# **Canon** DIGITAL VIDEO CAMERA

0

(UD)

0

6000

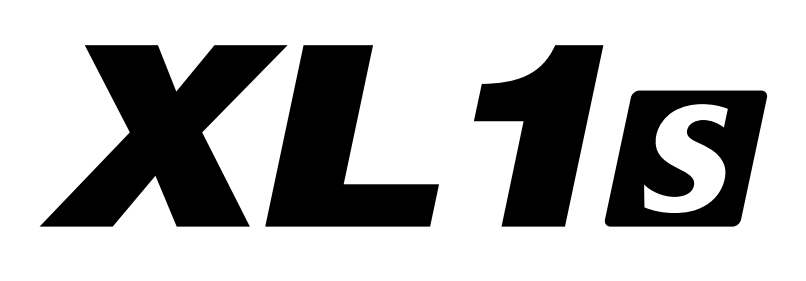

はじめに 4ページ〜

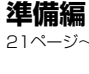

撮影編 52ページ~

**再生編** 105ページ〜

**編集編** 118ページ〜

その他 132ページ~

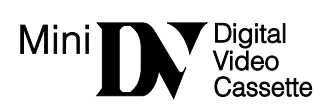

使用説明書

日本語版

このたびはキヤノンXL1Sをお買い求めいただきまして、誠にありがとうございます。 ご使用の前にこの「使用説明書」をよくお読みのうえ、正しくお使いください。 お読みになった後は、大切に保管してください。 保証書別添付 保証書は必ず「購入店・購入日」等の記入を確かめて、購入店より

お受け取りください。

#### 本書の表記について

: 関連のある操作が見出しになっています。

↓ こ表示の点滅を示しています。

# もくじ

# はじめに

| 付属品をお確かめください |   |
|--------------|---|
| 必ずお読みください    |   |
| 安全上のご注意      | 5 |
| 主な特長         |   |
| システムチェック     |   |
| 各部の名称        |   |
|              |   |

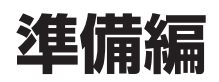

| 電通                    |    |
|-----------------------|----|
| <br>AC電源で使う           |    |
| バッテリーパックで使う           |    |
| バッテリーパックの上手な使いかた      |    |
| バッテリーパックの取り扱いについて     |    |
| カメラの準備                |    |
| ファインダーの取り付け/取りはずし     |    |
| アイカップの取りはずし/取り付け      |    |
| ファインダー位置の調整           |    |
| ファインダーの切り換え           |    |
| ファインダーの視度調整           |    |
| ファインダーの明るさ調整          |    |
| ファインダーの色の濃さ調整         |    |
| マイクの取り付け              |    |
| XLマウントレンズ             |    |
| 取り付け/取りはずし            | 30 |
| レンズフードの取り付け           | 31 |
| ショルダーパッド SP-100 の取り付け |    |
| グリップベルトの調整            |    |
| ストラップの付けかた            |    |
| ボタン型リチウム電池を入れる        | 32 |
| リモコン                  |    |
| カセットの入れかた/出しかた        |    |
| ご購入時の設定を変える(メニュー)     |    |
| メニューの使いかた             |    |
| 世界時計のエリアを選ぶ           |    |
| 日付/時刻を設定する            | 50 |
|                       |    |

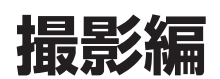

| 撮影する                           |    |
|--------------------------------|----|
| ローアングル撮影                       |    |
| 撮影中のビューファインダー表示                |    |
| よりよいビデオ撮影のために                  |    |
| ズーム                            |    |
| ピント合わせ (フォーカス)                 | 59 |
| NDフィルターを使う(NDフィルター内蔵レンズ使用時)    | 61 |
| 音声の記録                          | 62 |
| オーディオモードの選択                    | 63 |
| 2チャンネルで録音する                    | 64 |
| 4チャンネルで録音する                    | 65 |
| 録音レベルの調整                       |    |
| オーディオモニター                      | 67 |
| 撮影内容を確認する(録画チェック)/つなぎ撮り(録画サーチ) | 68 |
| 手振れの少ない画面で撮影する(手振れ補正機能)        |    |
| 撮影場面や目的に合わせて撮る(撮影モード)          | 70 |
| 全自動モード                         | 72 |
| オートモード                         | 72 |
| Tvモード                          | 72 |
| Avモード                          | 73 |

この装置は、情報処理装置等電波障害自主規制協議会(VCCI)の基準に基づくクラスB情報処理 装置です。この装置は、家庭環境で使用することを目的としていますが、この装置がラジオやテ レビジョン受信機に接近して使用されると、受信障害を引き起こすことがあります。本書に従っ て正しい取り扱いをしてください。

本機をパソコンと接続するときは、別売りのDVケーブルCV-150F/CV-250Fをお使いください。

| マニュアルモード                                        | 73       |
|-------------------------------------------------|----------|
| くニュノル ビー 「                                      | 70       |
|                                                 | 70<br>74 |
|                                                 | 74       |
|                                                 | 70       |
| マニユノルレートによる旗影                                   | / /      |
|                                                 | 79       |
|                                                 | 80       |
| ケインを調整9る                                        | 81       |
| ホワイトバランス                                        | 82       |
| ゼブラパターン                                         | 85       |
| パソコンなどの画面を撮影する(クリアスキャン)                         | 86       |
| カスタムキー                                          | 88       |
| カスタムプリセット/画質を調整して撮影する                           |          |
| (カラーゲイン、色相、シャープネス、セットアップレベル)                    | 91       |
| フェード                                            | 93       |
| カラーバー                                           | 95       |
| フレームモードで記録する                                    | 96       |
| 静止画撮影(フォト撮影)                                    | 97       |
| 別売のストロボを使う                                      | 99       |
| NJ:00X101X20000000000000000000000000000000      | 101      |
| インターバルタイマーに下ろ提影                                 | 107      |
| インフ ハルフィマーにたるの取扱                                | 102      |
| ビルノメイマーにのる1取形                                   | 104      |
| 三,4,                                            | 105      |
| 再生する                                            | 105      |
| 冉生のしかた                                          | 105      |
| 特殊冉生                                            | 107      |
| テレビで見る                                          | 109      |
| 見たい場面にすばやく戻る(ゼロセットメモリー)                         | 111      |
| 任意の場所をすばやく探す(インデックスサーチ)                         | 112      |
| 静止画を探す(フォトサーチ)                                  | 113      |
| 撮影した日の変わり目を探す(日付サーチ)                            | 114      |
| オーディオモニター(VCRモード)                               | 115      |
| 再生時の日時、カメラデータを表示する(データコード)                      |          |
|                                                 |          |
| ビデオデッキなどへ録画する                                   | 118      |
| ほかのビデオ機器やテレビの画像を録画する (アナログ入力)                   | 121      |
| のパッシークス (Qian イック とこの画家で) (Signal y の (アッ ロッパの) | 104      |
| しν珈丁门とこう 7 (KGD) つ球回り の                         | 124      |
| 御影した広欧と日戸で入れ狭える(AVインリート)                        | 120      |
| 御影した) ― ノに自巴を追加する (ア ノレコ)                       | 123      |
| メノンガノセルを切り換えたり、CTANIDDVギタンをコノ切してた伊持している認定項目     | 100      |
| メインダイヤルを切り換えたり、STANDBYボダンを八切しても休存している設定項目…      | 104      |
|                                                 | 134      |
| ビューノアインター表示                                     | 136      |
| 取り扱い上のご注意                                       | 142      |
| ビデオヘッドをクリーニングする                                 | 143      |
| 日常のお手入れ/保管上のご注意                                 | 143      |
| ビューファインダーのお手入れ                                  | 144      |
| トラブルシューティング                                     | 145      |
| 海外で使うとき                                         | 149      |
| 保証書とアフターサービス                                    | 150      |
| 主な仕様(型式:XL1S)                                   | 151      |
| 索引                                              | 152      |
| メニュー索引                                          | 153      |
| ·                                               |          |

再生編

編集編

その他

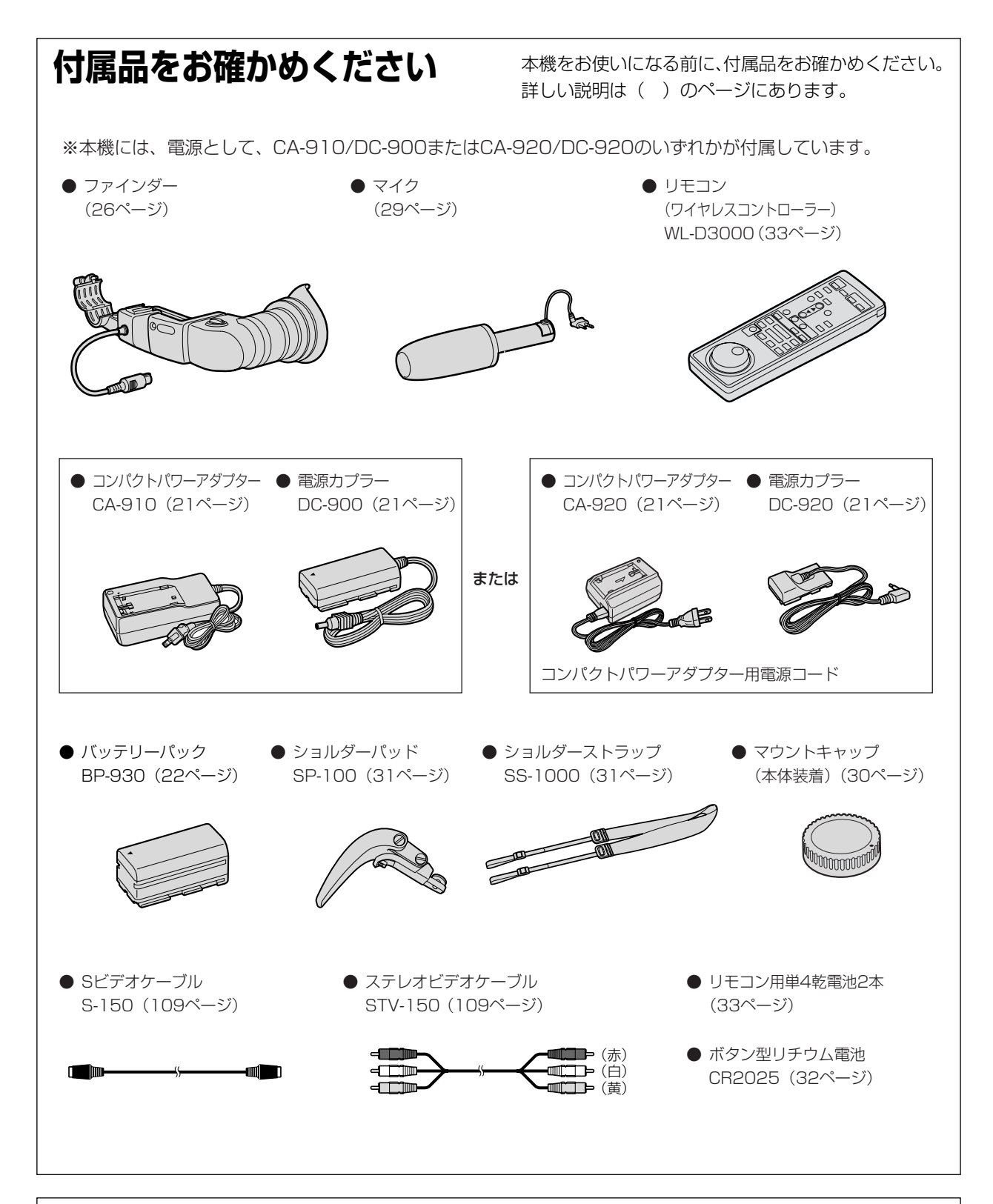

# 必ずお読みください

#### ためし撮り

必ず事前にためし撮りをし、正常に録画・録音されているこ とを確認してください。

#### 録画内容の補償はできません。

万一、ビデオカメラやテープなどの不具合により録画や再生 されなかった場合、記録内容の補償については、ご容赦くだ さい。

#### 著作権について

あなたがビデオで録画・録音したものは、個人として楽しむ

などのほかは、著作権法上、権利者に無断で使用できません。なお、実演や興行、展示物などのうちには、個人として楽しむなどの目的であっても、撮影を制限している場合がありますのでご注意ください。

#### 本書内の写真について

機能やファインダー内の映像を説明するのに、スチルカメラ による写真を使っています。実際に見えるものとは異なりま す。

# 安全上のご注意

# ● ご使用の前にこの「安全上のご注意」をよくお読みのうえ、正しくお使いください。 ● 絵表示について

この使用説明書および製品への表示では、製品を正しくお使いいただき、あなた や他の人々への危害や財産への損害を未然に防止するために、いろいろな絵表示 をしています。

その表示と意味は次のようになっています。

内容をよく理解してから本文をお読みください。

▲ 査会告 この表示を無視して、誤った取り扱いをすると、人が死亡または重傷を負う可能性が 想定される内容です。必ずお守りください。

▲ 注意 ○の表示を無視して、誤った取り扱いをすると、人が傷害を負う可能性が想定される 内容および物的損害のみの発生が想定される内容です。 必ずお守りください。

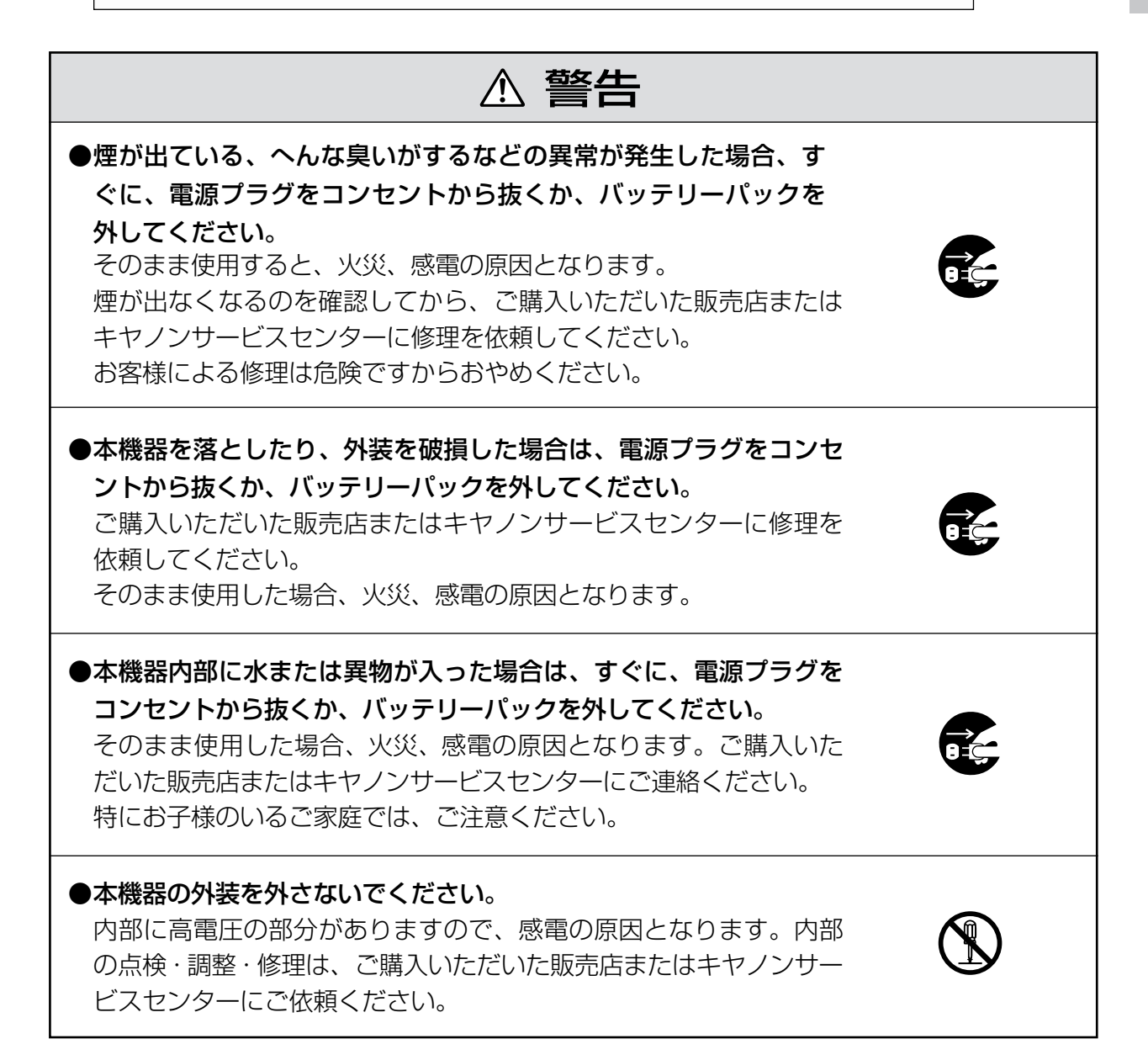

| ▲ 警告                                                                                                    |            |
|----------------------------------------------------------------------------------------------------|------------|
| ●本機器を分解、改造しないでください。 発熱、火災、感電、けがの原因となります。                                                                                                    |            |
| ●バッテリーパックから液漏れした時、皮膚や衣服につけたり、目に入れたり、火気に近づけたりしないでください。 皮膚の障害、失明、発火の原因となります。                                                                                                   | $\bigcirc$ |
| ●雷が鳴り出したら、アンテナ線や電源プラグに触れないでください。<br>感電の原因となります。                                                                                                    |            |
| ●本機器内部に水などを入れたり、濡らしたりしないようにご注意ください。<br>そのまま使用した場合、火災、感電、やけどの原因となります。<br>雨天、降雪中、海岸、水辺、湿度の高い場所などでの使用は、特にご注意ください。                                                               |            |
| ●本機を海外旅行者用の電子式変圧器や航空機、船舶、DC/ACコン<br>バータなどの電源に接続しないでください。また、240Vを超える<br>電源に接続しないでください。<br>火災、感電、けがの原因となります。                                                                   | $\bigcirc$ |
| <ul> <li>●バッテリーパックを、金属製のネックレス、キーホルダー、ヘアピンなどと一緒に、携帯や保管をしないでください。</li> <li>④と⊖の端子がショートされ、高熱や液漏れにより、やけど、けがの原因となります。</li> <li>持ち運びや保存のときは、必ず付属のショート防止端子カバーを取り付けてください。</li> </ul> | $\bigcirc$ |
| ●バッテリーパック、乾電池、ボタン型リチウム電池などを分解や加<br>熱をしたり、火や水の中へ投げ込まないでください。<br>電池の破裂により、やけど、けがの原因となります。                                                                                      | $\bigcirc$ |
| ●ボタン型電池をお子様の手の届かないところへ置いてください。<br>万一、飲み込んだ場合、電池の金属ケースが壊れて、電池の液で胃、<br>腸が損傷する恐れがありますので、ただちに医師と相談してください。                                                                        | •          |

| ▲ 警告                                                                                                    |             |
|----------------------------------------------------------------------------------------------------|-------------|
| ●自動車などの運転中に、運転者は本機器を操作しないでください。<br>交通事故の原因となります。                                                                                                 | $\bigcirc$  |
| ●撮影しているときは、周囲の状況にご注意ください。<br>けがや交通事故の原因となります。                                                                                                    | 0           |
| ●海外で使用する場合は、その国の電圧、コンセントの形状をお調べください。<br>火災、感電の原因となります。                                                                                           | 0           |
| ●海外で、変換プラグアダプターをご使用の場合、電源プラグの刃を、<br>根元まで入れてください。<br>根元まで入れない場合、感電の原因となります。                                                                       | 0           |
| ●お子様が使用のときには、保護者が正しい使用方法を充分に教えて<br>ください。また、使用中にもご注意ください。<br>感電、けがの原因となります。                                                                       | 0           |
| ●乳幼児の手の届かないところで、使用、保管してください。<br>感電、けがの原因となります。                                                                                                   | $\triangle$ |
| ●バッテリーパックの充電は、指定されたコンパクトパワーアダプター<br>などの充電器を使用してください。<br>それ以外のものを使用すると、電池の液漏れ、発熱、破裂により火<br>災、やけど、けがの原因となります。                                      | 0           |
| ●電源コードに重いものを載せたり、また電源コードを傷つけたり、<br>加工したり、無理に曲げたり、引っ張ったりしないでください。<br>電源コードが傷ついたり(芯線の露出、断線等)して、火災、感電<br>の原因となります。                                  | $\bigcirc$  |
| ●電源プラグを定期的に抜き、その周辺およびコンセントに溜まった<br>ほこりや汚れを、乾いた布で拭き取ってください。<br>ほこり、湿気、油煙の多いところで、電源プラグを長期間差したま<br>まにすると、その周辺に溜まったほこりが湿気を吸って絶縁不良と<br>なり、火災の原因になります。 | 0           |

| ▲ 警告                                                                                                    |                             |
|----------------------------------------------------------------------------------------------------|-----------------------------|
| ●バッテリーパックは、指定された機器にご使用ください。<br>それ以外のものに使用すると、電池の液漏れ、発熱、破裂の原因と<br>なります。                                               | 0                           |
| ●本機器や付属の接続コードの接点部に金属類を差し込まないでください。<br>火災、けがの原因となります。                                                                 | $\bigcirc$                  |
| ●バッテリーパックを充電器や機器に接続するときに、プラス、マイ<br>ナスの向きを確認してください。<br>電池の液漏れ、発熱、破裂により火災、やけど、けがの原因となり<br>ます。                          | 0                           |
| ●本機器をぐらついた台の上や傾いた所など不安定な場所に置かないでください。 落ちたり、倒れたりして、けがの原因となります。                                                        | $\bigcirc$                  |
| ●バッテリーパックを電源コンセントや自動車のシガーライターソケ<br>ットなどに直接接続しないでください。<br>電池の液漏れ、発熱、破裂により火災、やけど、けがの原因となり<br>ます。                       | $\bigcirc$                  |
| ●ビデオカセットの挿入口などから内部に金属類や燃えやすいものな<br>どを差し込まないでください。<br>そのまま使用した場合、火災、感電の原因となります。                                       | $\bigcirc$                  |
| ▲ 注意                                                                                                    |                             |
| ●強い衝撃や振動を与えたり、投げつけないでください。<br>破損により、火災、やけど、けがの原因となることがあります。特<br>に、液晶画面は、ガラス製のため、画面に強い衝撃を与えると、割<br>れてけがの原因となることがあります。 | $\bigcirc$                  |
| ●本機器や電源コードを、ストーブなどの熱器具に近づけないでください。                                                                                   | $\mathbf{\hat{\mathbf{A}}}$ |

外装が変形したり、コードの被覆が溶けて、火災、感電の原因となることがあります。

| ▲ 注意                                                                                                    |             |
|----------------------------------------------------------------------------------------------------|-------------|
| ●直射日光下や発熱体のそばなど、60℃以上になる高温の場所で使用<br>や放置しないでください。<br>電池の液漏れ、発熱、破裂により、火災、やけど、けがの原因とな<br>ることがあります。高温の場所に放置しないでください。                   | $\bigcirc$  |
| ●充電するときは、OC~4OCの温度範囲で使用してください。<br>低温または高温では、電池の液漏れ、発熱、破裂により、火災、や<br>けど、けがの原因となることがあります。                                            | 0           |
| ●飛行機内で使用する場合は、乗務員の指示に従ってください。<br>機器から出る電磁波により、飛行機の計器に影響を与える恐れがあ<br>ります。                                                            | $\triangle$ |
| ●指定されたコンパクトパワーアダプターやカーバッテリーアダプター<br>を使用してください。<br>DCプラグの形状が同じでも、電圧や極性が異なる場合があるので、<br>それ以外のものを使用すると、発熱、変形して、火災、感電の原因<br>となることがあります。 | •           |
| ●濡れた手で、電源プラグを抜き差ししないでください。 感電の原因となることがあります。                                                                                        |             |
| ●電源プラグをコンセントから抜くときは、必ずプラグを持って抜いてください。 電源コードを引っ張ると、コードが傷つき、火災、感電の原因となることがあります。                                                      | 0           |
| ●自動車からの電源でご使用の場合は、指定のカーバッテリーアダプ<br>ターを使用してください。<br>それ以外のものを使用すると、火災、感電の原因となることがあり<br>ます。                                           | •           |
| <ul> <li>●テーブルクロス、じゅうたん、布団、クッションなどをかけたまま<br/>使用しないでください。</li> <li>内部に熱がこもり火災の原因となることがあります。</li> </ul>                              | $\bigcirc$  |

| ▲ 注意                                                                                                   |             |
|----------------------------------------------------------------------------------------------------|-------------|
| ●テレビは前面が重いので、アンテナコードやAVコードなどを接続する<br>とき、転倒防止の処置をとってください。<br>テレビが転倒し、けがの原因となることがあります。                   | 0           |
| ●AVケーブルを床の上に、はわせないでください。<br>足を引掛けて転倒して、けがの原因となることがあります。                                                | $\bigcirc$  |
| ●バッテリー、ショルダーストラップ、グリップベルトなどを確実に取り<br>付けてください。<br>緩んで脱落すると、けがの原因となることがあります。                             | $\triangle$ |
| ●ショルダーストラップを首または肩などにかけているときは、木や杭な<br>どに引っ掛からないようにご注意ください。<br>転倒して、けがの原因となることがあります。                     | $\bigcirc$  |
| ● <b>湿気やほこりの多い場所に保管しないでください。</b><br>火災、感電の原因となることがあります。                                                | $\bigcirc$  |
| ●使用しないときは、安全のため、必ず電源プラグをコンセントから抜い<br>てください。                                                            |             |
| ●コンパクトパワーアダプターは、目の届く安全な場所で使用してくださ<br>い。                                                                | $\triangle$ |
| ●お子様がビデオカセットの挿入口から、手を入れないようにご注意ください。 けがの原因となることがあります。                                                  |             |
| ●指定された電池を使用してください。<br>それ以外のものを使用すると、電池の破裂、液漏れにより、火災、けが<br>や周囲を汚す原因となることがあります。                          | 0           |
| ●コンパクトパワーアダプター、バッテリーパック、ビデオカメラなどを<br>使用中に、温度の高くなる部分に長時間触れないでください。<br>長時間皮膚が触れたままになっていると、低温やけどの原因となります。 | $\bigcirc$  |

いずれも安全に関する重要な内容ですので、必ず守ってください。

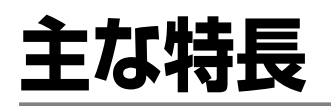

### 画素ずらし方式による 3CCD

27万画素CCDのG(緑)をハーフピ ッチずらすことで、高解像度と高感 度を両立しました。

#### XLマウント交換レン ズ方式

3本の専用レンズに加え、EFレン ズも使用可能。

### EFアダプター

別売のEFアダプターにより、EFレ ンズが使用可能。レンズの中央部の みを使用するため、画面周辺まで均 ーな高解像度とコントラストが良好 な高画質が得られます。

※ 35mmフィルムと1/3インチ CCDの結像面の大きさの違いによ り焦点距離は約7.2倍相当になりま す(f値はかわりません)。

- ※ EFレンズではピント合わせはマ ニュアルになります。
- ※ マニュアルピント合わせのでき ないレンズは使用できません。

### スーパーレンジ手ぶれ 補正機能

(手ぶれ補正機能付きレンズ 使用時)

レンズ単体だけでなく、CCD上での被写体のぶれを検知して手ぶれ補正を行うスーパーレンジ手ぶれ補正を採用。速い動きの車上撮影からゆっくりした動きの手持ち撮影まで効果的に補正します。

### ストロボ

別売の一眼レフカメラ キヤノン EOS用E-TTLスピードライト 420EX、550EXが使用可能です (フラッシュアダプターFA-200が 必要です)。

# DV端子

1本のケーブルで音声、映像、コン トロール信号をパソコン、ハードデ ィスクユニットやほかのデジタルビ デオ機器と通信が可能。しかもDV 端子どうしを接続することで、画質、 音質のほとんど劣化のないダビング 編集ができます。

### 4チャンネル同時録音

12bit記録時には独立して4チャン ネルを同時に録音可能。再生時にも 独立して出力できます。

#### 撮影モード

全自動、オート、Tv(シャッター 優先)、Av(絞り優先)、マニュア ル、スポットライトの6モードを搭 載。

#### ローアングル撮影

ハンドル部にもスタート/ストップ ブタン、ズームボタン、フォトボタ ンを搭載。ローアングル撮影も容易 です。

### カスタムキー

さまざまな機能を2つの専用ボタン に設定できます(カメラモード、 VCRモード独立)。

# クリアスキャン

パソコンの画面などを撮影するとき に出る黒い帯を除去できます。

#### カスタムプリセット (画質調整)

カラーゲイン、色相、シャープネス、 セットアップレベルが調整可能。3 通りの設定を記憶できます。

### ゼブラパターン

白とび警告のゼブラパターンが表示 可能。表示レベルを5段階から選択 できます

### VCRストップ

カメラモードで、任意にレコーダー 部を停止可能。テープとヘッド保護 のための5分タイマーに制限されず にカメラ部の設定ができます。

- ●インターバル撮影 ●アフレコ ● アナログ入力
- AVインサート
- インデックス記録/サーチ
- DVコントロール

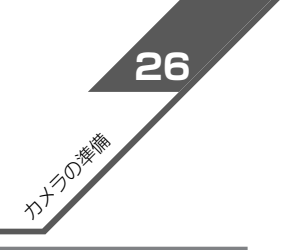

# システムチェック

本書では別売の16x IS II レンズと組み合せた場合で説明しています。

ご購入後、撮影などを始める前に本機が正常に動作することを確認してください。

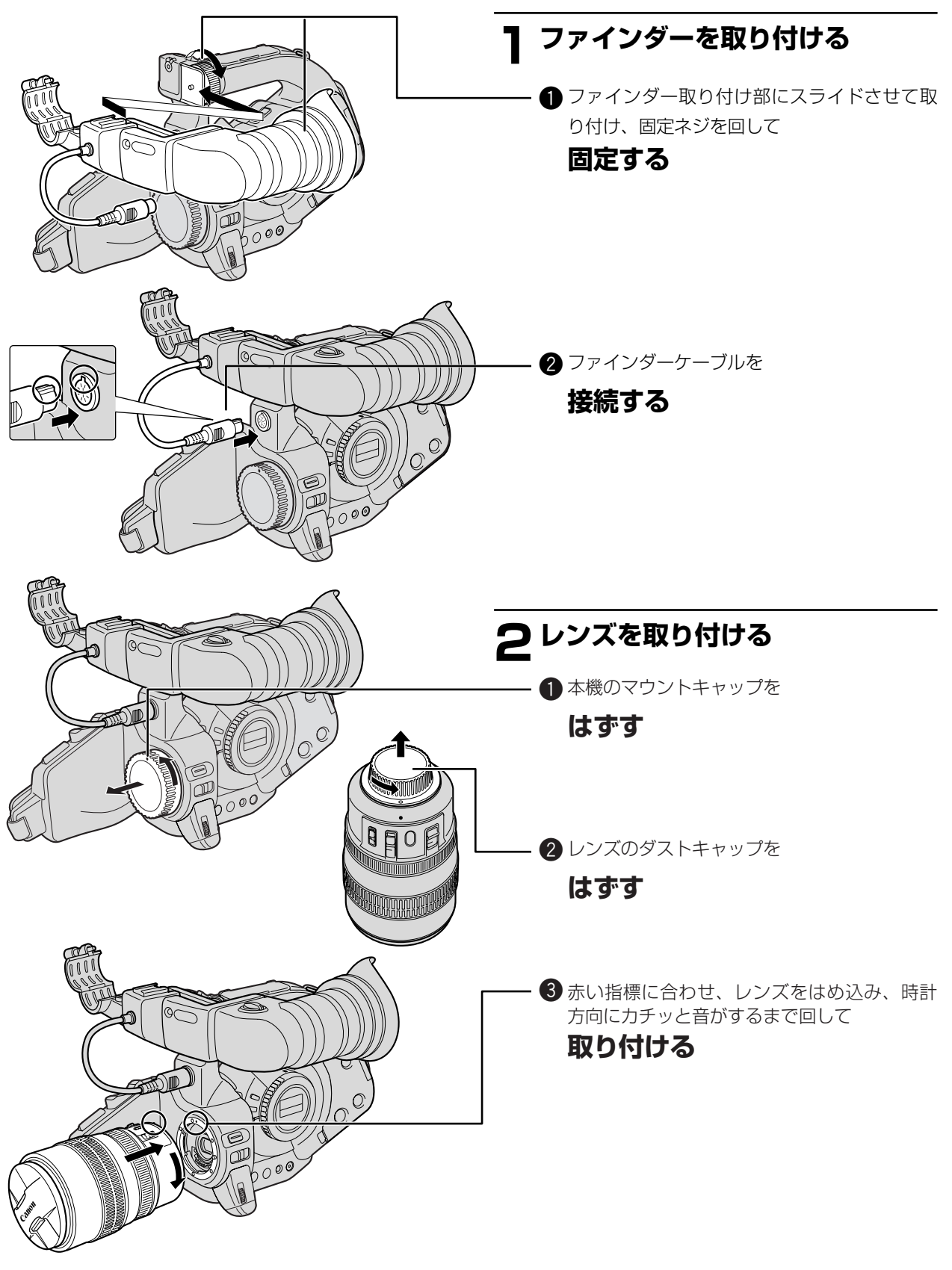

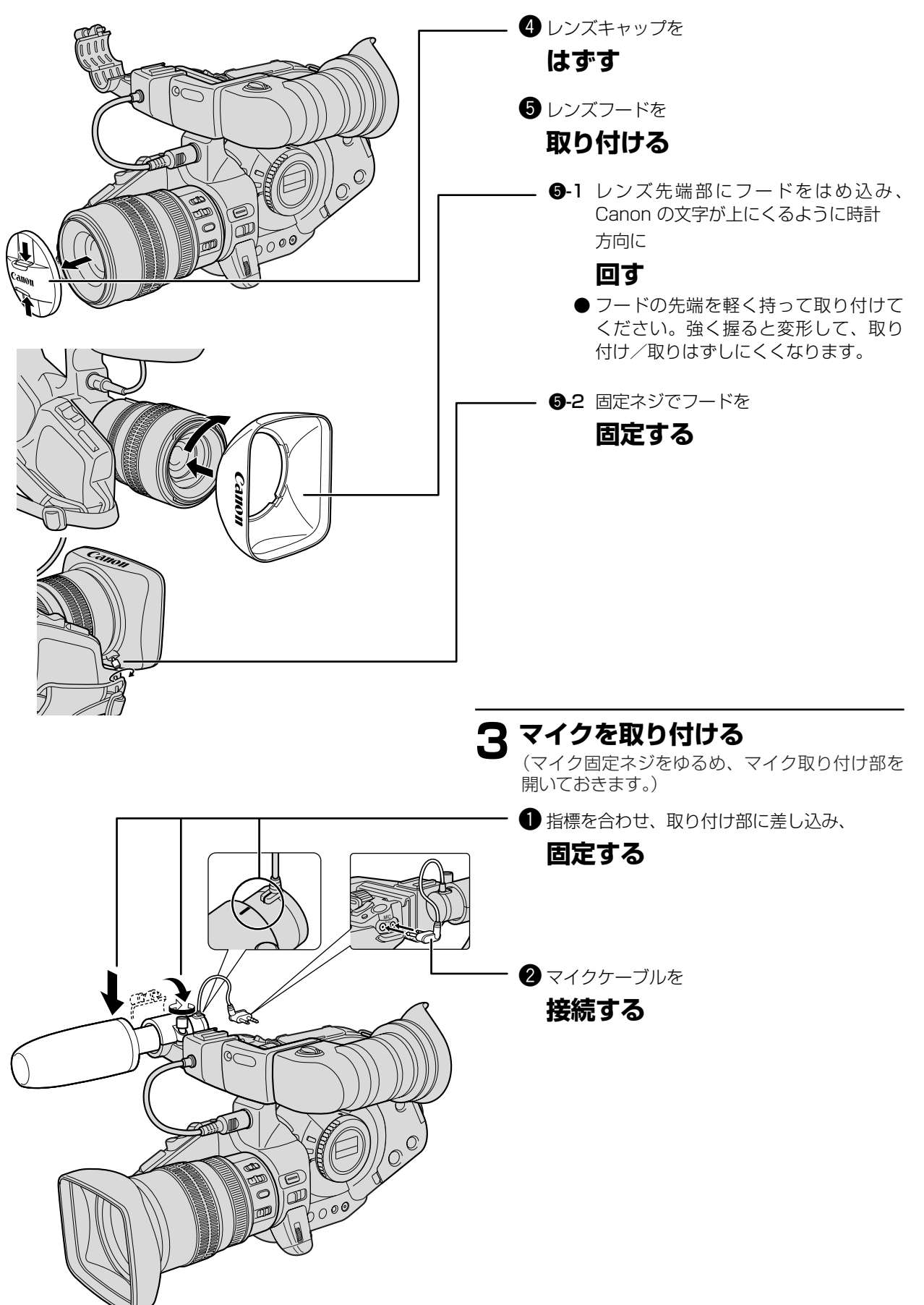

# システムチェック…つづき

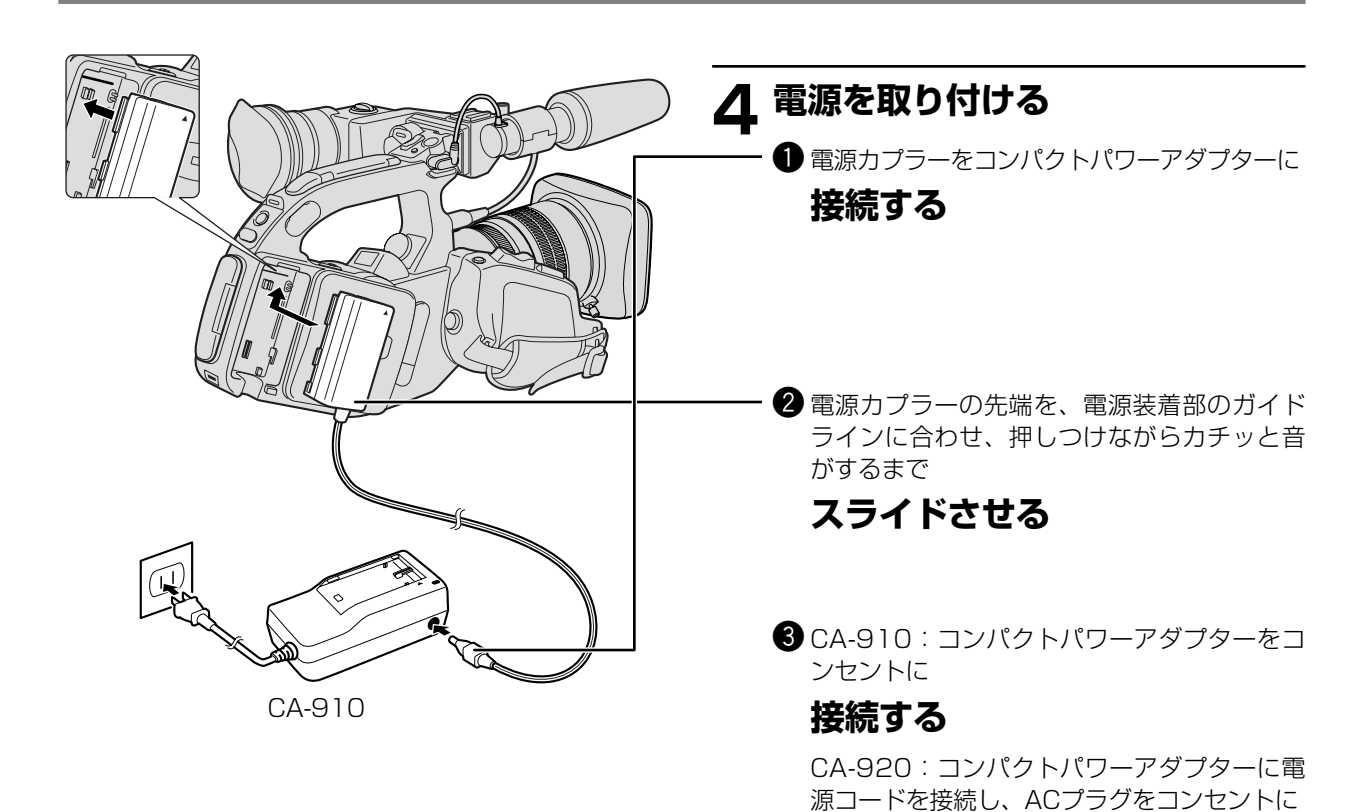

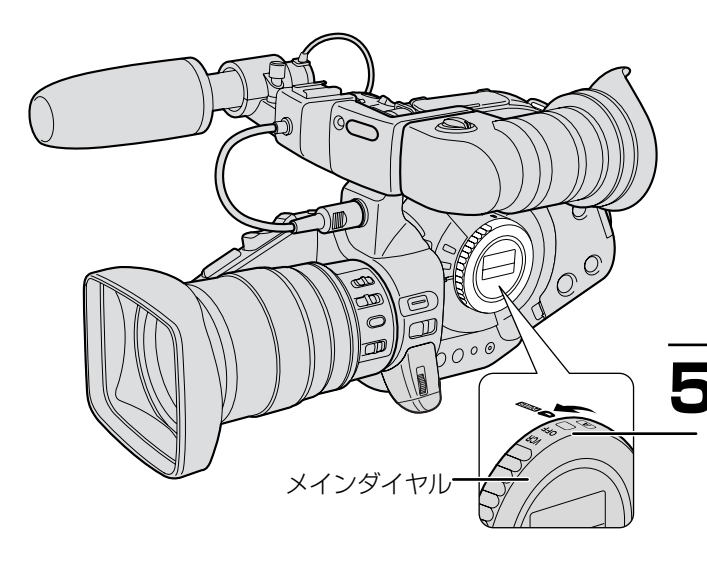

# 5 電源を入れる

接続する

メインダイヤルを回し、□に合わせる。 ●電源ランプが点灯する。 ファインダーに画像が映り、レベルメーターがマ イクの音声入力レベルを表示する。

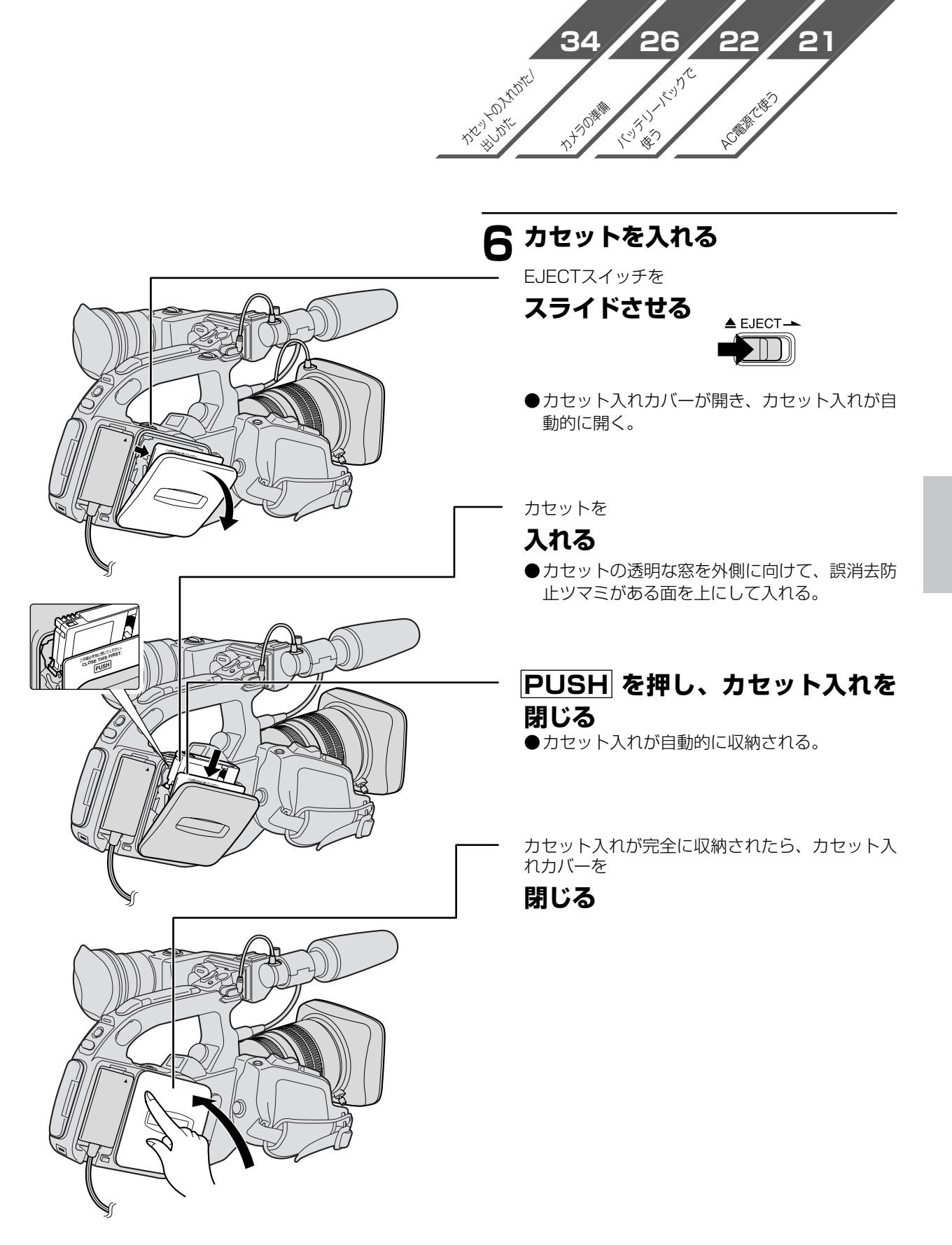

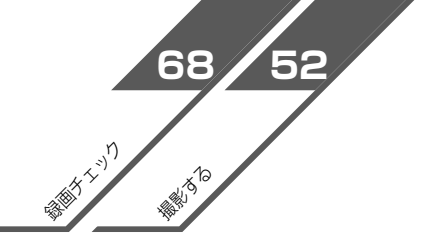

システムチェック…つづき

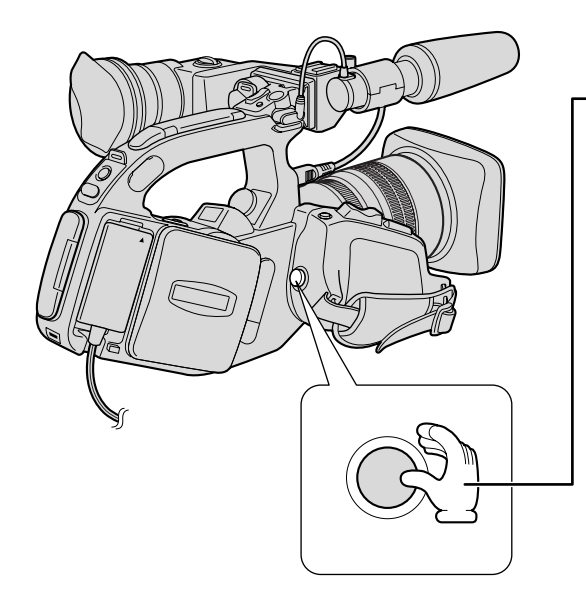

REC SEARCH

(

 $\overline{}$ 

- 7 スタート/ストップボタンを 押す ●撮影が始まり、ファインダーに「録画」が出る。

### 8 録画チェックGボタンを ポンと押す

撮影した映像をファインダーで確認できます。

#### システムチェックの終了

1

●EJECTスイッチを

#### スライドさせる

 カセット入れカバーが開き、カセット入れが 自動的に開く。

2 カセットを

#### 取り出す

 PUSH を押してカセット入れを閉じ、カセット入れが完全に収納されたら、カセット入れ カバーを閉じる。

2 メインダイヤルをOFFにする

### 3 電源を取りはずす

 BATT.RELEASEボタンを押しながら、DC アダプターをスライドさせて、はずす。

# 各部の名称

使い方の説明は()内のページにあります。

#### 本 体

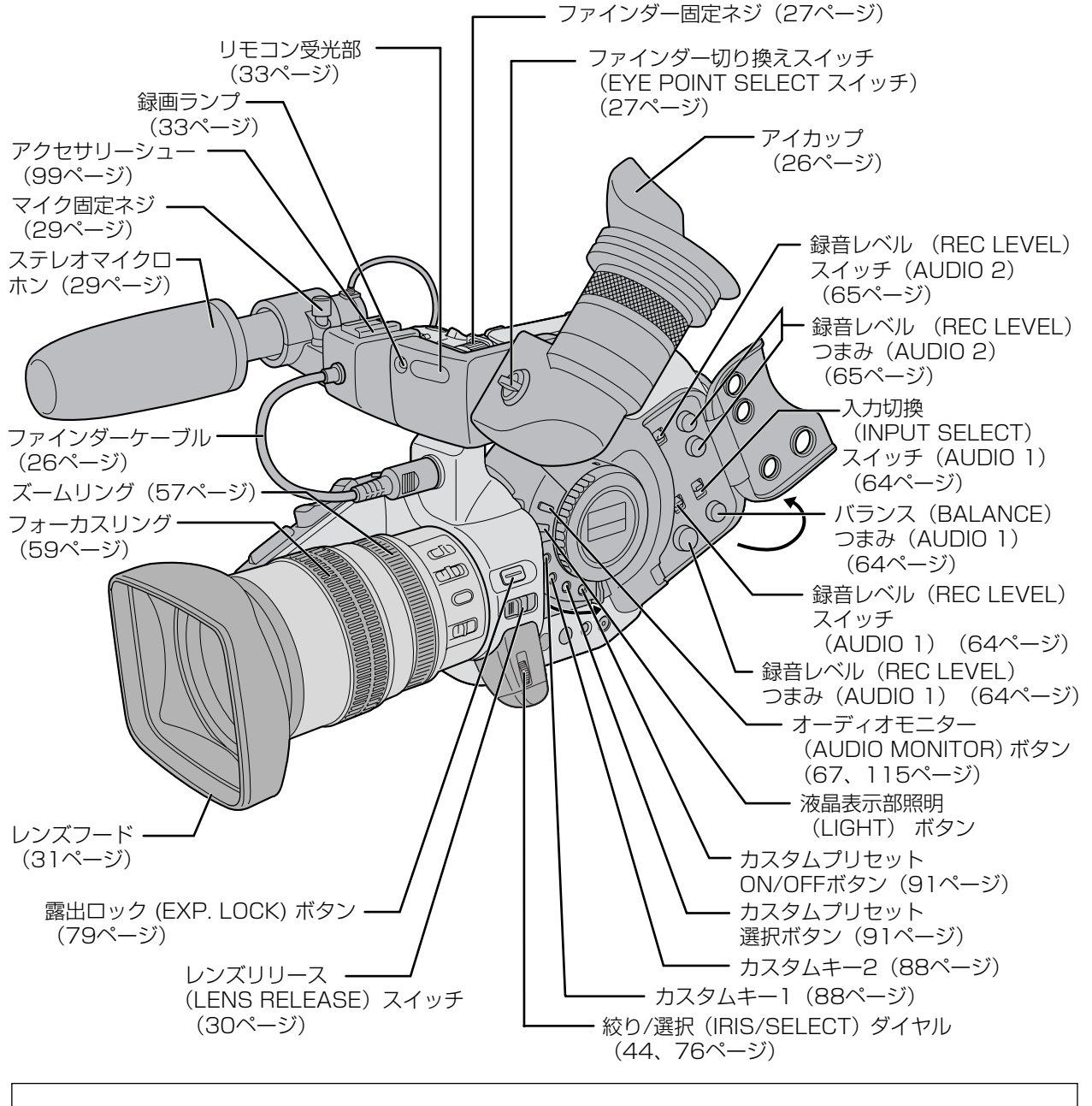

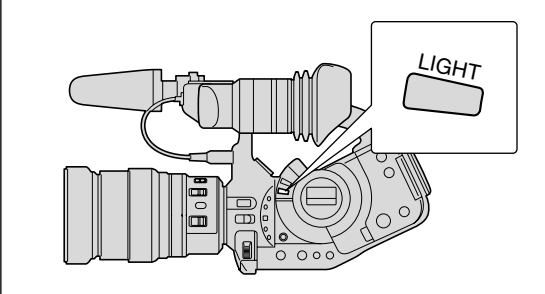

# 液晶表示部照明(LIGHT)ボタン メイン、オーディオレベルメーター液晶表示部のバックラ イトの入/切を行います。 押すと、約10秒間バックライトが点灯します。 3秒以上押し続けると、ボタンを再度押すまでバックライト は点灯します。

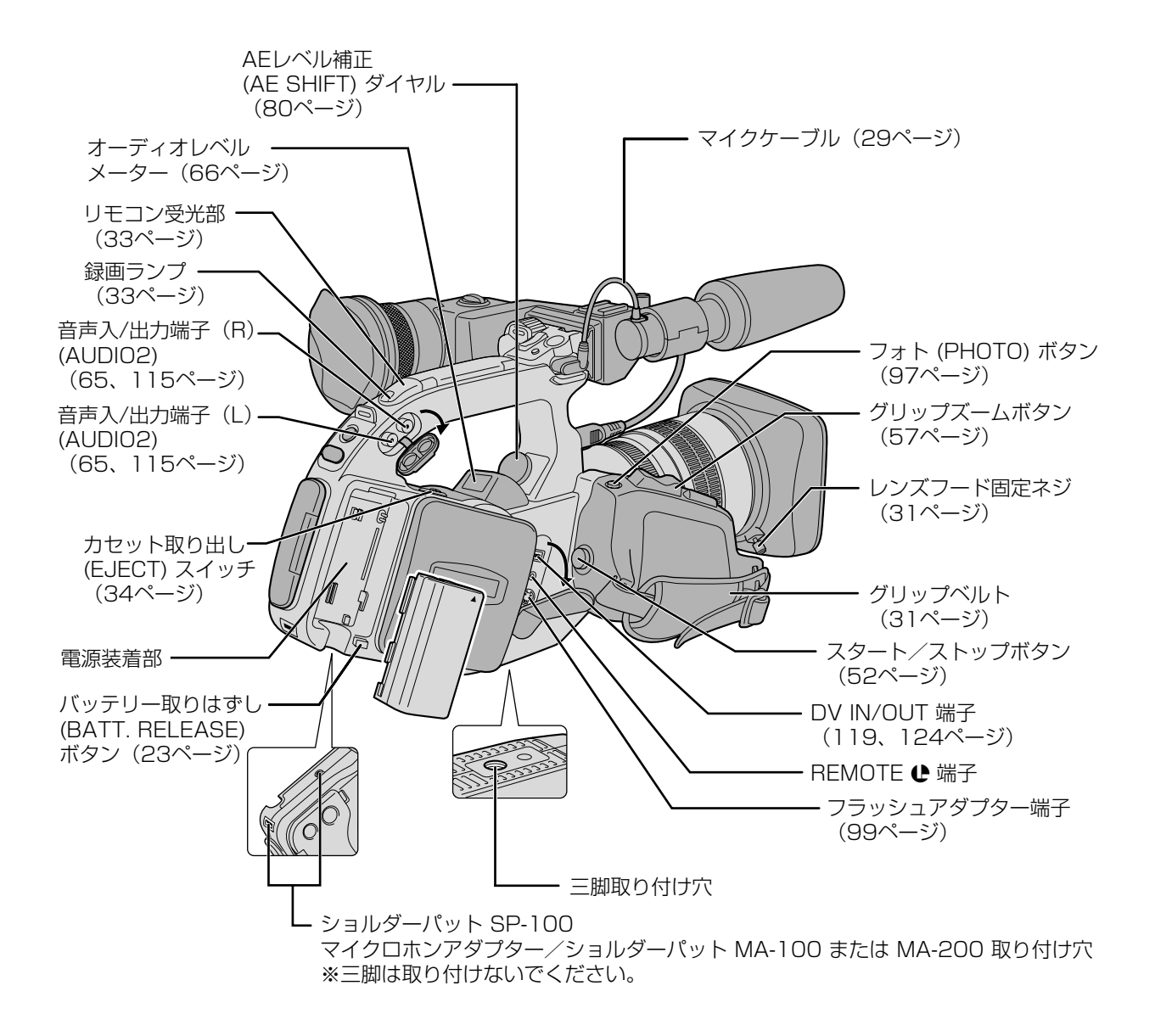

#### **₽**マークについて

●は、LANC [Local Application Control Bus System (ローカル・アプリケーション・コントロール・バス・システム)]リモート端子のマークです。LANCリモート端子とは、ビデオ機器を接続し、テープ走行などをコントロールできるようにした端子です。

- ●
  €マークが表示されている機器と接続してください。
- ●「LANC」ロゴおよび「LANC」マークは、商標です。
- ●LANCリモート端子で接続した周辺機器の操作ボタンの中には、動作しないもの、本機の動作と異なるものがあります。
- ●€マークが表示されていない機器と接続した場合の動作については保証致しかねます。

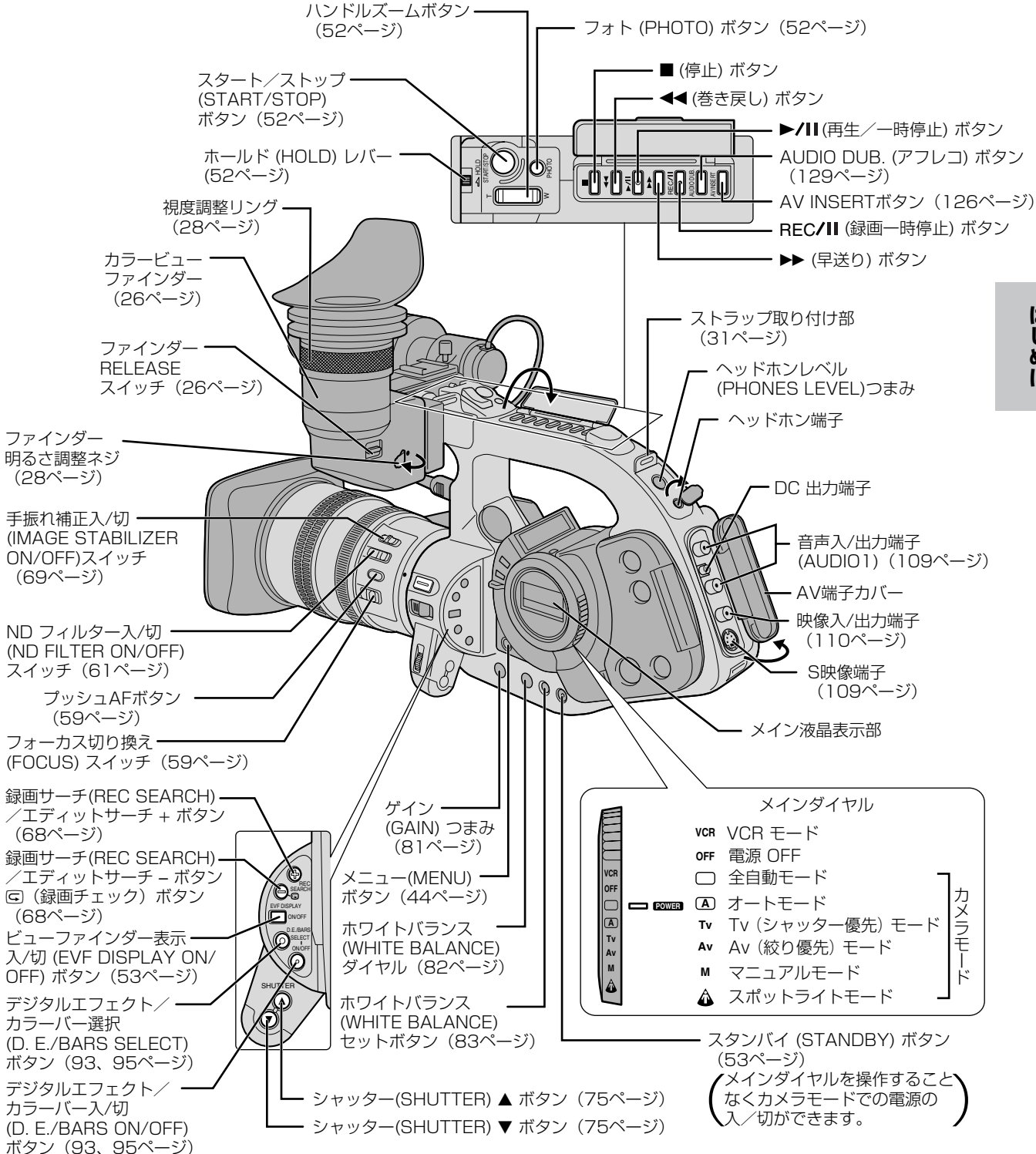

## 各部の名称…つづき

#### リモコン WL-D3000 (33ページ)

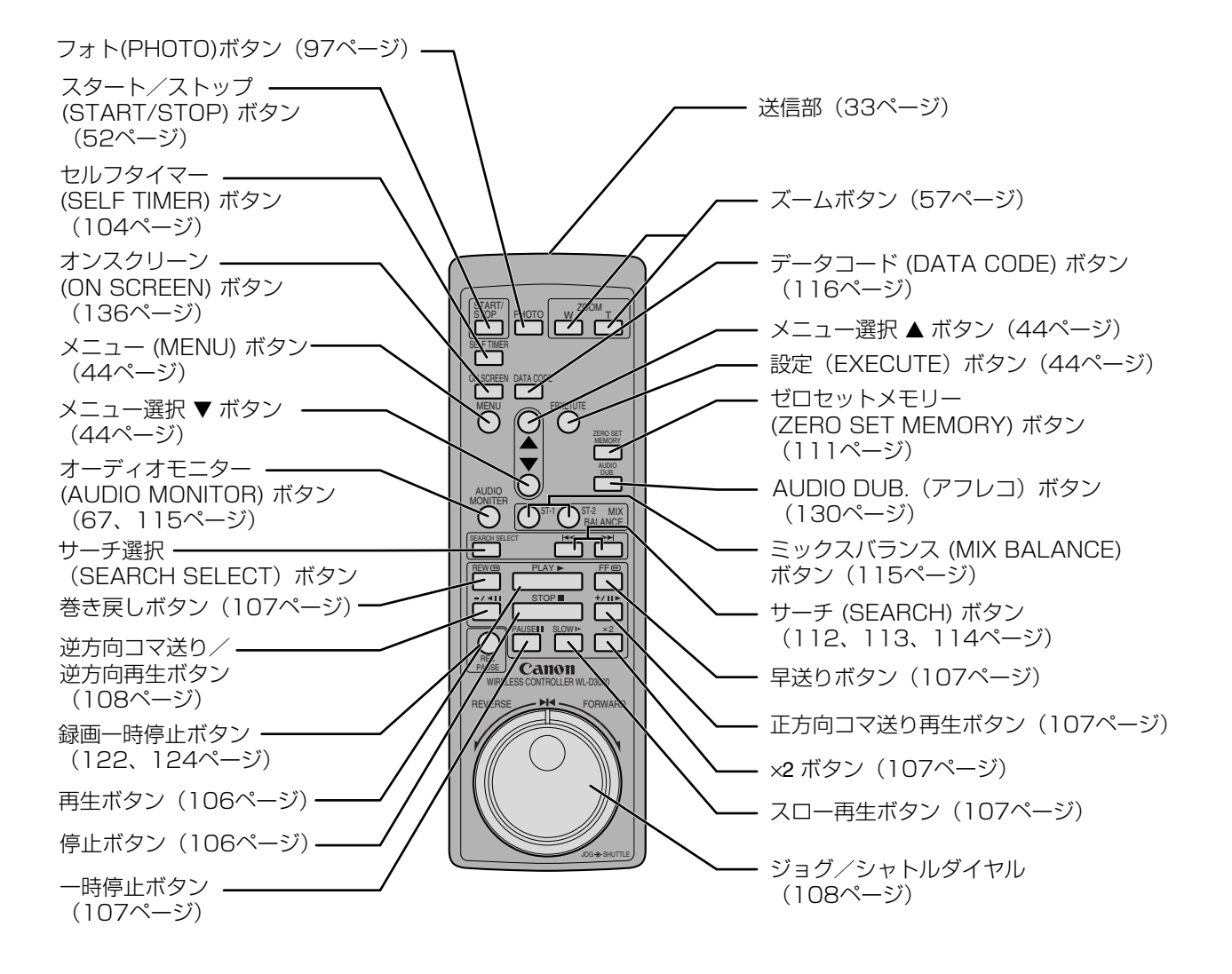

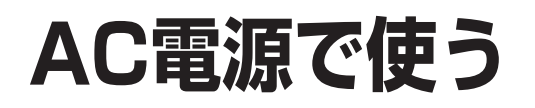

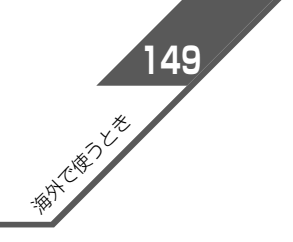

#### コンパクトパワーアダプター CA-910/CA-920

DCアダプタ・

CA-910

コンセントに接続して使用します。 (入力電圧はAC100~240Vまで対応しています)

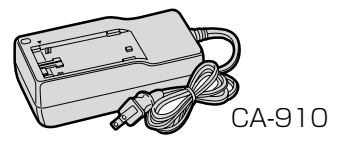

使い方

ガイドライン

#### 電源カプラー DC-900/DC-920

コンパクトパワーアダプターやカーバッテリーアダプター に接続して使用します。

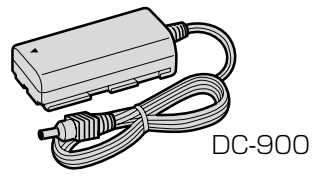

### 付けかた

- 1 電源カプラーをコンパクトパワーアダプターに 接続する
- 2 電源カプラーの先端を、電源装着部のガイド ラインに合わせ、押しつけながらカチッと音 がするまで

#### スライドさせる

- 🕄 CA-910 : ACプラグをコンセントに

#### 接続する

CA-920:コンパクトパワーアダプターに電源コードを接続し、ACプラグをコンセントに **接続する** 

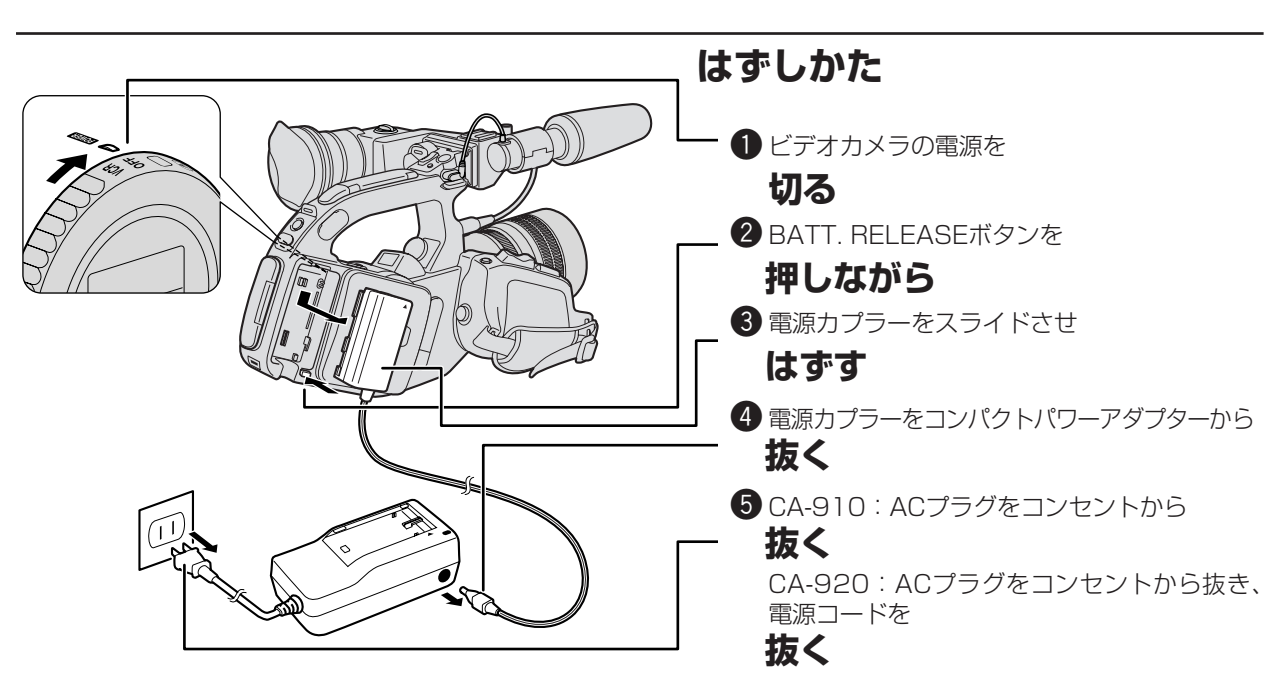

#### テレビの近くで使うときは

● テレビの近くでコンパクトパワーアダプターを使用するとテレビ放送の画面にノイズが出ることがあります。 コンパクトパワーアダプターをテレビやアンテナケーブルから離してください。

# バッテリーパックで使う

#### バッテリーパックの充電

バッテリーパックの充電にはコンパクトパワーアダプターCA-910/CA-920を使用します。 別売のデュアルバッテリーチャージャー/ホルダーCH-910では2個のバッテリーパックを連続充電できます。また、 充電したバッテリーパックを装着(2個まで)することにより、本機への給電ができ、しかも本機を使用したままバッ テリーパックを交換できます。

#### 充電のしかた

● バッテリーパックを充電する時は、電源カプラーをコンパクトパワーアダプターからはずしてください。

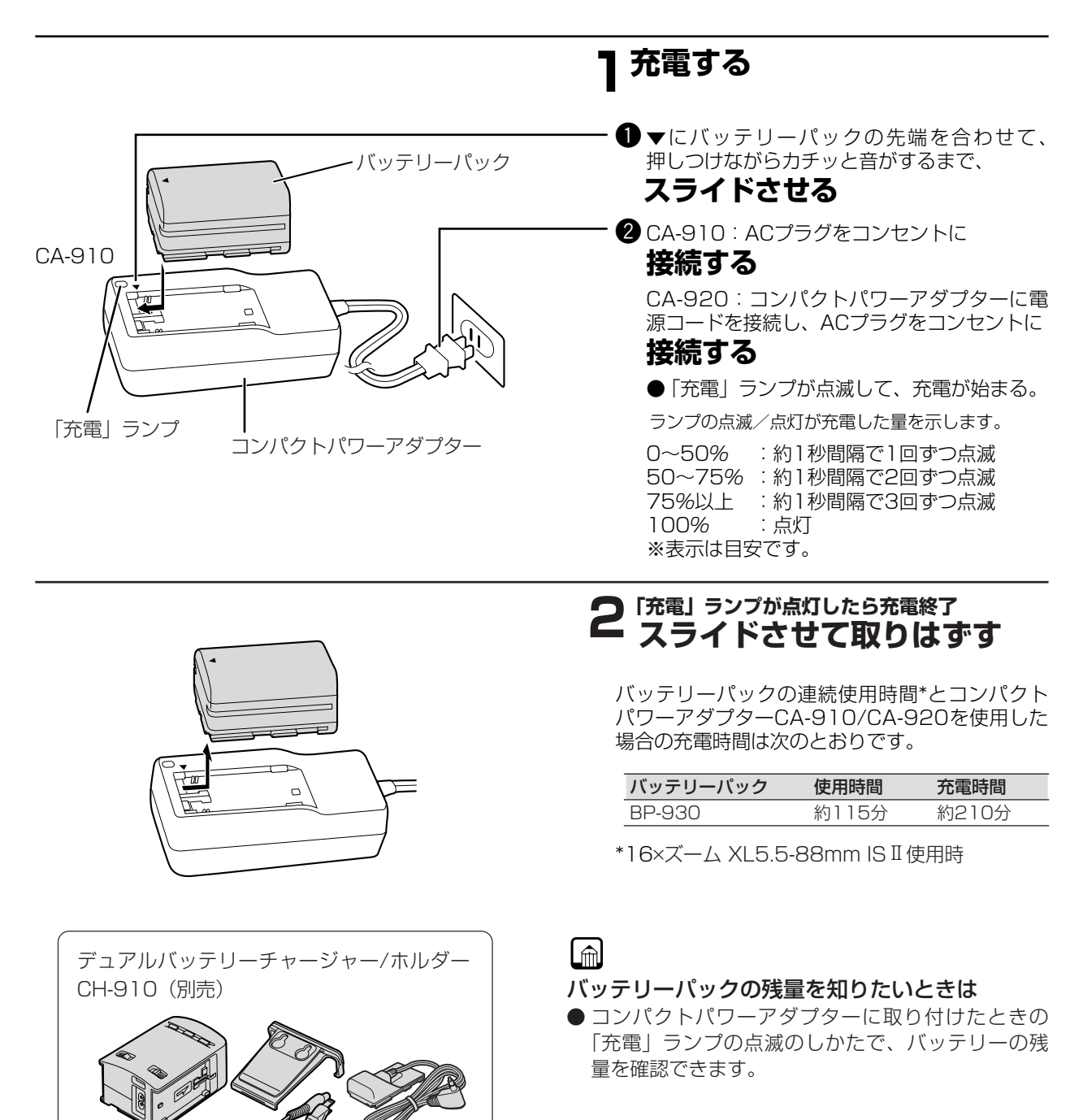

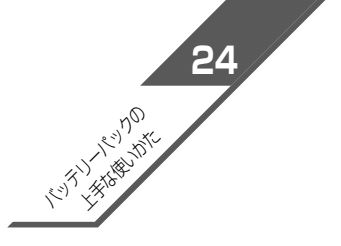

#### バッテリーパックの付けかた/はずしかた

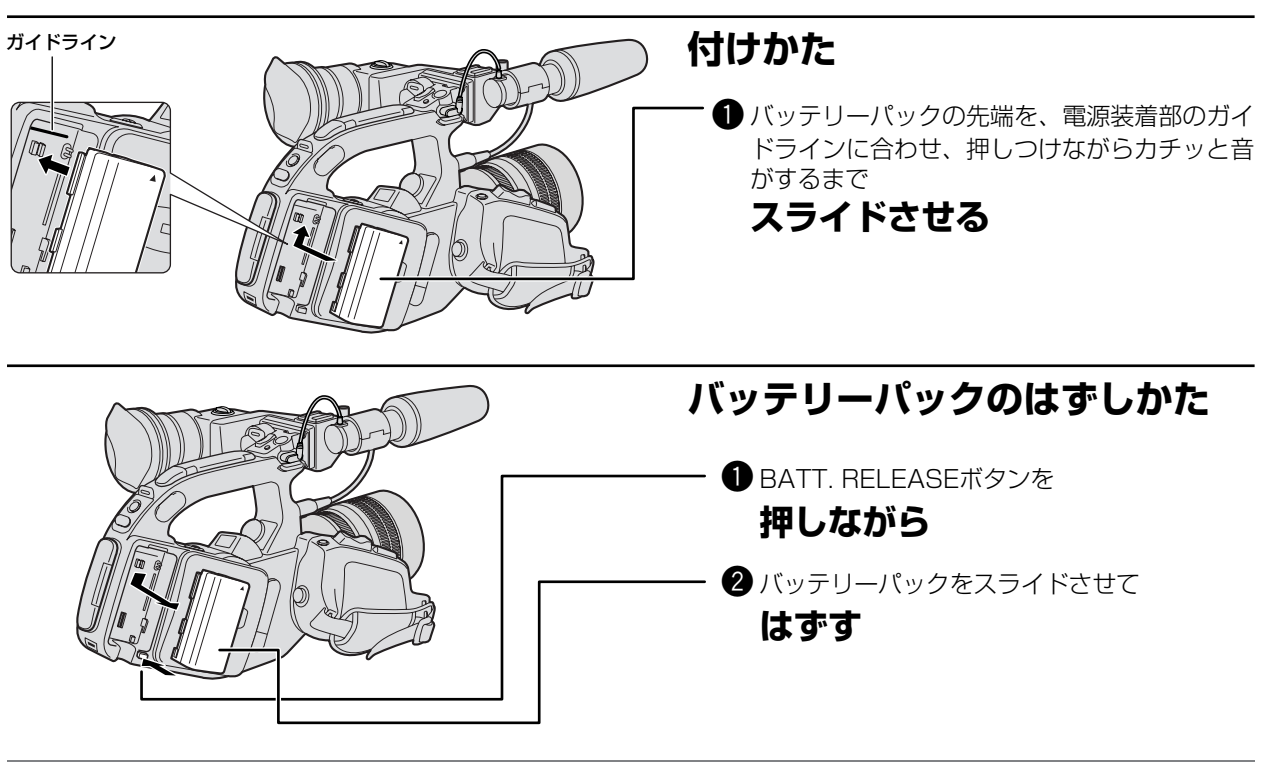

#### コンパクトパワーアダプター CA-910

#### ※コンパクトパワーアダプターCA-920のお おもな仕様

もな仕様は151ページをご覧ください。

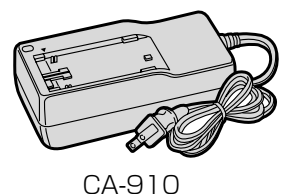

| 電源              | AC 100V-240V、50/60Hz  |
|-----------------|-----------------------|
| 出力電力/消費電力       | アダプターモード:6.0V、1.7A DC |
|                 | チャージモード:8.4V、1.2A DC  |
| 使用温度            | 0℃~+40℃               |
| 外形寸法 (幅×高さ×奥行き) | 約63×127.5×43mm        |
| 本体質量            | 約310g                 |

#### バッテリーパック BP-930

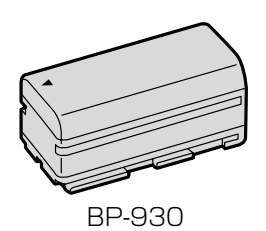

#### おもな仕様

| 使用電池            | リチウムイオン蓄電池         |
|-----------------|--------------------|
| 使用温度            | 0°C~+40°C          |
| 公称電圧            | DC7.2V(最大電圧DC8.4V) |
| 容量              | 3000mAh            |
| 外形寸法 (幅×高さ×奥行き) | 38.2×39×70.5mm     |
| 質量              | 約190g              |

※仕様および外観は予告なく変更することがありますがご了承ください。

#### バッテリーパックは予定撮影時間の2~3倍分をご用意ください。

ビデオカメラの消費電流は、ズームなどの操作によって変化します。そのためバッテリーパックの実際の使用時間 は、表記の時間より短くなります。また、温度の低い場所で撮影する場合も、使用時間が短くなります。 撮影時には、予定撮影時間の2~3倍のバッテリーパックを用意していただくことをおすすめします。撮影中はも ちろん、撮影一時停止中でもバッテリーパックは消耗します。スタンバイボタンでこまめに電源を切ることが使用 を長くさせるコツです。

# バッテリーパックの上手な使いかた

このバッテリーパックは、リチウムイオン電池を使用しておりますので、充電する前に使い切ったり、放電 する必要はありません。いつでも充電できます。

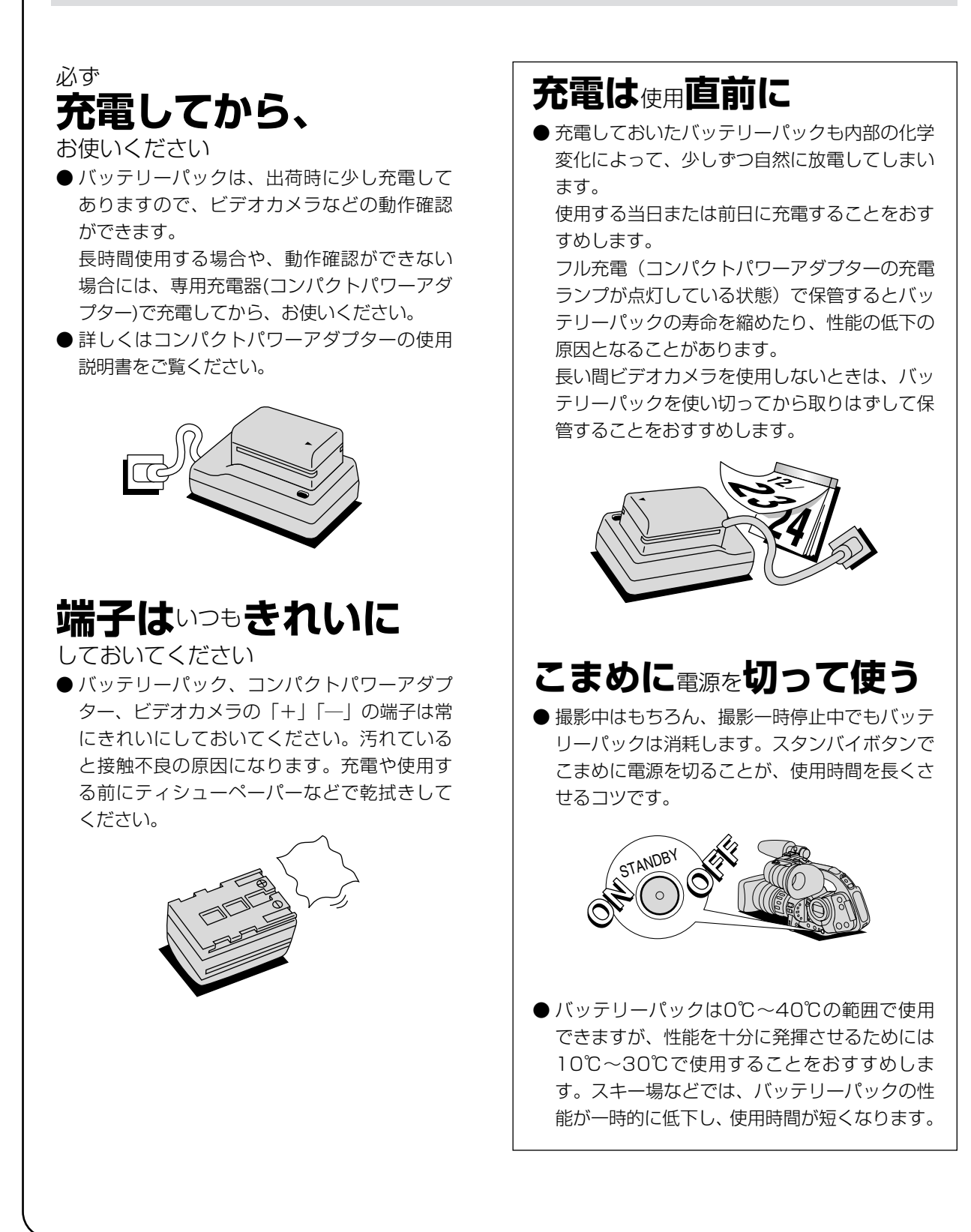

# バッテリーパックの取り扱いについて

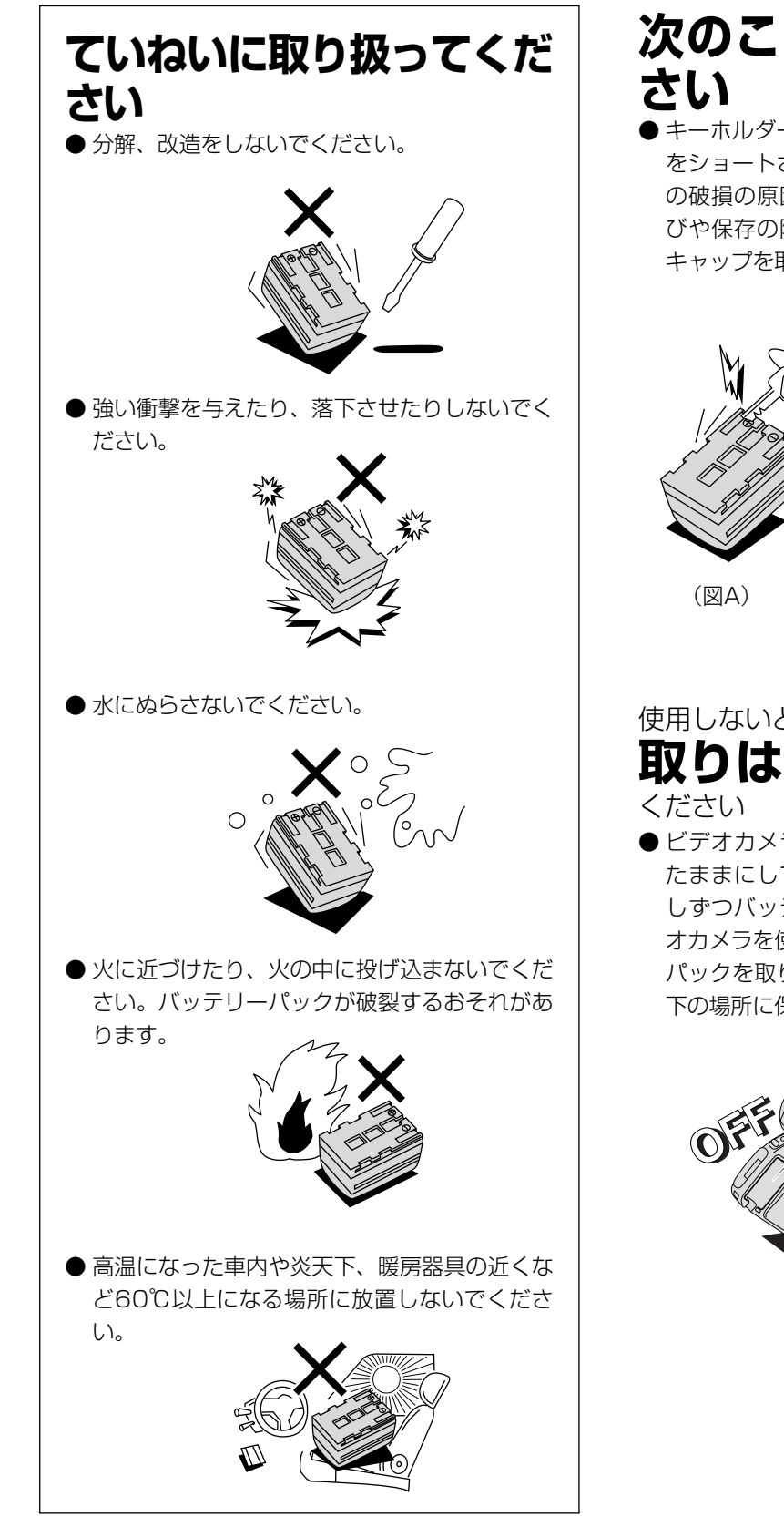

# 次のことを守ってくだ

● キーホルダーなどの金属で「+」「-」の端子 をショートさせると(図A)、バッテリーパック の破損の原因となることがあります。持ち運 びや保存の際は、必ず付属のショート防止用 キャップを取り付けてください(図B)。

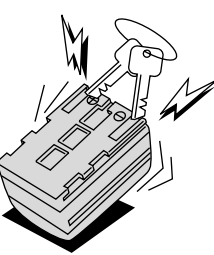

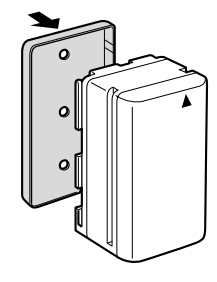

(図B)

# 使用しないときは 取りはずして

●ビデオカメラにバッテリーパックを取り付け たままにしておくと、電源が切れていても少 しずつバッテリーを消耗します。長い間ビデ オカメラを使用しないときは、必ずバッテリー パックを取りはずして、湿度の低い、30℃以 下の場所に保管してください。

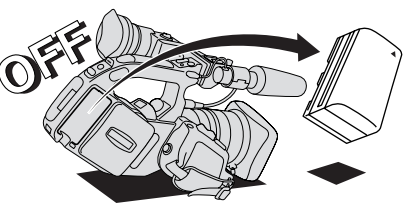

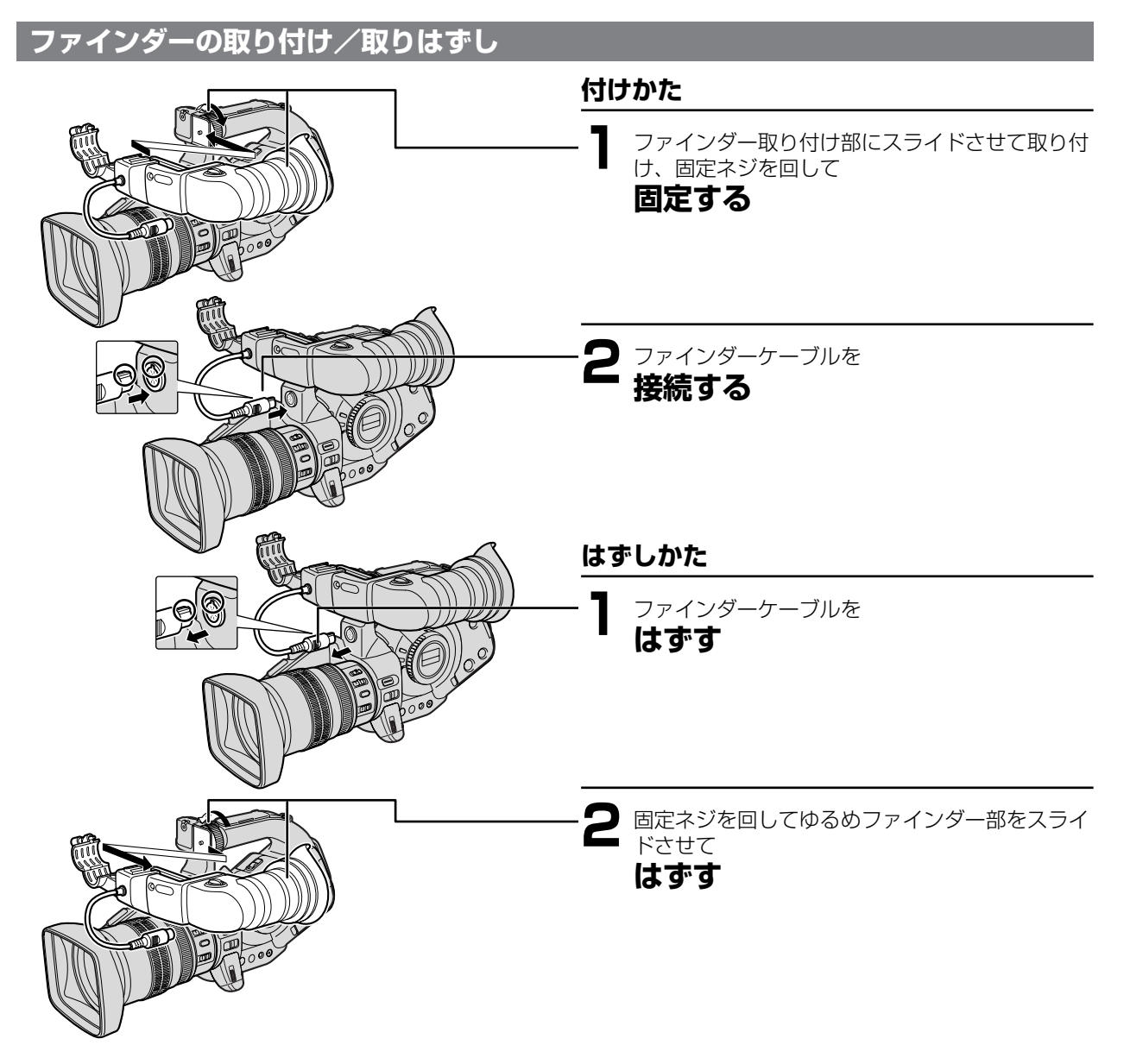

#### アイカップの取りはずし/取り付け

● ファインダーは目の位置や使う目(右目、左目)に合わせて、位置が調整できます。 左目を使う場合は、アイカップを逆向きに取り付けることができます。

### 取りはずし

RELEASEスイッチを押しながら、アイカップを反時計方向に回します。

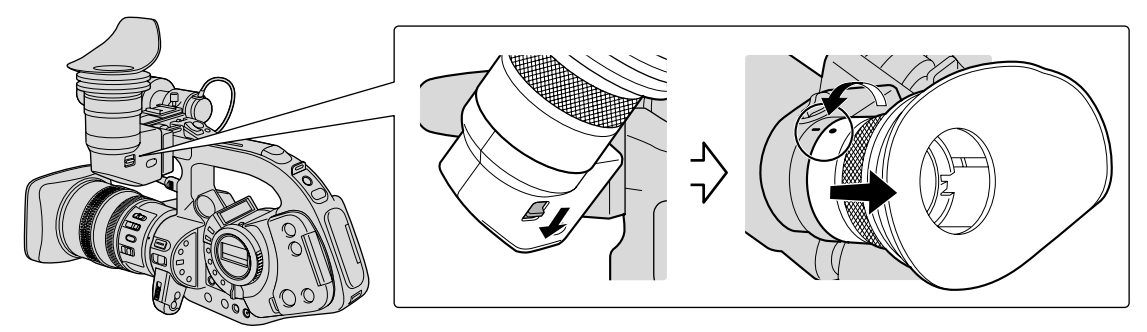

#### 取り付け

ファインダーとアイカップのマークを合わせてはめ込み、回して固定します。 使う目に合わせ(右目/左目)取り付けられます。

#### 右目用

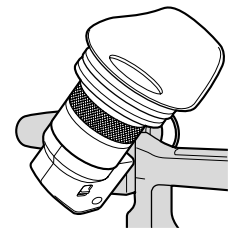

左目用

ファインダー位置の調整

固定ネジをゆるめ、ファインダー部をスライドさせることで、右目/左目の最適なファインダー位置が設定できます。

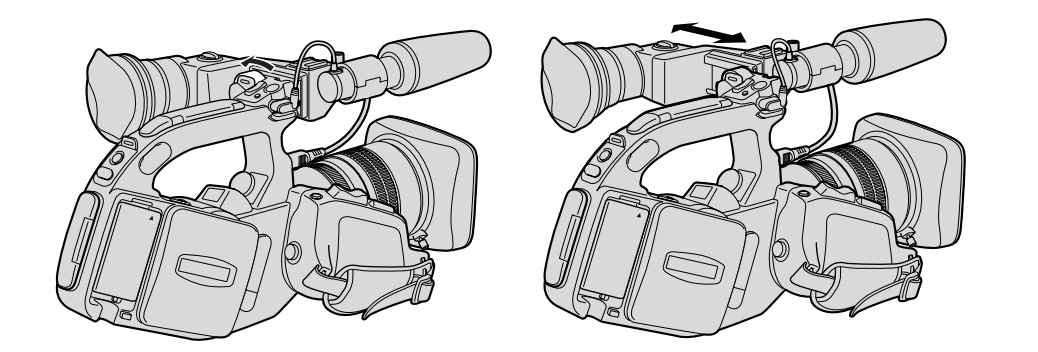

#### ファインダーの切り換え

本機では、ファインダーに目を近づけて覗く「NEAR」と目を離して覗く「FAR」の2種類が選択できます。撮影する状況に応じて選択してください。 切り換えはスイッチで行います。

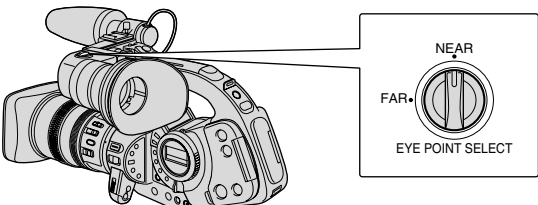

直射日光がビューファインダー内に入らないようにしてください。レンズが光を集めるために、ファインダー内の 液晶部が損傷することがあります。特にストラップや三脚を使用しているときや持ち運ぶときはご注意ください。 このような場合は EYE POINT SELECT の「FAR」を選択するか、ビューファインダーの角度を変えて直射日光 が入らないようにしてください。

# カメラの準備…つづき

#### ファインダーの視度調整

電源を入れ、ファインダーの表示がはっきり見えるように リングを回して調整します。

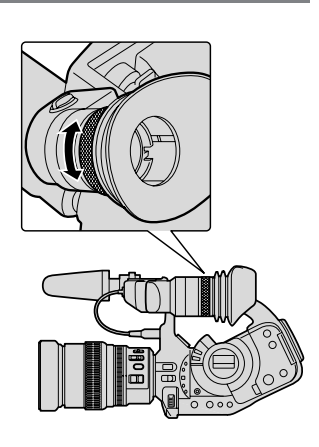

#### ファインダーの明るさ調整

ファインダーの明るさは標準に調整されていますが、必要に応じてミニマイナスドライバーで調整できます。 ●ファインダーの明るさ調整と撮影する画面の明るさは関係がありません。視覚上一致するように調節してください。

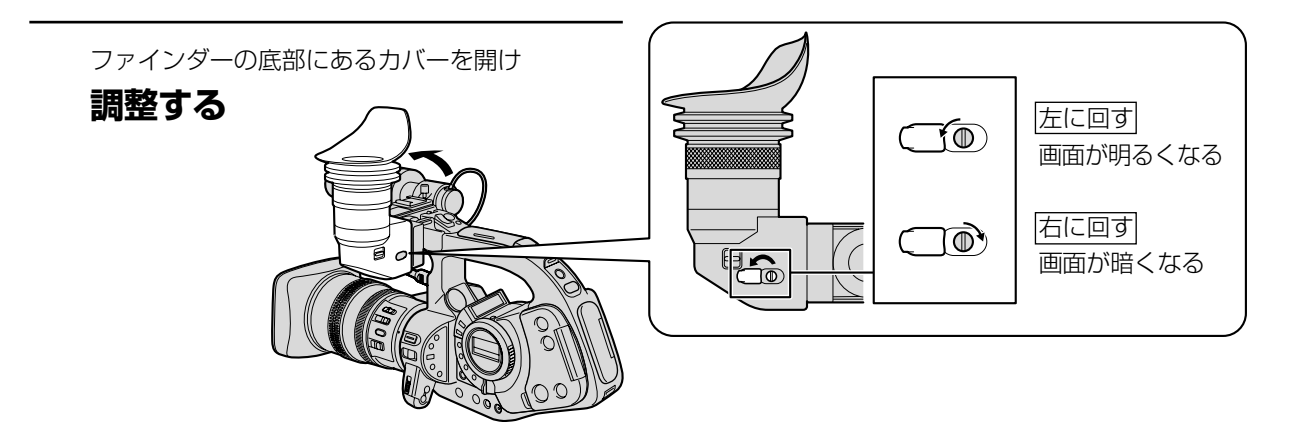

#### ファインダーの色の濃さ調整

ファインダーの色の濃さ(クロマゲイン)は標準に調整されていますが、必要に応じて調整できます。

●ファインダーの色の濃さ調整と撮影する画面の濃度は関係がありません。視覚上一致するように調整してください。

設定を変更するときは、メニューの「表示設定」サブメニューの「EVFカラー調整」で設定してください。(39、 42ページ)

+側にすると色が濃くなり、-側にすると色が薄くなります。

●カメラモード、VCRモードのいずれでも設定できます。

#### マイクの取り付け

マイク固定ネジをゆるめ、マイク固定部を開いておきます。

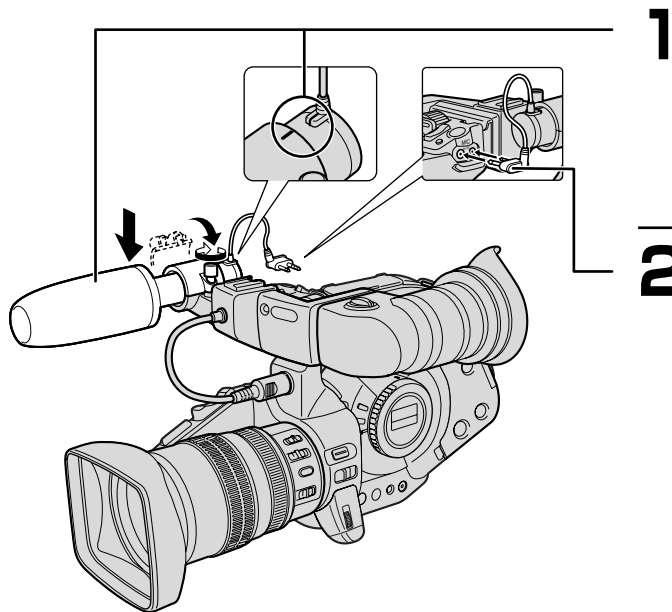

# 固定する

指標を合わせ、

### **2** マイクケーブルを 接続する

●付属のマイク以外をお使いになる場合には、フ ァインダー上部のアクセサリーシューに取り付 けてください。

# カメラの準備…つづき

#### XLマウントレンズの取り付け/取りはずし

●取り付けるレンズの使用説明書もあわせてご覧ください。

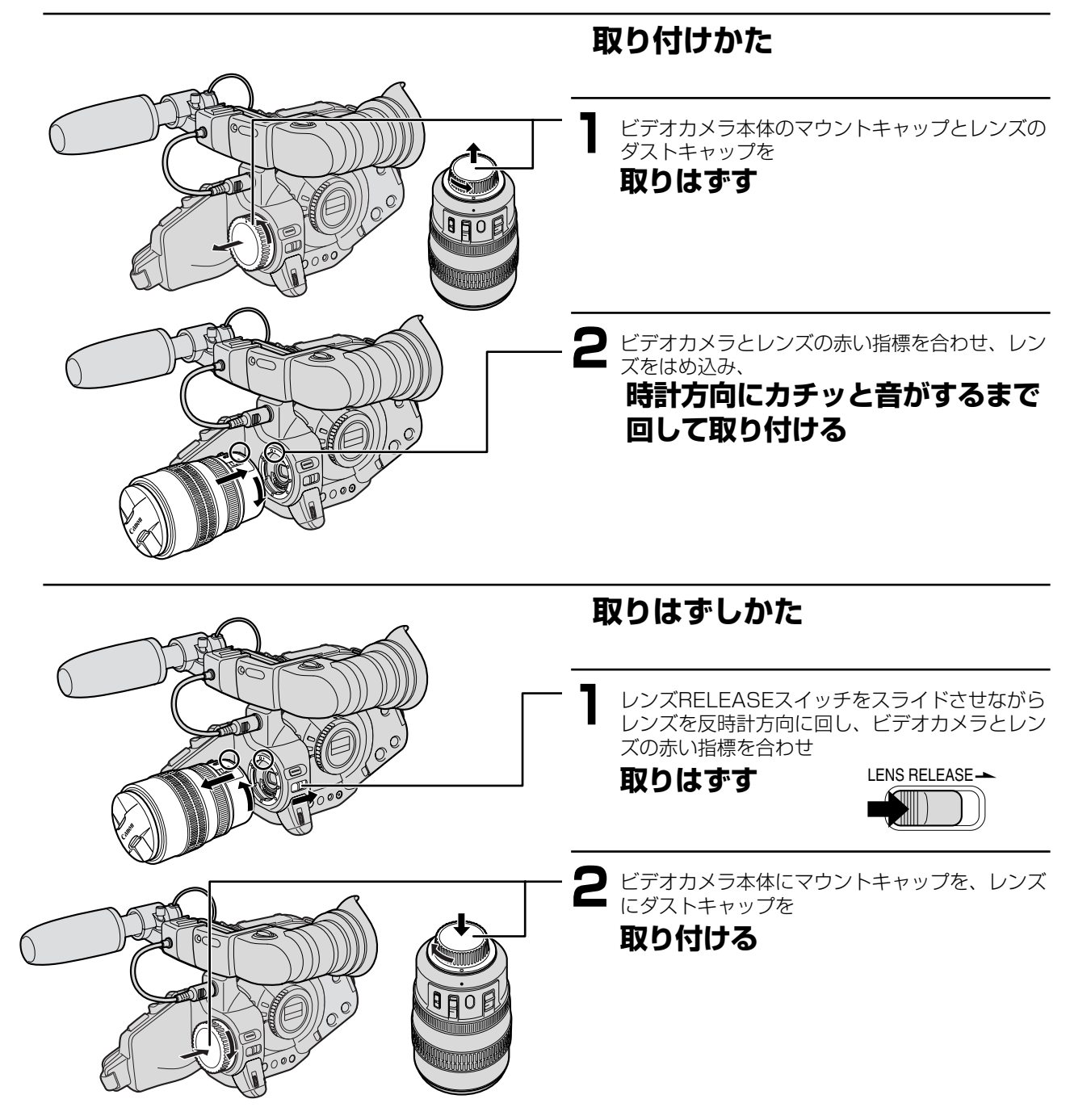

#### ご注意

- レンズの取り付け/取りはずしなどは、ビデオカメラやレンズを落とさないようにして行ってください。
- レンズの取り付け、交換などは直射日光や強い照明を避けて行ってください。
- XLマウントはVLマウントと互換性はありません。
- レンズを取り付けずにビデオカメラの電源を入れると、ビューファインダーに「LENS」表示が点滅します。
- ●レンズを取りはずしたときに、レンズ、本体のマウント部およびその内部に手で触れたり、汚れたりしないようにしてください。汚れたときなどは、柔らかい乾いた布で乾拭きしてください(クリーニングを行うときは必ずビデオカメラの電源を切ってください)。

#### レンズフードの取り付け

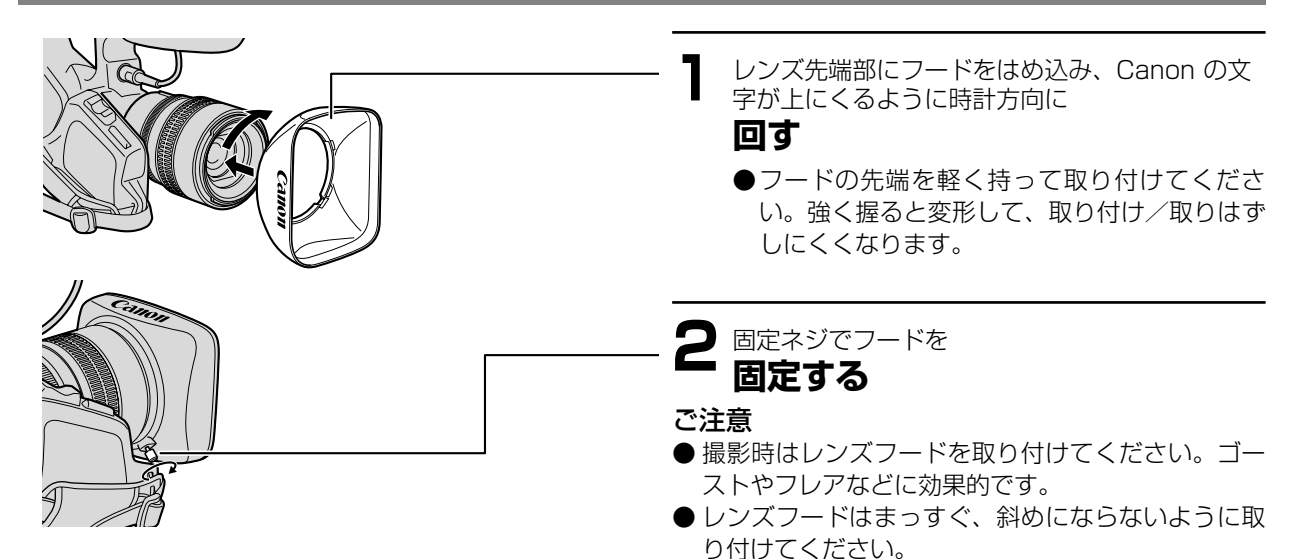

#### ショルダーパッド SP-100 の取り付け

#### 本体底面にネジで取り付けます。

- 取り付けるときは、コインなどで確実にネジをしめ てください。
- 収納するときや、机などに置くときは後ろにはね上 げてください(収納するときは、必ずAV端子カバー を閉じてから、行ってください)。
- 落下したりしないように、机などの安定した所で取り付けてください。

#### グリップベルトの調節

親指がスタート/ストップボタンに、人さし指と中指 がズームボタンに、ちょうど合うようにベルトの長さ を調節します。

● 落下したりしないように、机などの安定した所で調 節してください。

#### ストラップの付けかた

直射日光がビューファインダー内に入らないようにしてください。レンズが光を集めるために、ファインダー内の 液晶部が損傷することがあります。特にストラップや三脚を使用しているときや持ち運ぶときはご注意ください。 このような場合は EYE POINT SELECT の「FAR」を選択するか、ビューファインダーの角度を変えて直射日光 が入らないようにしてください。

● 落下したりしないように、机などの安定した所で調節してください。

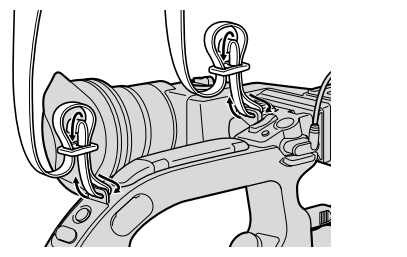

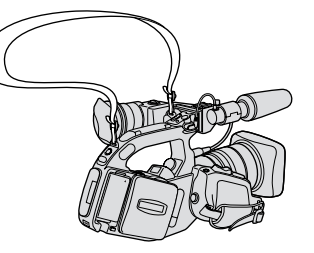

# ボタン型リチウム電池を入れる

世界時計のエリア(47ページ)や日付・時刻(50ページ)などを記憶するにはボタン型リチウム電池が必要です。 お使いになる前に、付属のボタン型リチウム電池を入れてください。 電池を交換するときは、ボタン型リチウム電池CR2025をお求め下さい。

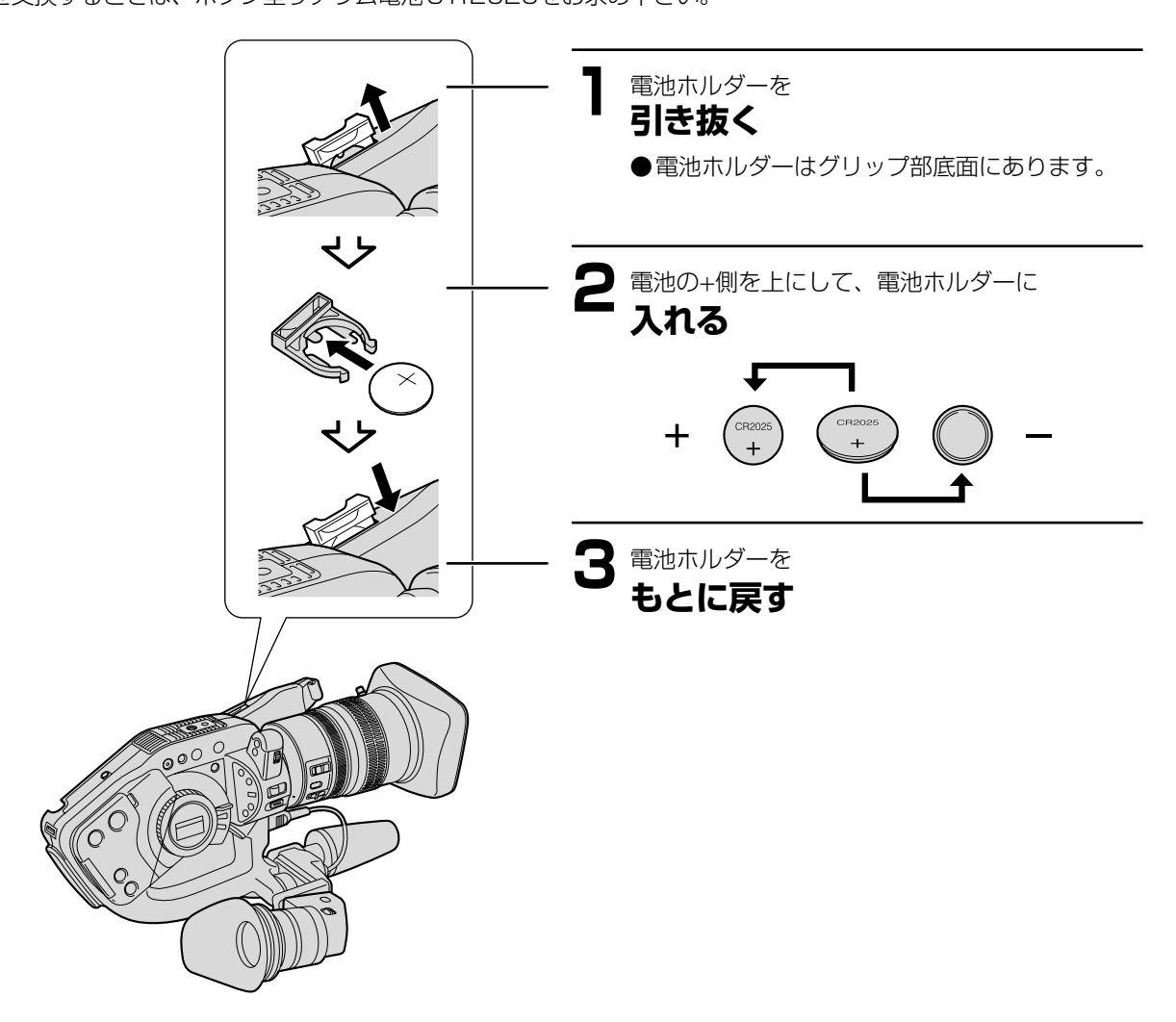

#### ボタン型リチウム電池の交換時期

●ボタン型リチウム電池は約1年使用できますが、電池が取り付けられていなかったり、電池の容量が低下すると、ビューファインダーに「☆」表示が点滅して電池の交換時期を知らせます。

#### ボタン型リチウム電池を交換するときは

 ● バッテリーパックなどの電源を装着しておくことを おすすめします。日付の設定などがそのまま保持さ れます。

#### ボタン型リチウム電池のご注意

- プラス(+)とマイナス(一)を確認して、正しく 入れてください。
- 分解や加熱をしたり、水の中に入れたりしないでください。破裂する恐れがあります。また、捨てるときは、燃えないゴミとして、適宜処理してください。(地域によって異なります。)
- 金属のピンセットなどでつかまないでください。
   ショートします。
- 接触不良を防ぐため、電池を乾いた布で拭いてから 入れてください。

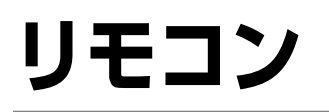

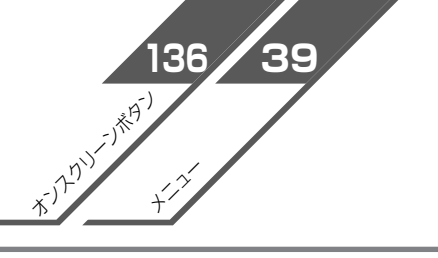

リモコンを使うと、離れたところから本体を操作できます。

#### 操作のしかた

リモコン受光部に向けて操作ボタンを押します。本体がリモコンの信号を受信すると、録画ランプが点灯します。 本機のリモコン受光部は前後に2箇所あります。

リモコンは2本の単4(R6) 乾電池で動作します。ボタンを押しても動作しなくなったり、本体に近づかないと動 作しなくなったりしたときは、電池を交換してください。 ※ストラップでリモコン受光部をふさがないようにしてください。

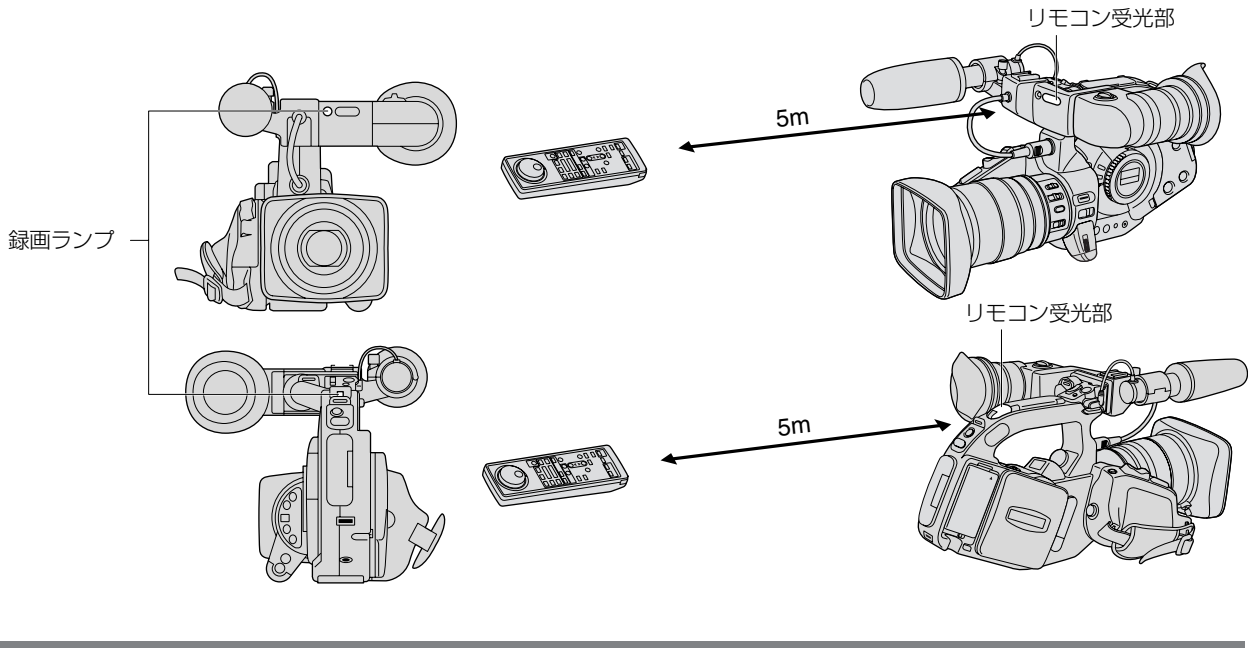

電池の入れかた

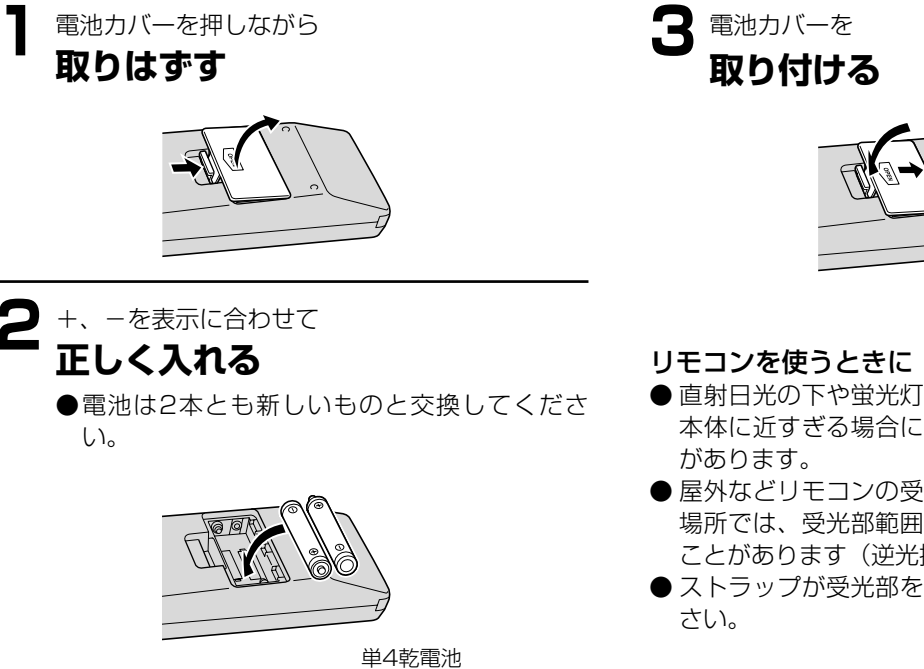

- 直射日光の下や蛍光灯に近い場合、またリモコンが 本体に近すぎる場合には、正常に動作しにくい場合
- 屋外などリモコンの受光部に強い光が当たるような。 場所では、受光部範囲が狭くなり、距離が短くなる ことがあります(逆光撮影など)。
- ストラップが受光部をさえぎらないようにしてくだ

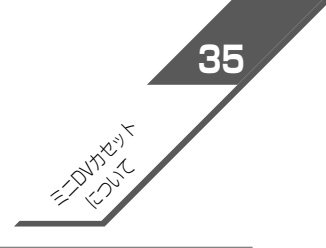

# カセットの入れかた/出しかた

ビデオカセットは 🌇 🕽 マークの付いたものをお使いください。

(バッテリーパックなどの電源を取り付けているとメインダイヤルが「OFF」でもカセットの出し入れはできます。 操作が終わると自動的に電源が切れます)。

カセットが入っていないと「凾」がファインダーに点滅します。

●" мы♪ "□ゴは商標です。

### カセットを入れる/出す

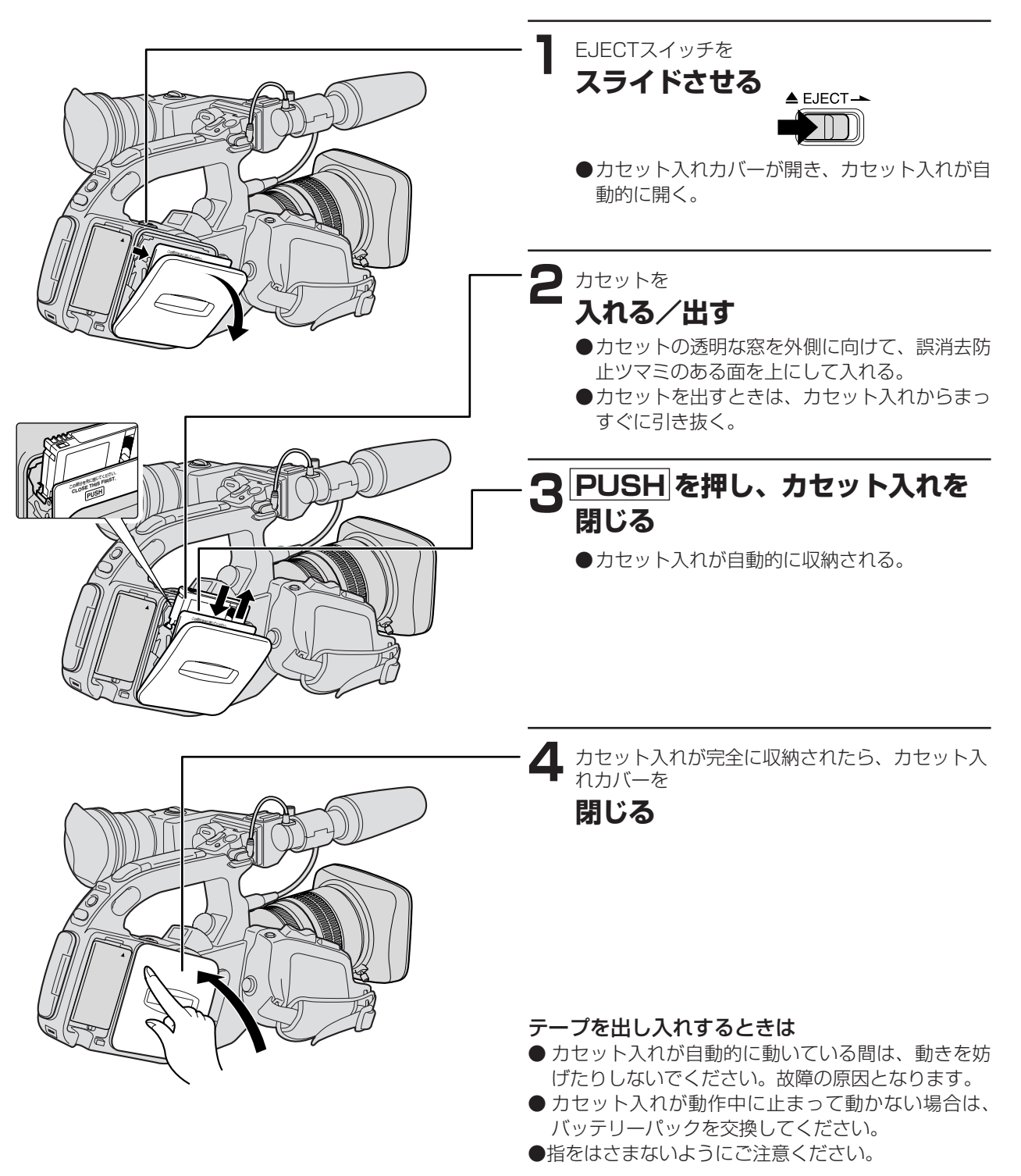

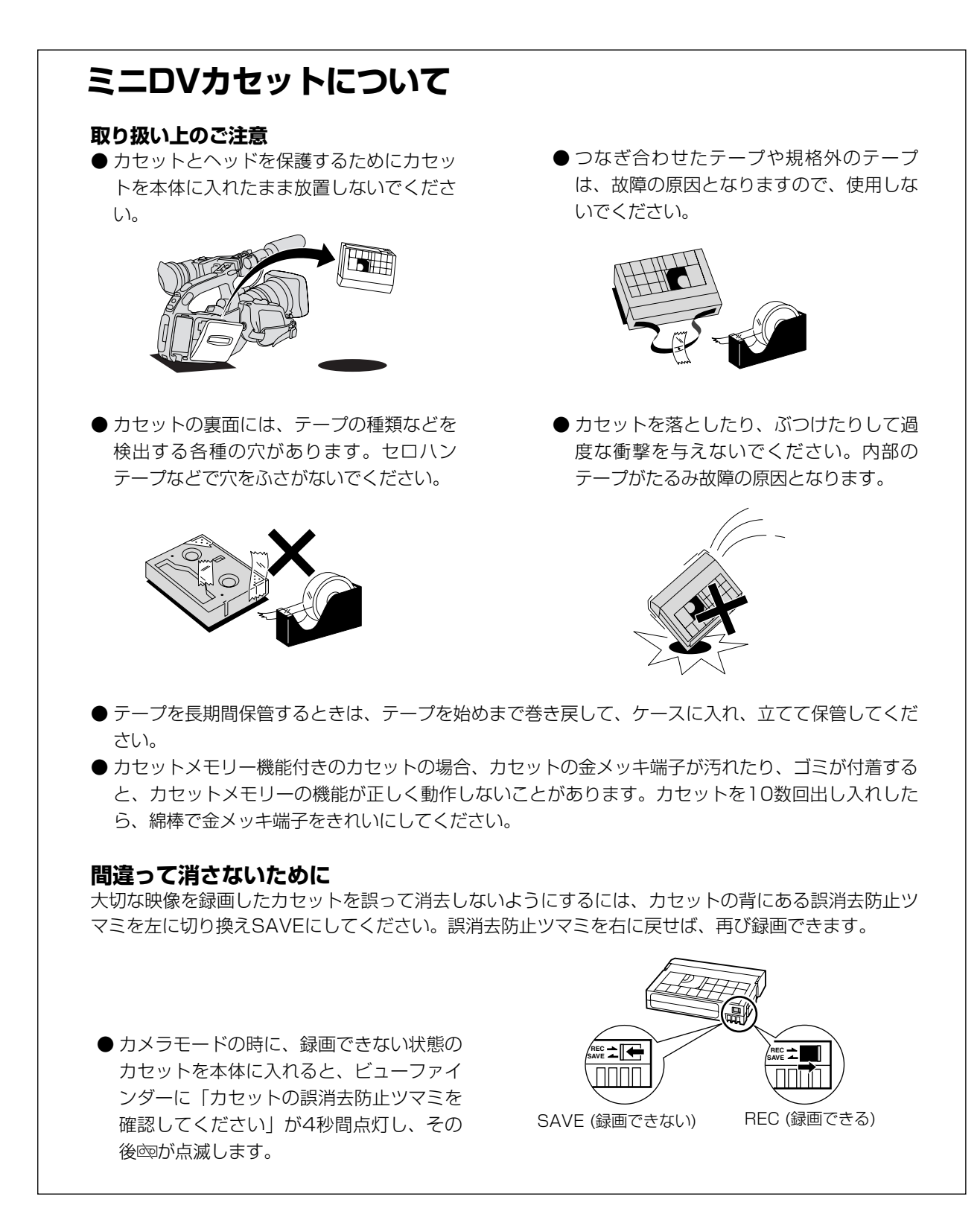

# ご購入時の設定を変える(メニュー)

さまざまな機能をビューファインダー上のメニューから選ぶことで、ご購入時の設定を変更できます。 メニューにはカメラ(メインダイヤルがカメラモードのとき)とVCRの2種類があります。

#### カメラメニュー

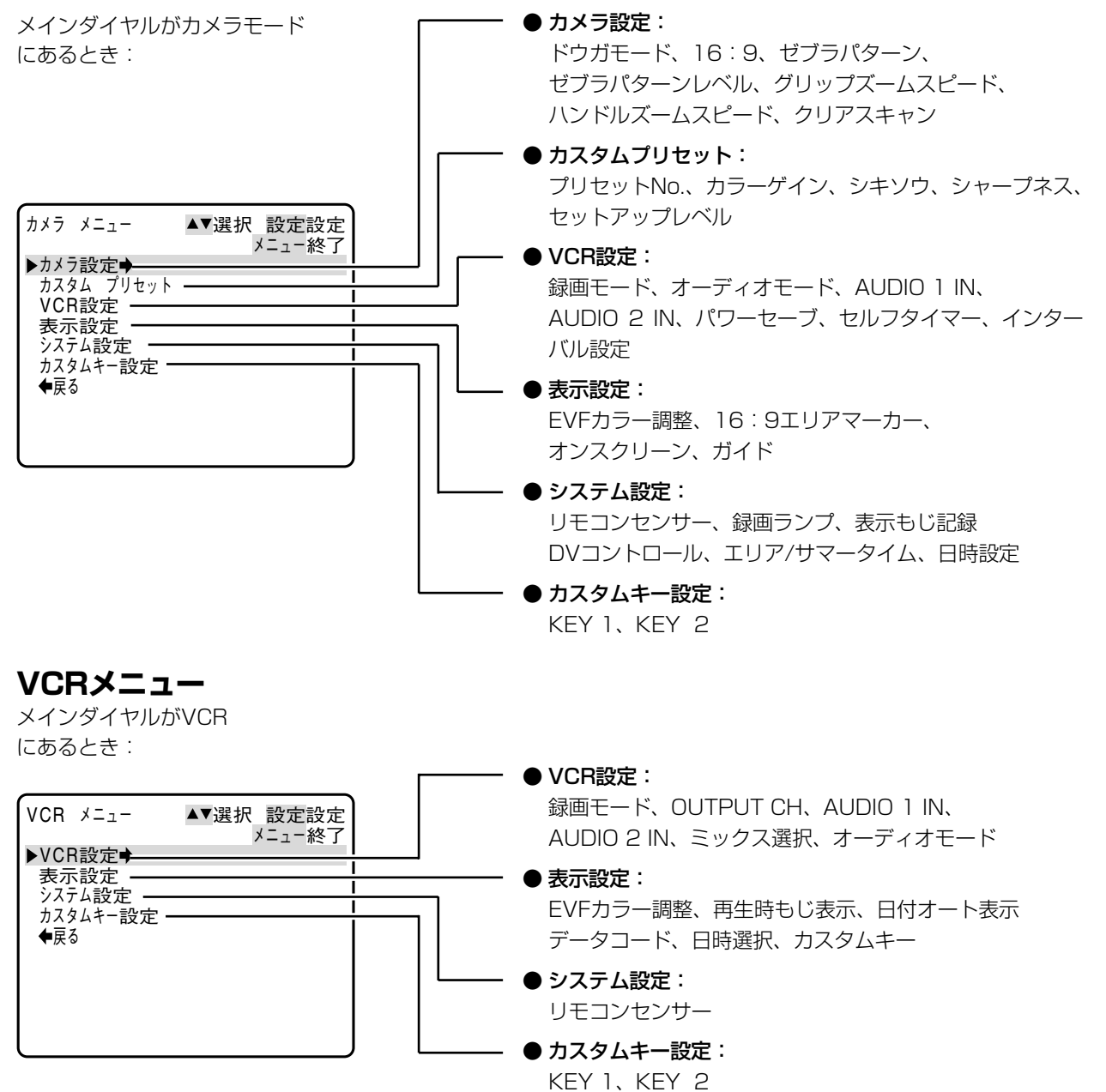

各項目の設定内容について(□37~43)
ご購入時には、太文字の内容に設定されています。

(例: 入)

各メニューで「戻る」を選ぶと、一つ前のメニュー画面に戻ります。

### カメラメニュー(メインダイヤルがカメラモードのとき)

### 「カメラメニュー①(カメラ設定)」

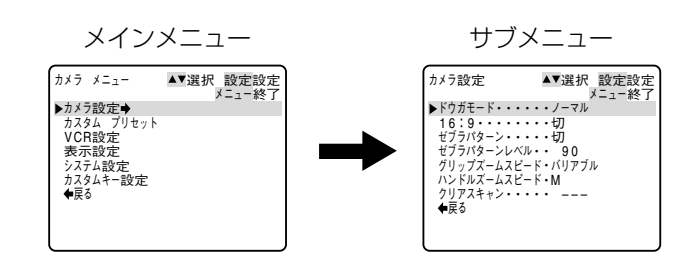

| サブメニュー項目  | 設定内容     | 意味                                                                                                    |                |
|-----------|----------|----------------------------------------------------------------------------------------------------|----------------|
| ドウガモード    | ノーマル     | 動画をフィールド記録する。                                                                                                    | 詳しくは           |
|           | フレーム     | 動画をフレーム記録する。                                                                                                    | 96ページへ         |
| 16:9      | λ        | ワイドテレビ用に撮影する。<br>●横長画面(画面の横、縦の比が16:9)のワイドテレビ用に撮影した<br>ときは、テレビをワイドテレビモードに切り換えてください(詳しく<br>はテレビの使用説明書もあわせてご覧ください)。通常(画面の横、<br>縦の比率が4:3)のテレビで再生すると、縦に伸びた映像になりま<br>す。S1映像入力端子やビデオID-1方式に対応しているテレビに接続<br>すると、自動的にワイドテレビ用の画面に切り換わります。 |                |
|           | 切        | 通常の4:3のテレビ用に撮影する。                                                                                                    |                |
| ゼブラパターン   | 入<br>切   | ゼブラパターンを表示するかどうかを選択する。                                                                                                    | 詳しくは<br>85ページへ |
| ゼブラパターンレベ | λ.<br>JL | ゼブラパターンの表示レベル調整をする。                                                                                                    |                |
| グリップズーム   | バリアブル    |                                                                                                    |                |
| スピード      | L        | グリップにあるズームボタンのズームスピードの調整。バリアブル(可                                                                                                    |                |
|           | Μ        | 変)、L(低速)、M(中速)、H(高速)から選択する。                                                                                                    |                |
|           | Н        |                                                                                                    |                |
| ハンドルズーム   | L        |                                                                                                    |                |
| スピード      | М        | 1 ハノトルにのる人一ム小ダノの人一ム人ビートをL(低迷)、M(甲迷)、<br>  リ(京徳)から深坦する                                                                                                    |                |
|           | Н        |                                                                                                    |                |
| クリアスキャン   |          | パソコンなどの画面を撮影するときに選択する。                                                                                                    | 詳しくは<br>86ページへ |
| 戻る        |          | メインメニューに戻る。                                                                                                    |                |

### ご購入時の設定を変える(メニュー)…つづき

# カメラメニュー②(カスタムプリセット) メインメニュー カメうメニュー③(カスタムプリセット) カメうメニュー④(第3次) カシラ波定 カシラ波定 カシスタムプリセット システム設定 システム設定 システム設定 システム設定 システム設定 システム設定 ・長る

| サブメニュー項目  | 設定内容 | 意味                     |        |
|-----------|------|------------------------|--------|
| プリセットNo   | 1    |                        | 詳しくは   |
|           | 2    | カスタムプリセットで設定する番号を選択する。 | 91ページへ |
|           | 3    |                        |        |
| カラーゲイン    |      | カラーゲインを変更して撮影する。       |        |
| シキソウ      |      | 画像の色相を変更して撮影する。        |        |
| シャープネス    |      | 画像のシャープさを変更して撮影する。     |        |
| セットアップレベル |      | セットアップレベルを変更して撮影する。    |        |
| 戻る        |      | メインメニューに戻る。            |        |

### (カメラメニュー③(VCR設定))

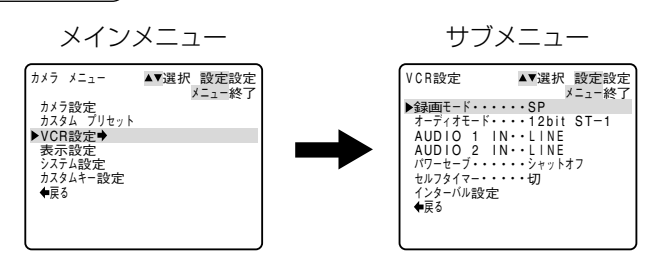

| サブメニュー項目   | 設定内容          | 意味                                                                       |                 |
|------------|---------------|--------------------------------------------------------------------------|-----------------|
| 録画モード      | SP            | SP(標準) モードで録画する。                                                         |                 |
|            | LP            | LPモード(標準の1.5倍の録画時間) で録画する。カメラモード、VCR                                     |                 |
|            |               | モードで設定できます。                                                              |                 |
|            |               | LPモードについて…LPモードでの録画/冉生は、テーフの特性や使用環                                       |                 |
|            |               | 現に影響されや9く、円生時、回回にモワイク状のノイ人が発生したり、<br>  辛吉が冷却れたりまる相合がたります。土切な提影にはCDT、 いたか |                 |
|            |               | 自戸が述明れたりする場合がのります。人切な撮影にはSPモートをの<br>  使いください。                            |                 |
|            |               | LPモードでつなぎ撮りしたときに画像が乱れることがあります。                                           |                 |
|            |               | ●本機でLPモードで記録したテープを他のデジタルビデオ機器で再生                                         |                 |
|            |               | すると画像が乱れることがあります。                                                        |                 |
| オーディオモード   | 16bit         | 1つのステレオ音声を高音質で記録する。                                                      | 詳しくは            |
|            | 12bit ST-1    | 1つのステレオ音声をステレオ1に記録する。                                                    | 62ページへ          |
|            | 12bit ST-1, 2 | 2つのステレオ音声(4チャンネル)を同時に記録する。                                               |                 |
| AUDIO 1 IN | MIC           |                                                                          | 詳しくは            |
|            | MIC ATT 20    | オーティオ   の人)」レ、いん マイ ノレ、いし、マイ ノレ、いとOubの<br>  アッテネーター ラインルベルから選択する         | 64ページへ          |
|            | LINE          |                                                                          |                 |
| AUDIO 2 IN | MIC           | オーディオモードが12bit ST1,2に設定された4チャンネル同時録音時                                    | 詳しくは            |
|            | MIC ATT 20    | に、オーディオ2の入力レベルをマイクレベル、マイクレベル20dBの                                        | 65ページへ          |
|            | LINE          | アッテネーター、ラインレベルから選択する。                                                    |                 |
| パワーセーブ     | シャットオフ        | 撮影一時停止5分後に電源が切れる。                                                        | 詳しくは            |
|            | VCRストップ       | 撮影一時停止5分後にレコーダー部が停止する。                                                   | 53ページへ          |
| セルフタイマー    | 入             | - わり フクノフ - ちは田オス かどうかち 溜巾オス                                             | 詳しくは            |
|            | 切             | セルフダイマーを使用9るかとつかを迭折9る。                                                   | 101ページへ         |
| インターバル設定   |               | インターバルタイマー設定画面へ                                                          | 詳しくは<br>104ページへ |
|            |               | <br>  メインメニューに戻る                                                         |                 |
| 1/2.0      |               |                                                                          | 1               |

カメラメニュー④(表示設定) サブメニュー メインメニュー 表示設定 ¥□=≪了 ¥□=≪了 ►UF カラ-調整・・・ 16:91/J77-カ・・切 オンスクリーン・・・入 ガイド・・・・・・・切 ◆戻る カメラ メニュー ▲▼選択 設定設定 メニュー終了 カメラ設定 カスタム ブリセット VCR設定 ◆表示設定◆ システム設定 カスタムキー設定 ◆戻る

| サブメニュー項目        | 設定内容                       | 意味                                                                                 | ũ              |
|-----------------|----------------------------|------------------------------------------------------------------------------------|----------------|
| EVFカラー調整        |                            | ビューファインダーの色の濃さ調整をする。VCRモードでも設定できます。                                                | 詳しくは<br>28ページへ |
| 16:9<br>エリアマーカー | 入<br>切                     | 16:9撮影時に撮影できるエリア表示をするかどうかを選択する。                                                    |                |
| オンスクリーン         | 入<br>切                     | ビューファインダーの情報を本機に接続したテレビ画面に表示するかどうかを選択する。                                           |                |
| ガイド             | <b>切</b><br>カスタムキー<br>日時表示 | ガイド情報をビューファインダーに表示しない。<br>カスタムキーのガイド(設定)情報をビューファインダーに表示する。<br>日時情報をビューファインダーに表示する。 |                |
| 戻る              |                            | メインメニューに戻る。                                                                        |                |

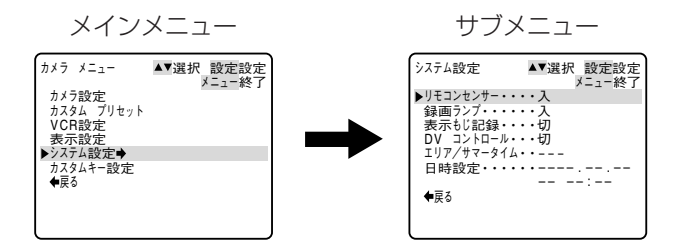

| サブメニュー項目   | 設定内容          | 意味                                                                                                    | B               |
|------------|---------------|----------------------------------------------------------------------------------------------------|-----------------|
| リモコンセンサー   | <b>入</b><br>切 | リモコンでの操作を受け付けるかどうかを選択する。<br>リモコンセンサーを止めることで、編集など複数のキヤノン製ビデオカ<br>メラを操作するときに誤動作を防ぐことができます。本機にはリモコン<br>センサーが前後にあり、同時に入/切を設定します。 |                 |
| 録画ランプ      | Х             | 撮影中に録画ランプを点滅させるかどうかを選択する。録画ランプは被<br>写体に撮影中であることを知らせるランプです。ガラス越しやクローズ<br>アップ撮影などのときにガラスや被写体に映ってしまうことがありま                      |                 |
|            | 切             | す。このようなときは点滅を止めることができます。<br>●録画ランプを「切」にしていても、リモコンを受光すると点灯します。                                                                |                 |
| 表示もじ記録     | 入<br>切        | ビューファインダーに表示される文字を映像に重ねて記録するかどうか<br>を選択する。                                                                                   |                 |
| DVコントロール   | 入<br>切        | DVコントロール機能を使用するかどうかを選択する。                                                                                                    | 詳しくは<br>101ページへ |
| エリア/サマータイム |               | 世界時計のエリアを設定する。                                                                                                    | 詳しくは<br>47ページへ  |
| 日時設定       |               | 日時を設定する。                                                                                                    | 詳しくは<br>50ページへ  |
| 戻る         |               | メインメニューに戻る。                                                                                                    |                 |

### ご購入時の設定を変える(メニュー)…つづき

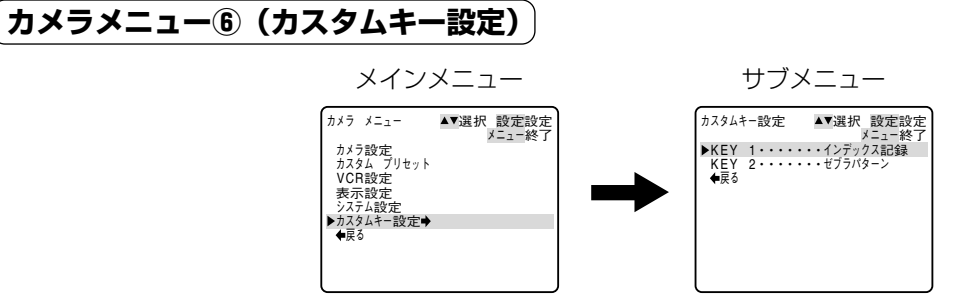

| サブメニュー項目 | 設定内容        | 意  味                                                    |        |
|----------|-------------|---------------------------------------------------------|--------|
| KEY1     | インデックス記録    |                                                         | 詳しくは   |
|          | ゼブラパターン     |                                                         | 88ページへ |
|          | VCRストップ     |                                                         |        |
|          | オン スクリーン    |                                                         |        |
|          | AUDIO 1 IN  | カスタムキー1で使用する機能を選択する。<br>カスタムキー1を使用しないときは「表示なし」を選んでください。 |        |
|          | AUDIO 2 IN  |                                                         |        |
|          | グリップズームスピード |                                                         |        |
|          | ハンドルズームスピード | ド<br>タ<br>))                                            |        |
|          | (表示なし:カスタ   |                                                         |        |
|          | ムキーを選ばない)   |                                                         |        |
| KEY2     | インデックス記録    |                                                         | 詳しくは   |
|          | ゼブラパターン     |                                                         | 88ページへ |
|          | VCRストップ     |                                                         |        |
|          | オン スクリーン    |                                                         |        |
|          | AUDIO 1 IN  | カスタムキー2で使用する機能を選択する。                                    |        |
|          | AUDIO 2 IN  | カスタムキー2を使用しないときは「表示なし」を選んでください。                         |        |
|          | グリップズームスピード |                                                         |        |
|          | ハンドルズームスピード |                                                         |        |
|          | (表示なし:カスタ   |                                                         |        |
|          | ムキーを選ばない)   |                                                         |        |
| 戻る       |             | メインメニューに戻る。                                             |        |

(戻る)

メインメニュー

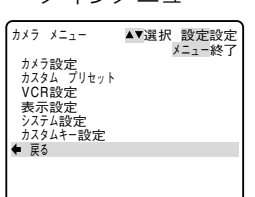

| サブメニュー項目 | 設定内容 | 意味          | Û |
|----------|------|-------------|---|
| 戻る       |      | メニュー画面を終わる。 |   |

### VCRメニュー(メインダイヤルが「VCR」のとき)

### 「VCRメニュー①(VCR設定)」

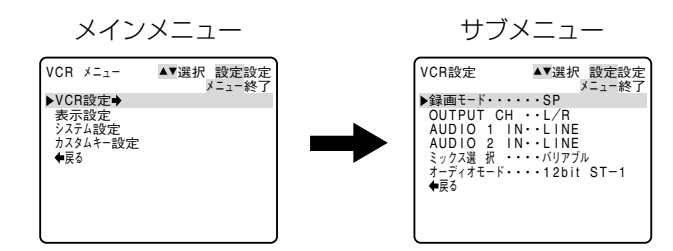

| 設定内容                       | 意味                                                                                                    |                                                                                                    |
|----------------------------|----------------------------------------------------------------------------------------------------|----------------------------------------------------------------------------------------------------|
| SP                         | SP(標準) モードで録画する。                                                                                                    |                                                                                                    |
| LP                         | LPモード(標準の1.5倍の録画時間)で録画する。カメラモード、VCR<br>モードで設定できます。<br>LPモードについて…LPモードでの録画/再生は、テープの特性や使用環<br>境に影響されやすく、再生時、画面にモザイク状のノイズが発生したり、<br>音声が途切れたりする場合があります。大切な撮影にはSPモードをお<br>使いください。<br>LPモードでつなぎ撮りしたときに画像が乱れることがあります。<br>●本機でLPモードで記録したテーブを他のデジタルビデオ機器で再生<br>すると画像が乱れることがあります。 |                                                                                                    |
| L/R<br>L/L<br>R/R<br>L+R/R | - 音声出力の組み合わせを選択する。                                                                                                    | 詳しくは<br>115ページへ                                                                                                    |
| MIC<br>MIC ATT 20<br>LINE  | オーディオ1の入力レベルをマイクレベル、マイクレベル20dBの<br>アッテネーター、ラインレベルから選択する。                                                                                                    | 詳しくは<br>64ページへ                                                                                                    |
| MIC<br>MIC ATT 20          | アナログ入力で、オーディオモードが12bit ST1,2に設定された4チャ<br>ンネル同時録音時に、オーディオ2の入力レベルをマイクレベル、マイ<br>クレベル20dBのアッテネーター、ラインレベルから選択する。                                                                                                    | 詳しくは<br>65ページへ                                                                                                    |
| <b>バリアブル</b><br>1:1        | オーディオ1、オーディオ2の音声のバランスを選択する。                                                                                                    | 詳しくは<br>115ページへ                                                                                                    |
| 16bit                      | 1つのステレオ音声を高音質で記録する。                                                                                                    | 詳しくは                                                                                                    |
| 12bit SI-1                 | 1つの人ナレオ首声を人ナレオーに記録する。<br>  2つのフラレオ辛素(オチャンスル)を同時に記録する                                                                                                    | 1 62/1-2/1                                                                                                    |
| וב אונ 15-1, ב             | とつのヘブレオロド(4ブャンネル)を回時に乱球する。                                                                                                    |                                                                                                    |
|                            | 設定内容<br>SP<br>LP<br>LP<br>レA<br>LP<br>レ<br>レ<br>レ<br>レ<br>レ<br>レ<br>レ<br>レ                                                                                                    | 設定内容         意味           SP         SP(標準) モードで録画する。           LP         LPモード(標準の1.5倍の録画時間)で録画する。カメラモード、VCR<br>モードで設定できます。<br>LPモードについて…LPモードでの録画/再生は、テープの特性や使用環境に影響されやすく、再生時、画面にモザイク状のノイズが発生したり、<br>音声が途切れたりする場合があります。大切な撮影にはSPモードをお使いください。<br>LPモードでつなぎ撮りしたときに画像が乱れることがあります。           ・本機でLPモードで記録したテーブを他のデジタルビデオ機器で再生すると画像が乱れることがあります。           L/L           R/R           L+R/R           MIC           オーディオ1の入力レベルをマイクレベル、マイクレベル20dBの<br>アッテネーター、ラインレベルから選択する。           MIC           アナログ入力で、オーディオモードが12bit ST1.2に設定された4チャ<br>ンネル同時録音時に、オーディオ2の入力レベルをマイクレベル、マイ<br>クレベル20dBのアッテネーター、ラインレベルから選択する。           INE           MIC           アナログ入力で、オーディオ2の入力レベルをマイクレベル、マイ<br>クレベル20dBのアッテネーター、ラインレベルから選択する。           1:1           1:1           1:1           1:1           1:1           1:2bit ST-1           1:20ステレオ音声を高音質で記録する。           12bit ST-1           120ステレオ音声をステレオ1に記録する。           12bit ST-1           120ステレオ音声をステレオ1に記録する。 |

\*オーディオモード:DV端子からの入力には設定できません。

### ご購入時の設定を変える(メニュー)…つづき

VCRメニュー②(表示設定)

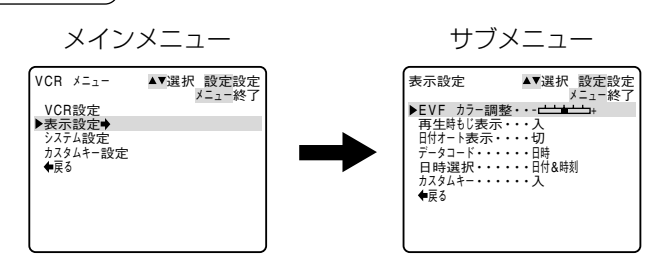

| サブメニュー項目 | 設定内容      | 意味                                             | Π              |
|----------|-----------|------------------------------------------------|----------------|
| EVFカラー調整 |           | ビューファインダーの色の濃さ調整をする。カメラモードでも設定できます。            | 詳しくは<br>28ページへ |
| 再生時もじ表示* | 入         | 再生時に画面に文字が出る。                                  |                |
|          | 切         | 再生時にデータコード以外の画面の文字を消す。                         |                |
| 日付オート表示* | Л         | テープの再生を始めたとき、または再生中に日付/エリアが変わったときに約6秒間日付を表示する。 |                |
|          | 切         | (約6秒間の)日付表示をしない。                               |                |
| データコード   | 日時        | データコードボタンを押すと、日時のみ表示する。                        | 詳しくは           |
|          | カメラデータ    | カメラデータを表示する。                                   | 116ページへ        |
|          | 日時&カメラデータ | 日時とカメラデータを表示する。                                |                |
| 日時選択     | 日時        | 「データコード」で「日時」を選択したとき、日付を表示する。                  | 詳しくは           |
|          | 時刻        | 「データコード」で「日時」を選択したとき、時刻を表示する。                  | 116ページへ        |
|          | 日時&時刻     | 「データコード」で「日時」を選択したとき、日付と時刻を表示する。               |                |
| カスタムキー   | 入         | <br>  設定したカスタムキーを表示するかどうかを選択する。                |                |
|          | 切         |                                                |                |
| 戻る       |           | メインメニューに戻る。                                    |                |

\* 再生時もじ表示:「切」にすると、再生中のみ文字表示を消すことができます。ビューファインダーのデータコー ド以外の文字を消すと、一部の警告文をのぞき、接続しているテレビの画面上の文字も消えます。「切」にしてい ても再生が始まると、約2秒間表示が出ます。再生画が出ていないときは、表示が出ます。

\*日付オート表示:「入」になっていると、「再生時もじ表示」が「切」になっていても、日付は約6秒間表示します。

### (VCRメニュー③(システム設定))

| メインメニコ                                                                                                | L—             | サブメニュー                            |
|----------------------------------------------------------------------------------------------------|----------------|-----------------------------------|
| VCR メニュー         ▲▼選択           VCR設定         表示設定           カスクムキー設定         ●           ●         長 | 設定設定<br>メニュー終了 | システム設定<br>メニュー終了<br>メニュー終了<br>◆戻る |

| サブメニュー項目 | 設定内容                | 意味                                                                                                    |  |
|----------|---------------------|----------------------------------------------------------------------------------------------------|--|
| リモコンセンサー | <mark>入</mark><br>切 | リモコンでの操作を受け付けるかどうかを選択する。リモコンセンサーを<br>止めることで、編集など複数のキヤノン製ビデオカメラを操作するときに<br>誤動作を防ぐことができます。本機にはリモコンセンサーが前後にあり、 |  |
|          |                     | 同時に入/切を設定します。                                                                                               |  |
| 戻る       |                     | メインメニューに戻る。                                                                                                 |  |

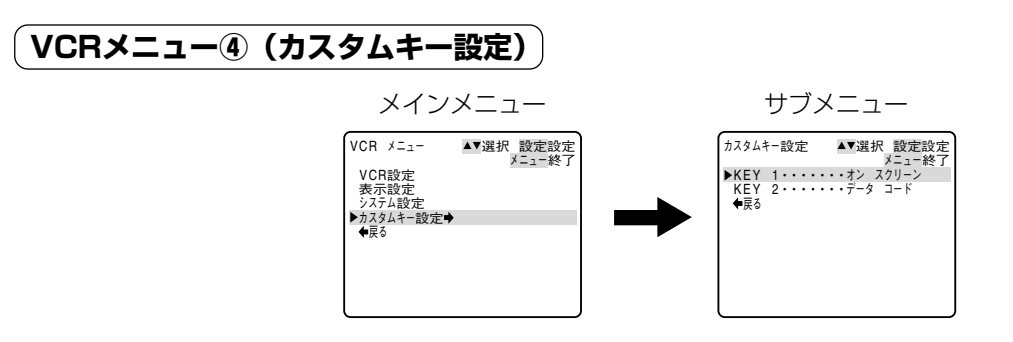

| サブメニュー項目 | 設定内容                   | 意味                                                                |  |
|----------|------------------------|-------------------------------------------------------------------|--|
| KEY1     | オンスクリーン                |                                                                   |  |
|          | データコード                 |                                                                   |  |
|          | AUDIO 1 IN             | カスタムキー1で使用する機能を選択する。<br>カスタムキー1を使用しないときは「表示なし」を選んでください。<br>タ<br>い |  |
|          | AUDIO 2 IN             |                                                                   |  |
|          | (表示なし:カスタ<br>ムキーを選ばない) |                                                                   |  |
| KEY2     | オンスクリーン                |                                                                   |  |
|          | データコード                 |                                                                   |  |
|          | AUDIO 1 IN             | カスタムキー2で使用する機能を選択する。                                              |  |
|          | AUDIO 2 IN             | カスタムキー2を使用しないときは「表示なし」を選んでください。                                   |  |
|          | (表示なし:カスタ<br>ムキーを選ばない) |                                                                   |  |
| 戻る       |                        | メインメニューに戻る。                                                       |  |

戻る

メインメニュー

| VCR X=1-         | ▲▼選択 設定設定    |
|------------------|--------------|
| VCR設定            | v = 1 - 62 J |
| システム設定           |              |
| カスダムキー設定<br>◆ 戻る |              |
|                  |              |
|                  |              |
| l                | J            |

| サブメニュー項目 | 設定内容 | 意  味        | ũ |
|----------|------|-------------|---|
| 戻る       |      | メニュー画面を終わる。 |   |

# メニューの使い方

本体のIRIS/SELECTダイヤルとリモコンの▲、▼、EXECUTE(設定)ボタンは同じ操作になります。

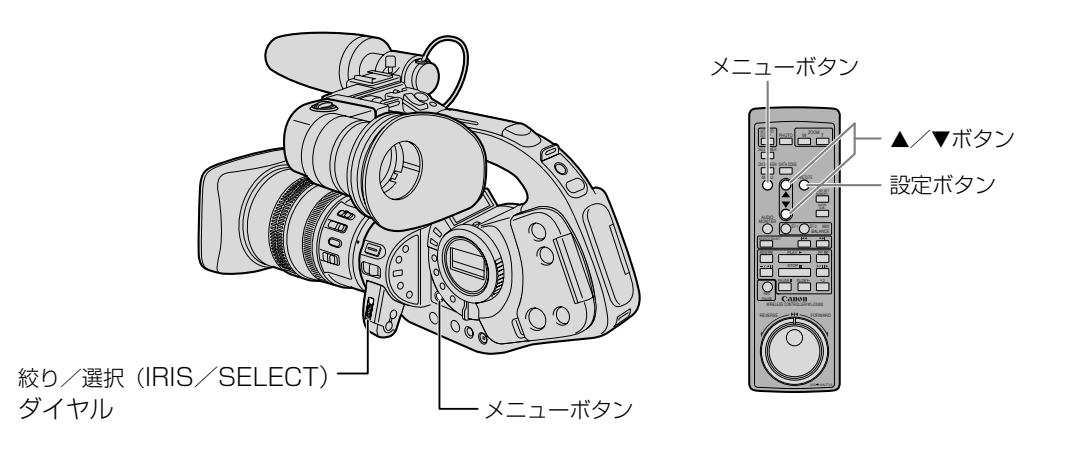

| 本体のIRIS/SEL | 体のIRIS/SELECTダイヤル |         | ン  |                                    |
|-------------|-------------------|---------|----|------------------------------------|
|             | 上に回す              | RE      | 押す | ソニュ_百円や弊能の記字内容を選びます                |
| SElect      | 下に回す              | - Ph    | 押す | <b>ノーユー</b> 項日 19 (成形の設定的谷を選びより。)  |
|             | 押す                | EXECUTE | 押す | 選んだ項目や設定内容を決定したり、次の画面<br>に移ったりします。 |

メニューで設定を変えるときは、順番に項目を選んでいきます。

例:カメラメニュー

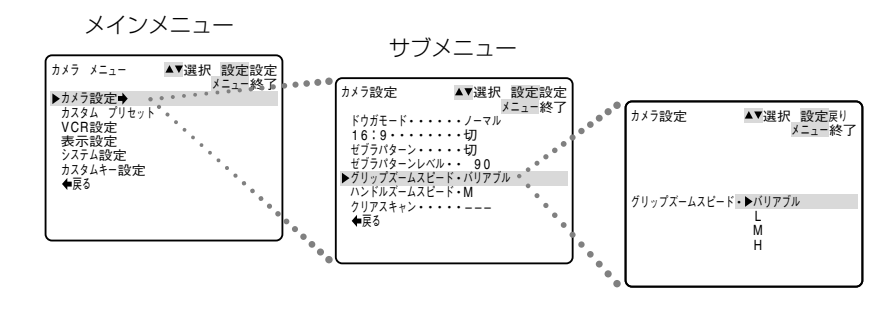

●テープの状態や他のメニューの設定などにより設定できない項目は紫色で「---」で表示されます。
 ●ここでは、メインダイヤルをカメラモードにして、本体で操作する場合で説明しています。

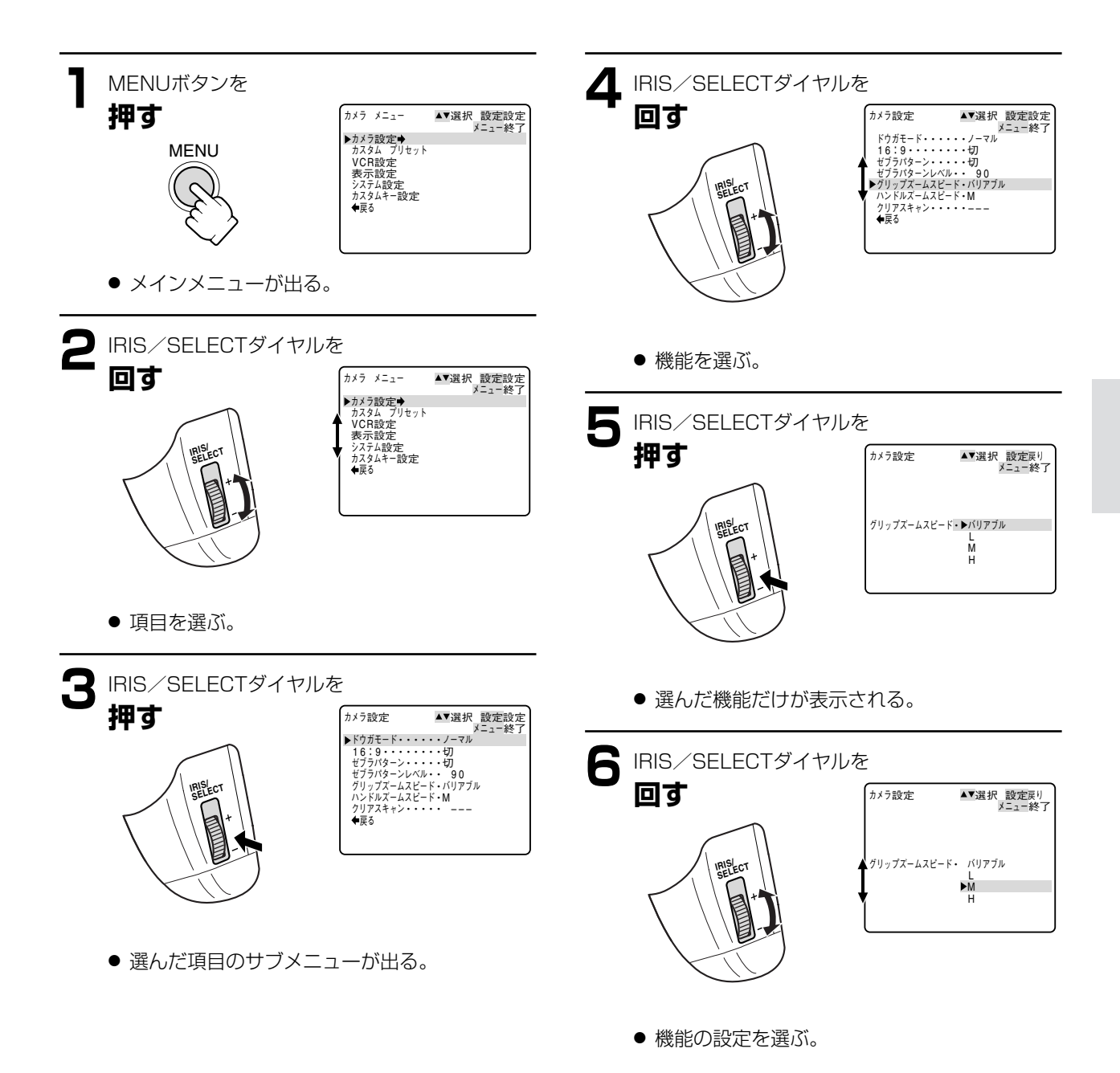

準備編

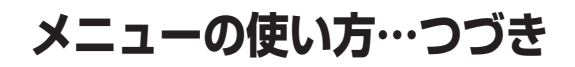

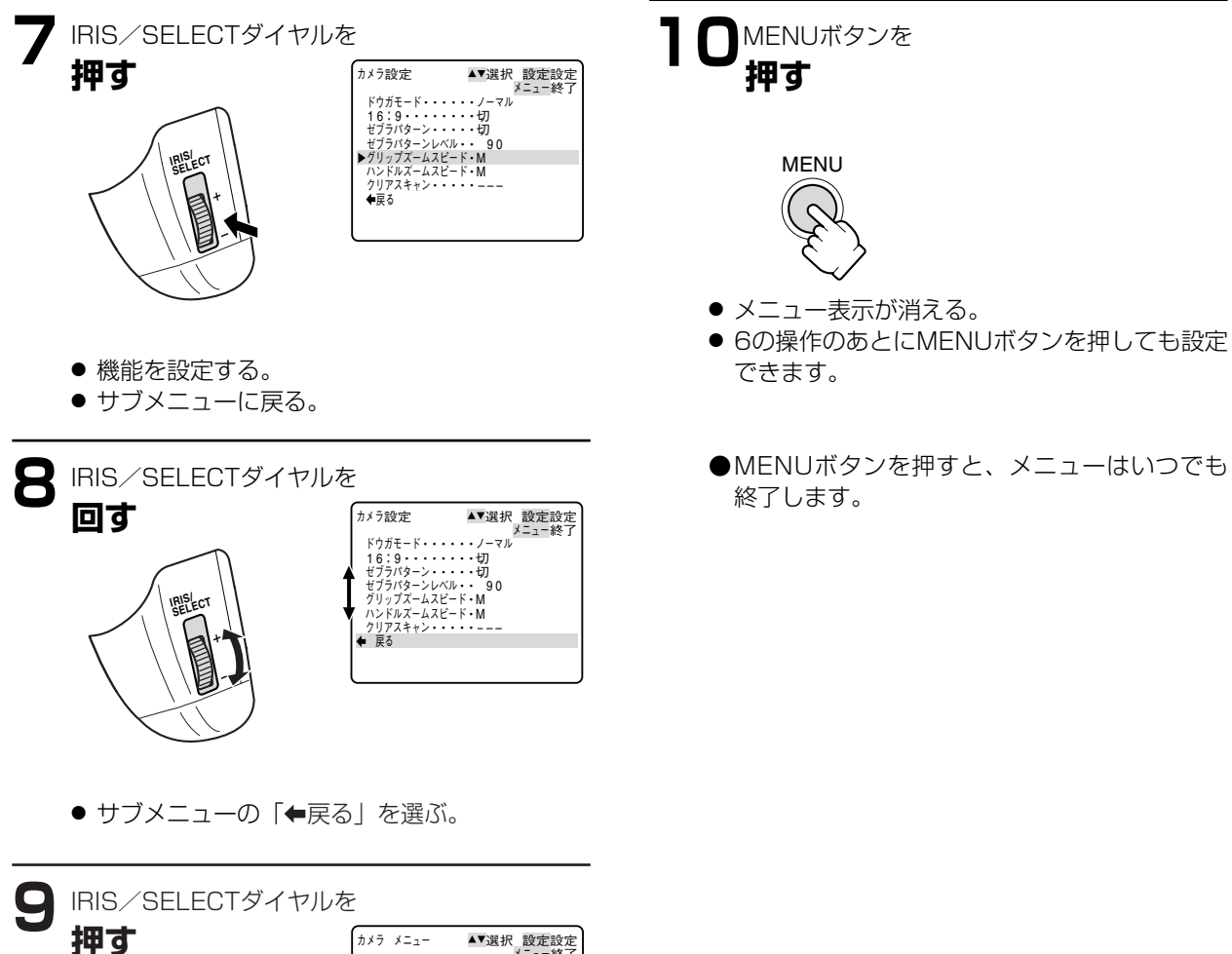

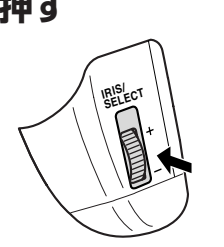

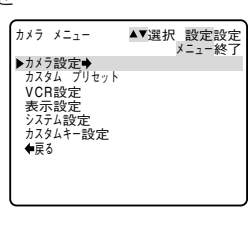

メインメニューに戻る。

# 世界時計のエリアを選ぶ

はじめてお使いになる場合や、ボタン型リチウム電池を交換した場合には、画面に「エリア/日時を設定してください」が表示されます。日時/時刻を設定する前に世界時計のエリアを設定してください。

### 世界時計のエリアについて

本機の世界時計機能では、主要都市を含む世界24ヶ所の標準時間を表示できます。都市名(エリア)を選ぶと、日 付などを設定しなおすことなく、旅行先の現地の時刻を記録できます。

また、旅行先が夏時間(summer timeまたはdaylight saving time)のときは、世界時計を夏時間に変更できます。

●撮影を行う前に、変更してください。

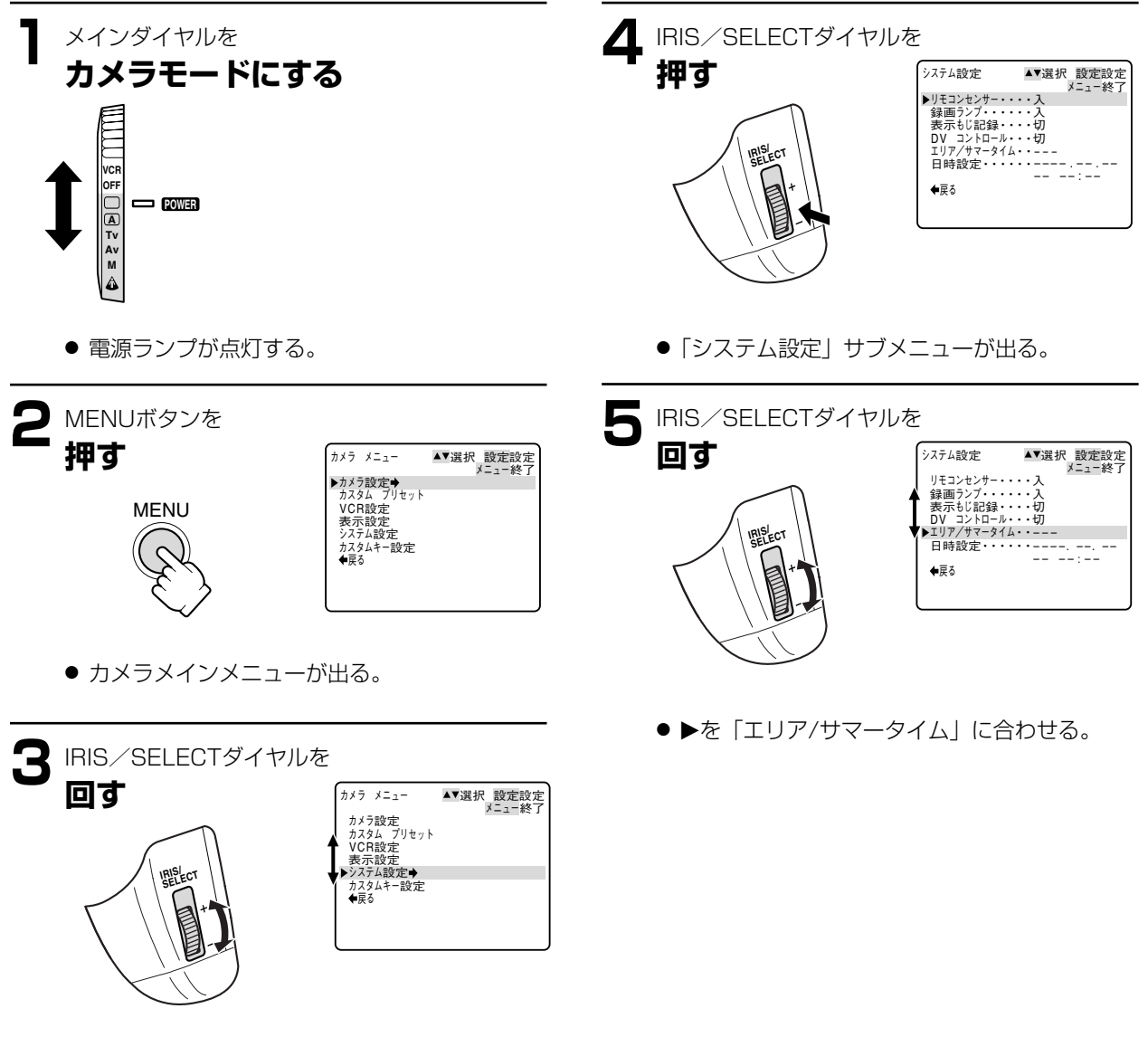

●を「システム設定」に合わせる。

### 世界時計のエリアを選ぶ…つづき

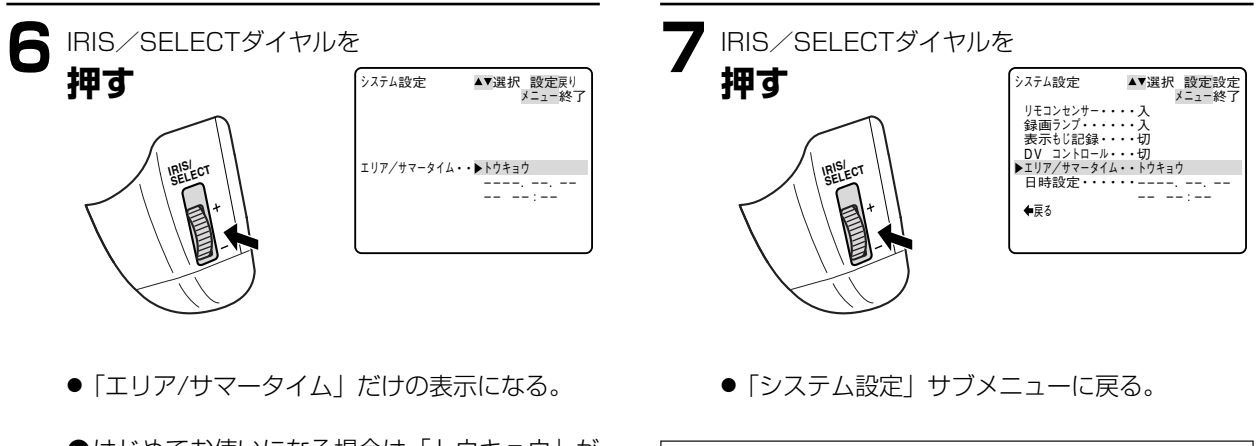

●はじめてお使いになる場合は「トウキョウ」が 最初に表示されます。

「日付/時刻を設定する」操作5に進んでください。(50ページ)

### 旅行先のエリアを選ぶ

あらかじめ日時を設定しておくと、海外へ旅行したときに「エリア」の設定を旅行先に変えるだけで、日時は現地 時間に変わります。

### 操作6のあと

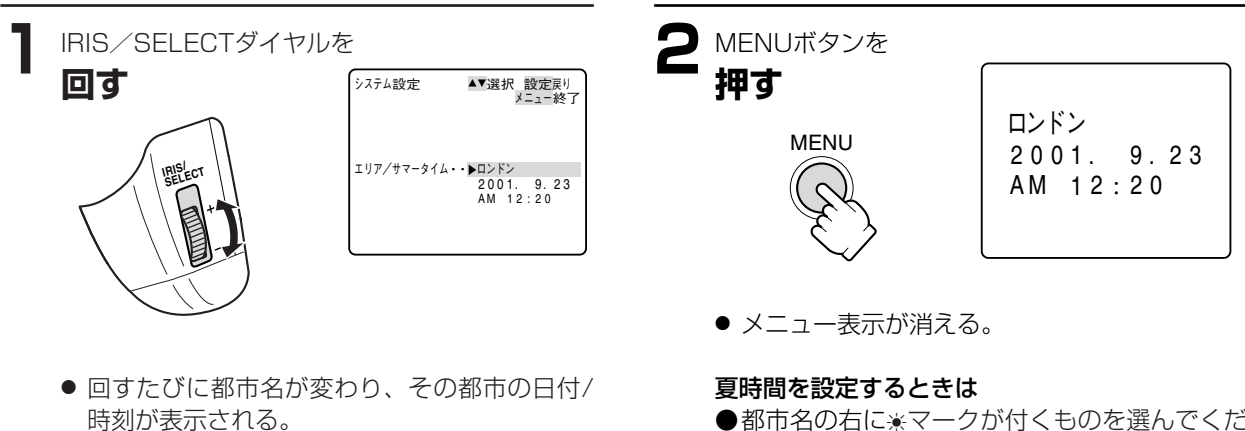

●都市名の右に※マークが付くものを選んでください。

| 世界  | 界時計の都市と                                                                                                    | 代表国             |                                                                                                    |  |  |
|-----|----------------------------------------------------------------------------------------------------|-----------------|----------------------------------------------------------------------------------------------------|--|--|
|     | -9 -8 -7 -6<br>-9 -8 -7 -6<br>-9 -8 -7 -7 -6<br>-9 -8 -7 -7 -7 -7 -7 -7 -7 -7 -7 -7 -7 -7 -7 |                 |                                                                                                    |  |  |
| -10 | -9 -8 -7 -6                                                                                                    | -5 -            | 4 -3 -2 -1 0 +1 +2 <sup>×</sup> , +3 -20 -19 -18 -17 -16 -15 -14 <sup>×</sup> , -13 <sup>×</sup> , -12 -11 |  |  |
| 都市  | う番号と都市名と日本                                                                                                    | との時差            | 代表国/代表地域                                                                                                   |  |  |
| 1   | ロンドン                                                                                                    | グリニッチ<br>標準時 -9 | イギリス(GMT:グリニッチ標準時)、ポルトガル                                                                                   |  |  |
| 2   | パリ                                                                                                    | -8              | イタリア、オランダ、スイス、スウェーデン、スペイン、ドイツ、中央ヨーロッパ標準時(CET)                                                              |  |  |
| 3   | カイロ                                                                                                    | -7              | エジプト、ギリシャ、トルコ                                                                                              |  |  |
| 4   | モスクワ                                                                                                    | -6              | イラク、ケニア、サウジアラビア、ロシア                                                                                        |  |  |
| 5   | ドバイ                                                                                                    | -5              | アラブ首長国連邦                                                                                                   |  |  |
| 6   | カラチ                                                                                                    | -4              | パキスタン、モルジブ                                                                                                 |  |  |
| 7   | ダッカ                                                                                                    | -3              | インド、バングラデシュ、ミャンマー                                                                                          |  |  |
| 8   | バンコク                                                                                                    | -2              | カンボジア、タイ、ベトナム、ジャカルタ島、バリ島                                                                                   |  |  |
| 9   | ホンコン                                                                                                    | -1              | オーストラリア西部(パース)、シンガポール、台湾、中国、フィリピン、ボルネオ島                                                                    |  |  |
| 10  | トウキョウ                                                                                                    | 日本標準時<br>(JST)  | 日本、韓国                                                                                                    |  |  |
| 11  | シドニー                                                                                                    | +1              | オーストラリア東部(シドニー、ゴールドコースト)、グアム、サイパン                                                                          |  |  |
| 12  | ソロモン                                                                                                    | +2              |                                                                                                    |  |  |
| 13  | ワェリントン                                                                                                    | +3              | ニューシーフンド、フィジー                                                                                              |  |  |
| 14  | サモア                                                                                                    | -20             |                                                                                                    |  |  |
| 15  | ホノルル                                                                                                    | -19             | ツビナ、ハリイ/米国ハリイ標準時(HS1)                                                                                      |  |  |
| 16  |                                                                                                    | -18             | アンカレジ/米国アラスカ標準時(AS1)                                                                                       |  |  |
|     | ロケンセルス                                                                                                    | -1/             | ワンフランンスコ、Uサンセル人/米国太平洋標準時(PS1)、カナタ西海岸                                                                       |  |  |
| 18  | シカゴ                                                                                                    | -16             | テノハー/木国山地標準時(MS1)<br>シカゴーダニフ (半国中部連進時(CCT) シメナショー                                                          |  |  |
| 19  |                                                                                                    | -15             | ンノリ、ダフス/木国中部標準時(US1)、メキンリ<br>ニュニコーク ロシントン/米国東部博進時(ECT) エントリナ リノカナガ東海岸 ペリ                                   |  |  |
| 20  |                                                                                                    | -14             | ーユ <sup>ー</sup> コーフ、フラフトフ/ 不国来司际午时(COT)、モノトリオ <i>ール/ ハ</i> ノ ツ東海岸、 ハルー<br>チリーベネプエラ                         |  |  |
| 21  |                                                                                                    | -13             |                                                                                                    |  |  |
| 22  | フェルナンド                                                                                                    | _11             | フェルナンドデノロニヤ皂(ブラジル)                                                                                         |  |  |
| 20  |                                                                                                    | 10              |                                                                                                    |  |  |
| 24  | 1 1 1 1                                                                                                    | -10             |                                                                                                    |  |  |

# 日付/時刻を設定する

はじめてお使いになる場合や、ボタン型リチウム電池を交換した場合には、世界時計のエリアを選んでから、日付/ 時刻を設定します。

はじめて日時を設定するときは、世界時計のエリア(47ページを参照)を設定したあと、操作5からはじめてください。

各月の日数やうるう年は自動的に判別します。

● ここでははじめてお使いになる場合の画面表示で説明しています。

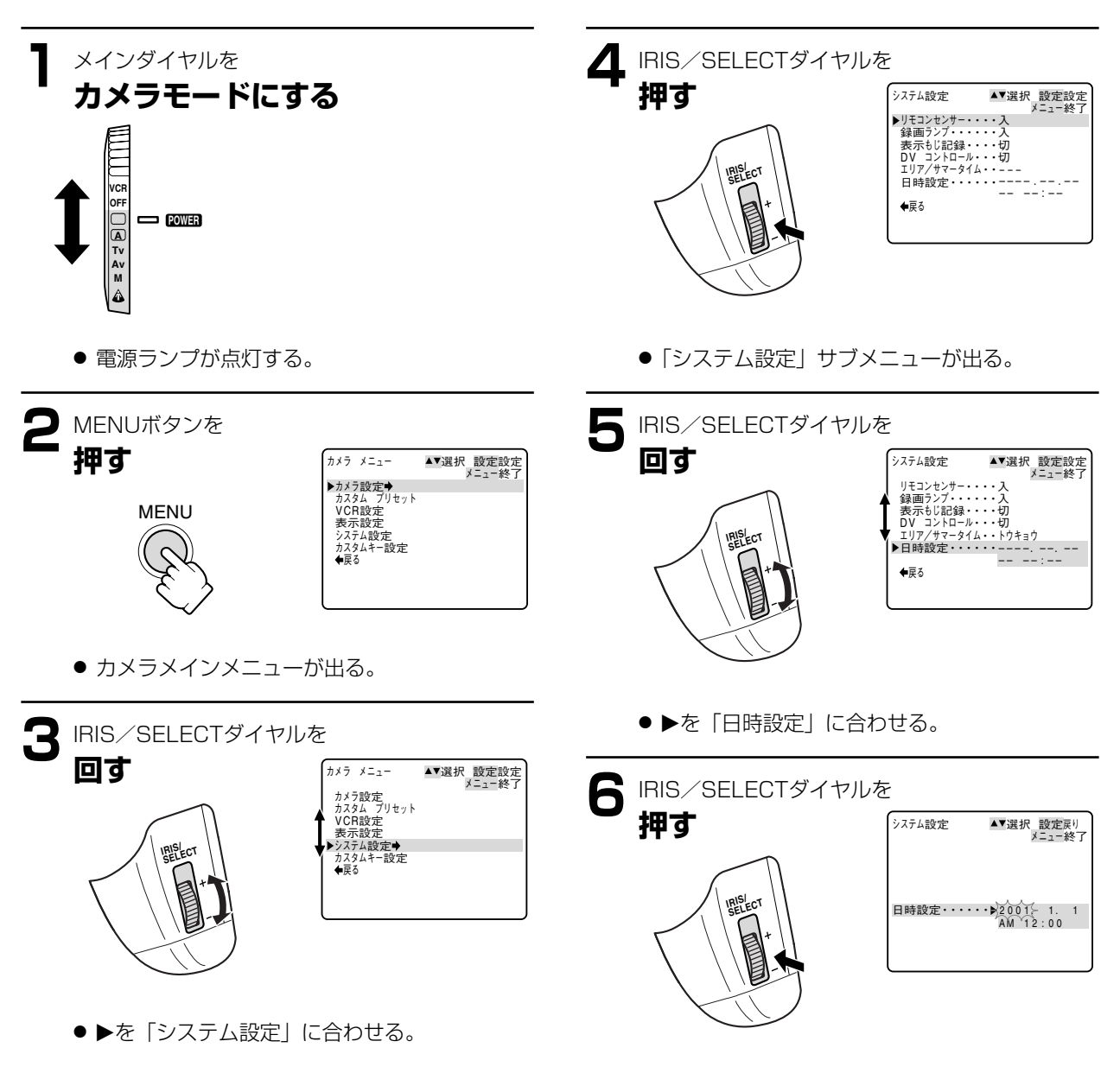

●「日時設定」だけの表示になる。

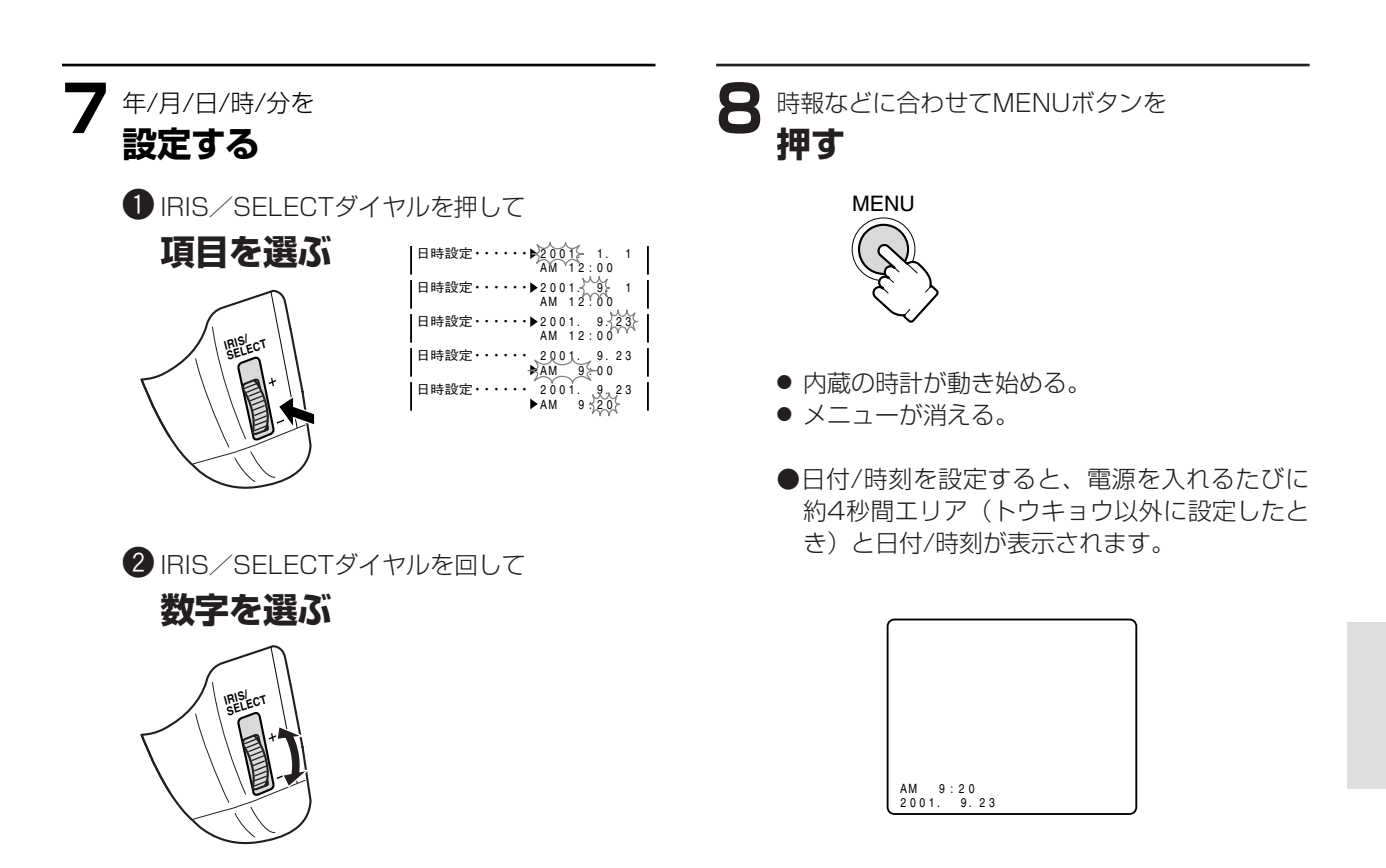

### 日付・時刻表示は次のように変わります。

- $\Box: \square \xrightarrow{1 \longrightarrow 2 \longrightarrow 3} \xrightarrow{31 \longrightarrow 3}$
- 時: └─AM12→AM1→AM2→ ······→AM11-PM11 ← PM2 ← PM1 ← PM12-分: └─OO→ 01→ 02 → ······→59 ─
- 下に回した場合は、矢印と逆方向に変わります。

### 日付や時刻の一部を変更するときは

● 7の操作で、IRIS/SELECTダイヤルを押して項目を選びます。次にIRIS/SELECTダイヤルを回して変更しま す。終了したら、MENUボタンを押します。 撮影する

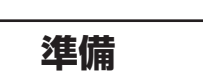

- レンズ、マイク、ビューファインダーを取り付ける。
- バッテリーパックなどの電源を取り付ける。
- カセットを入れる。

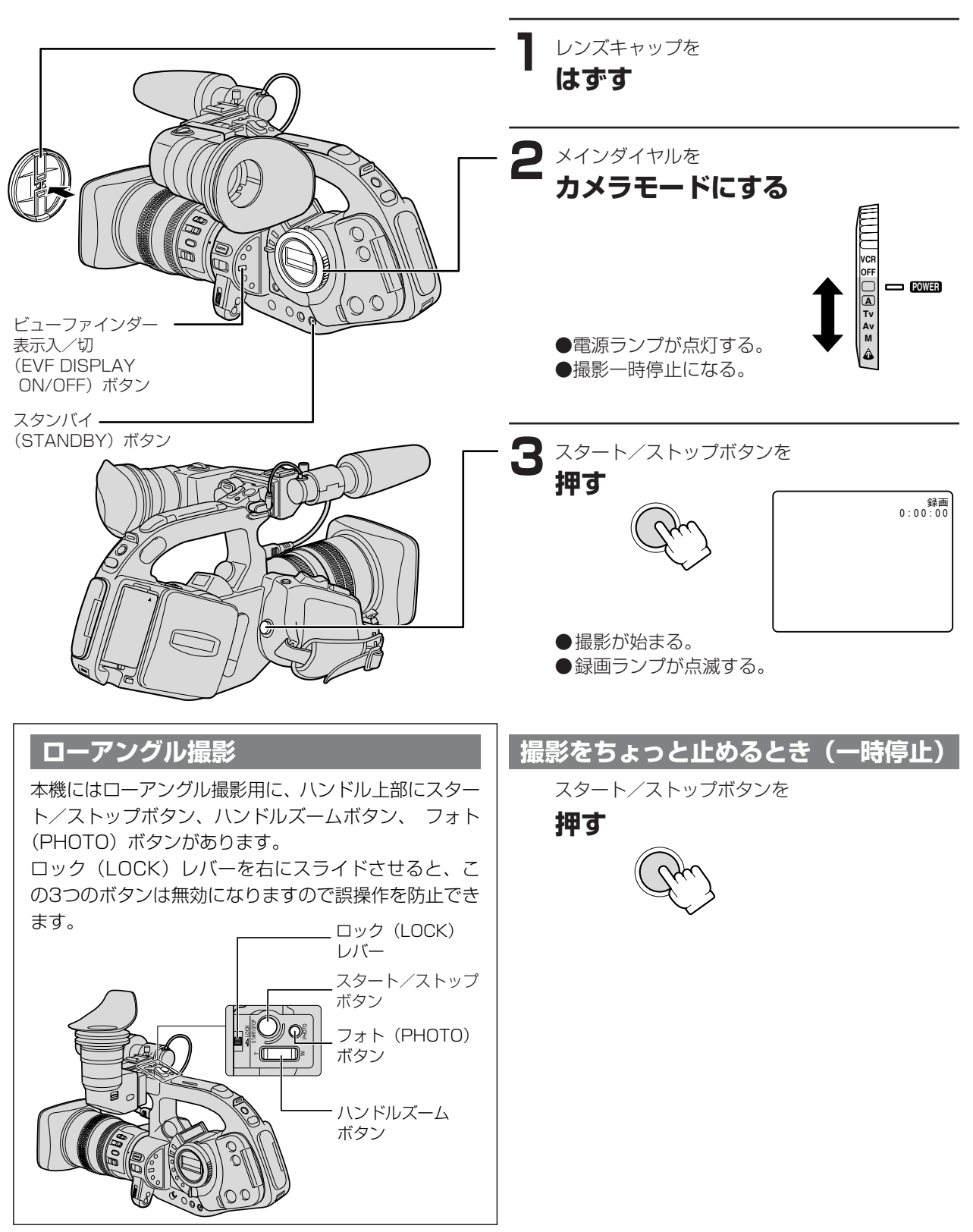

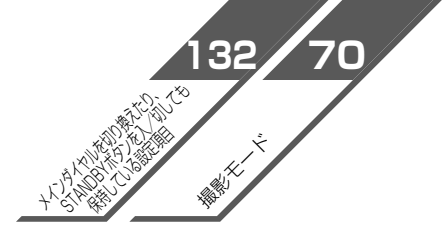

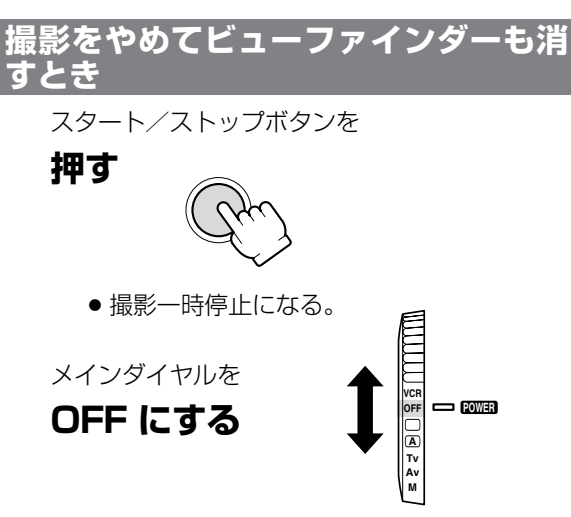

#### ● STANDBY (スタンバイ) ボタン

撮影一時停止で1秒以上押すとパワーセーブモード になり(ビューファインダーに「パワースタンバイ します」の表示が出ます)、電源が切れます。もう一 度押すと電源が入ります。

メインダイヤルと異なり、露出ロックの入/切、選 択したデジタルエフェクト、デジタルエフェクトの 入/切は、そのまま保持されます。

#### ● 5分タイマー

通常、撮影一時停止が約5分間続くと、テープとヘッドの保護のために電源が切れます。

本機では、この「5分タイマー」について、カメラ メニューの「VCR設定」サブメニューで、電源を切 るか(シャットオフ)、レコーダー部だけを停止させ るか(VCRストップ)が選択できます。

「VCRストップ」では、カメラ部は電源が入ってい ますので、絞り、シャッタースピードなどのカメラ 部の設定をそのまま続けて行えます。

この状態から撮影をするときは、スタート/ストップ ボタンを押してください。録画一時停止にするとき は、カスタムキーの「VCRストップ」ボタンを押し てください(88ページ)。

「シャットオフ」を選んでいて電源が切れた場合は、 STANDBYボタンを押すか、メインダイヤルを一度 「OFF」にしてからカメラモードに戻し、電源を入れ なおしてください。

#### ● VCRストップ

カメラメニューの「カスタムキー設定」サブメニュー で、CSTM KEY1または2を「VCRストップ」に設 定することで、カメラ部に電源を入れたまま、レコー ダー部だけを任意に停止させることができます (88ページ)。

「VCRストップ」ボタンを押すことで、5分タイマー に制限されずに、カメラ部の設定などを行えます。 撮影するときは、「VCRストップ」ボタンをもう一 度押して、撮影一時停止にしてください。 ● EVF DISPLAY ON/OFF (ビューファインダー表示入/切)ボタン

撮影時のビューファインダー表示はEVF DISPLAY ON/OFFボタンを押すたびに下記のように変わりま す。

| ¥      |             |
|--------|-------------|
| 通常の表示  |             |
| Ļ      |             |
| 録画モード、 | 録画などの動作モード、 |
| カウンター、 | 警告表示、       |
| 日時*    |             |
| Ļ      |             |
| 日時*    |             |
| Ļ      |             |
| 表示なし   |             |
|        |             |

- \*カメラメニューの「表示設定」サブメニューの「ガ イド」を「日時表示」に設定すると日時も表示しま す。
- ●メインダイヤル、STANDBYボタンで電源を切ると 通常の表示に戻ります。
- ●接続したテレビなど出る表示も同じになります(ON SCREEN機能)。

### Â

- ●長時間使用しないときは、メインダイヤルを必ず 「OFF」にしてください。
- カセットを取り出さなければ、電源を切っても、次の場面をきれいにつないで撮影できます。

### 撮影する…つづき

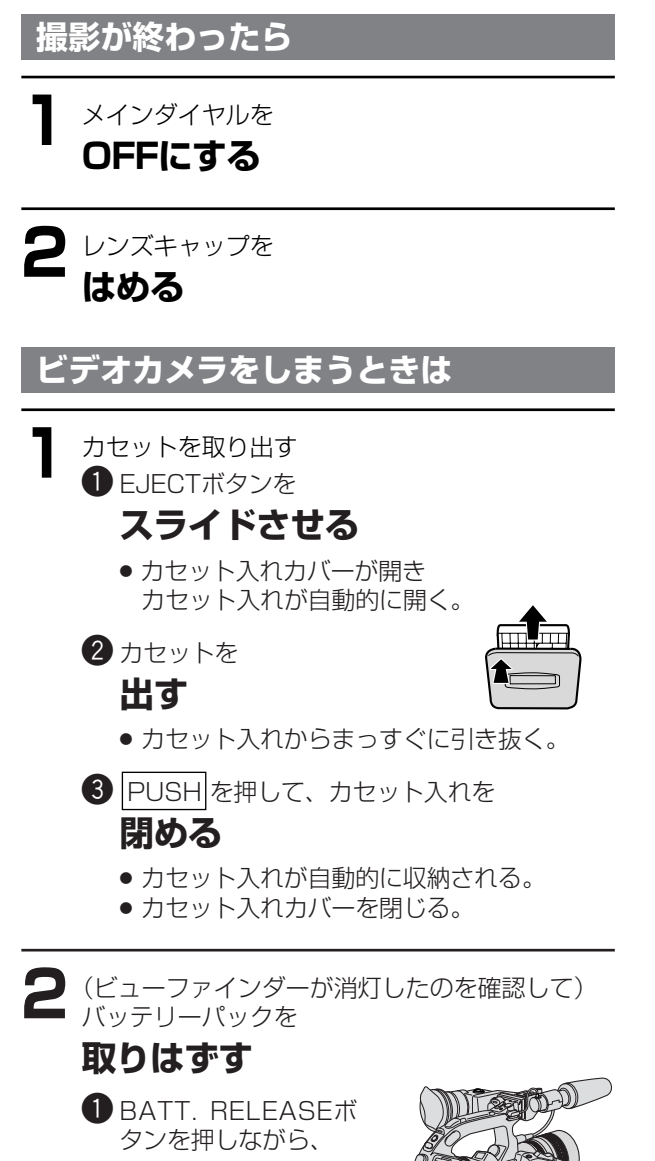

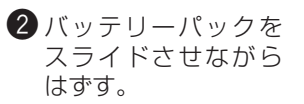

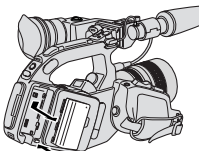

# 撮影中のビューファインダー表示

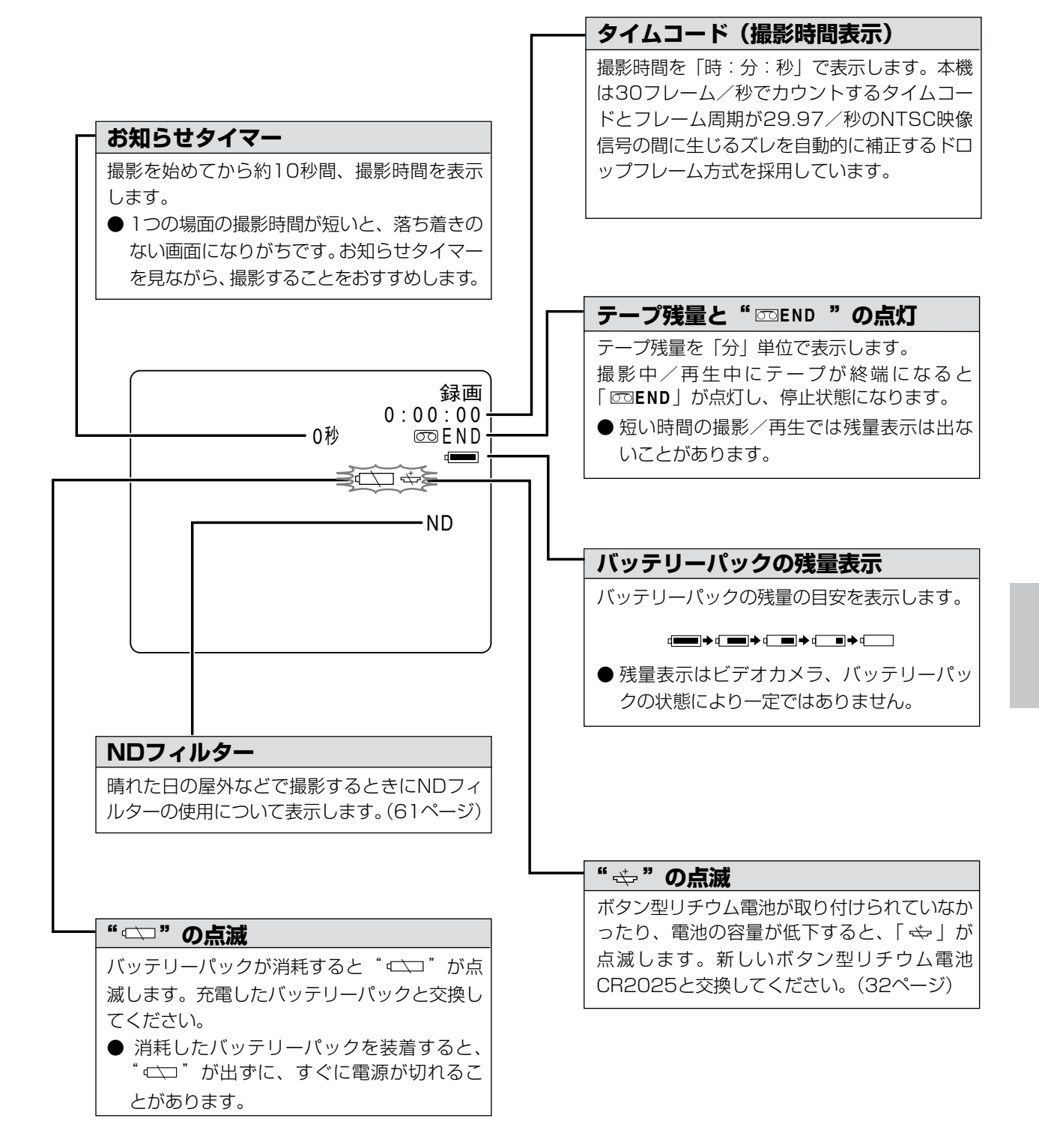

# よりよいビデオ撮影のために

### ビデオカメラ本体の持ちかた

- 一番安定した構え方の方法
- 右手でズームグリップを持ち、右脇をしめる。
- ショルダーパッドを肩に当て、ビデオカメラを固定 する。
- 左手をカメラまたはレンズ側面にそえる。

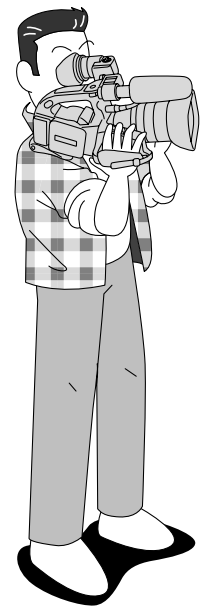

### 安定した撮影をするために

状況にあわせて構えかたを変えましょう。 ビューファインダーは角度や位置が変えられますので 姿勢に合わせて調節します。

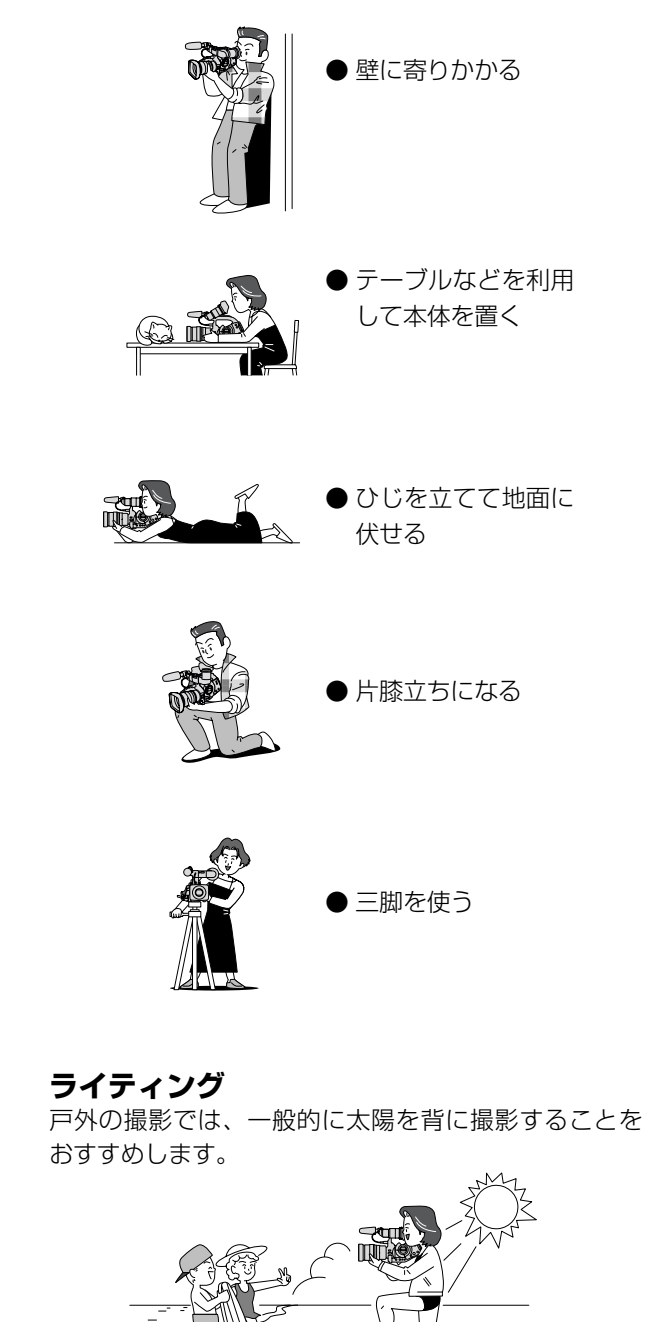

### ローアングル撮影

- ●親指でスタート/ストップボタン、ズームなどが操作できるようにハンドルを握る。
- 左手は軽くカメラの底部にそえて安定させる。

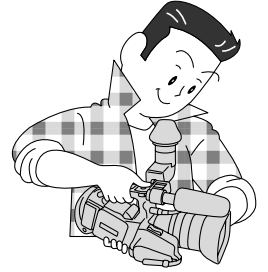

### 三脚を使うときは

直射日光がビューファインダー内に入らないようにしてください。レンズが光を集めるためファインダー内の液晶が損傷することがあります。

EYE POINT SELECT スイッチを「FAR」にするか、 ビューファインダーの角度を変えて直射日光が入らな いようにしてください。

● 三脚は、必ず取り付けネジの長さが5.5mm未満の ものをご使用ください。ネジ長が5.5mm以上の三 脚を使用すると、本体を破損することがあります。

5.5mm未満

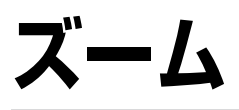

本機は光学ズームに加え、2倍までのデジタルズームを装備しています。\*

光学ズーム、デジタルズームともに、本体のズームボタン(グリップ部とハンドル部)\*、レンズのズームリング、リモコン\*で操作できます。

- \* 一部操作できないレンズがあります。
- グリップ部のズームボタンはカメラメニューの「カメラ設定」サブメニューでバリアブル(可変)、L(低速)、M (中速)、H(高速)が選択できます。バリアブルを選んだときには、軽く押すと低速ズームに、深く押すと高速 ズームになります。
- ハンドル部のズームボタンはカメラメニューの「カメラ設定」サブメニューで、L(低速)、M(中速)、H(高速) が選択できます。
- レンズのズームリングはゆっくり回すと低速ズームに、早く回すと高速ズームになります。
- リモコンのズームボタンではズームスピードは一定です。

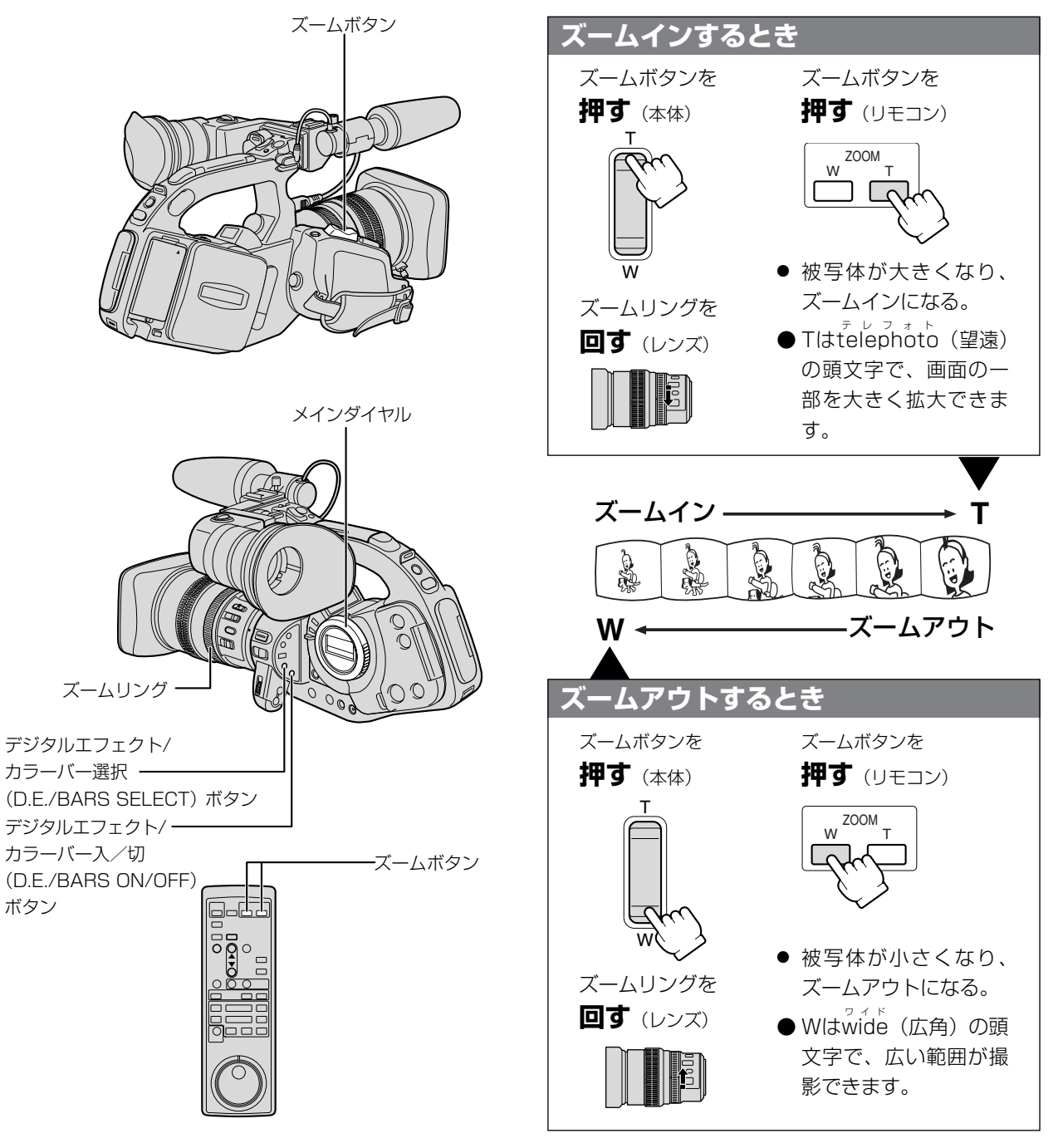

### デジタルズーム

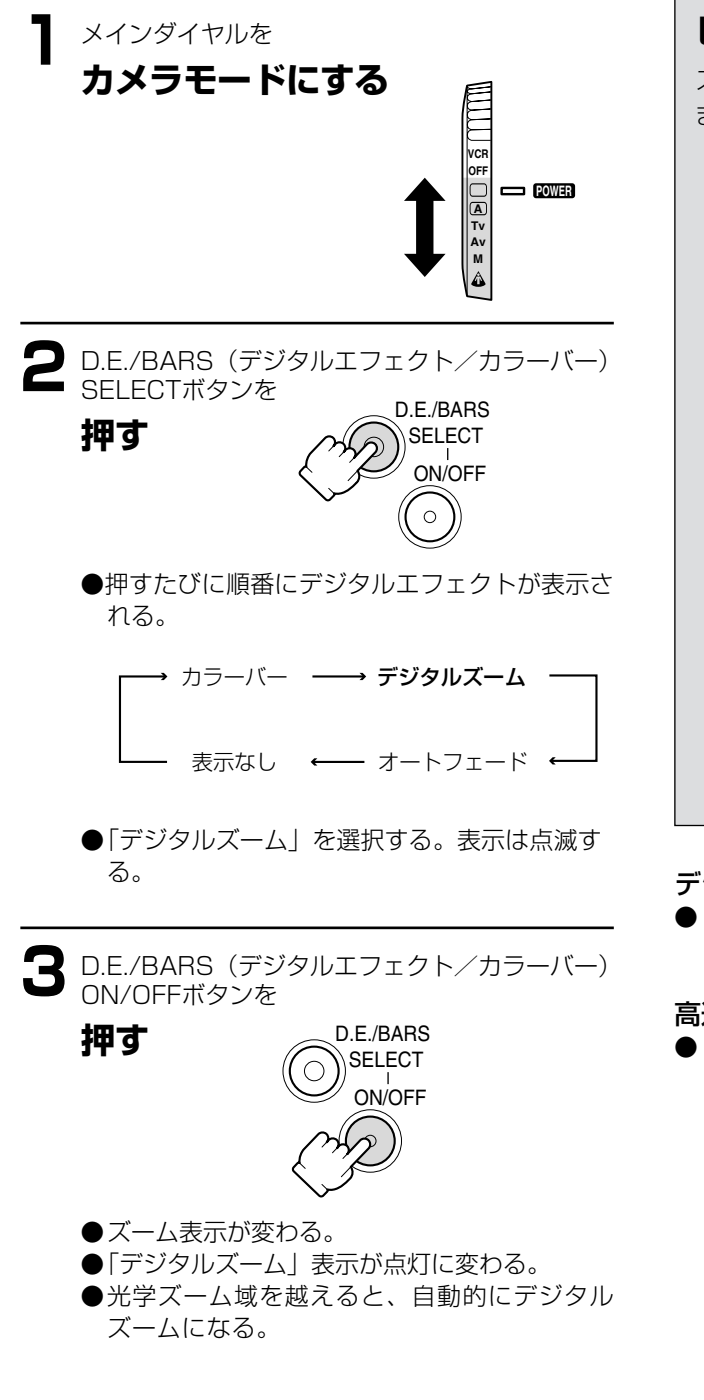

### デジタルズーム域では

● 通常より画質が粗くなります。

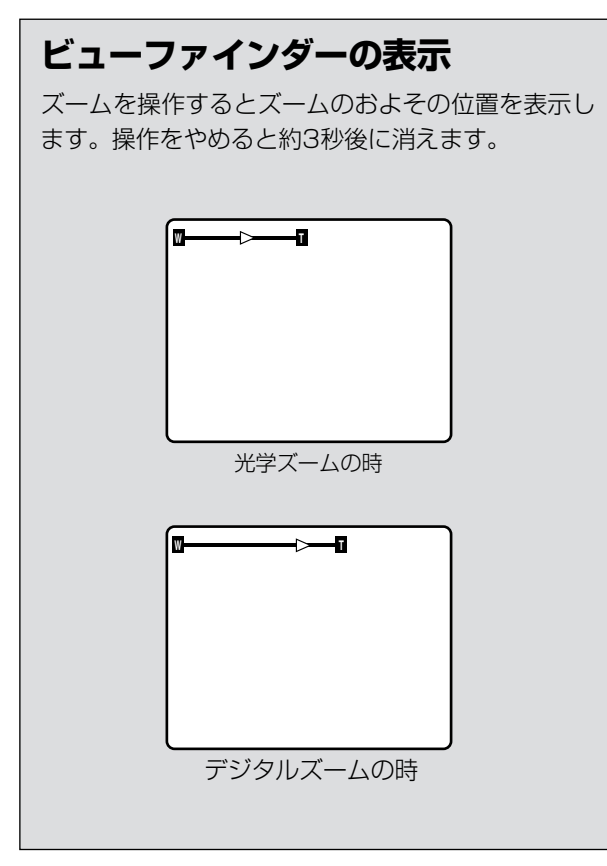

#### デジタルズームを解除するには

● D.E./BARS(デジタルエフェクト/カラーバー) ON/OFFボタンを押して表示を点滅に戻す。

#### 高速ズームは

● 構図などの設定に効果的ですが、オートフォーカスがわずかに遅れることがあります。

# ピント合わせ (フォーカス)

本機のピント合わせには、自動でピントを合わせるオートフォーカスとマニュアルでピントを合わせるマニュアルフォーカスの2種類があります。

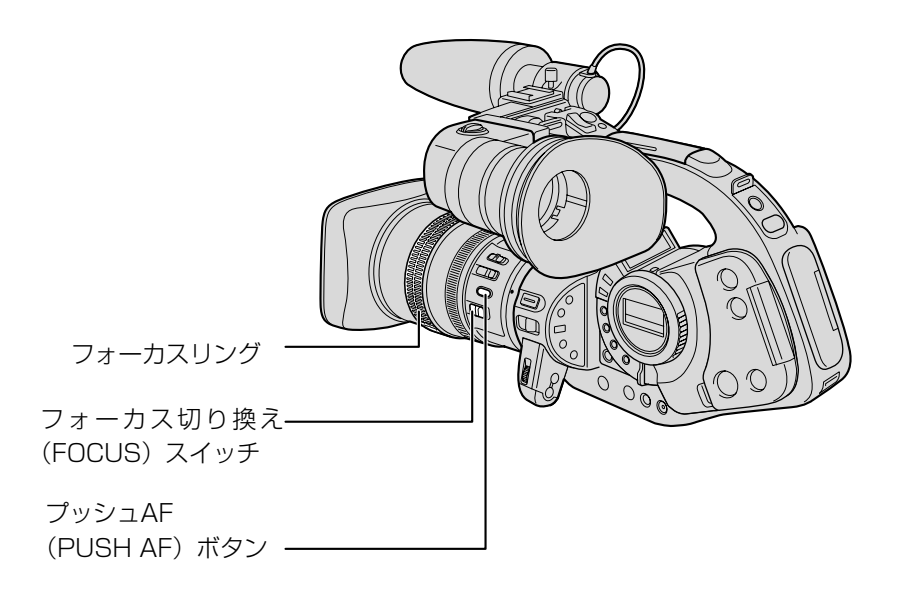

### オートフォーカス

本機のオートフォーカスには、通常のオートフォーカスとプッシュAFの2種類があります。

### 1 通常のオートフォーカス

レンズのFOCUSスイッチがAFのときに機能します。 TTL方式のオートフォーカスで2cm(ワイドの端、レ ンズ先端から)~∞(無限遠)までの被写体に自動的 にピントを合わせます。

ビューファインダーの中央部にある被写体にピントが 合います。

#### ご注意

- ●晴れた日の屋外など、明るいシーンを撮影するときは、絞りが絞り込み、小絞りによるボケが生じます。このボケは、T側よりW側の方が被写体が小さく撮影されるため目立ちます。 NDフィルターが内蔵されているレンズを使用するときは、カメラの警告指示に従って、NDフィルターを入/切してください。
- 暗い室内などで撮影するときは、絞りが開き、ピントの合う範囲が非常に狭くなります。このため、特に奥行きのある被写体を撮影すると、全体にボケたような画像に見えることがあります。
- ●マニュアルフォーカス時にズームを操作するときは、T側でピントを合わせてからW側にズームしてください。W側でピントを合わせてからT側にズームすると、ピントがボケることがあります。 W側からT側へズームして撮影するときは、オートフォーカスでの撮影をお勧めします。

### 2 プッシュAF (PUSH AF)

マニュアルフォーカス時にプッシュAF(PUSH AF) ボタンを押している間だけオートフォーカスが動作し ます。

#### オートフォーカスでは

● Avモードで、被写界深度を考慮すると、より効果的に撮影できます。背景を大きくぼかして被写体を引き立たせたいときには絞り値を小さく設定します。被写体とその前後、または近くのものから遠くのものまでピントを合わせたいときには、絞り値を大きく(F8~F16など)設定します。

撮影編

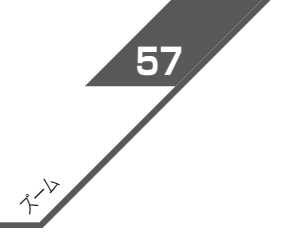

### ピント合わせ(フォーカス)…つづき

### マニュアルフォーカス

まれにオートフォーカスではピントの合いにくい場合がありますので、そのときにはマニュアルフォーカスでピント を合わせてください。

● オートフォーカス中でも、フォーカスリングを回すと、操作している間だけマニュアルフォーカスになります。操作をやめるとオートフォーカスに戻ります。ガラス越しに撮影するときなどに便利です。

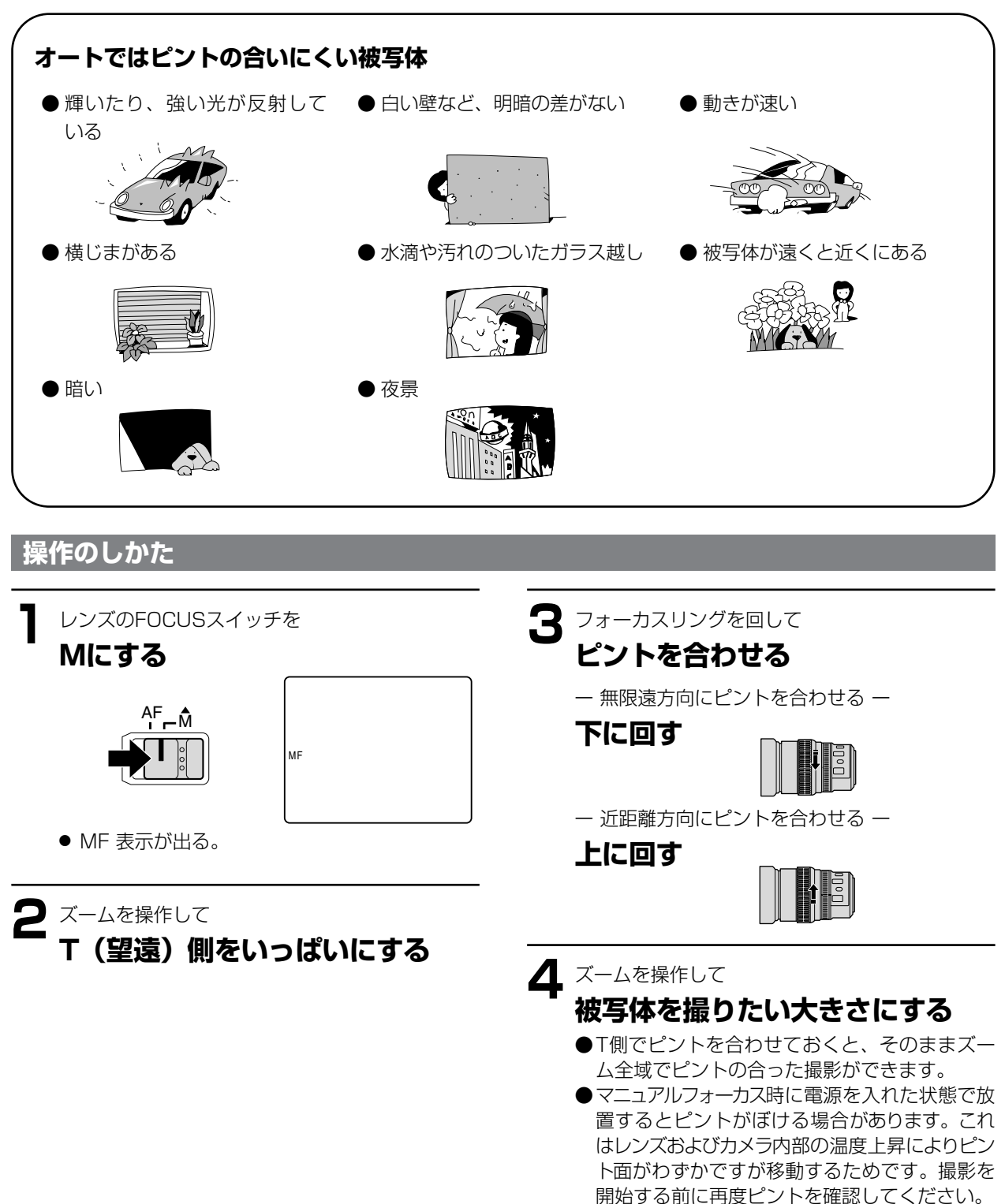

# NDフィルターを使う (NDフィルター内蔵レンズ使用時)

晴れた日の屋外など、明るいシーンを撮影するときに、絞りが絞り込み小絞りによるボケ\*が生じます。 このようなとき、NDフィルターを使用すると、このボケを防ぐことができます。 NDフィルターが内蔵されているレンズを使用するときは以下の警告表示に従って、NDフィルターを入/切してくだ さい。

ND FILTER

.

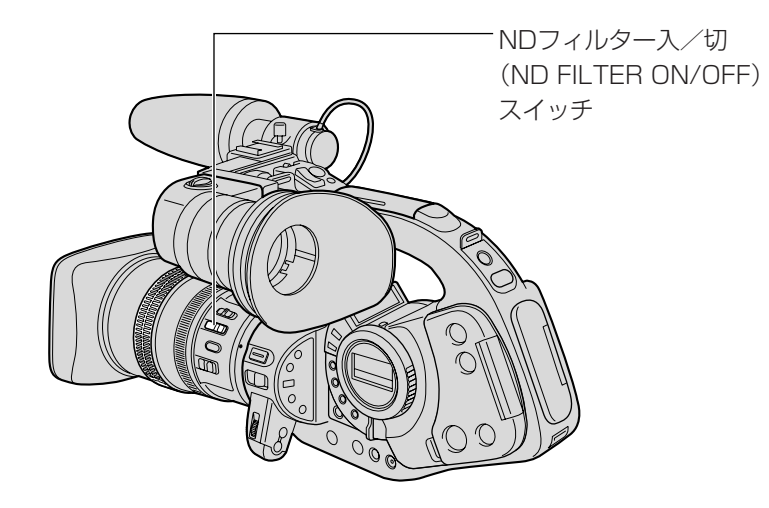

### □ (全自動) または △ (オート) モードで撮影一時停止中または撮影中

| 表示          | 表示内容             | 操作                   |
|-------------|------------------|----------------------|
| 表示なし        | 内蔵NDフィルターが入っていない |                      |
| ND点灯        | 内蔵NDフィルターが入っている  |                      |
| "ND ON"点滅   | 内蔵NDフィルターが必要     | NDフィルタースイッチを「ON」 にする |
| ND "ON"点滅   | 外付けのNDフィルターが必要   | レンズにNDフィルターを装着する※    |
| ND "OFF" 点滅 | 内蔵NDフィルターは不要     | NDフィルタースイッチを「OFF」にする |

※ 外付けNDフィルターがない場合には Tvモードでシャッタースピードを速めに設定するか、Avモードで絞りを開いてください。

- NDフィルターを入/切すると絞りの設定が変わります。必要に応じてAvモードで絞りを調整してください (76ページ参照)。
- シーンによってはNDフィルターを入/切するとわずかに発色が変化する場合があります。このような場合はホワ イトバランスをセットして撮影すると効果的です(82ページ参照)。

\* 小絞りによるボケとは

屋外などの明るい場所で撮影すると、光の量を調整するために絞りが閉じてゆき絞り径が極端に小さくなったとき に、ボケが生じることがあり、この現象を小絞り回折、または小絞りによるボケと呼びます(使用するレンズの種 類によりボケが発生する絞り径は異なります)。

● NDフィルターを入れたり、シャッターを高速にして光の量を減らすと絞りが開き、ボケを防ぐことができます。

## 音声の記録

録音レベル調整は必ず市販のヘッドフォンでモニターをし ながら行ってください。

本機では音声記録は16bitと12bitが選択でき、さらに12bitでは アフレコなどのために2チャンネルを残したモード(12bit ST-1) と最大4チャンネルまで同時に記録できるモード(12bit ST-1、2)が選択できます。

### 本機での音声の記録方式

### 16bit

チャンネルAICL、チャンネルBICRが記録されます。

chB chA' ∖chB∖chA`

1. 16bit 2チャンネル

### 12bit ST-1

ステレオ1 (ST1) にチャンネルA、Bが記録されステ レオ2はあきになります。

ST1\ST2\ST1\ST2 chA \chB chA chB \* \*

2. 12bit 2チャンネル

### 12bit ST-1,2

ステレオ1 (ST1) にチャンネルA、Bが記録され、ス テレオ2 (ST2) にチャンネルC、Dが記録されます。

ST1\ST2\ST1\ST2 chA chC chA chC chB chD chB chD

3. 12bit 4チャンネル

### オーディオモードの選択

3種類のオーディオモードの選択はメニューの「VCR設定」サブメニューの「オーディオモード」で行います。

設定のしかた

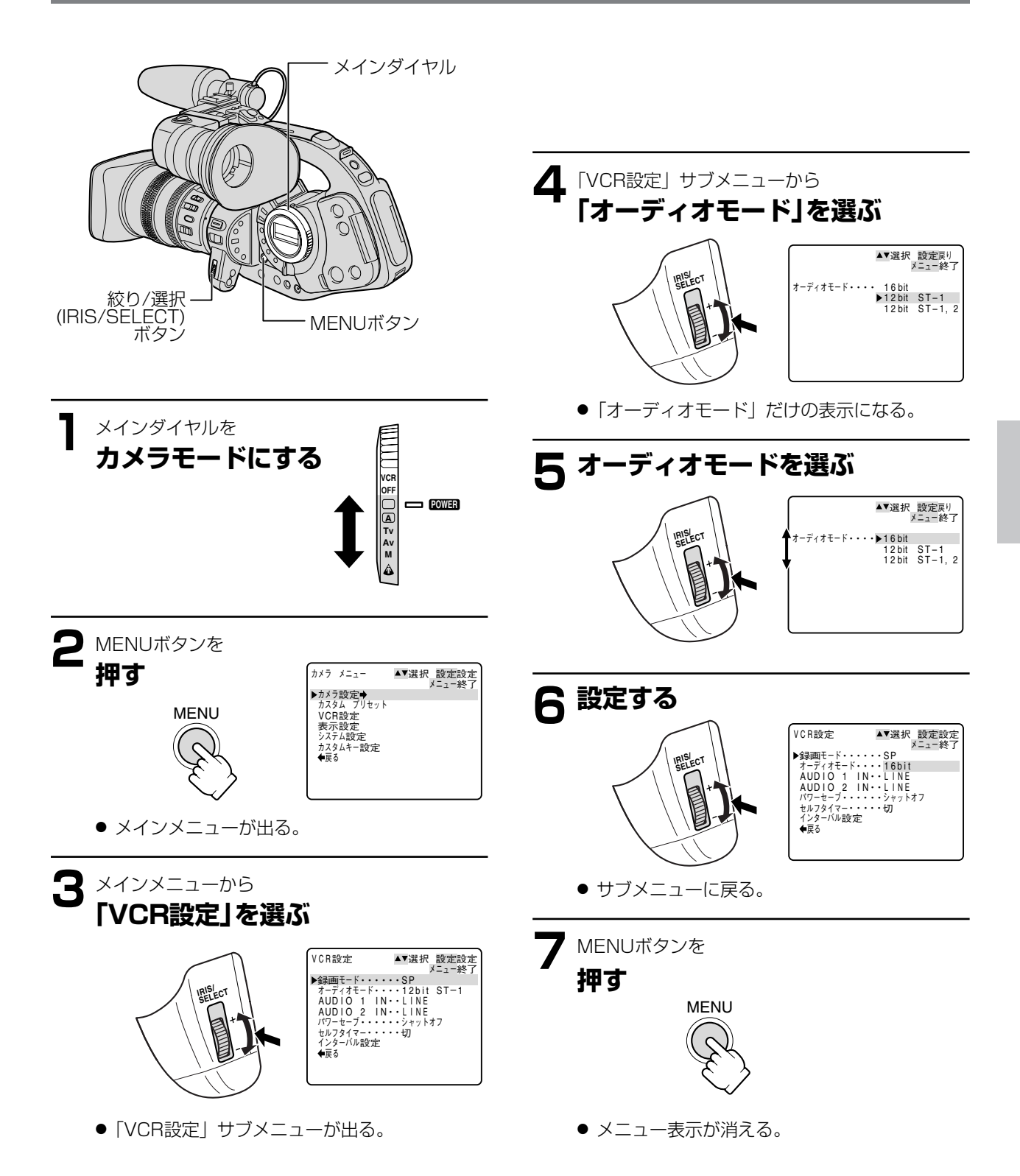

### 2チャンネルで録音する

### 付属のマイクで録音する

付属のマイクの音声端子/DC端子を本機に接続します。

●付属のマイクの代わりに市販のステレオミニプラグのマイクロホンを接続して録音することもできます。 市販のマイクを使用する場合はインピーダンス600Ωのステレオマイクをお使いください。

### AUDIO 1 (RCA端子) から入力して録音する

マイクの出力端子をAUDIO 1のRCA端子に接続します。AUDIO 1 (RCA端子)から入力して録音する場合には別売のマイクロホンアダプター/ショルダーパッドMA-100またはMA-200を使用して2本のモノラルマイクでL、Rに独立した音声を録音することもできます。

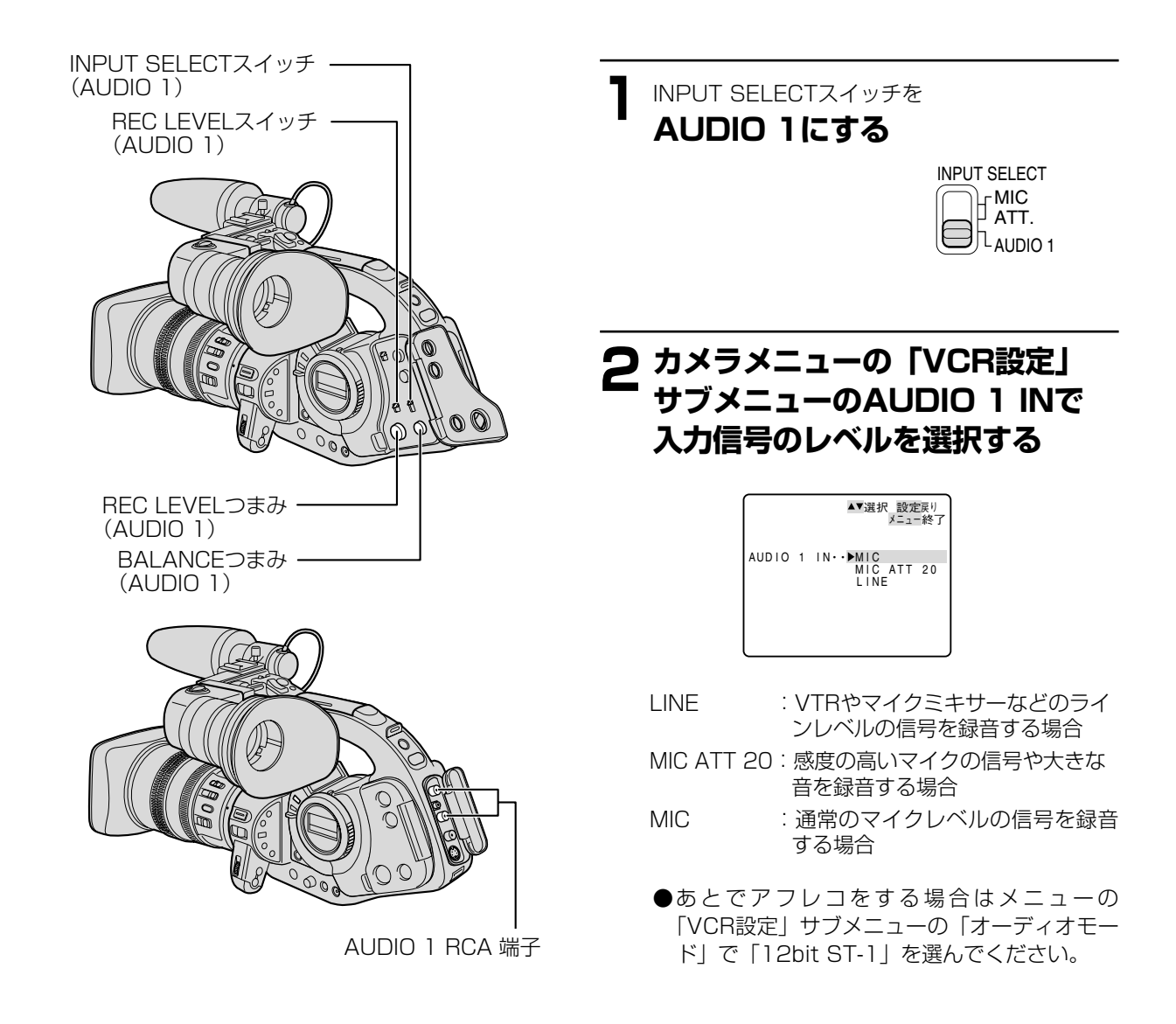

### 4チャンネルで録音する

本機では最大4チャンネルの同時収録ができます。 ステレオ1(ST1)へは2チャンネル録音と同様に、 ① ステレオミニジャックマイク端子を使用して付属マイクまたは外部マイク、 ② RCA端子のAUDIO 1 を使用してマイクレベルまたはラインレベル信号が入力できます。

● ステレオ1 (ST1) については、64ページと同じ操作をしてください。

ステレオ2 (ST2) へは、

RCA端子のAUDIO2を使用してマイクレベルまたはラインレベル信号が入力できます。

また、別売のマイクロホンアダプター/ショルダーパッドMA-200を使用するとステレオ1とステレオ2に同時に4本のバランス出力マイクから入力することもできます。

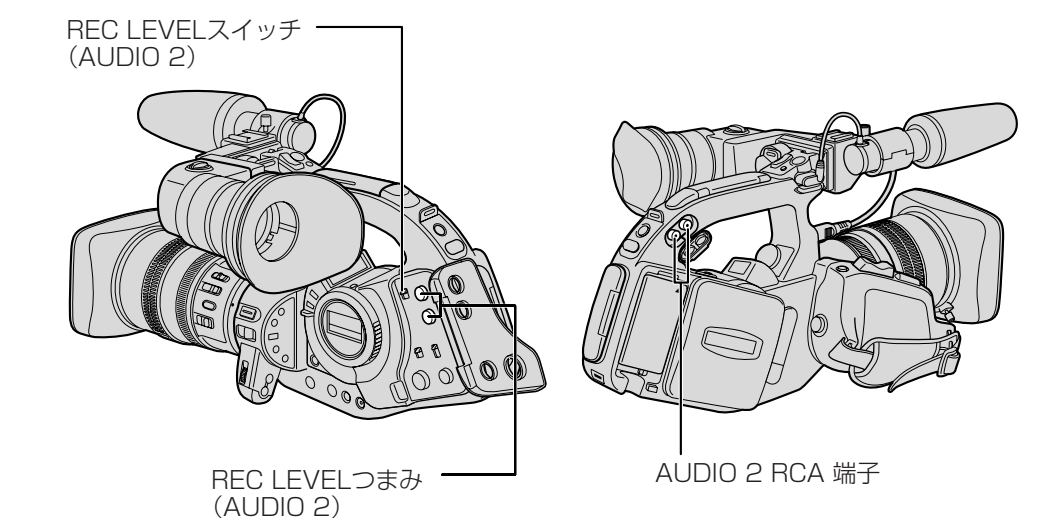

ステレオミニプラグの外部マイク、または付属のマイクを使用する場合

 ● ステレオミニプラグ→RCAステレオの変換ケーブルを使用してマイク を接続します。

カメラメニューの「VCR設定」サブメニューにある AUDIO 2 INで入力 信号のレベルを選択する

| LINE       | :VTRやマイクミキサーなどのラインレベルの信号を録 |
|------------|----------------------------|
|            | 音する場合                      |
| MIC ATT 20 | :感度の高いマイクの信号や大きな音を録音する場合   |
| MIC        | : 通常のマイクレベルの信号を録音する場合      |

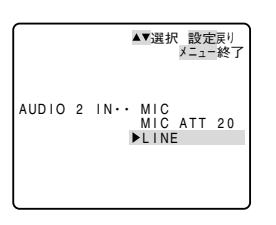

### 別売のマイクロホンアダプター/ショルダーパッドMA-100またはMA-200を 使用してバランス出力マイクから入力する場合

カメラメニューの「VCR設定」サブメニューにある AUDIO 2 INで入力 信号のレベルを選択する

MIC ATT 20: 感度の高いマイクの信号や大きな音を録音する場合MIC: 通常のマイクレベルの信号を録音する場合

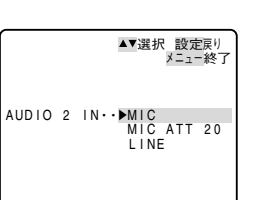

### 音声の記録…つづき

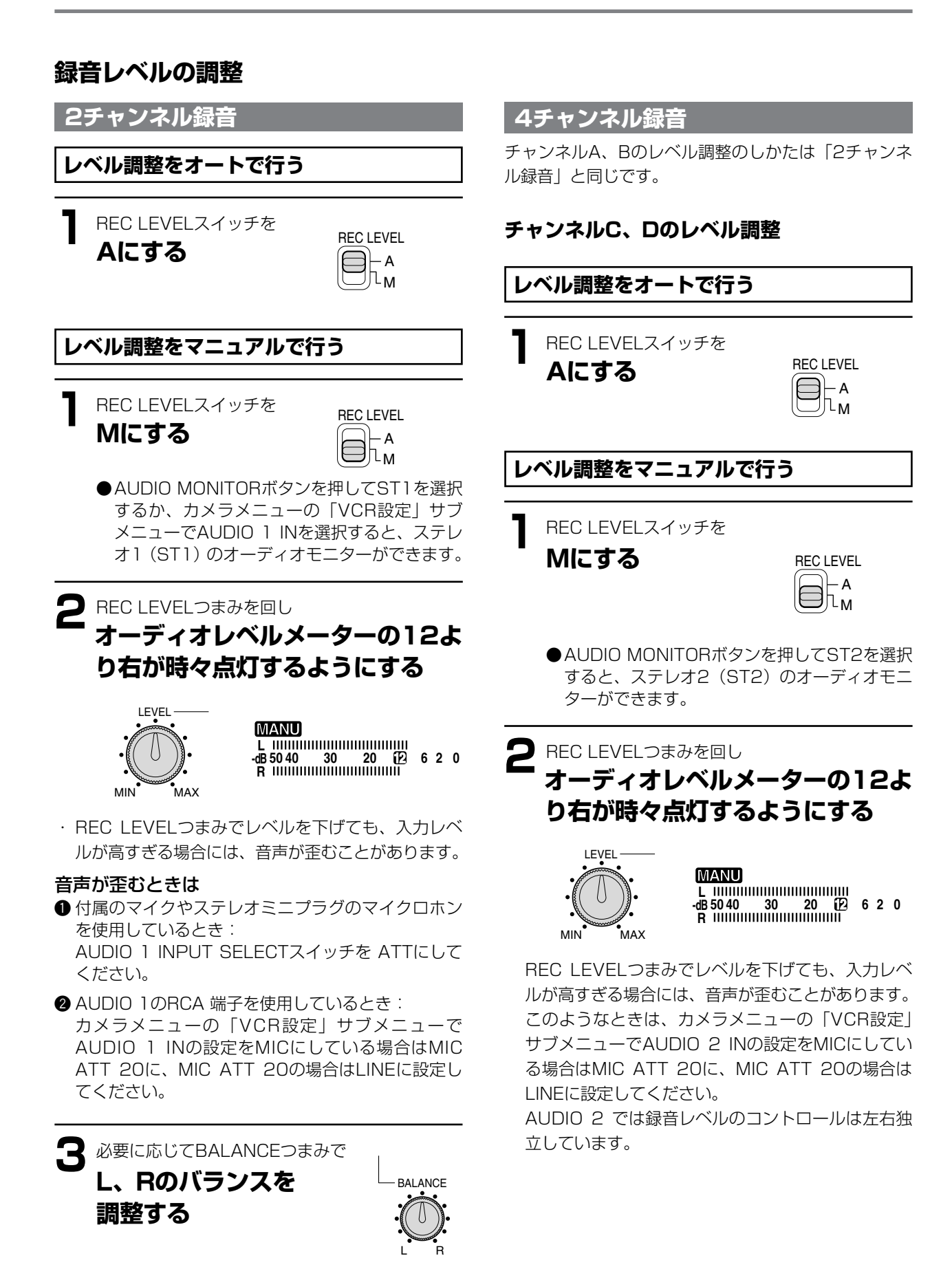

### オーディオモニター(カメラモード)

カメラモードでのヘッドフォン端子でのオーディオ出力は下記のようになります。

### ● 2チャンネル録音時

- 16bit: AUDIO MONITORボタンは機能せず、チャンネルAがLに、チャンネルBがRに出力されます。<br/>オーディオレベルモニターにモードの表示はありません。
- 12bit ST-1 : AUDIO MONITORボタンは機能せず、ステレオ1のチャンネルAがLに、チャンネルBがRに出力 されます。

オーディオレベルメーターにST1が表示されます。

#### ● 4チャンネル録音時

12bit ST-1,2: AUDIO MINITORボタンを押すたびに、ステレオ 1、ステレオ 2、ステレオ 1 /ステレオ 2の ミックスが切り換わります。

オーディオレベルメーターにST1、ST2、MIX がそれぞれ表示されます。

- カメラモードでは、VCRメニューの「VCR設定」サブメニューのミックス選択をバリアブルにしていても1:1の固定出力になります。
- ●レベル調整を行うときはオーディオモニターはMIXを選択しないでください。音声が合成され、正しいレベル調整ができません。

### 使用する音声入力端子について

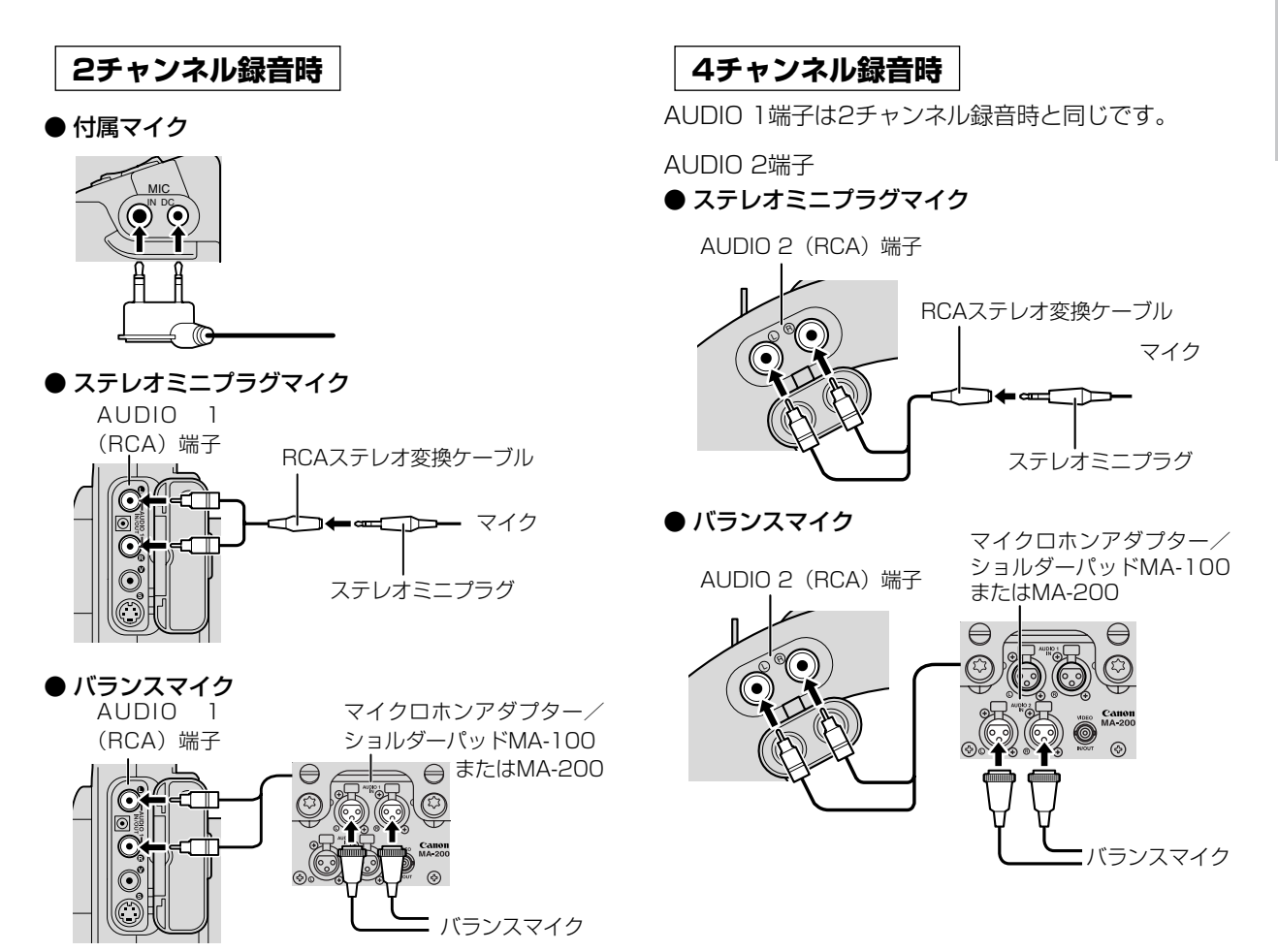

# 撮影内容を確認する(録画チェック) / つなぎ撮り(録画サーチ)

● 音声は聞こえません。

·録画サーチ(REC SEARCH)+ ボタン

- 録画サーチ(REC SEARCH)— ボタン G (録画チェック)ボタン

### 録画チェック 🕞

最後に撮影した場面(約3秒間)を再生して、ビューファ インダーで確認できます。

### 撮影一時停止中

録画チェックボタン回を

ポンと押す

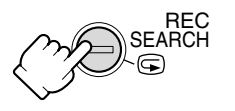

 ● 最後に撮影した場面が 約3秒間再生され、一 時停止に戻る。

録画チェックとは

撮影一時停止状態で、撮影した最後の場面(3秒間分) を2、3の順番で再生する機能です。

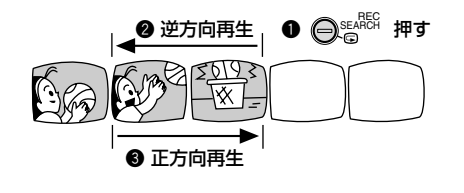

### 録画サーチ

撮影した場面を正方向、逆方向に再生して撮り直しや 続けて撮影したい場面を探せます。

### 撮影一時停止中

ー正方向の再生ー

録画サーチ+ボタンを 押し続ける ー逆方向の再生ー 録画サーチーボタンを

押し続ける

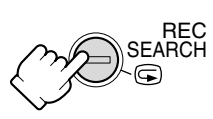

### 録画サーチとは

ー時停止状態で、続けて撮影したい場面などを探す機 能です。

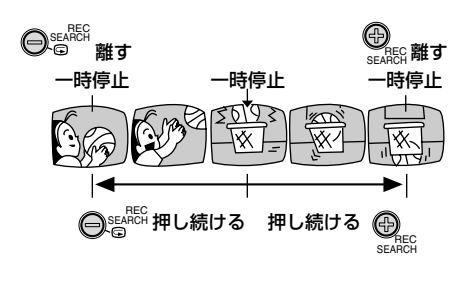

**録画サーチ中は**● 画面が多少乱れます。

## 手ぶれの少ない画面で撮影する (手ぶれ補正機能付きレンズ使用時)

手持ちや肩に載せて撮影するときに手ぶれの少ない安定した画面で撮影できます。

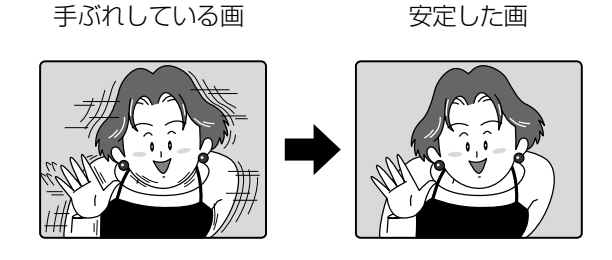

通常の撮影では、手ぶれ補正は解除する必要はありませんが、必要に応じて解除することができます。

手ぶれ補正の解除のしかた

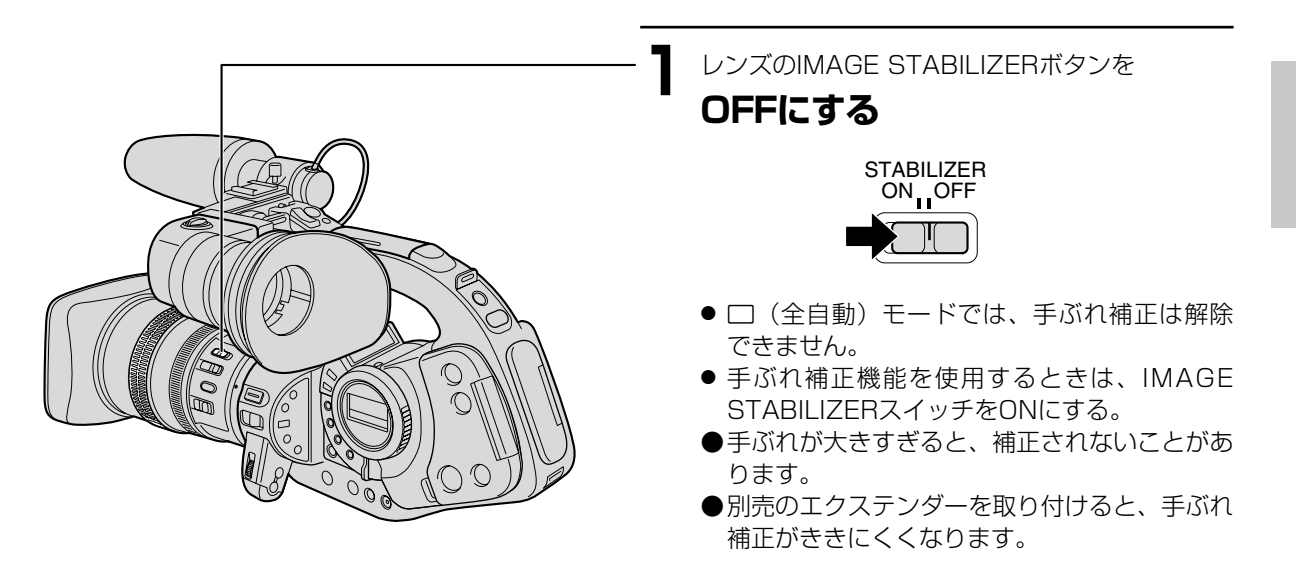

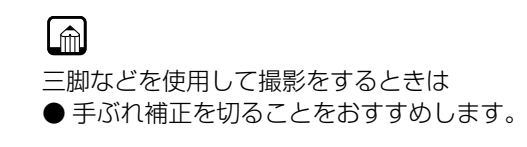

# 撮影場面や目的に合わせて撮る (撮影モード)

被写体の条件に合わせて最適なモードが選べる6種類の撮影モードを搭載しています。

### 操作のしかた

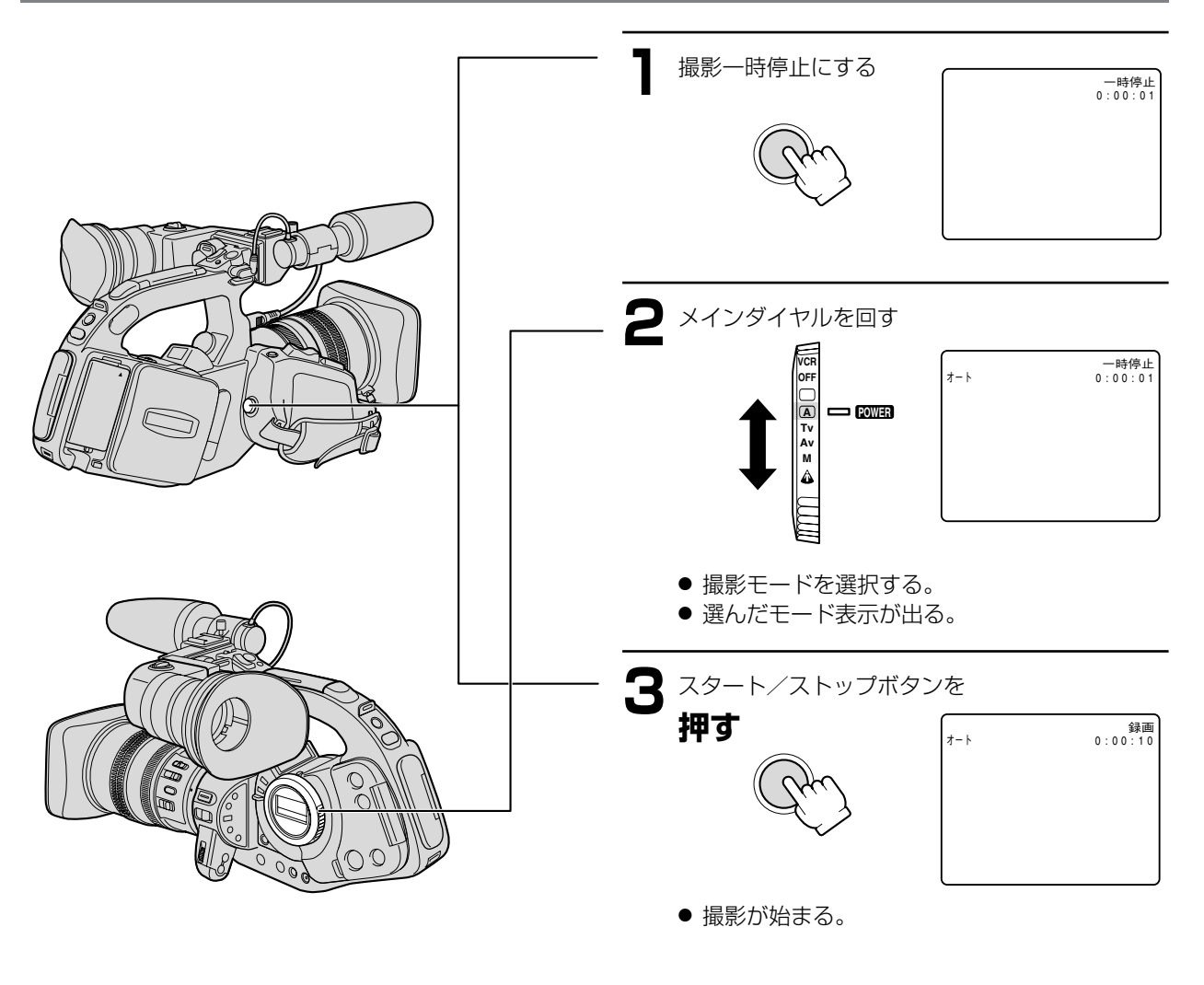

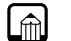

撮影中は

● メインダイヤルを切り換えないでください。撮影モードを変えると映像の明るさが一時的に大きく変化する場合があります。

### 撮影モードの選択

□ (全自動) モード、スポットライトモードは、撮影場面に合った撮影ができるようにすべてが自動設定されています。
 □ (オート) モード、Tvモード、Avモード、マニュアルモードでは撮影の状況に合わせて細かく設定できます。
 ● 撮影モードによって、使用できる機能が異なります。

| 撮影モード                           | □ (全自動)<br>モード |       | Tvモード       | Avモード | マニュアル<br>モード | スポットライト<br>モード | 露出ロック時 |
|---------------------------------|----------------|-------|-------------|-------|--------------|----------------|--------|
| EXP LOCKボタン                     | ×              |       | 0           |       | ×            | ×              | —      |
| IRISダイヤル                        | ×              | × * 1 | <b>(*</b> ] | 0     | 0            | ×              | 0      |
| SHUTTERボタン                      | ×              | × * 1 | 0           | × * ] | 0            | ×              | 0      |
| AE LEVEL<br>ダイヤル                | ×<br>(Oに固定)    |       | $\bigcirc$  |       | ×            | ×              | ×      |
| GAINつまみ                         | ×<br>(オートに固定)  |       | (           | )     |              | ×<br>(OdBに固定)  | 0      |
| WHITE BALANCE<br>ダイヤル           | ×<br>(オートに固定)  |       |             | (     | C            |                |        |
| WHITE BALANCE<br>セットボタン         | ×              |       |             | (     | )            |                |        |
| カラー、シャープ<br>ネス、セットアッ<br>プレベルの調整 | 0              |       | 0           |       |              |                |        |
| CSTM PRESET<br>SELECTボタン        | ×              |       | 0           |       |              |                |        |
| CSTM PRESET<br>ON/OFFボタン        | ×              | 0     |             |       |              |                |        |
| CSTM KEY1<br>ボタン                | 0              | 0     |             |       |              |                |        |
| CSTM KEY2<br>ボタン                | 0              | 0     |             |       |              |                |        |
| 動画モード                           | ×<br>(ノーマルに固定) | 0     |             |       |              |                |        |
| 16:9                            | × (切に固定)       | 0     |             |       |              |                |        |
| クリアスキャン<br>の周波数選択               | ×              | ×     | ○*2         | ×     | ○*2          | ×              | ○*2    |
| クリアスキャン<br>の実行                  | ×              | ×     | 0           | ×     | 0            | ×              | ×*3    |
| カラーバー                           |                | 0     |             |       |              |                |        |
| デジタルズーム                         |                | 0     |             |       |              |                |        |
| オートフェード                         | ×              |       |             | (     | C            |                |        |

\*1:露出ロックをすると使用できます。

\*2:クリアスキャン実行中に周波数が選択できます。

\*3:Tvモードでクリアスキャン実行中に露出ロックすると、シャッターボタンは無効になります。

### 撮影場面や目的に合わせて撮る(撮影モード)…つづき

● 組み合わせるレンズによって、撮影モードで使用できる機能が異なります。

### 16xlSⅡ/16xlSレンズと3xワイドレンズの場合 16xマニュアルレンズの場合

|                           | □ (全自動)<br>モード     | □ (全自動)<br>モード以外 |  |  |  |
|---------------------------|--------------------|------------------|--|--|--|
| マニュアルフォー<br>カスリング         | 0                  |                  |  |  |  |
| ズームリング                    | 0                  |                  |  |  |  |
| 手ぶれ補正<br>(入/切) <b>*</b> 1 | ×<br>(ONに固定)       | 0                |  |  |  |
| NDフィルター<br>(入/切)          | C                  | )                |  |  |  |
| フォーカスモード<br>切り換え          | ×(オートフォ<br>ーカスに固定) | 0                |  |  |  |
| プッシュAFボタン                 | ×                  | 0                |  |  |  |

|                     | □ (全自動)<br>モード | □ (全自動)<br>モード以外 |
|---------------------|----------------|------------------|
| ズームリング              | (              | $\mathbf{C}$     |
| NDフィルター<br>選択リング    | (              | )                |
| ズームスピード<br>切り換えスイッチ | ×              | 0                |

\*1:16xIS II /16xISレンズの場合

### □ (全自動) モード

すべてをカメラまかせで撮影できます。ズームとスタ ート/ストップボタンを押すだけで簡単に撮影できる モードです。

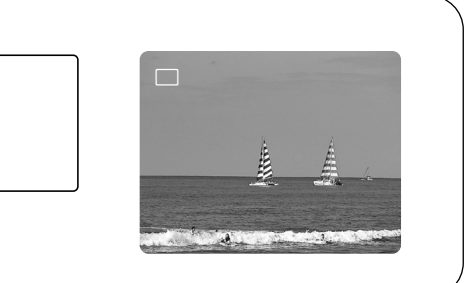

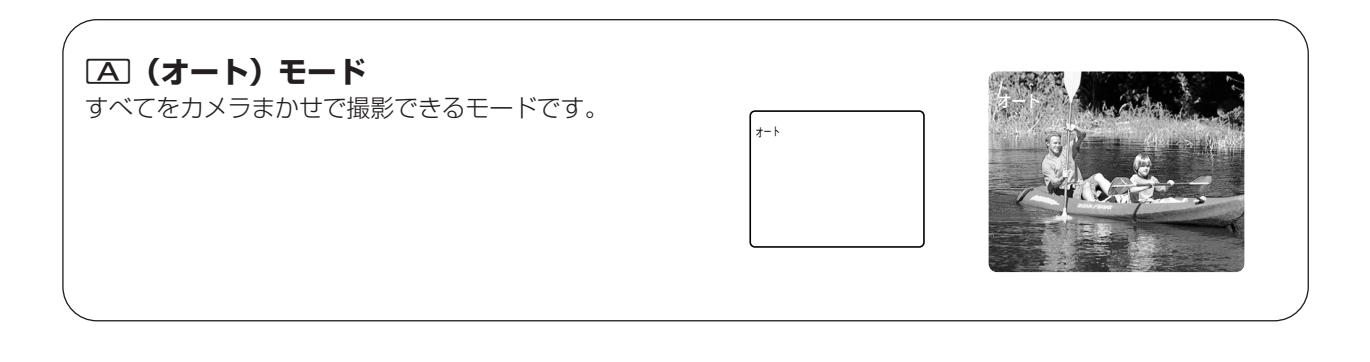

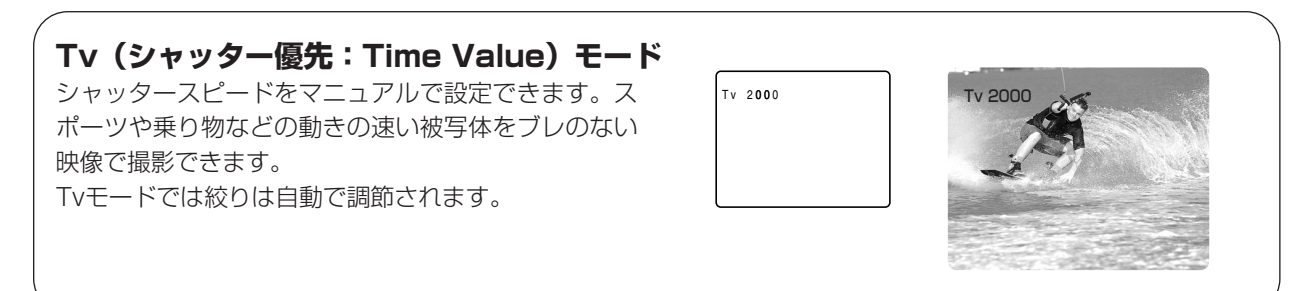
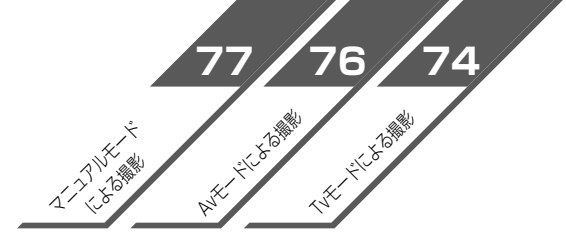

Av (絞り優先: Aperture Value) モード 絞りをマニュアルで設定し、被写界深度を変化させ、 背景や周囲をボカし被写体を引き立てることができま す。

Avモードではシャッタースピードは自動で調節され ます。

### こんなときに使います

屋外で被写体を引き立てて撮影する場合。奥 行きのある映像のなかで被写体を引き立てて 撮影する場合。

● ズームの望遠側で撮影すると、背景のボケ の効果がより大きくなります。

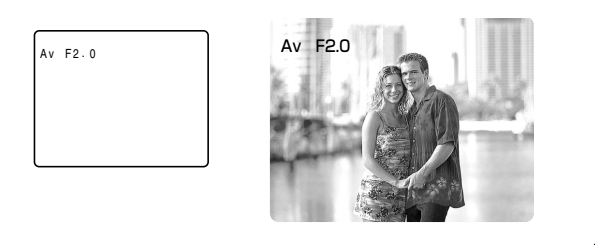

Mマニュアルモード
 絞り、シャッタースピードがマニュアルで設定できます。
 ねらい通りの画創りに最適です。

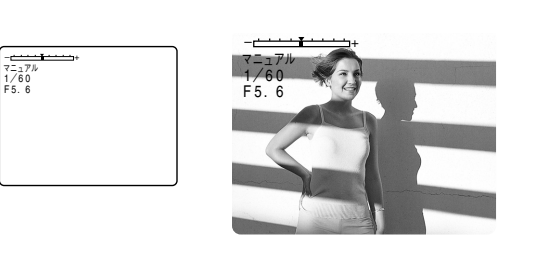

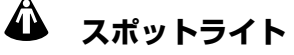

スポットライトなど範囲の狭い照明が当っている被写 体を鮮明に撮影できます。 こんなときに使います

### こんなときに使います

結婚式のスポットライトで照明されたシーン や、発表会の舞台などを撮影する場合

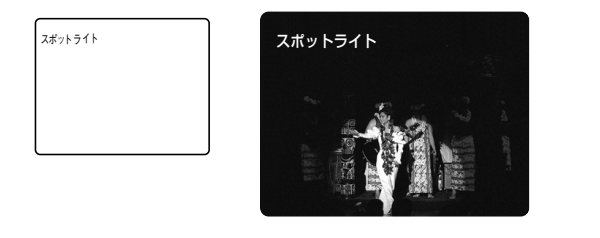

# Tvモードによる撮影

シャッタースピードをマニュアルで設定し、低照度からスポーツや乗り物など動きの速い被写体まで撮影できます。 12段階のシャッタースピード(1/8秒、1/15秒、1/30秒、1/60秒、1/100秒、1/250秒、1/500秒、 1/1000秒、1/2000秒、1/4000秒、1/8000秒、1/15000秒)がありますので、下記の目安を参考にして選 んでください。

● 1/100秒以上の高速シャッターを使うことで、晴天下などの明るい場所で絞りが自動的に絞られることによる小 絞りを防ぐことができます。

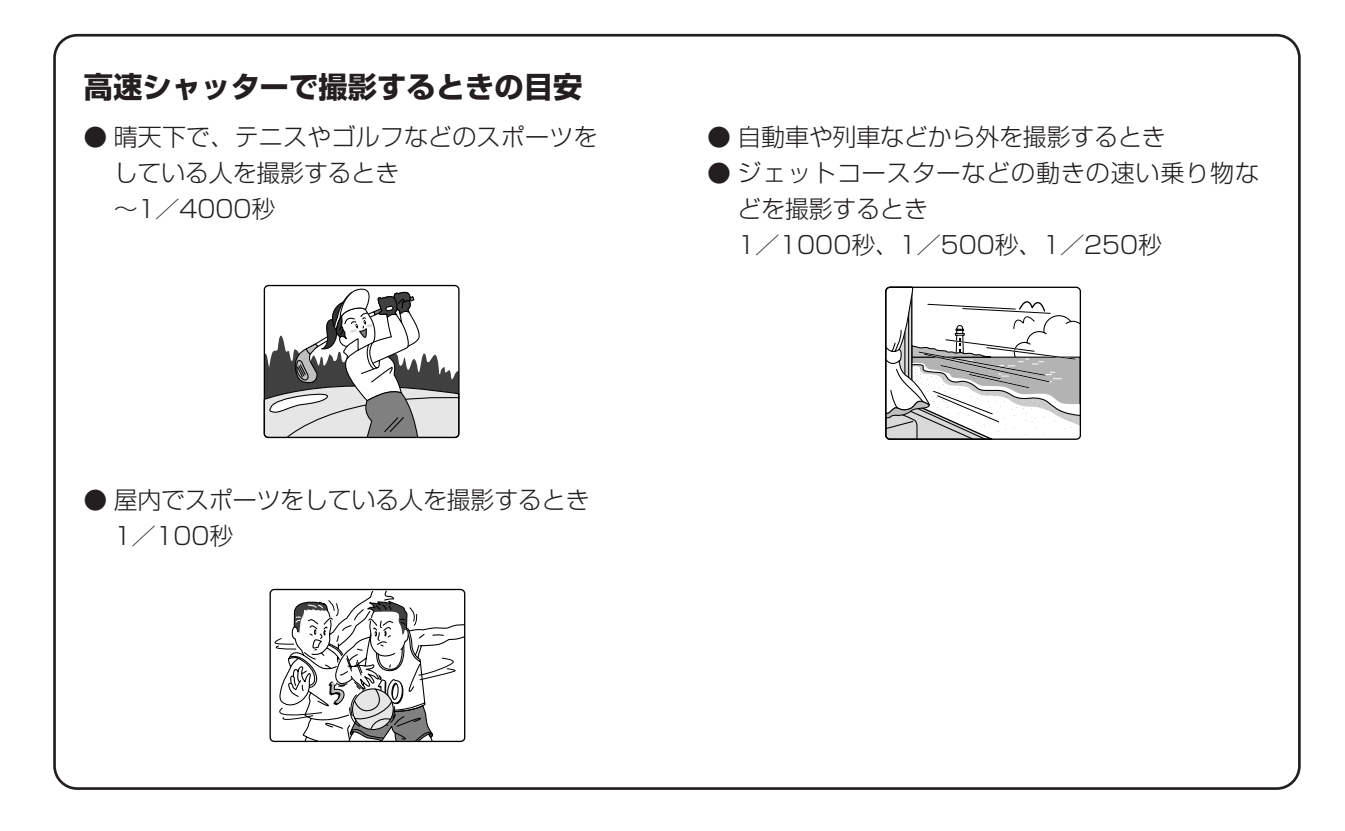

### 蛍光灯下での撮影について

ビューファインダーの画面がちらつくときは、Tvモードを選び1/100秒の高速シャッターを選んでください。

### スローシャッターによる撮影

1/8秒、1/15秒、1/30秒のスローシャッターでは、明るさが不足する場所で被写体を明るく撮影できます。 また、特殊効果としても使用できます。たとえば、動いている被写体をパンするときに背景を流したり、残像効 果をズームに加えたりできます。

- スローシャッターを低照度下で使用すると明るく撮影できますが、通常の撮影に比べて画質が多少劣化する ことがあります。
- ピントはオートのままでは合いにくいことがあります。

### 操作のしかた

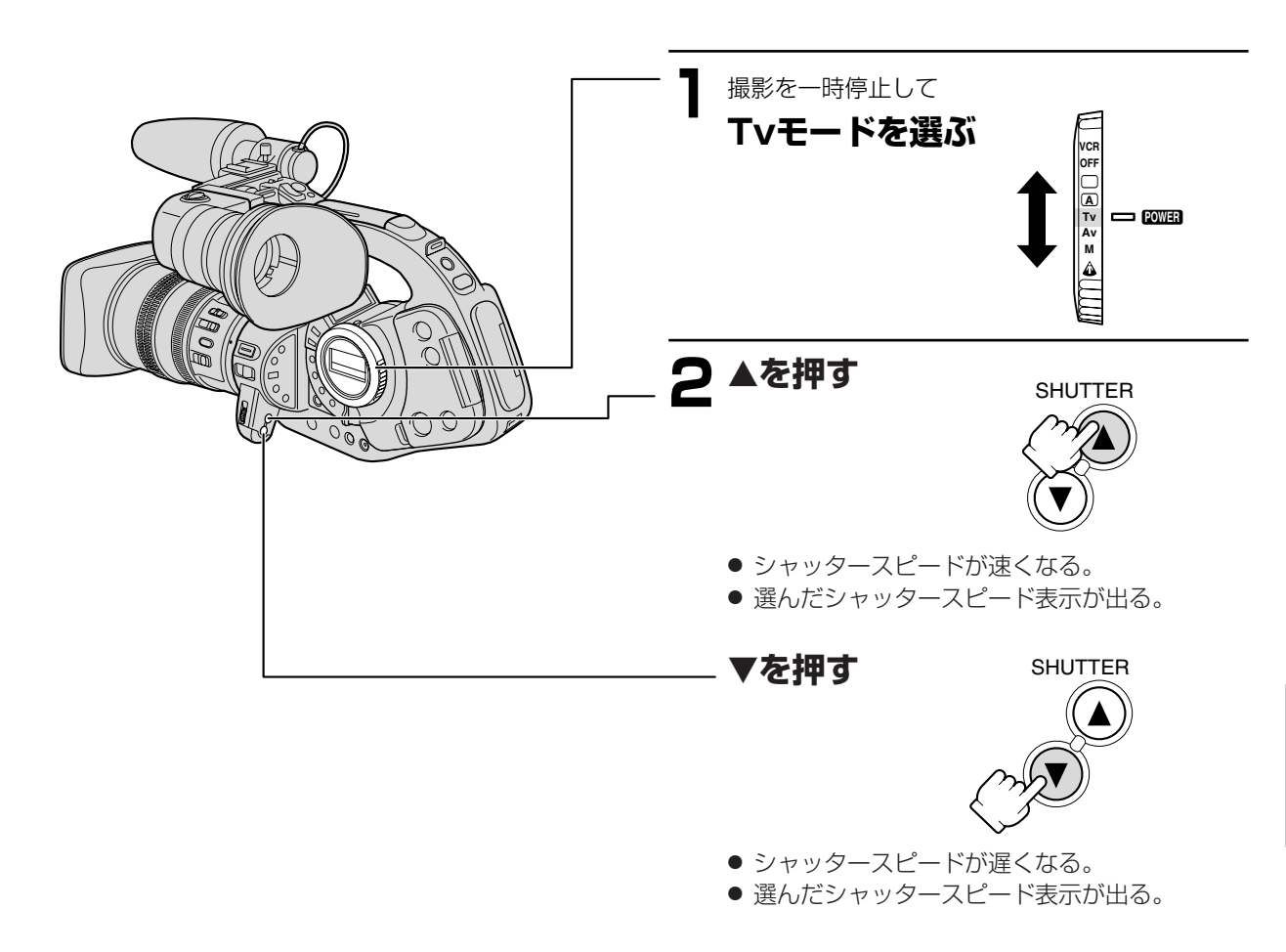

ボタンを押すとシャッタースピードは次のように変わります。

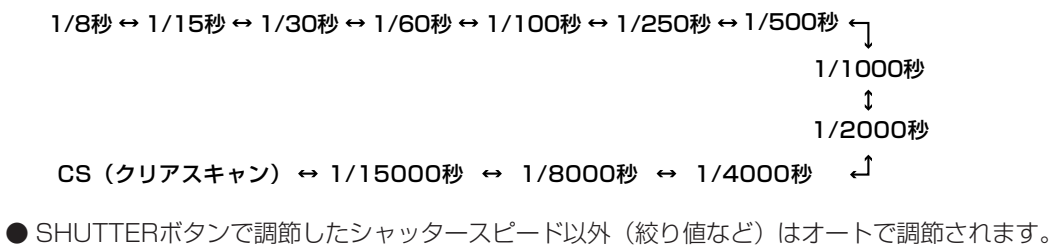

● 設定したシャッタースピードは露出ロックを操作して露出を変更すると設定された値はバックアップされません。

● 選択したシャッタースピード表示が点滅することがあります。これは、選んだシャッタースピードが適切でないことを示しています。

このようなときは、表示が点灯になるようにSHUTTERボタンで設定を変えてください。 また、内蔵NDフィルターを使用している場合は、「切」にしてから再設定してください。 70

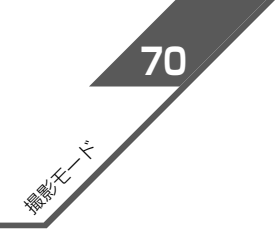

# Avモードによる撮影

絞りをマニュアルで設定し、被写界深度を変えて、背景や周囲をボカし被写体を引き立たせることができます。9段 階の絞り(F1.6、F2.0、F2.8、F4.0、F5.6、F8.0、F11、F16、CLOSE:XL5.5-88mm ISII レンズの場合) がありますので、場面に応じて選んでください。

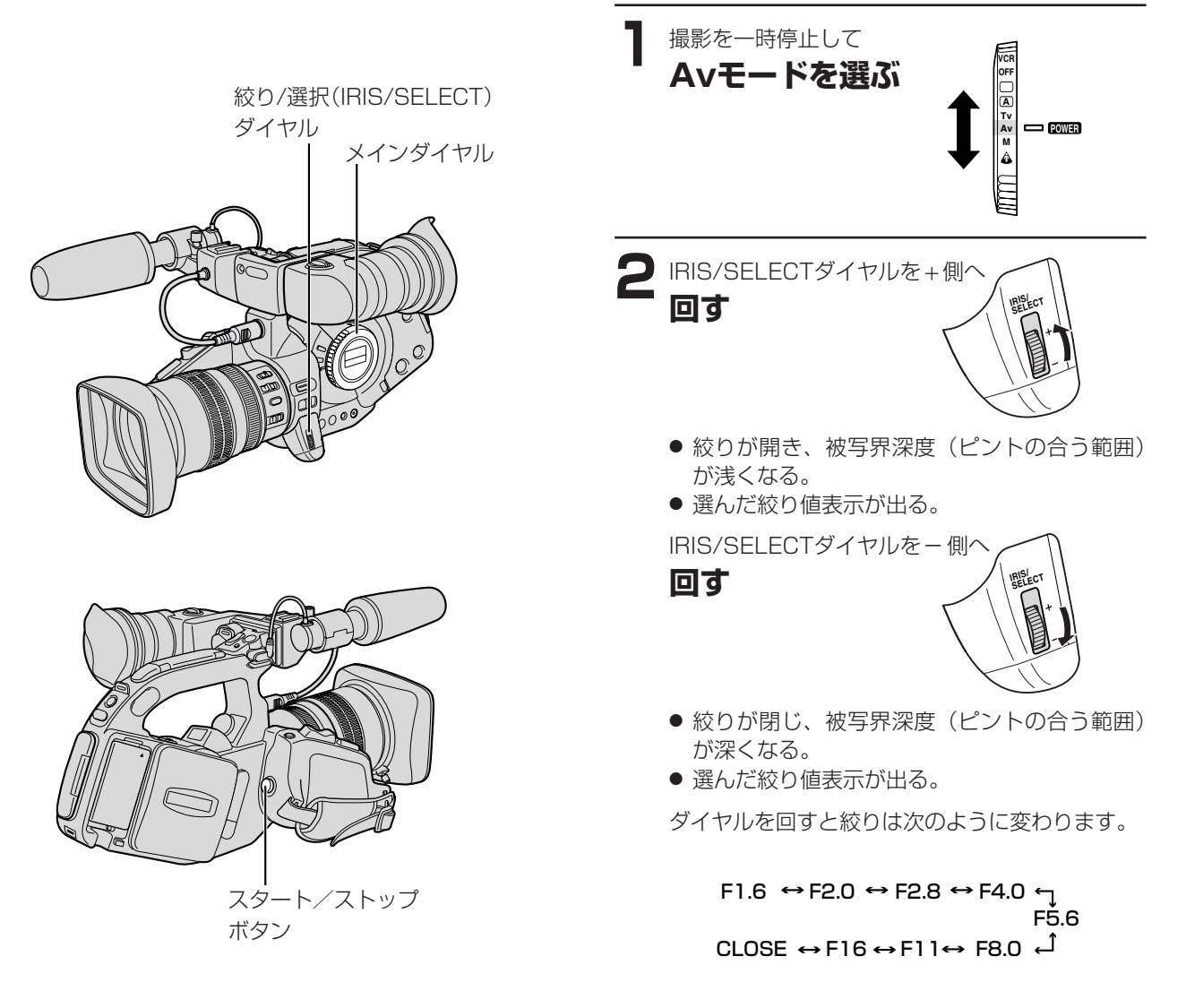

- IRIS/SELECTダイヤルで調節した絞り値以外(シャッタースピードなど)はオートで調節されます。
- 設定した絞り値は露出ロックを操作して露出を変更すると設定した値はバックアップされません。
- ゲインがAUTO(オート)になっているときに、選択した絞り値表示が点滅することがあります。これは選んだ絞り値が適切でないことを示しています。

このようなときは、表示が点灯になるように IRIS/SELECTダイヤルで絞り値を変えてください。

- 絞り値をF11などに設定することにより被写界深度を深く、開放F1.6にすることにより被写界深度を浅くできま すので、背景などのピントの合う範囲を変化させることができます。
  - ・レンズの内蔵NDフィルターが ON になっているときに、絞りこんでいくと画面が暗くなることがあります。 このようなときは、レンズの内蔵NDフィルターを「切」にして、再設定してください。
  - ・晴れた日の屋外などで撮影中(□(全自動)モード、 (▲)(オート)モード)に"ND ON"/ND"OFF"の 警告が頻繁に出るような場合には、Avモードで絞りの設定をF5.6~F11などに変えて撮影することも有効 です(シャッターは標準より速くなります)。

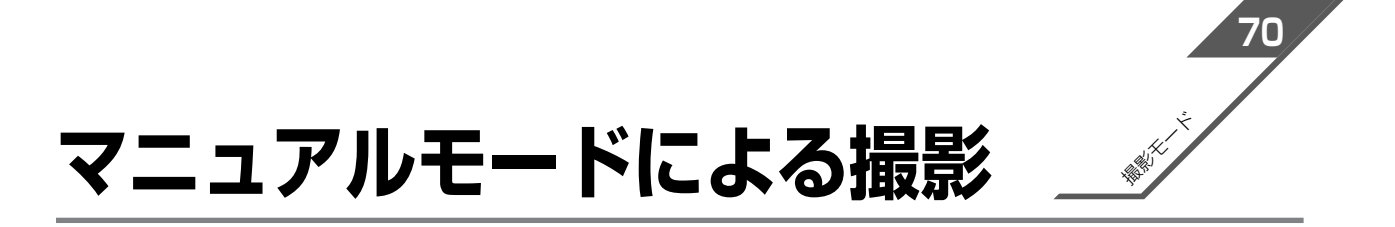

マニュアルモードではシャッタースピード(27段階)と絞り(28段階:16× ISII レンズの場合)が自由に設定できます。

被写界深度を維持しながら明るさを変えたり、場面の転換に明るさを変えたりなどクリエイティブな画創りができます。

### 操作のしかた

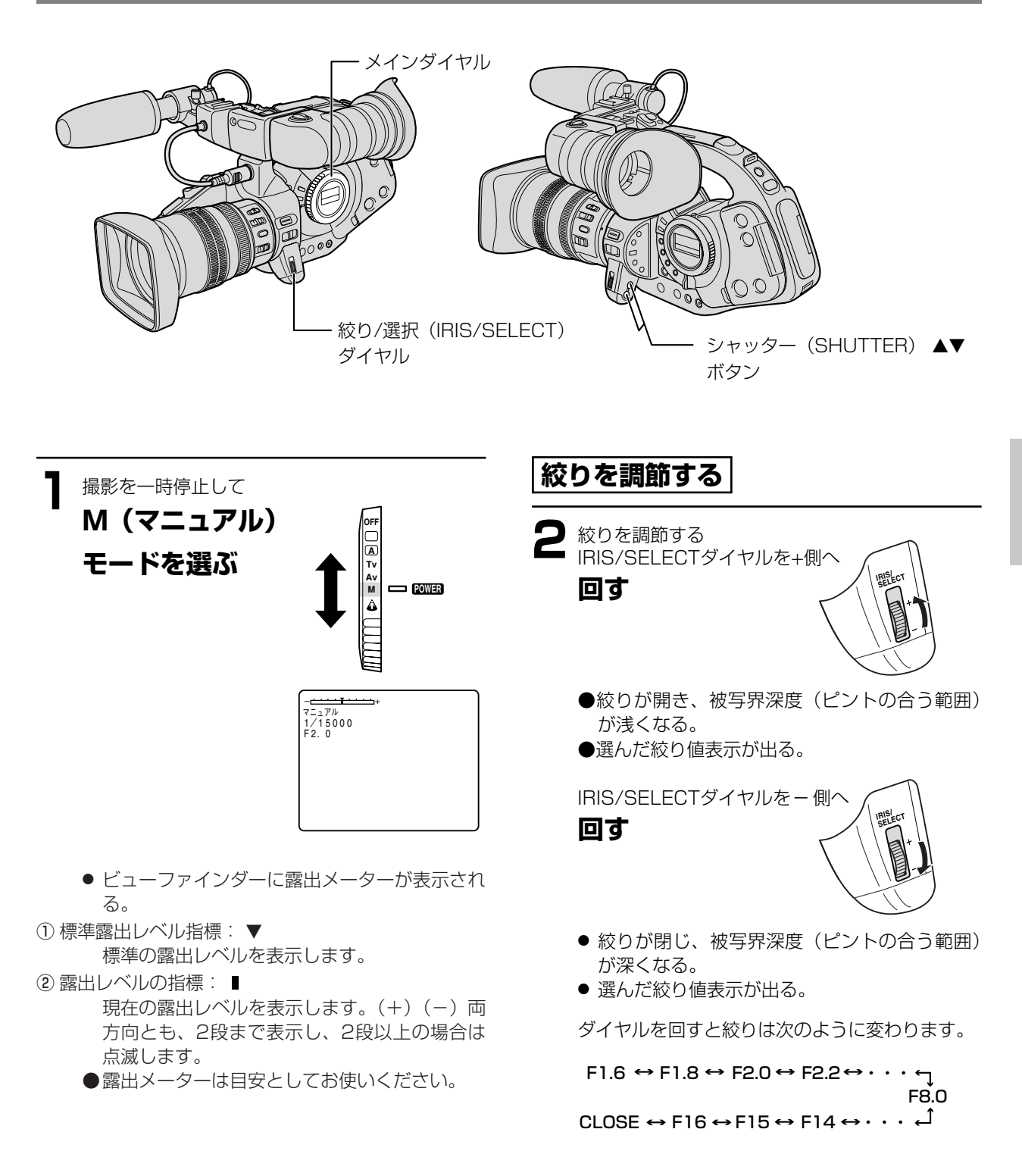

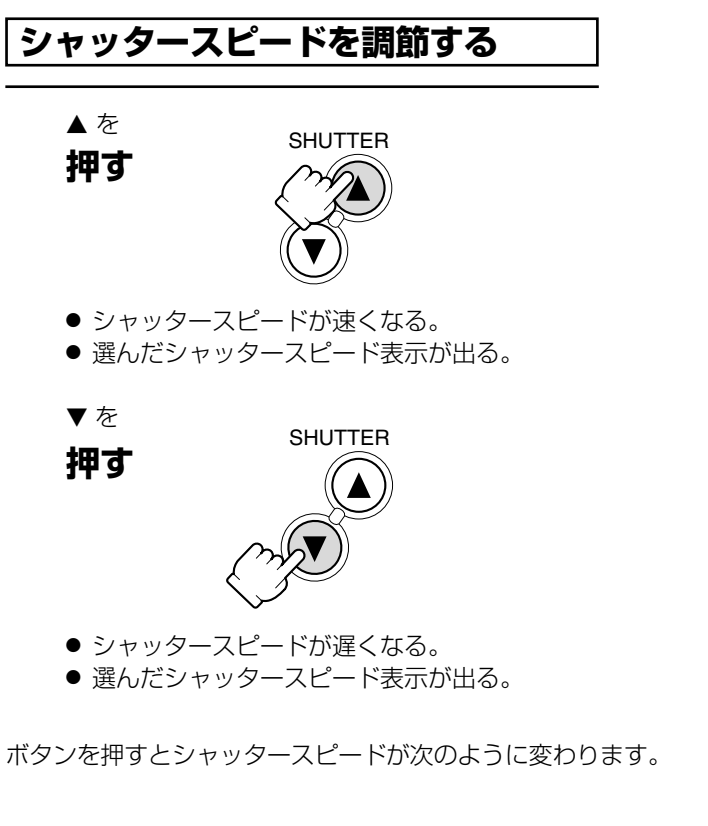

# 露出ロック

EXP. LOCKボタンを押して露出をロック(固定)すると、画面はそのときの明るさで固定されます。 また、露出ロックしたあと任意にシャッタースピード、絞り値やゲインの変更ができます。

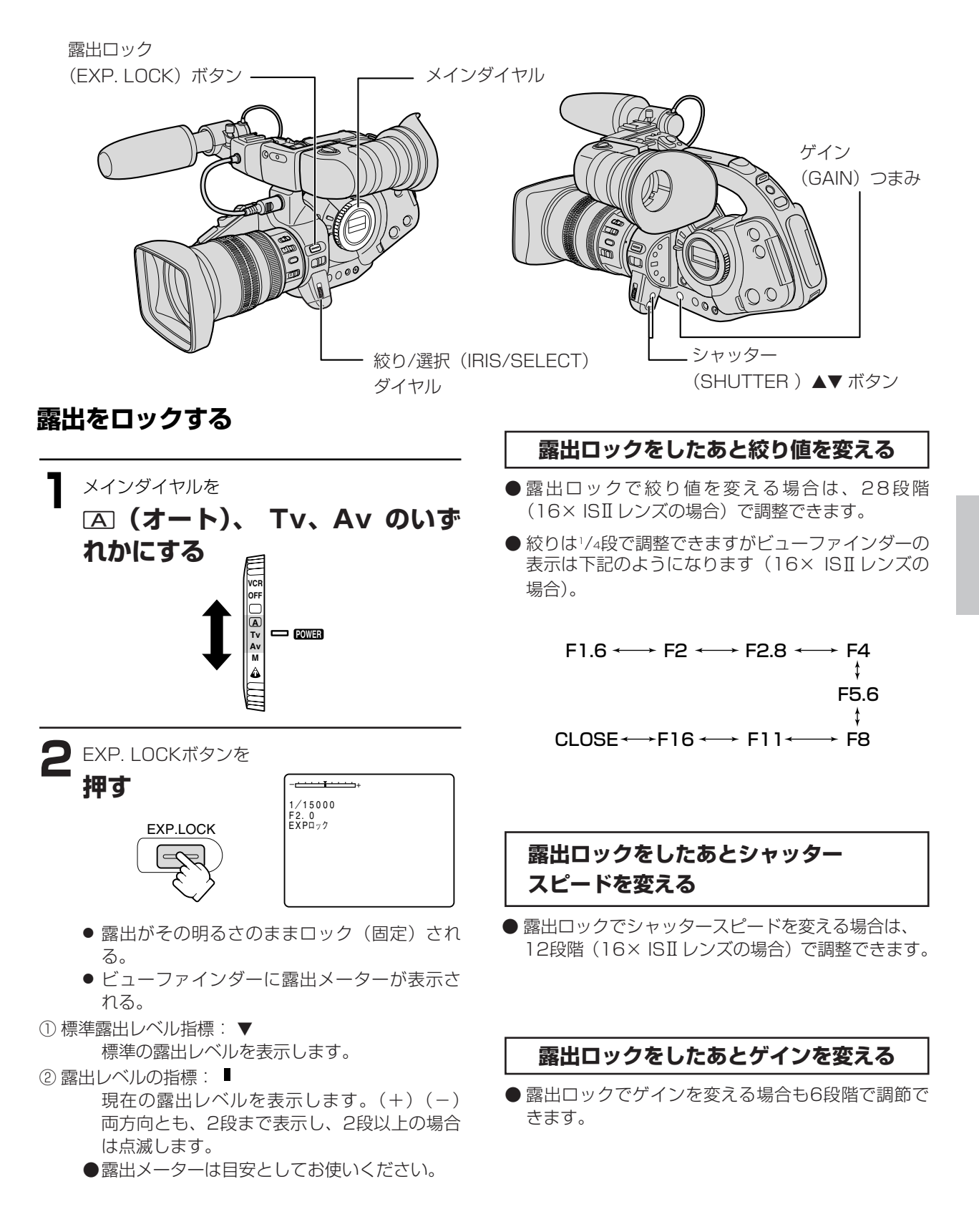

# AEレベル補正

AEレベルを13段階(+2.0、+1.5、+1.0、+0.75、+0.5、+0.25、±0、-0.25、-0.5、-0.75、-1.0、-1.5、-2.0)で調節でき、明るめや暗めに撮影するときに使用します。 逆光の補正や被写体の白とびをおさえるときに有効です。

### 操作のしかた

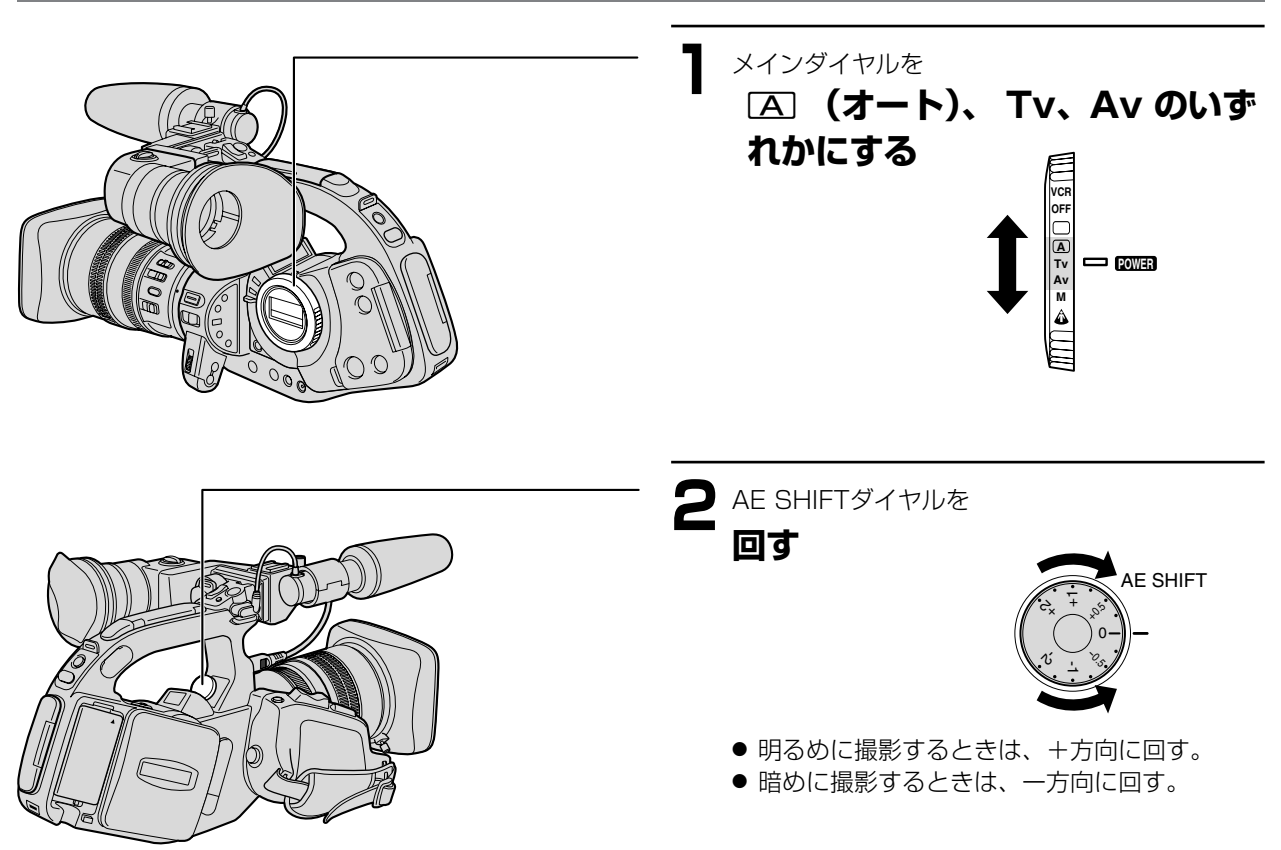

# ゲインを調整する

● GAINつまみは誤操作をふせぐため、通常は操作できないようになっています。押し込むとつまみが出て操作できるようになります。調整が終わったら再度押し込んでください。

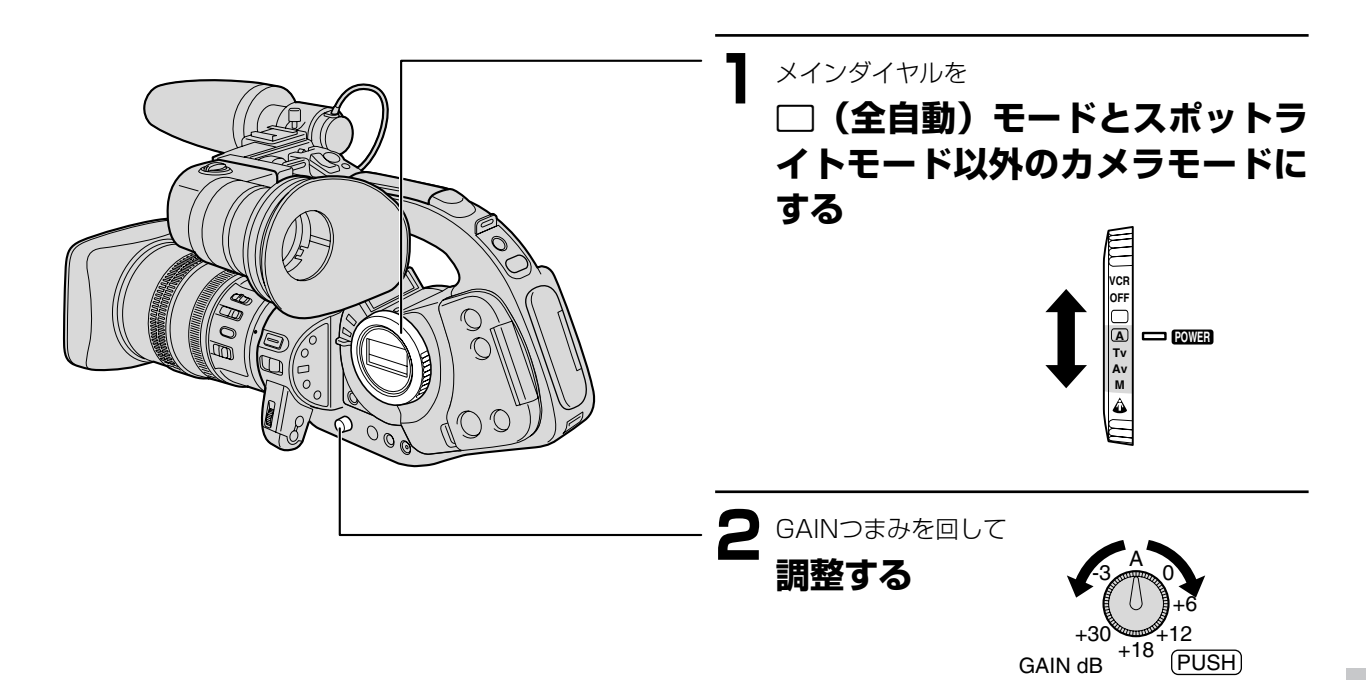

- -3dB: 室内、低照度やコントラストの低いシーンでノイズの少ない撮影ができます。
- A(Auto):ゲインは自動調整になります。
- OdB:
   夜景などの撮影のときに、ノイズが少なく、色のりのよい撮影ができます。
- +6dB/+12dB/+18dB/+30dB: 暗いとき(絞り解放時)、室内や低照 度のシーンで明るく撮影できます。

また、ゲインを上げることにより、絞りを絞る動 作になり、被写界深度を深くできます。

### ゲイン値を上げすぎると

●画面が多少ざらつくことがあります。

# ホワイトバランス

白い紙は、いつも白く見えているようですが、蛍光灯、太陽光など光源が変わると微妙に色は変化しています。人の目は順応性がありますので、その微妙な色合いを同じ色として見ています。ビデオカメラではこのような順応性がないため、そのままでは光源によって画面が青くなったり、赤くなったりしてしまいます。そこで白い紙が白く映るように調整するのがホワイトバランスの調整です。

本機ではホワイトバランスはオートのほかに、屋外 ※(5600Kの太陽光)と室内 & (3200Kのランプ)があり、 さらにホワイトバランスセットでは3つまで登録することができます。

● 蛍光灯は、オートまたはセットで撮影してください。

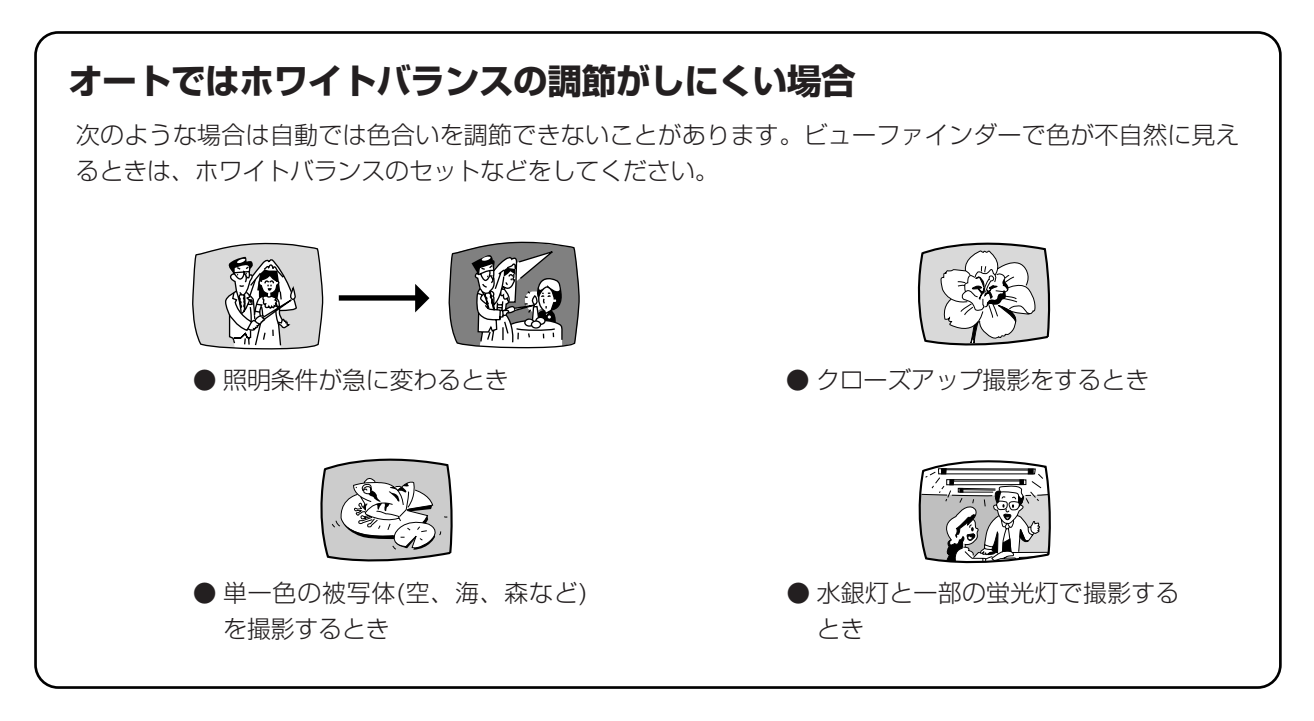

● WHITE BALANCEダイヤルは誤操作をふせぐため、通常は操作できないようになっています。押し込むとつまみが出て操作できるようになります。調整が終わったら再度押し込んでください。

### オートの設定をする

WHITE BALANCEダイヤルをAにする。

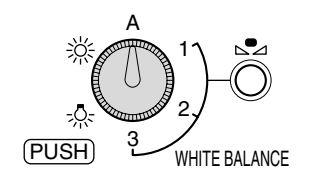

### 屋外の設定をする

WHITE BALANCEダイヤルを ※ にする。

- ●夜景や花火などを撮るとき
- ●朝日や夕焼けなどを撮るとき

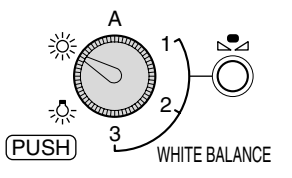

### 屋内の設定をする

WHITE BALANCEダイヤルを 🕂 にする。

- ●パーティ会場など照明条件が変化する場所で撮ると き
- ●スタジオなどでビデオライトの照明で撮るとき
- ●ナトリウムランプの照明で撮るとき

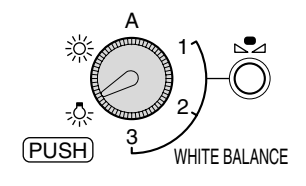

### ホワイトバランスのセット

●ここではホワイトバランスを1でセットする場合の画面表示で説明しています。

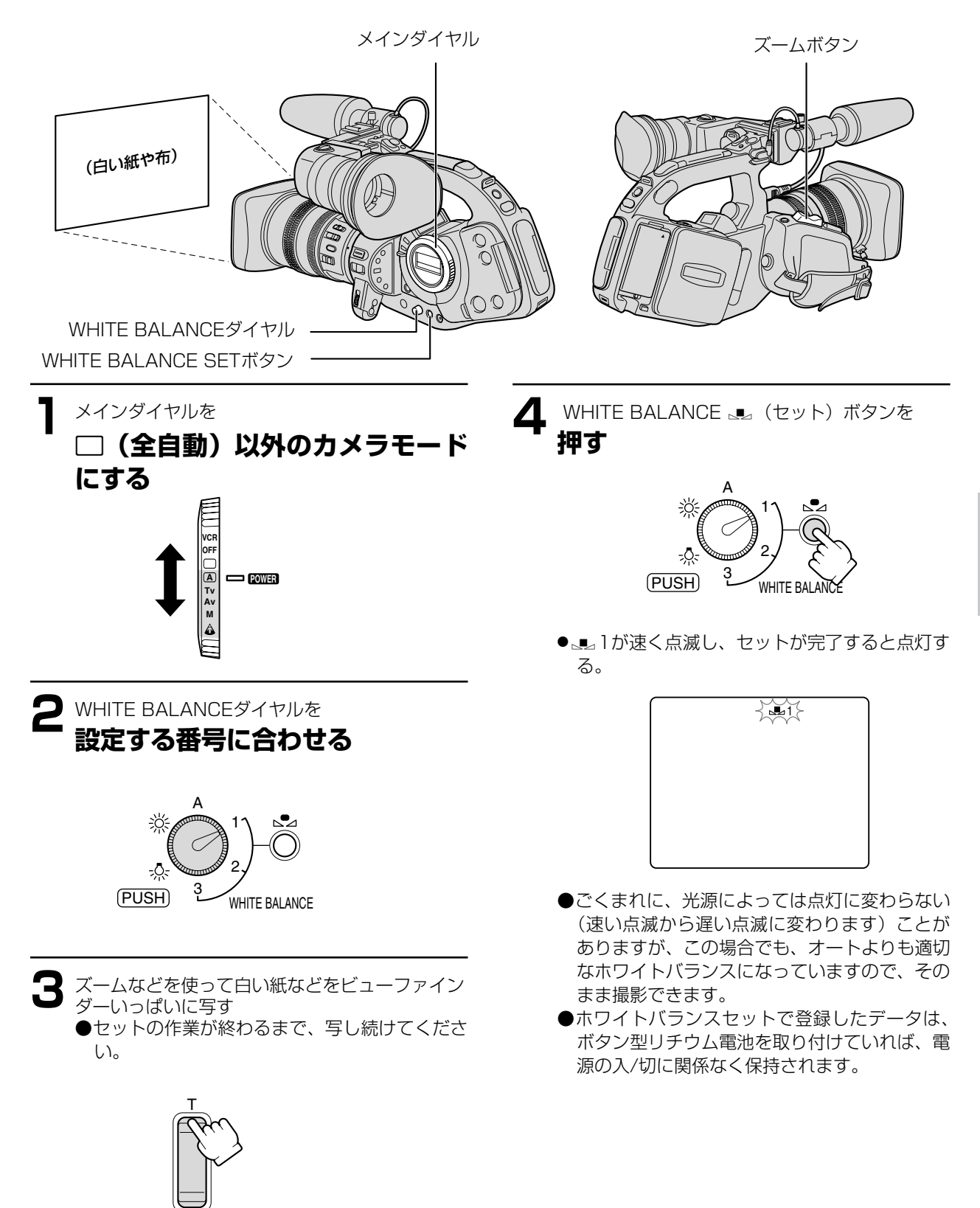

## ホワイトバランス…つづき

登録したホワイトバランスセットで撮影する

メインダイヤルを

□ (全自動) 以外のカメラモード にする

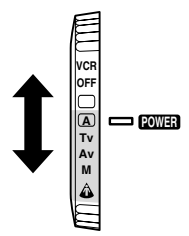

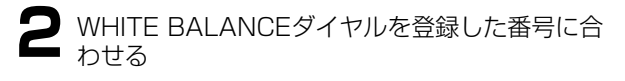

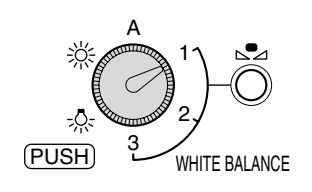

● 登録したホワイトバランスになる。

### ホワイトバランスセットをするときは

- 照明の十分な場所で行ってください。また光源が変わったときはセットし直してください。
- レンズ内蔵のNDフィルターを入/切したときも、セットし直してください。

# ゼブラパターン

ゼブラパターンは、撮影している映像のなかで輝度が一定のレベルを超えて部分に出る斜めの縞模様のことです。 ゼブラパターンが出ている部分は白とびすることがありますので、絞り、シャッタースピード、ゲイン、AEシフト などを調整して被写体にパターンが出ないようにしてください。

本機ではゼブラパターン表示の輝度レベルを5段階の%(80、85、90、95、100)から選択できます。 ● ゼブラパターンはビューファインダーのみに表示されます。

ご購入時には、ゼブラパターンは「切」、ゼブラパターンレベルは「90」に設定されています。 設定を変更するときは、メニューの「カメラ設定」サブメニューの「ゼブラパターン」と「ゼブラパターンレベル」 で設定してください。

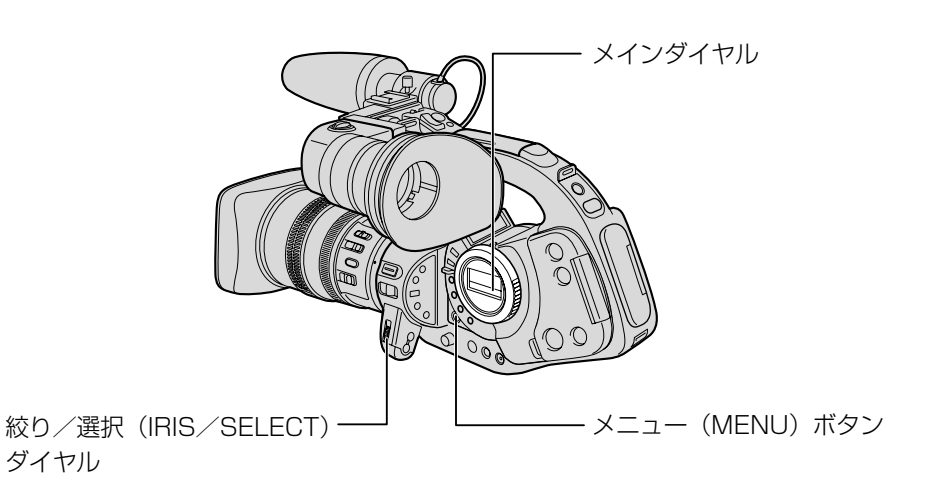

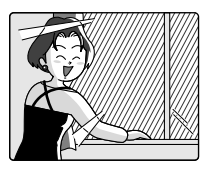

# パソコンなどの画面を撮影する (クリアスキャン)

クリアスキャン機能では、パソコンなどを撮影するときに出る黒い帯\*を出ないようにして撮影できます。 \*パソコンのモニターとビデオカメラのフィールド周期の違いにより、ビデオカメラでそのまま撮影すると黒い帯が 出ます。

●設定できる周波数は61.9Hz~201.5Hzです。

#### 操作のしかた 5 メインダイヤルを 「カメラ設定」サブメニューから 「クリアスキャン」を選ぶ TvまたはMにする カメラ野定 ▲▼選択 設定戻り メニュー終了 A Tv Av M IRISI SELECT POWER ۵ クリアスキャン・・・・▶ 61.9Hz 2 SHUTTER▲ボタンを押して ● 「クリアスキャン」だけの表示になる。 「CS」を表示させる SHUTTER 画面を見ながら黒い帯が出ないように周波数を h 選ぶ カメラ設定 ▲▼選択 設定戻り メニュー終了 IRISI SELECT クリアスキャン・・・・▶74.9 Hz ・・・1/8000秒 ↔ 1/15000秒 ↔ CS (クリアスキャン) MENUボタンを ● マニュアルモードでは117段階から選べます。 押す カメラ メニュー ▲▼選択 設定設定 メニュー終了 . ▶カメラ設定→ - マタム プリセッ MENU 「カメラ設定」サブメニューに カスタム ノ VCR設定 表示設定 システム設定 カスタムキー設定 戻る カメラ設定 ▲▼選択 設定設定 メニュー終了 ドウガモード ノーマル 16:9・・・・切 ゼラバターン・・・切 ゼリラバターン・ハル・・90 グリップズームスビード・バリアブル ハンドルズームスビード・M ▶クリアスキャン・・・・74.9Hz ◆戻る έπ メインメニューが出る。 🖊 メインメニューから 「カメラ設定」を選ぶ 🞖 「カメラ設定」サブメニューの「戻る」を 選ぶ カメラ設定 ▲▼選択 設定設定 メニュー終了 . カメラ設定 ▲▼選択 設定設定 メニュー終了 ドウガモード ノーマル IRISI ۰ IJ RESELECT ハンドルズ クリアスキ ◆戻る

●「カメラ設定」サブメニューが出る。

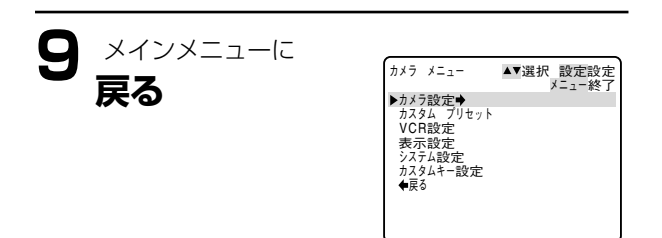

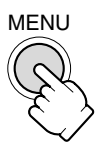

# カスタムキー

本機ではさまざまな機能の中から使用頻度の高い2つをカスタムキー(専用ボタン)にカメラモード、VCRモード 独立して設定できます。

ご購入時は、下記のように設定されています。

|             | カメラモード   | VCRモード  |
|-------------|----------|---------|
| CSTM KEYS 1 | インデックス記録 | オンスクリーン |
| CSTM KEYS 2 | ゼブラパターン  | データコード  |

カスタムキーの設定は、カメラメニューの「表示設定」サブメニューの「ガイド」で「カスタムキー」を選ぶとビ ューファインダーに表示できます。

### 設定のしかた

以下の機能がカスタムキーに設定可能です。 \*の機能はカスタムキーを使った場合のみ操作可能です。

| カメラモード                   |
|--------------------------|
| (カスタムキー1と2で設定できる項目は共通です) |
| インデックス記録*                |
| ゼブラパターン                  |
| VCRストップ*                 |
| オンスクリーン                  |
| AUDIO1 IN                |
| AUDIO2 IN                |
| グリップズームスピード              |
| ハンドルズームスピード              |

| ( VCRモード                 |
|--------------------------|
| (カスタムキー1と2で設定できる項目は共通です) |
| オンスクリーン                  |
| データコード                   |
| AUDIO1 IN                |
| AUDIO2 IN                |
|                          |
|                          |
|                          |
|                          |

カスタムキーの設定を変えるときは、カメラメニューまたはVCRメニューの「カスタムキー設定」サブメニューで 機能を選択してください。

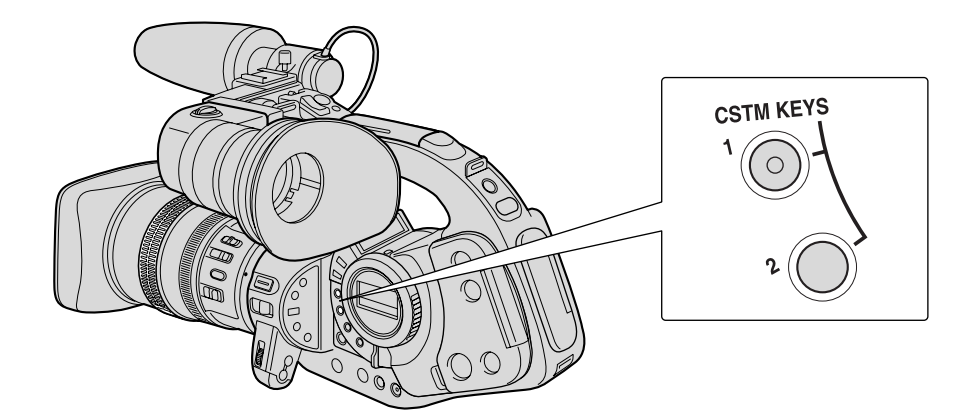

### 操作のしかた

ここでは、カスタムキーに設定した機能で使用するボタンを「 | に入れてく「インデックス| ボタン>のように 表記しています。

### インデックス記録

カメラ モード

撮影場面の任意の位置にインデックス信号を記録でき ます。再生時に頭出しできますので、編集などに便利 です。

- ●インデックス信号をあとから記録することはできま せん。また、消去できません。
- ●静止画撮影、インターバルタイマーによる撮影では 使用できません。
- ●カスタムキーだけで操作できます。

### 撮影一時停止中

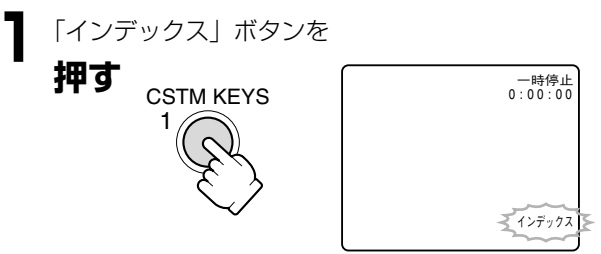

● インデックス表示が出る。

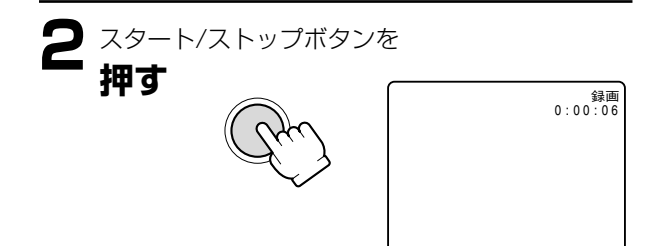

● 撮影が始まり、インデックスを約6.5秒記録し たのち、インデックス表示が消える。

### 撮影中

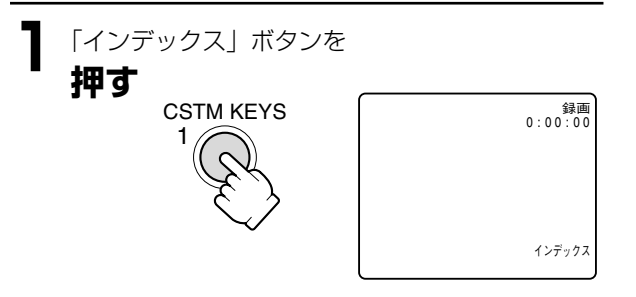

● インデックス表示が出て、インデックスを約 6.5秒記録したのち、インデックス表示が消え る。

### ゼブラパターン

カメラ モード

カメラ

ゼブラパターン表示の入/切を行います。 「ゼブラパターン」ボタンを押すたびに切り換わります。

### VCRストップ

通常撮影一時停止中は、テープとヘッドの保護のため、 約5分で電源が切れますが(5分タイマー)、「VCRス トップ|ボタンを押すと、ヘッドドラムが回転を止め、 5分タイマーが解除されます。

撮影準備などを行う場合に便利です。

もう一度「VCRストップ」ボタンを押すと撮影一時停 止に戻ります。

VCRストップ状態でスタート/ストップボタンを押し ても、撮影は始まります。

●カスタムキーだけで操作できます。

#### カメラ VCR モード モード オンスクリーン

ビューファインダーの情報を本機と接続したテレビに も表示できます。

「オンスクリーン」 ボタンを押すたびに切り換わります。

### AUDIO1 IN

### カメラ VCR モード モード

「AUDIO1 IN」ボタンを押すと音声入力1の入力レベ ル選択のメニュー画面になります。

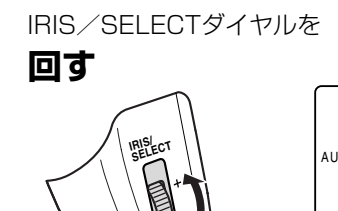

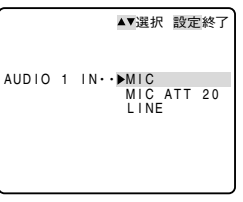

- MIC、MIC ATT 20、LINEから選ぶ。
- IRIS/SELECTダイヤルを 押す ● 機能を設定する。

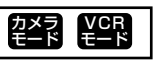

撮影編

## カスタムキー…つづき

### AUDIO2 IN

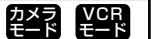

ハンドルズームスピード

ズームスピード選択メニュー画面になります。

カメラ モード

▲▼選択 設定終了

VCR Ŧ-ド

「AUDIO2 IN」ボタンを押すと音声入力2の入力レベ ル選択のメニュー画面になります 操作は音声入力1と同じです。

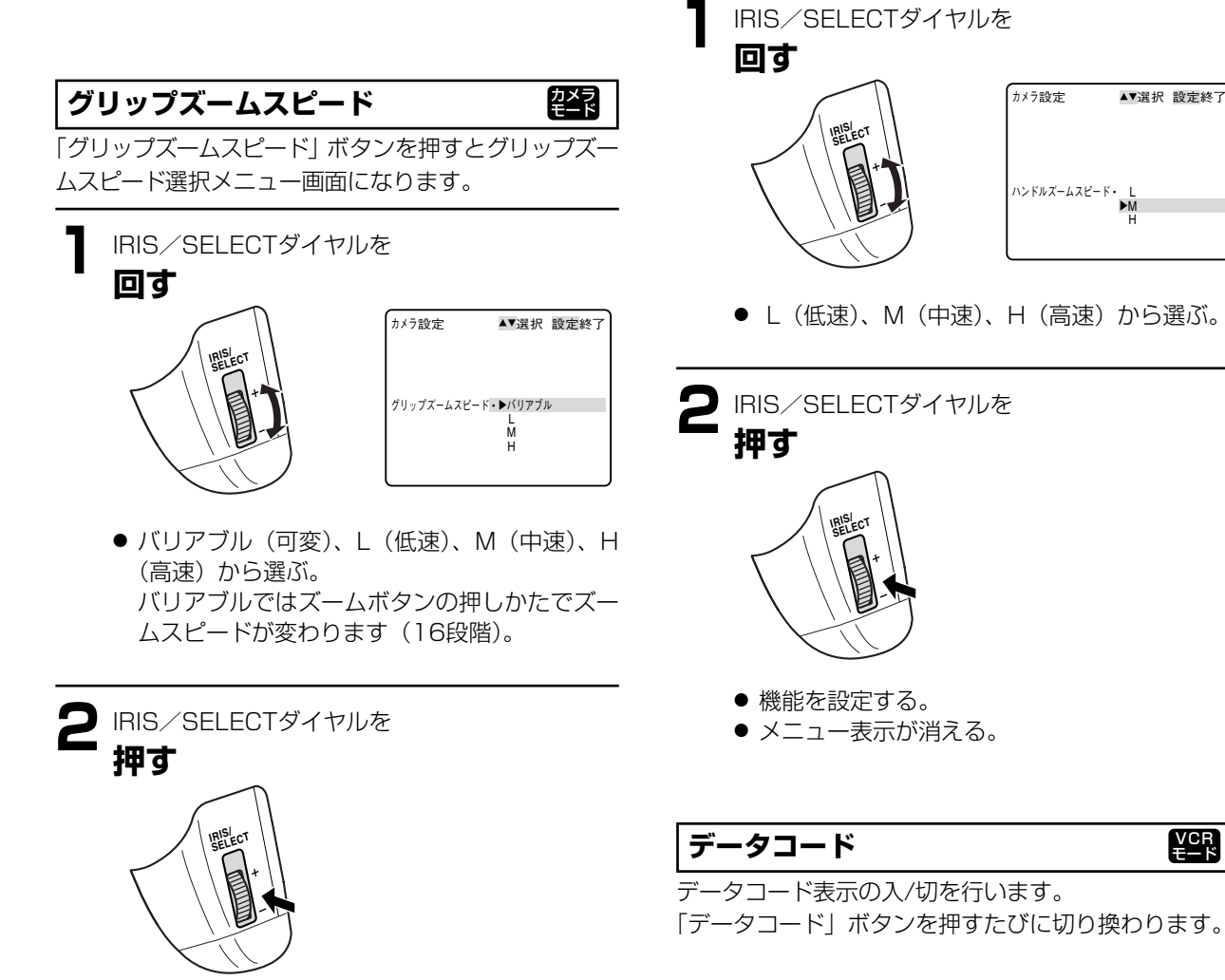

- 機能を設定する。
- メニュー表示が消える。

## カスタムプリセット/画質を調整して撮影する (カラーゲイン、色相、シャープネス、セットアップレベル)

本機では、カラーゲイン、色相、シャープネス、セットアップレベルを変えて撮影できますので、よりクリエイティ ブな画創りができます。設定した内容は1~3の任意のカスタムプリセットに記憶でき、撮影時にいつでも再現でき ます。

### カラーゲイン

-側にすると色が薄くなり、+側にすると色が濃くなります。

#### 色相

G側にすると緑が強くなり、R側にすると画面全体の赤が強くなります。

### シャープネス

-側にすると輪郭がやわらかくなり、+側にするとシャープになります。 「+」側にするとノイズが目立つ場合があります。

### セットアップレベル

- 側にすると画面が暗くなり、+ 側にすると影の部分などが明るくなります。

| カスタム ブ | リセット        | ▲▼選択  | 設定設定<br>メニュー終了 |
|--------|-------------|-------|----------------|
| ▶プリセット | No. •••     | ·<1>  |                |
| カラーゲ   | イン・・・       | • - D | 00+            |
| シキソウ・  | · · · · · · | • GD  | 00R            |
| シャーブネ  | 2           | · - 0 | 00+            |
| セットアッ  | 7 レベル・      | · - 0 | 00+            |
| ₩天の    |             |       |                |
|        |             |       |                |
|        |             |       |                |

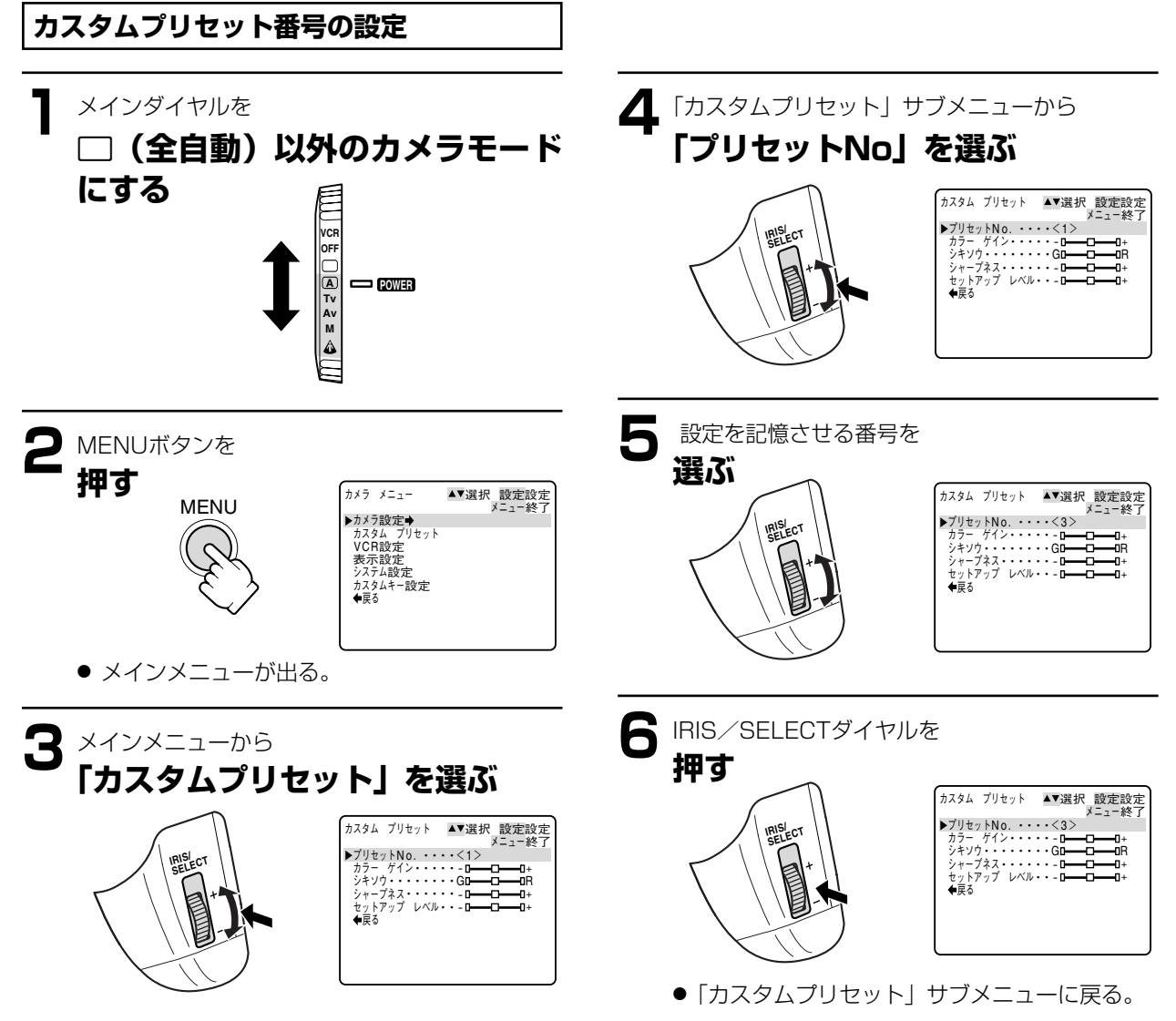

●「カスタムプリセット」サブメニューが出る。

### カスタムプリセット/画質を調整して撮影する (カラーゲイン、色相、シャープネス、セットアップレベル)…つづき

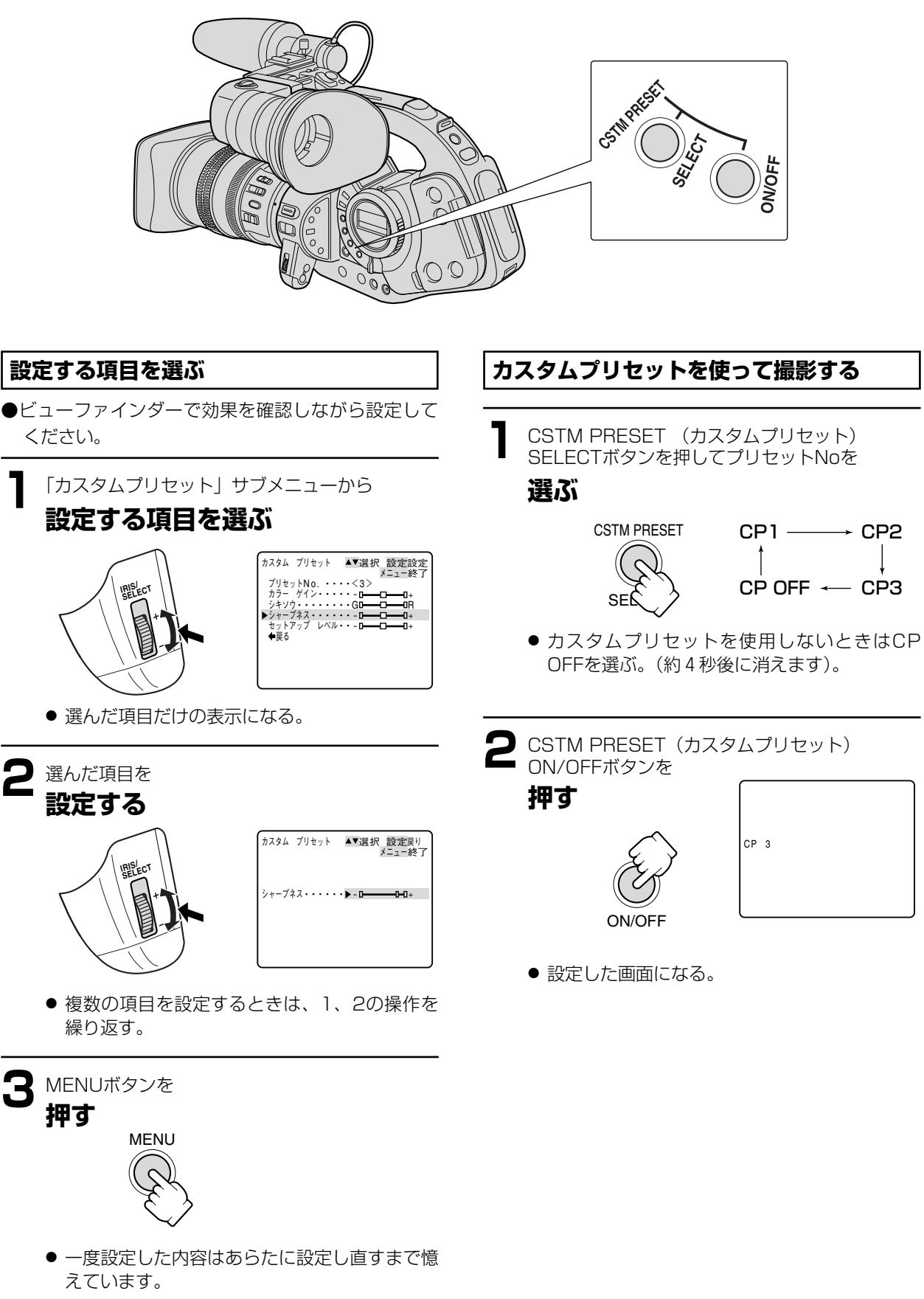

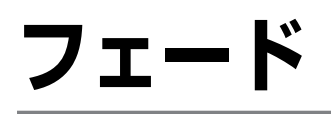

効果的な場面の切り換えができます。

白い画面から、撮影している映像とすべての音声が徐々に現われる:フェードイン 撮影している映像が徐々に白くなり、映像とすべての音声が消える:フェードアウト

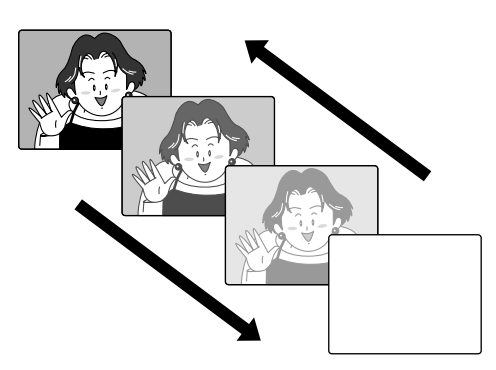

操作のしかた

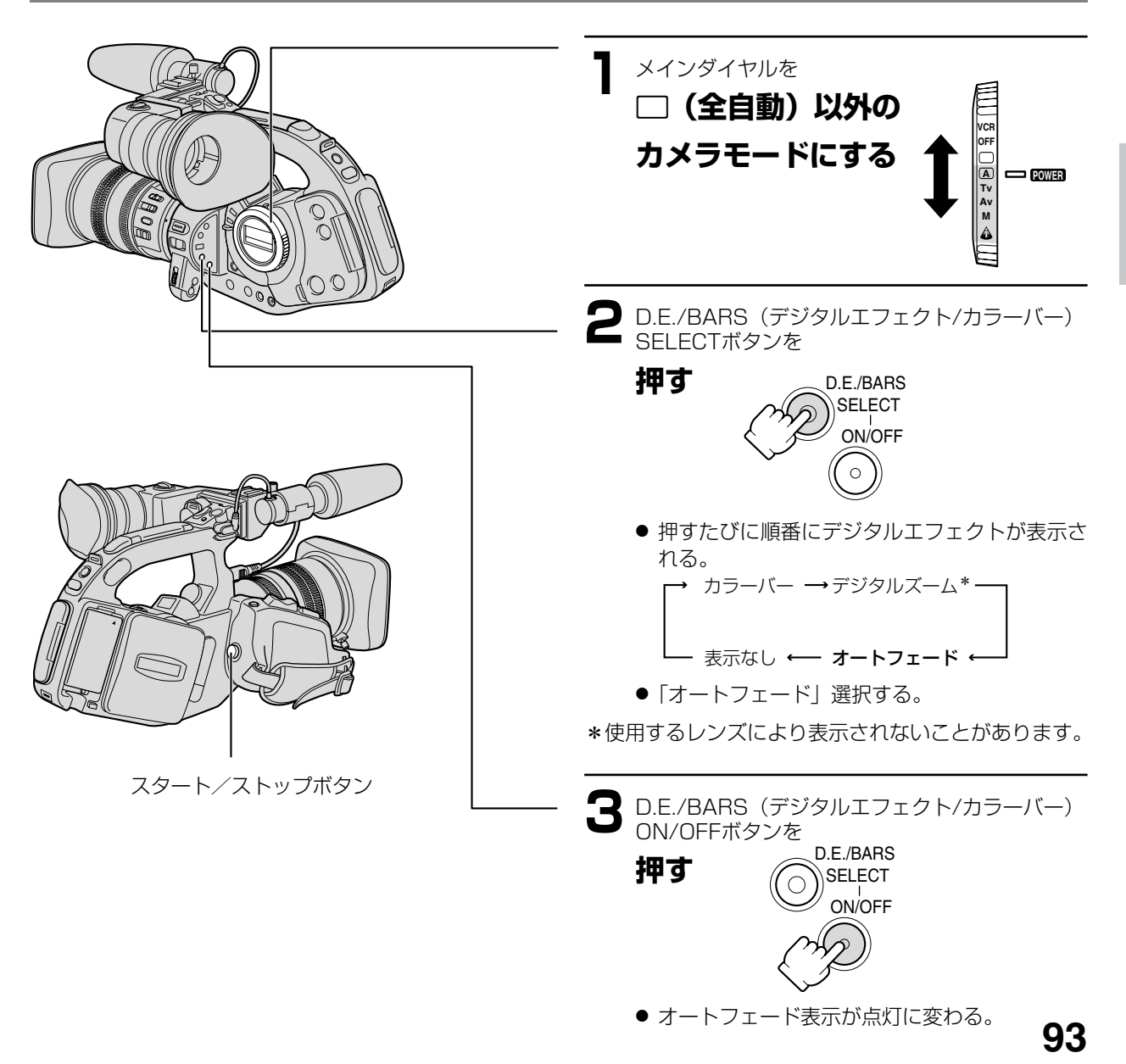

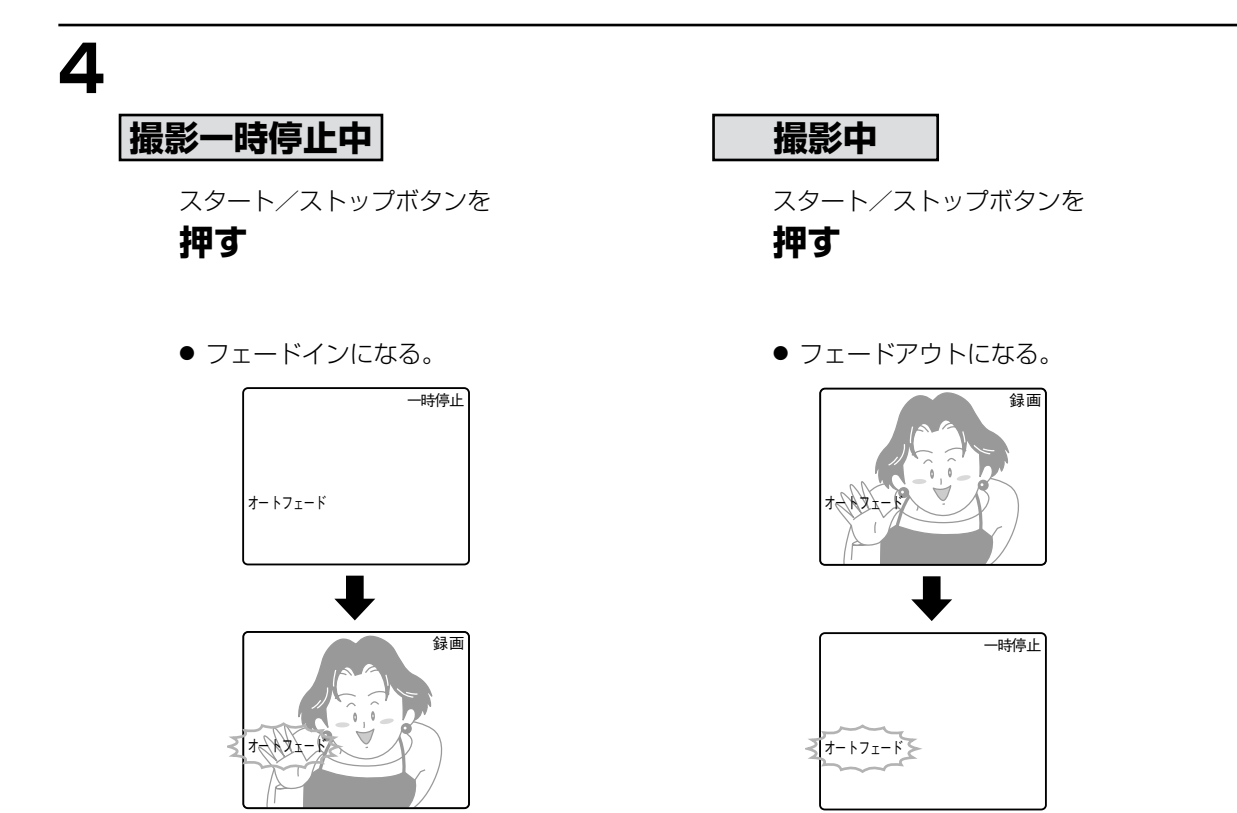

● 表示が点滅に戻る。再度フェードをするときは、D.E./BARS(デジタルエフェクト/カラーバー) ON/OFF ボタンを押す。 本機では、SMPTEカラーバーを出力、録画できます。

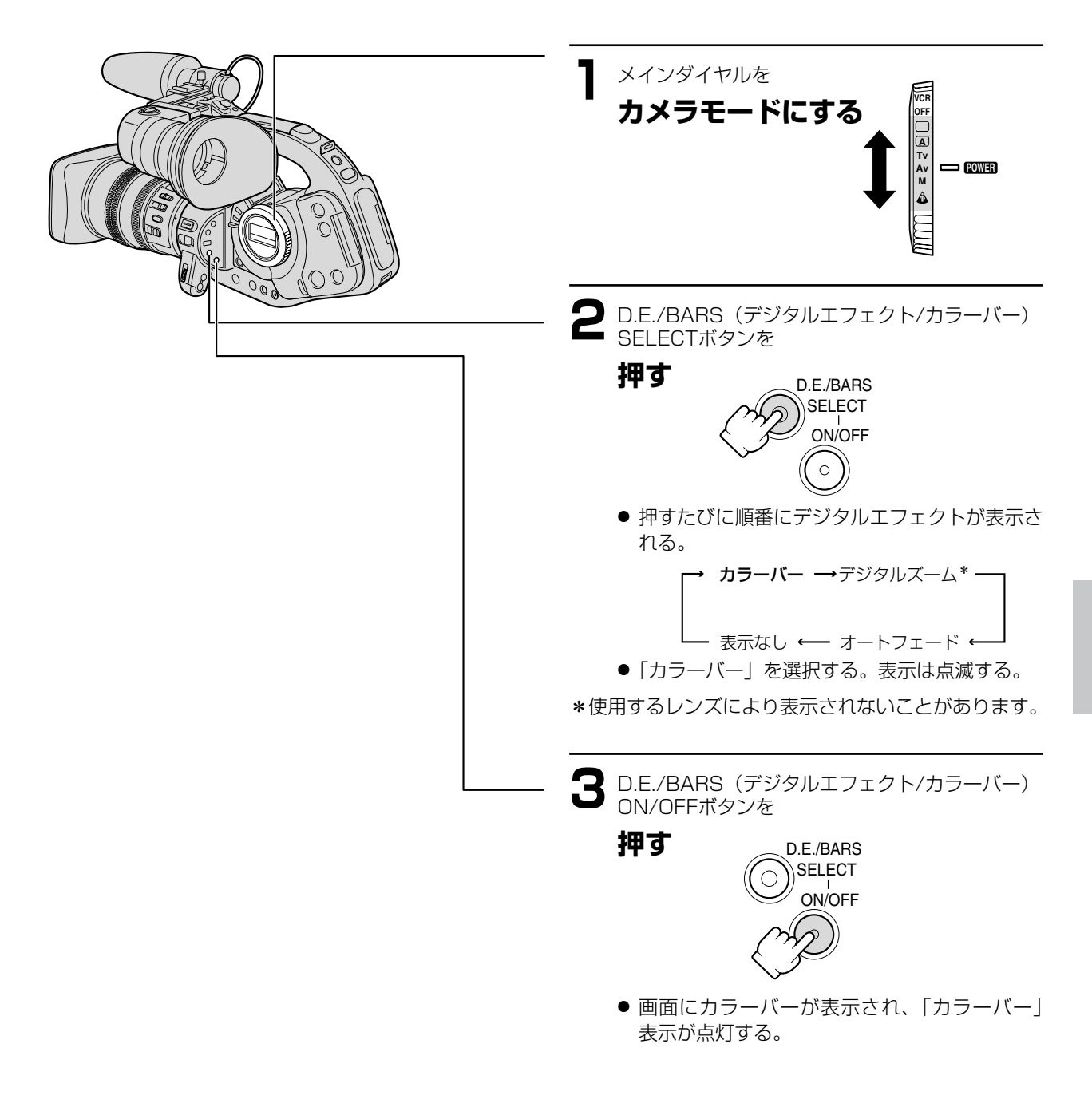

# フレームモードで記録する

フレーム単位で記録するため、静止画再生時に垂直解像度が向上します。動画としては「コマ落とし」の映像にな ります。

### フレームモード

フレームモードで記録すると、静止画再生時に垂直解像度がノーマル記録に比べ1.5倍になります。秒間30コマの 連続静止画になりますので、パソコンに入力するときなどに最適です。 また、フィルムのコマ数に近いので、フィルムで撮影しているようなニュアンスを出すこともできます。

ご購入時には、「ノーマル」に設定されています。 設定を変更するときは、メニューの「カメラ設定」サブメニューの「ドウガモード」で「フレーム」に設定してく ださい。

□ (全自動) モードではノーマルに固定され、表示は「---」になります。

## 静止画撮影 (フォト撮影)

フォト撮影では写真を撮るように静止画を撮影できます。パソコンに静止画を取り込んで加工したり、印刷するの に使います。また、旅行先の案内板や地図などの静止画を、場面の導入部に使うと効果的です。また、撮影の最初 に静止画を入れておくと、録画を始めた部分をフォトサーチ機能で簡単に探し出せます(113ページ)。 本機では、撮影一時停止から静止画撮影する方法と、動画を撮影中に撮影を中断せず静止画撮影する方法の2種類が あります。

●静止画1枚の記録時間は約6.5秒です。

●撮影中の音声はそのまま記録されます。

●動画撮影と同様に、シャッタースピード、絞り、ゲイン、AEシフトなどをマニュアル調整して撮影できます。

### 撮影一時停止から静止画撮影する

リモコンのPHOTOボタンを押したときは、すぐ静止画撮影が始まります。

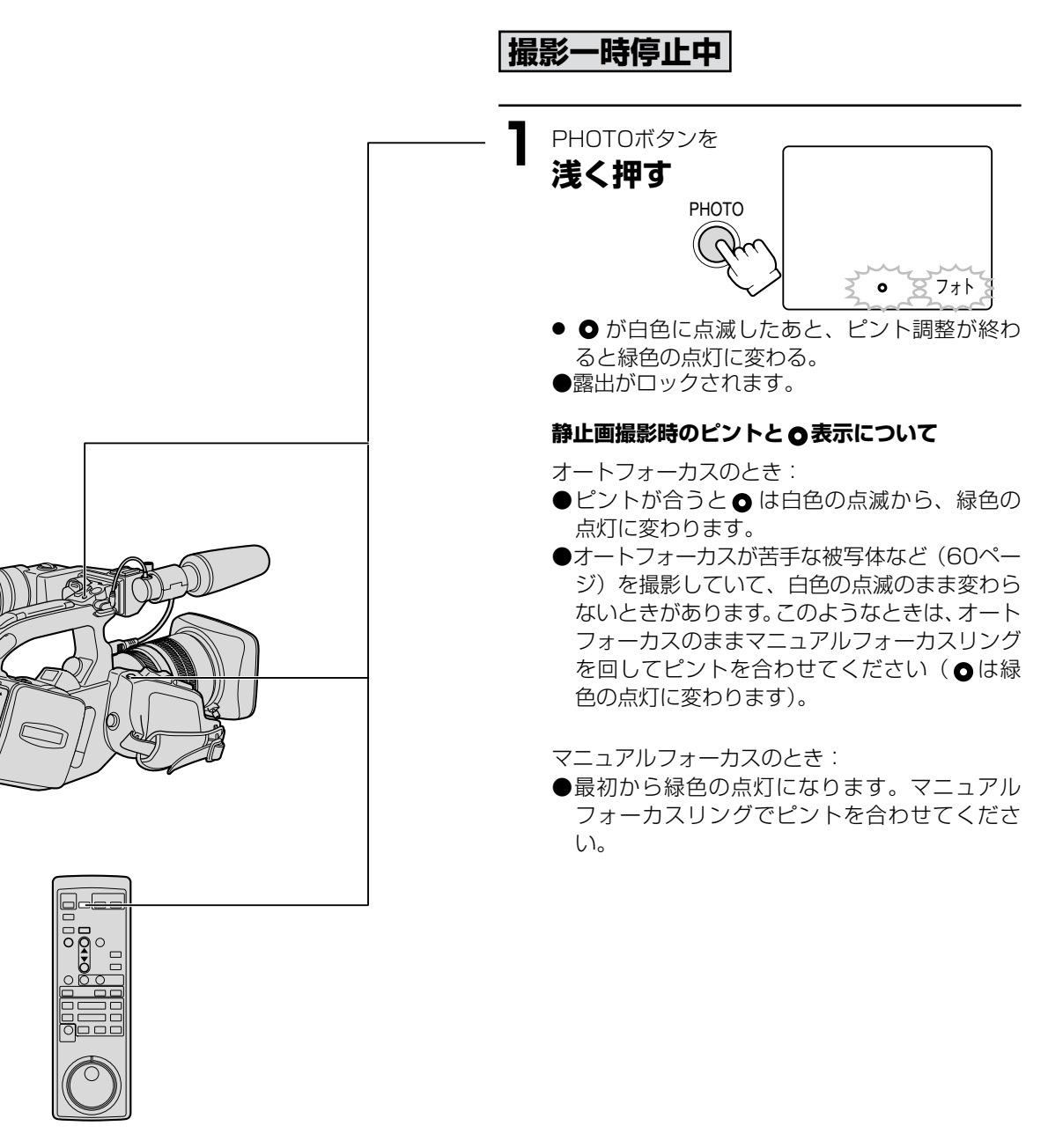

## 静止画撮影(フォト撮影)…つづき

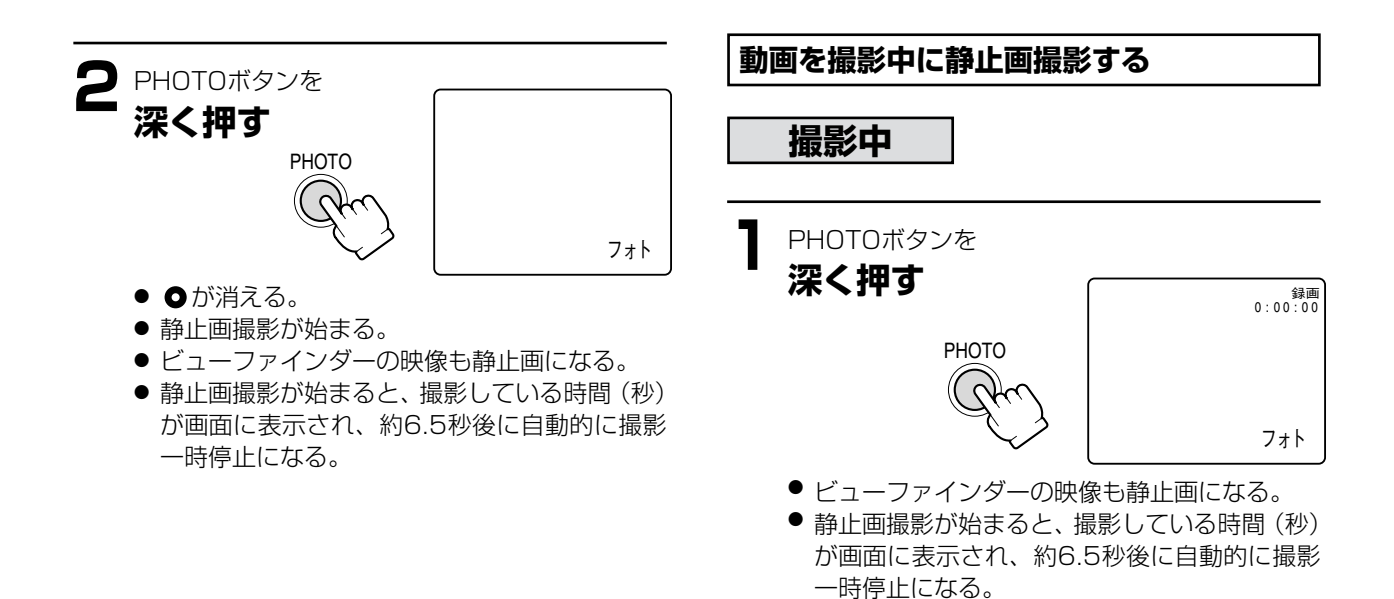

### 静止画撮影は

- ●約6.5秒後に自動的に撮影一時停止になります。 静止画撮影をしている約6.5秒間にメインダイ ヤルを「OFF」にしても、撮影が終わるまで電 源は切れません。
- ●ビューファインダーで被写体が確認できる明る さで撮影してください。

# 別売のストロボを使う

ー眼レフカメラキヤノンEOS用のE-TTL自動調光システムに対応したスピードライト420EX/550EX により、 低照度下でより自然で鮮明な静止画撮影ができます。

- スピードライトの使用説明書もあわせてご覧ください。
- スピードライトを使うときは別売のフラッシュアダプターFA-200が必要です。
- \*スピードライト380EXも使用できます。

### スピードライトの取り付け

※EOS用オフカメラシュー、コネクティングコードは使用できません。

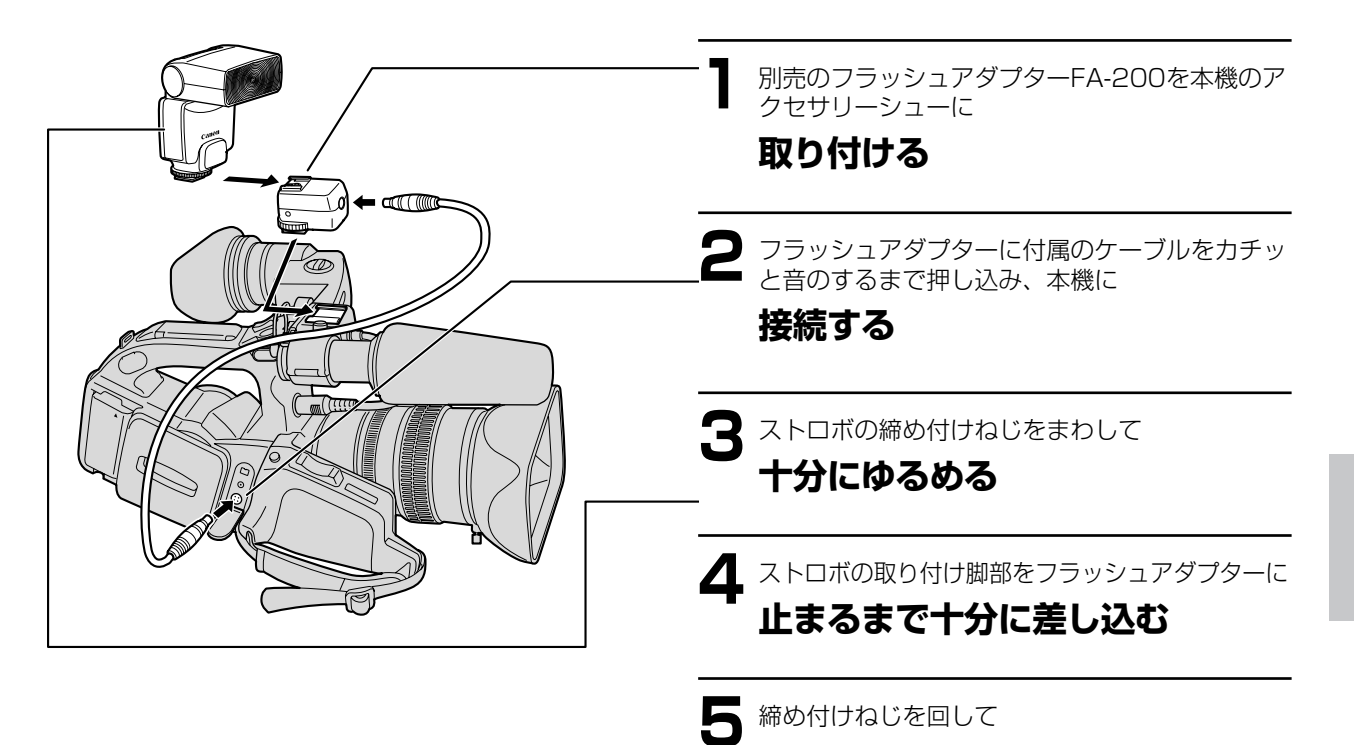

● ロックピンが出て、固定される。

固定する

取りはずすときは、締め付けねじを反対方向へ最 後まで回し、ロックピンが解除されたのを確認し て、本機からはずします。 撮影編

## 別売のストロボを使う…つづき

### 操作のしかた

- ストロボの電源を入れる
  - ストロボ充電中は白色の ↓ が点滅する。
  - 充電が完了すると、↓が緑色になり点灯する。
  - ●白色の 4 が長時間点滅し続けているときは、ストロボの電池を交換してください。

2 本機のPHOTOボタンを押して

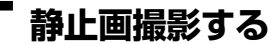

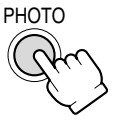

### 撮影するときは

- ●必ず充電が完了したのを確認してから撮影してください。充電中でも撮影はできますが、ストロボは発光しません。
- ●ストロボを使用しないときはストロボの電源を切ってください。
- ●マニュアルモードと露出ロック時はストロボは発光しません。
- ●Tvモード時で、ストロボ撮影時に設定可能なシャッタースピードは、1/60秒~1/1000秒とCS(クリアスキャン)です(それ以外のシャッター速度では発光しません)。
- ●Avモード時は、絞り値(F値)をF8より開放側に設定してください。
- ●スピードライト420EX / 550EXのバウンス機能には対応していません。
- ●スピードライトはEFレンズ/14×フルマニュアルレンズには対応していません。
- ●420EX/550EXのワイヤレス多灯ストロボには対応していません。
- ●スピードライトトランスミッターST-E2と420EX / 550EXのワイヤレス制御には対応していません。
- ●暗い被写体では、本体のPHOTOボタンを浅く押すとスピードライトのフォーカス用の補助光が約8秒間発光しま す(オートフォーカス撮影時)。

# DVコントロール機能

本機のDV端子とDV端子を持つほかのビデオ機器などを接続することで、本機のスタート/ストップボタンで接続した機器の録画、一時停止を操作できます。

● カメラモードで操作できます。

ご購入時には、「DVコントロール」は「切」に設定されています。 DVコントロール機能を使うときは、メニューの「システム設定」サブメニューで「DVコントロール」を「入」に してください。

本機が録画一時停止中
 スタート/ストップボタンを押す
 本機:録画
 接続した機器:録画

③ **カセットが入っていないなど本機が録画できない場合** スタート/ストップボタンを押す 接続した機器:録画と録画一時停止の繰り返し

② 本機が録画中 スタート/ストップボタンを押す 本機:録画一時停止 接続した機器:録画一時停止

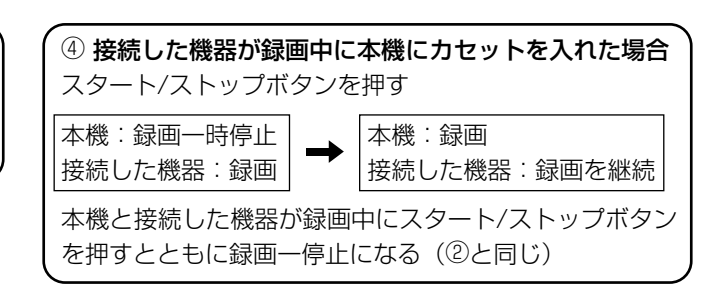

- ●本機と接続した機器が録画中に、本機のスタート/ストップボタン以外で本機の録画が終了した(テープが終わりになるなど)場合は、接続した機器はそのまま録画を続けます。
- 本機の録画が終了したときに、接続した機種によっては、一瞬音声が途切れることがあります。

| 接続した機器が録画中                            | [録画]    |
|---------------------------------------|---------|
| 接続した機器が録画一停止または停止中                    | [停止]    |
| 接続した機器が録画、録画の一時停止、停止以外の場合             | []      |
| DVコントロール機能が「入」でDV端子にDVコントロール可能な機器が接続さ | れていない場合 |
| [DV IF ](DV IFが点滅します)                 |         |

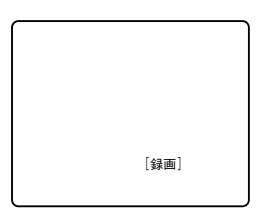

DVコントロール機能では

- DVコントロールの設定は電源を切っても記憶しています(リチウムボタン電池で記憶)。接続した機器のテープを 上書きしてしまうことがありますので、DVコントロールを使用したあとは、設定を確認してください。
- XL1Sを2台接続してDVコントロールするときは、「接続した機器」にあたるXL1SはかならずDVコントロール を「切」にしてください。
- DVコントロールする場合、接続可能なビデオ機器は本機を含め2台までです。
- 接続する機器によっては正常に動作しないことがあります。
- 接続できるDVケーブルの長さは4.5mまでです。

# インターバルタイマーによる撮影

インターバルタイマーを使うと一定の間隔をおいて、一定の時間だけ撮影を繰り返します。草花の開花や動物の生態、自然観察などの撮影に便利です。

撮影間隔は30秒、1分、5分、10分の4段階から、撮影時間は0.5秒、1秒、1.5秒、2秒の4段階から選べます。

例:インターバル時間5分、記録時間2秒に設定した場合 (撮影している時間2秒と待機している時間の合計が5分になります)

| 2秒       |       | 2秒       |         |
|----------|-------|----------|---------|
| 録面       | 4分58秒 | 绿面       | _ 4分58秒 |
| インターバル時間 |       | インターバル時間 |         |
| -        | - 5分→ | -        | - 5分→   |

ご購入時には、インターバルタイマーは「切」、撮影間隔は「30秒」、撮影時間は「0.5秒」に設定されています。

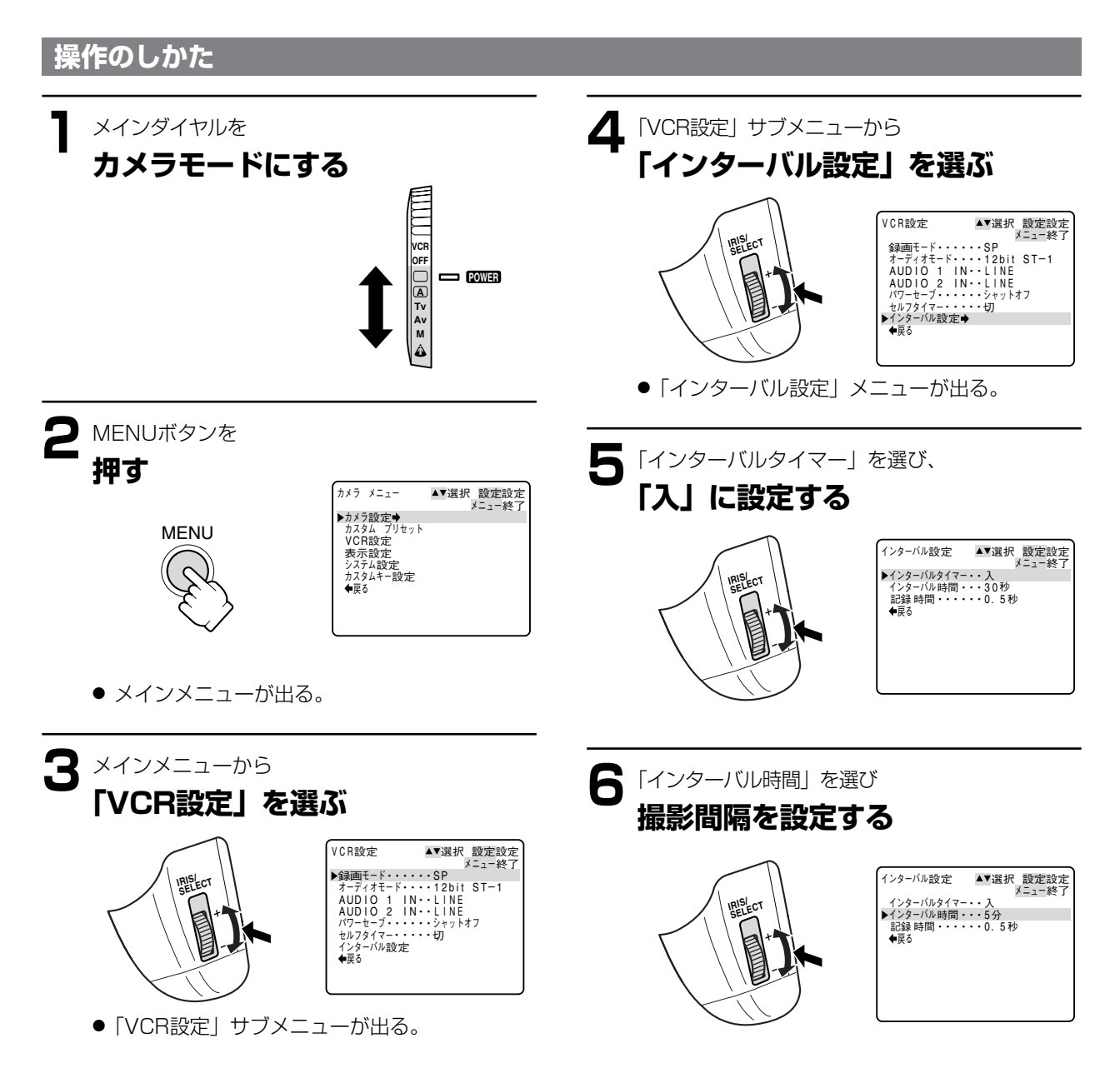

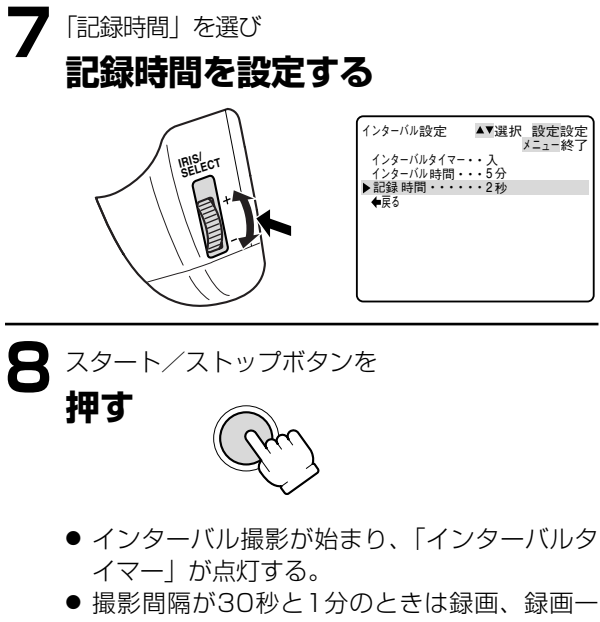

撮影間隔が30秒と1分のときは録画、録画一時停止を繰り返す。
 撮影間隔が5分と10分のときは録画、停止を繰り返す。

### インターバルタイマー撮影を一時停止するとき

スタート/ストップボタンを押す

●撮影が一時停止になり、「インターバルタイマー」が点滅する。

●もう一度スタート/ストップボタンを押すとインターバル撮影を再開する。

### インターバルタイマー撮影をやめるとき

インターバルタイマー撮影を一時停止して、メニューで「切」にする。

- ●長時間(12時間以上)インターバルタイマー撮影をするときはEVF DISPLAY ON/OFFボタンでビューファイン ダーの表示を消すことをおすすめします。
- ●表示される文字の残像がビューファインダーに残る場合は、電源を切って、数時間放置すると元に戻ります。
- ●テープの残量表示が出ないことがあります。

## 撮影編

# セルフタイマーによる撮影

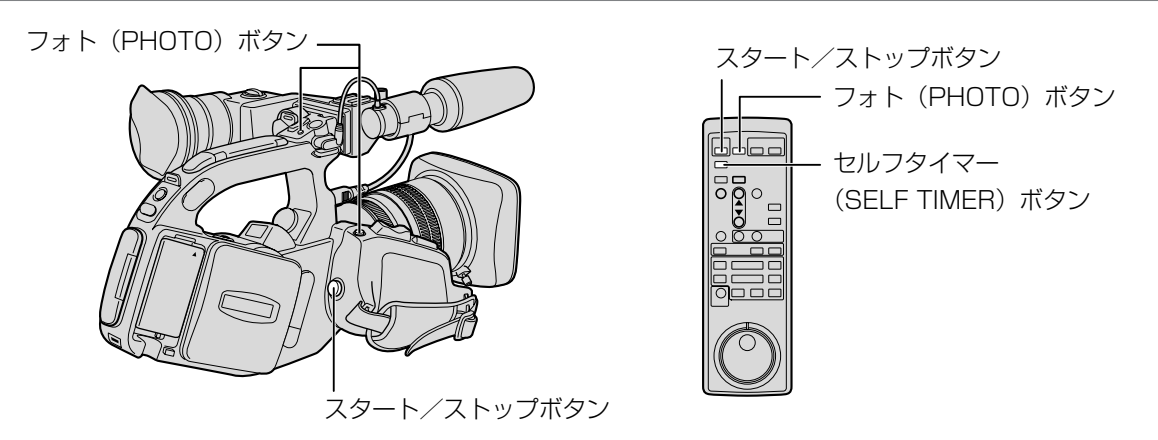

### 操作のしかた

●ここではリモコンで操作する場合で説明しています。

本体で操作する場合は、カメラメニューの「VCR設定」サブメニューの「セルフタイマー」を「入」にしてください。 ビューファインダー表示が「切」になっていると「セルフタイマー」表示は出ません。

静止画で撮影する

### 動画で撮影する

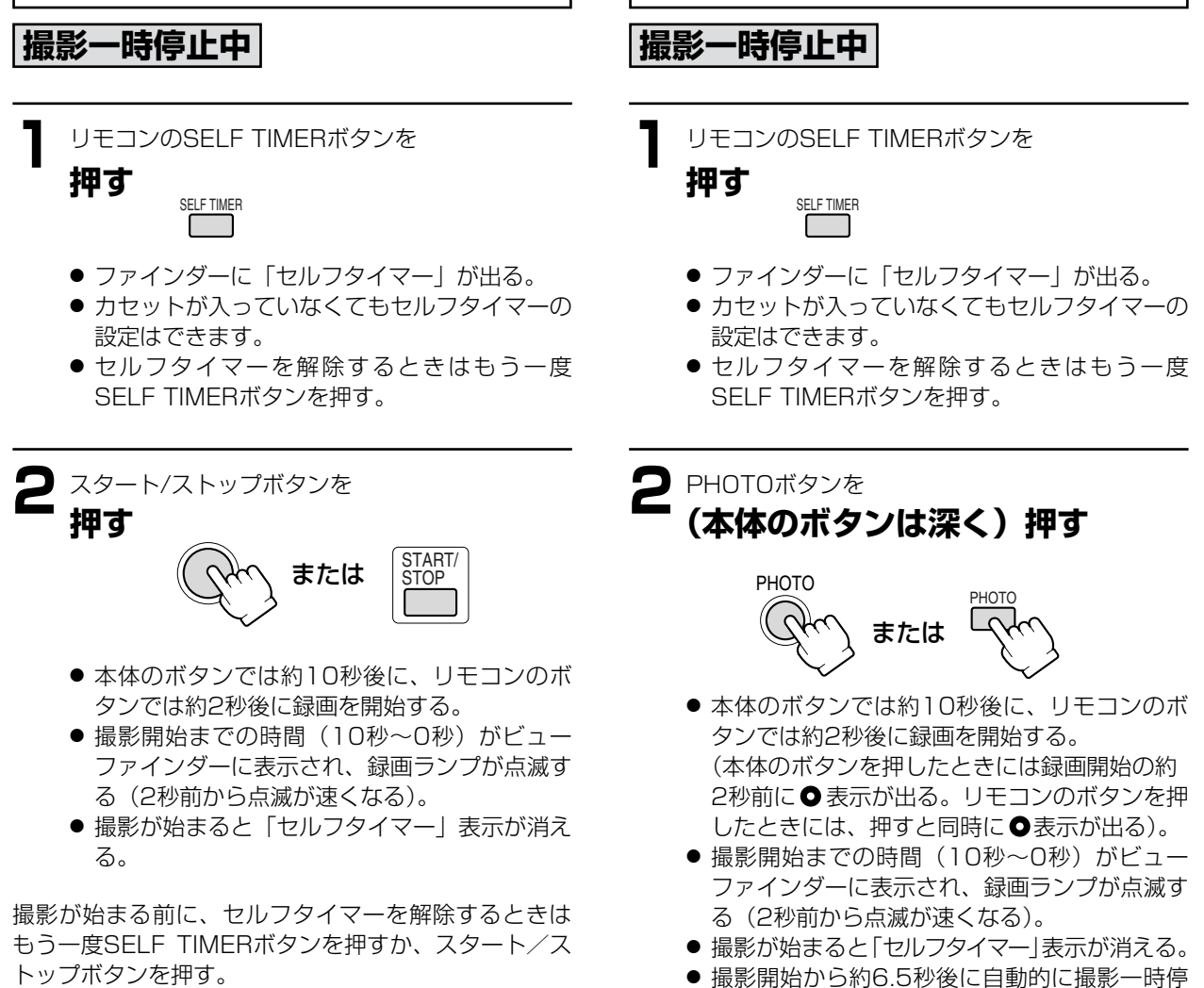

止する。 撮影が始まる前に、セルフタイマーを解除するときは もう一度SELF TIMERボタンを押すか、PHOTOボタ ンを押す。

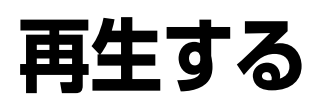

- 再生画面がおかしいときは

ビデオヘッドが汚れている場合があります。市販の乾式のヘッドクリ ーニングカセットを使ってビデオヘッドをきれいにしてください。

●再生の操作はすべてリモコンでもできます。
 ●2倍録画、3倍録画モードで記録されたテープは再生できません。

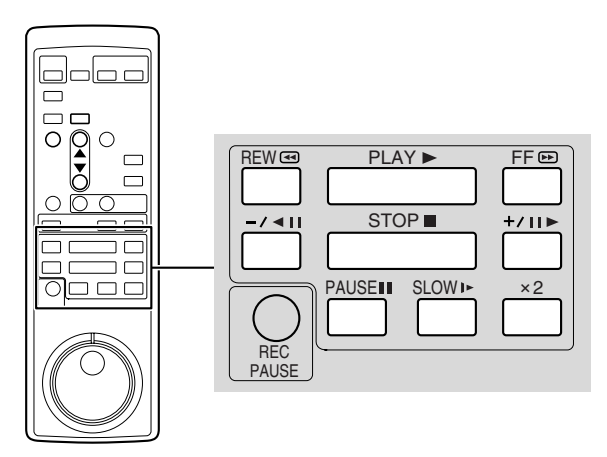

再生のしかた

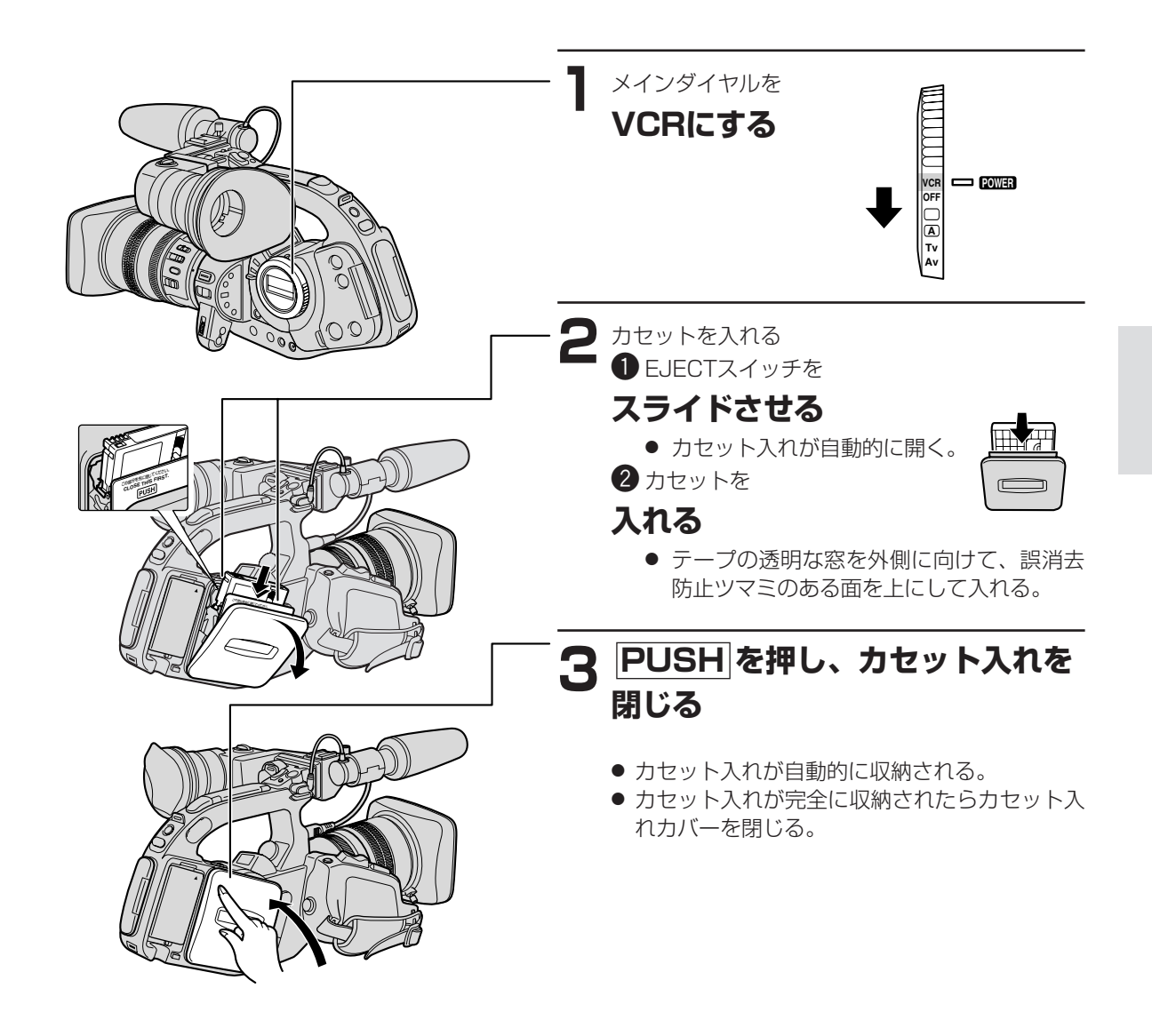

### 再生する…つづき

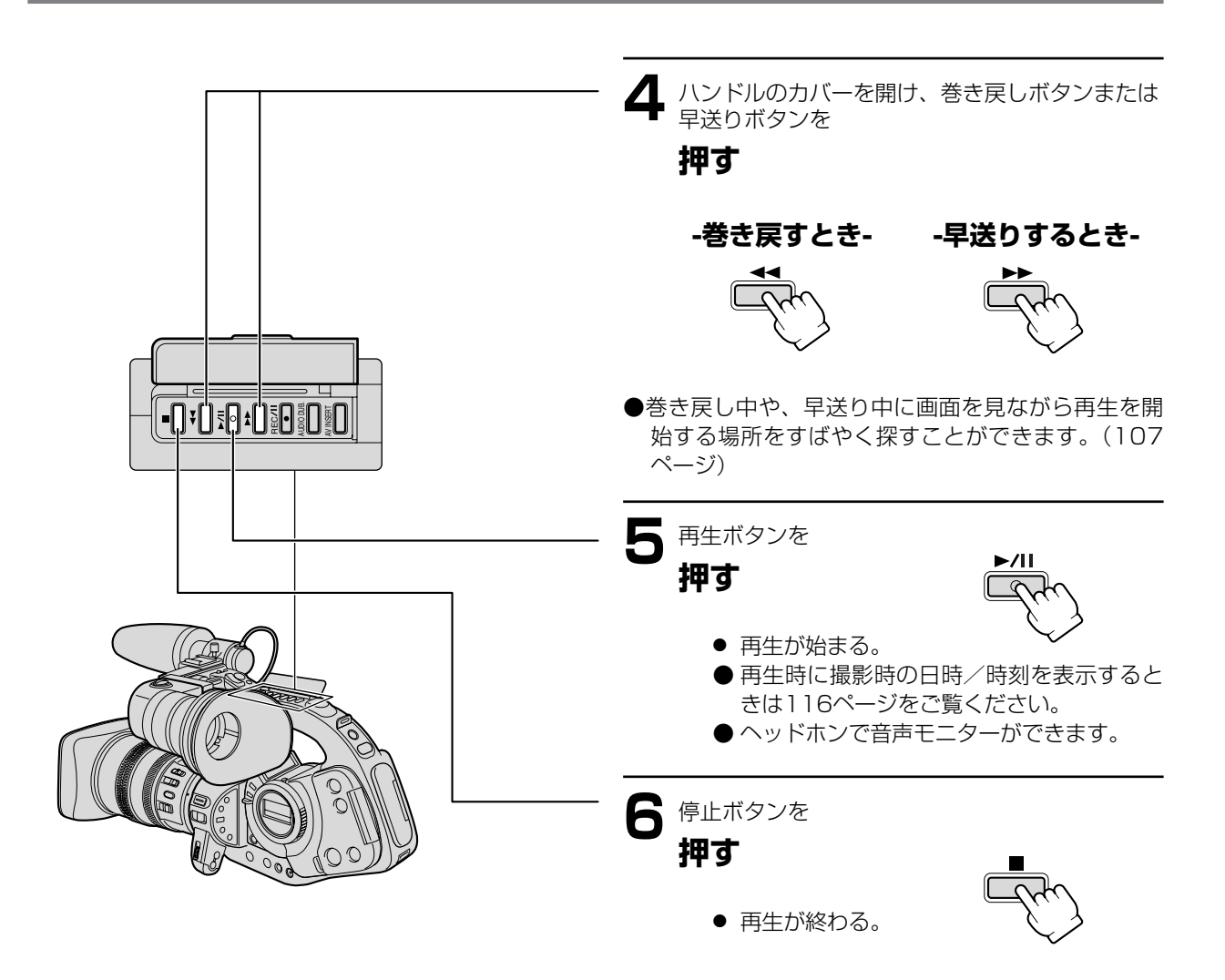

### 特殊再生

特殊再生時は音声は出力されません。

●早送り再生、巻き戻し再生、静止画再生以外はリモコンのみの操作になります。

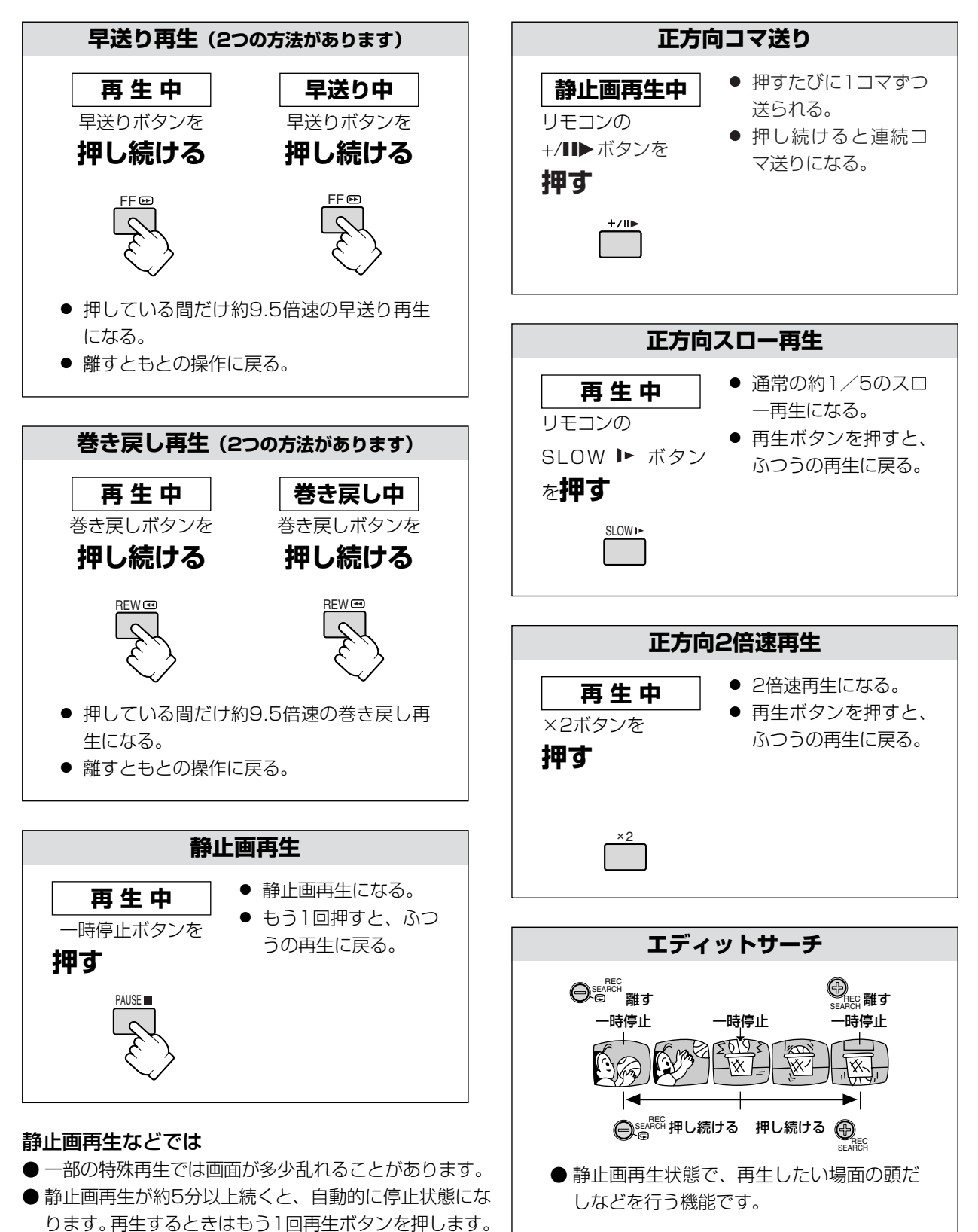

再生編

## 再生する…つづき

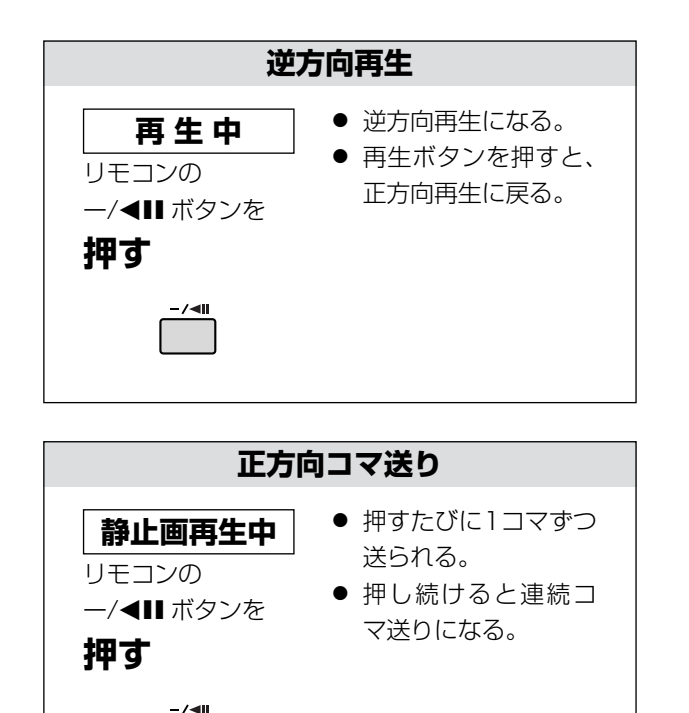

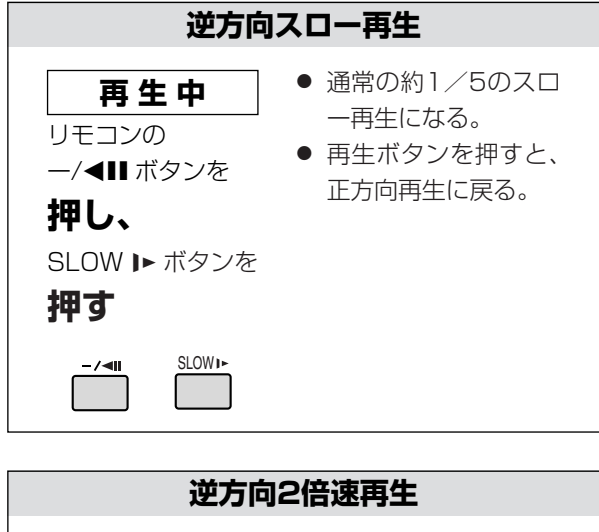

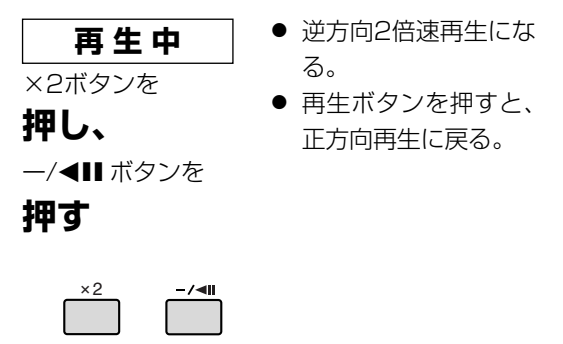

### シャトルダイヤル

再生中また静止画再生中に操作すると、角度によって スロー(1/5速)/1倍速/2倍速/早送り再生(巻 き戻し再生)になります。

- ダイヤルを中央に戻すと、静止画再生になります。
- 停止中に端まで回すと早送り(巻き戻し)になりま す。

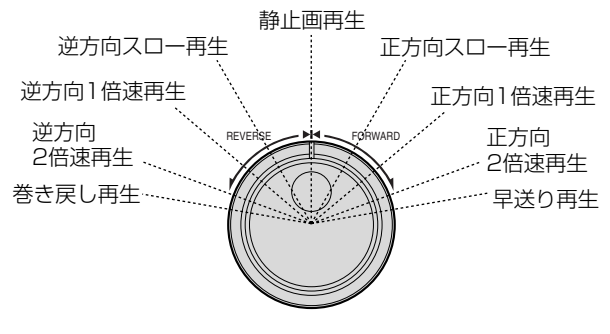

### ジョグダイヤル

再生中また静止画再生中に回すと、回転速度によって コマ送り/スロー(1/5速)/1倍速再生になります。

● ジョグダイヤルの動きを止めると、静止画再生になります。

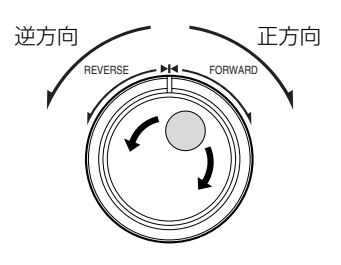
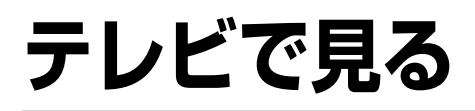

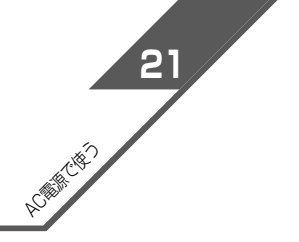

コンパクトパワーアダプターと電源カプラーを使用して、AC電源を電源とすることをおすすめします。 接続は各機器の電源を切って行ってください。

#### 接続のしかた

## S-映像/音声入力端子付きのテレビにつないで見る(ステレオ)

S-ビデオケーブルS-150、ステレオビデオケーブルSTV-150を使います。接続する機器の使用説明書もあわせてご 覧ください。

※黄色い映像プラグは使用しません。

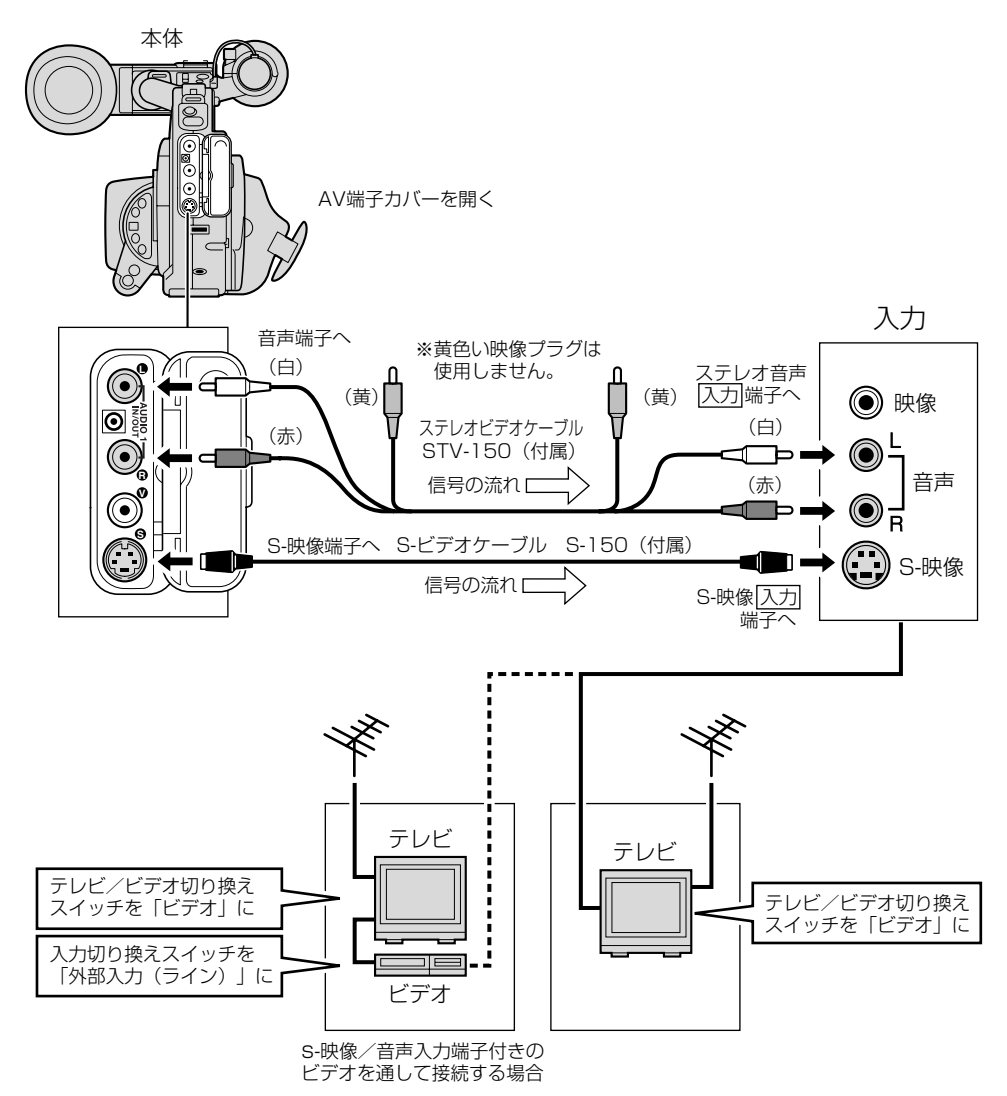

#### テレビについて

再生時には、S-映像端子のついたテレビをおすすめします。DV方式の持つ高画質が十分にお楽しみいただけます。

#### S1-映像入力端子付きのテレビの場合

● 本機のワイドテレビ用「16:9」機能(37ページ)で撮影した画像をテレビで見るときに、本機をS1-映像入力 端子付きのテレビにつないで再生すると、自動的にワイドテレビ用の画像に切り換わります。

#### ビデオ方式 IDシステム (ID-1) 方式対応のテレビの場合

● 本機のワイドテレビ用「16:9」機能(37ページ)で撮影した画像をテレビで見るときに、Sまたは映像入力端 子につないで再生すると、自動的にワイドテレビ用の画像に切り換わります。

# テレビで見る…つづき

## 映像/音声入力端子付きのテレビにつないで見る(ステレオ)

ステレオビデオケーブルSTV-150を使います。接続する機器の使用説明書もあわせてご覧ください。 ※S-映像プラグは使用しません。

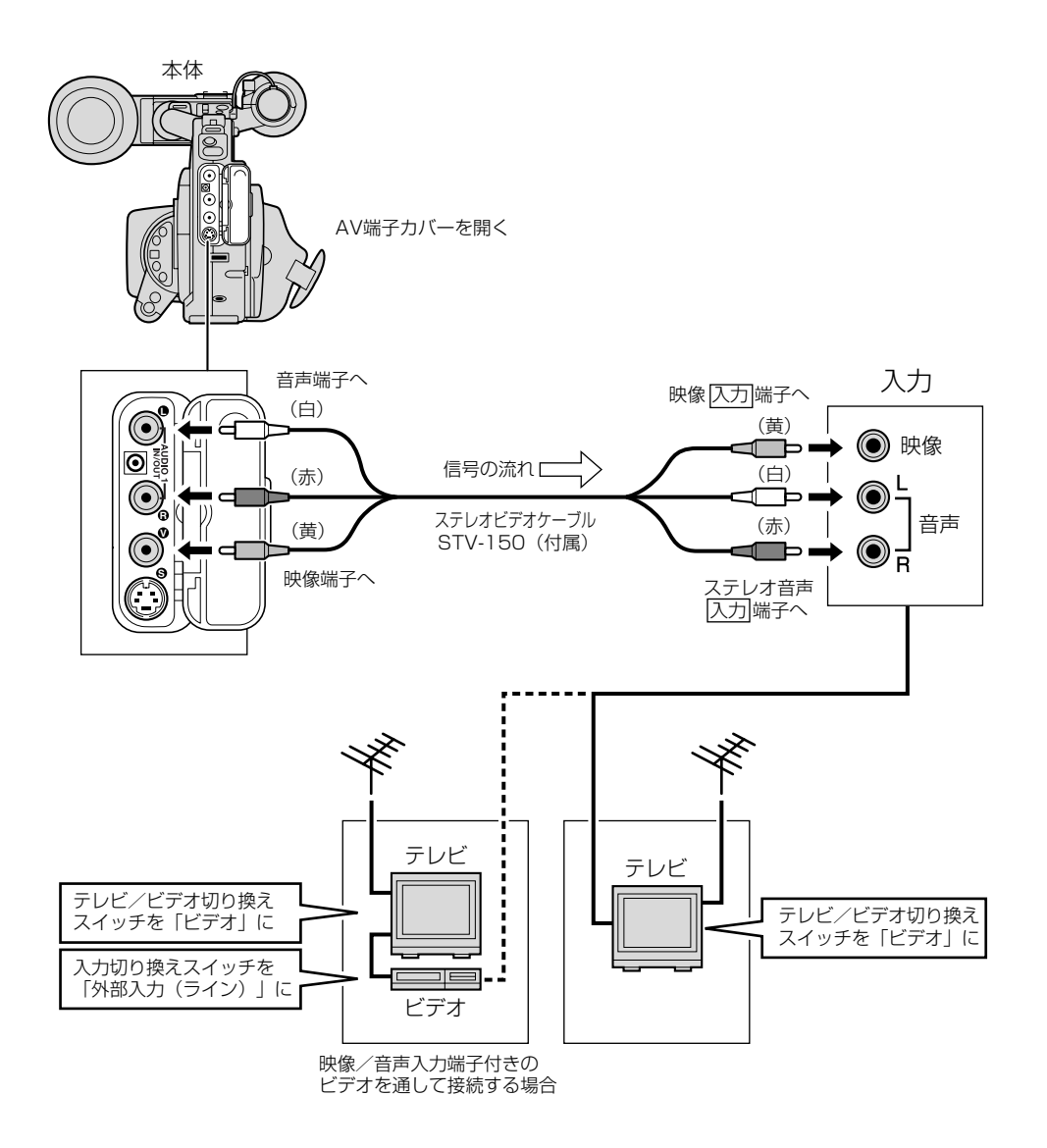

# 見たい場面にすばやく戻る(ゼロセットメモリー)

あとでもう1度見たと思う場面があったときに、ゼロセットメモリーを設定しておくと、早送りまたは巻き戻しをしたときに、設定した場面で自動的に停止します。

● ゼロセットメモリーは、カメラモードでも設定できます。

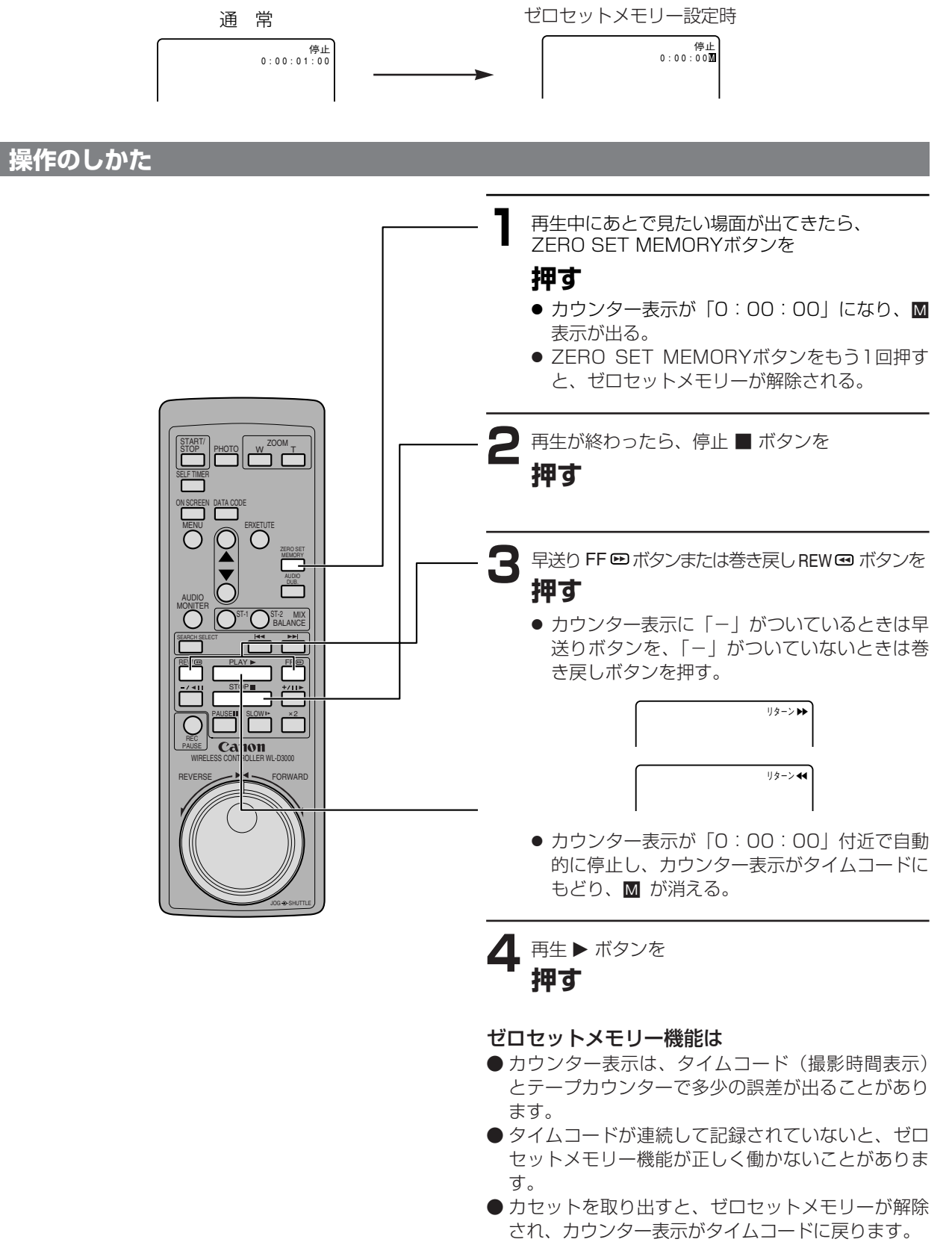

再生編

# 任意の場所をすばやく探す (インデックスサーチ)

インデックス信号を記録した場面をすばやく探し出せます。

### 操作のしかた

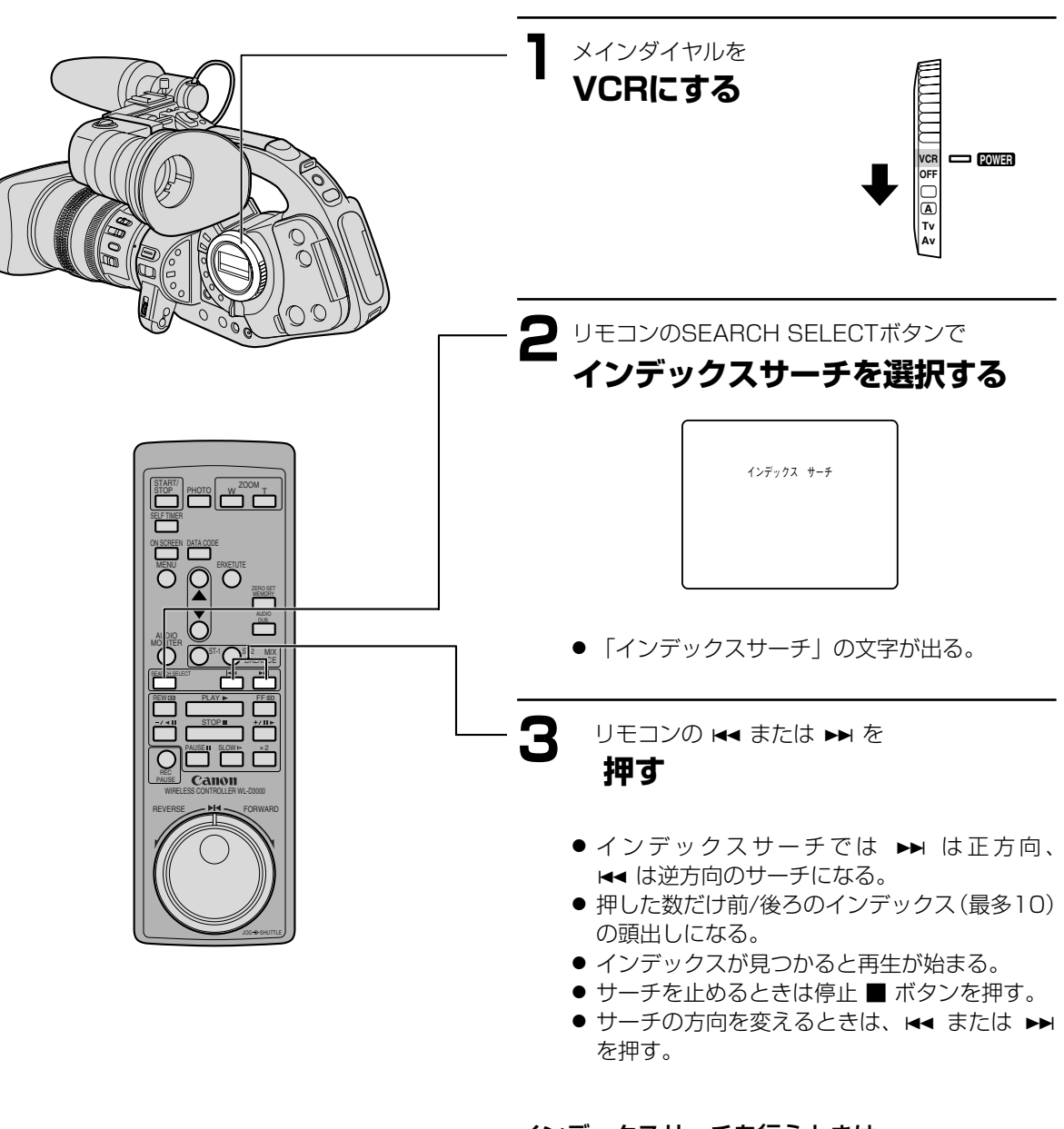

- インデックスサーチを行うときは
- インデックスサーチでは、再生を始める位置が多少 ずれることがあります。

# 静止画を探す(フォトサーチ)

静止画だけを探し出せます。また、撮影の最初に静止画を入れておくと、録画を始めた部分を簡単に探し出せます。

### 操作のしかた

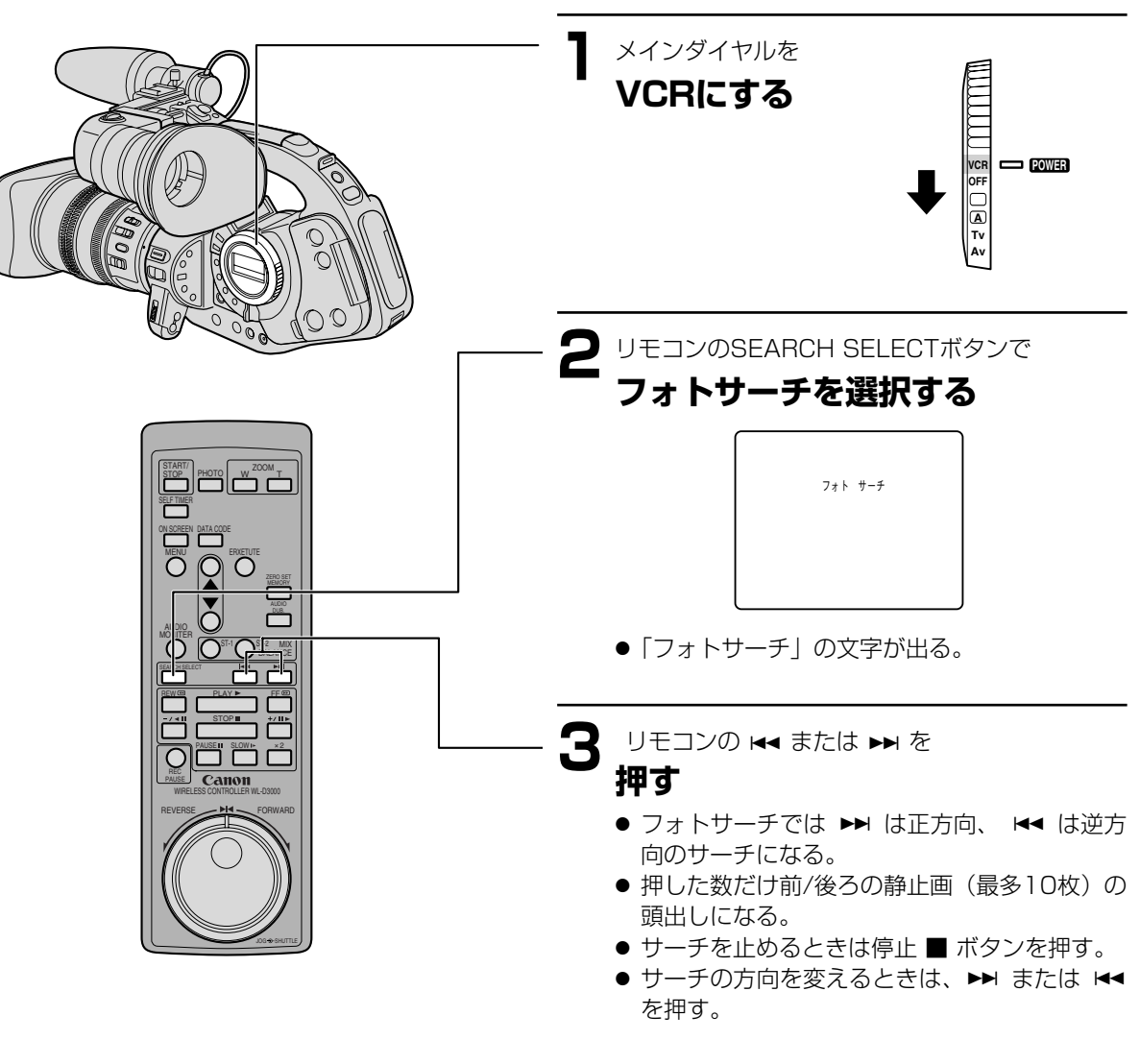

●サーチを始めた部分のすぐ近くの静止画は頭出しさ れないことがあります。

# 撮影した日の変わり目を探す (日付サーチ)

撮影時の日付/時刻を自動的に記録するデータコード(116ページ)を使って撮影時の日付の変わり目を探せます。 世界時計でエリアを設定したときには、エリアの変わり目もサーチします。

### 操作のしかた

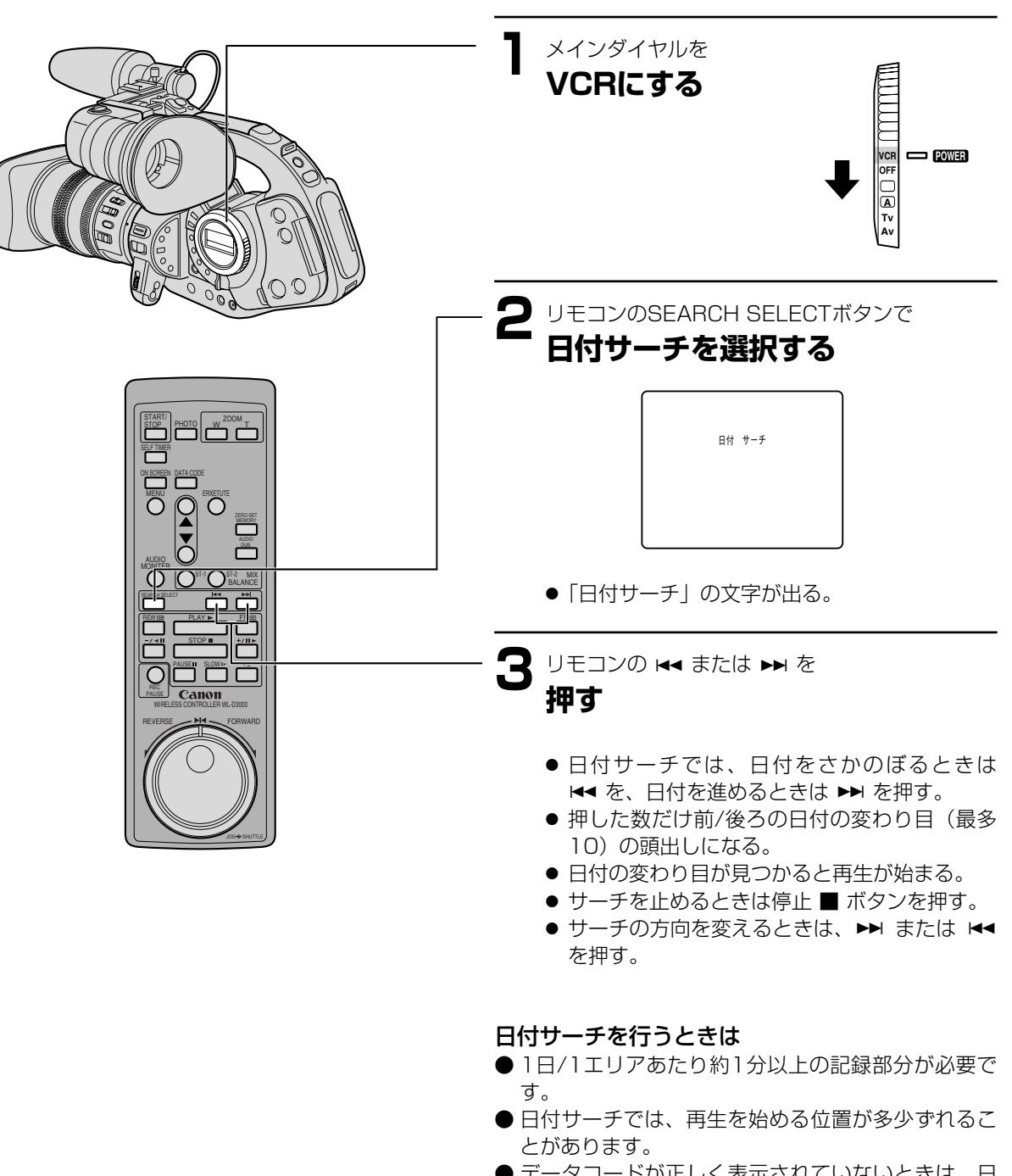

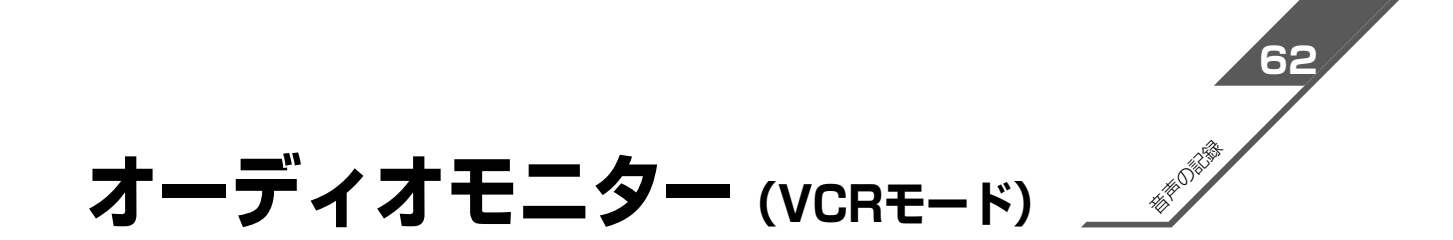

VCRモード時の本機のオーディオ出力は、4チャンネルで録音した(または12bit-ST1でアフレコした)場合には、 ステレオ1、ステレオ2、ステレオ1/ステレオ2のミックスが選択でき,さらに16bit、12bitともにL(チャンネルA またはC)、R(チャンネルBまたはD)の組み合わせ(L/R、L/L、R/R、L+R/R)が自由に選択できます。 ● ヘッドホンではAUDIO 1端子と同じ音声がモニターできます(「L+R/R」を選んだときには「L/R」になりま す)。

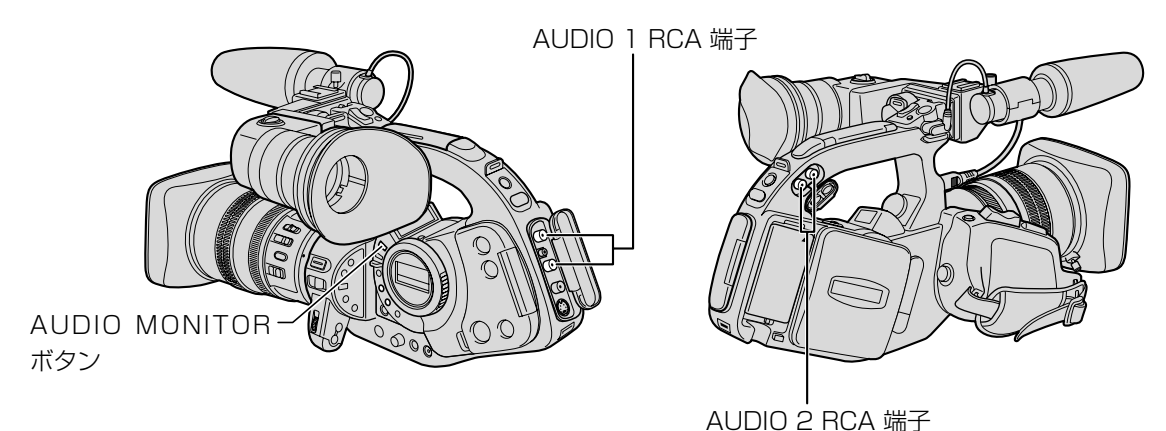

### オーディオモニターの切り換え

AUDIO MONITORボタンでAUDIO 1 (AUDIO 2) RCA端子に出力する信号を選択します。 ステレオ1、ステレオ2、ステレオ1/ステレオ2のミックスが選択できます。ボタンを押すたびに切り換わり、オー ディオレベルメーターにそれぞれ ST1、ST2、MIXと表示します。

● ステレオ2とステレオ1/ステレオ2のミックスでは、アフレコした音声を出力できます。

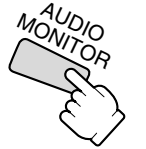

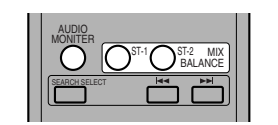

ステレオ1を選択した場合:AUDIO 1のL端子にはST1のチャンネルA、R端子にはST1のチャンネルBを、AUDIO 2端子のL端子にはST2のチャンネルC、R端子にはST2のチャンネルDを出力しますので、4チャンネル同時記録をした場合に各チャンネルを独立して出力できます(出力モードがL/Rの場合)。

ステレオ2を選択した場合:AUDIO 1のL端子にはST2のチャンネルC、R端子にはST2のチャンネルDを出力します(出力モードがL/Rの場合)。

MIXを選択した場合:AUDIO 1のL端子にはST1のチャンネルAとST2のチャンネルC、R端子にはST1のチャンネルBとST2のチャンネルDを出力します(出力モードがL/Rの場合)。

MIXを選択した場合には、さらにVCRメニューの「VCR設定」サブメニューで「ミックス選択」を「バリアブル」 か、「1:1」を選択することにより、ST1とST2の比率を可変したり、1:1に固定できます。

1:1= ST1とST2のミックスの比率を1:1に固定して出力します。

バリアブル=リモコンのMIX BALANCE ST1、ST2ボタンにより、ST1とST2のミックスの比率を自由に可変できます。

# 再生時の日時、カメラデータを表示する

# (データコード)

あらかじめ日付と時刻を設定しておくと、撮影している映像とは別に、撮影時の日付/時刻を自動的に記録します。 また、撮影時のシャッタースピード、絞り値(F値)とゲインも同様に記録します(これをカメラデータと呼びます)。 本機ではカメラデータと日付/時刻を合わせてデータコードと呼びます。

テープを再生するときに、撮影時の日付/時刻、カメラデータを自由に表示できます。

●本機で撮影したテープを他のデジタルビデオ機器で再生したときにはデータコードが表示できないことがあります。データコードは、正方向再生、逆方向再生\*、2倍速再生(正逆両方向)\*、スロー再生(正逆両方向)、静止画再生(正逆両方向)、早送り再生\*、巻き戻し再生\*中に表示します。 ただし、カメラデータは\*マークのついた動作中はまれに「---」になることがあります。

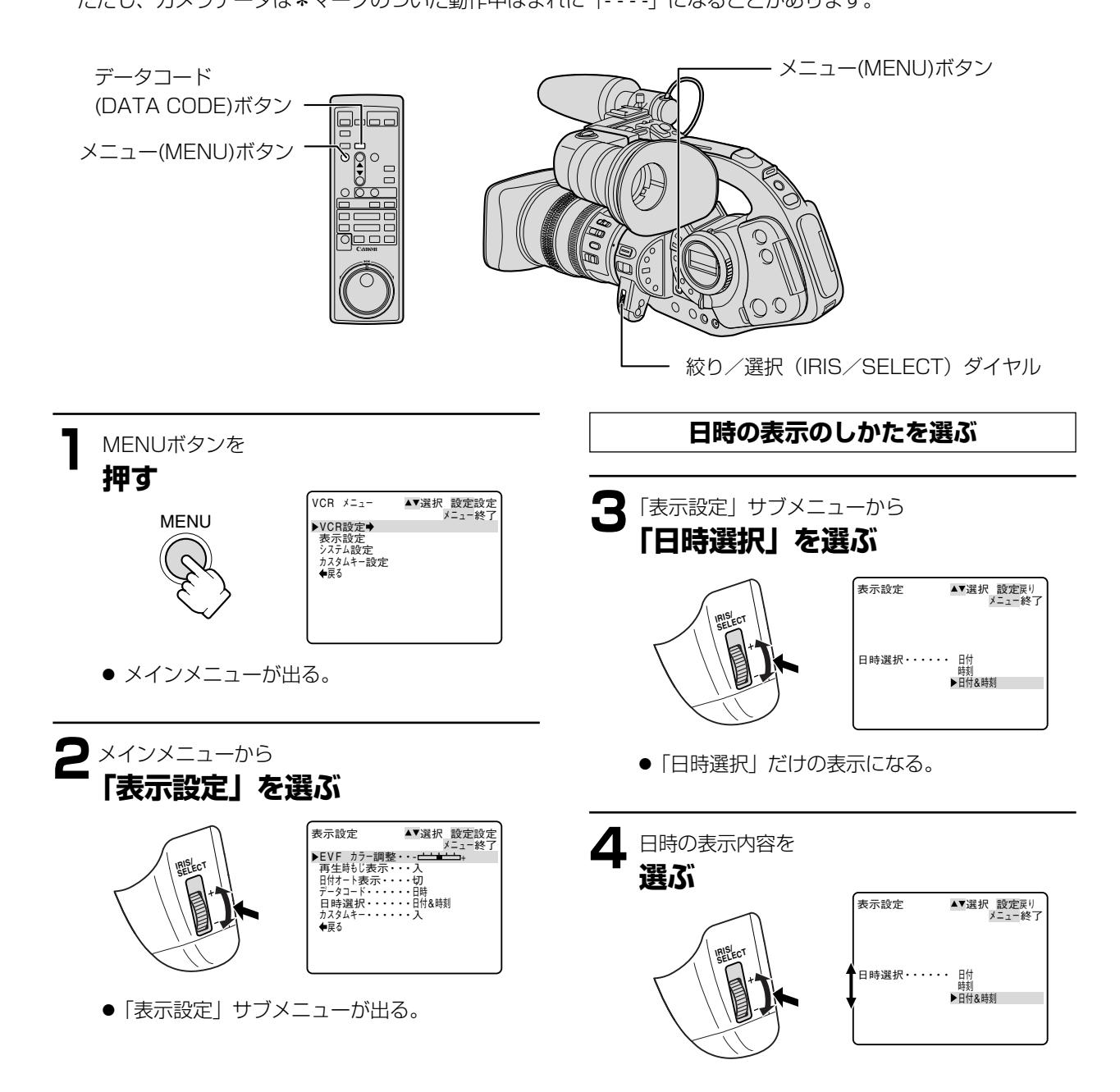

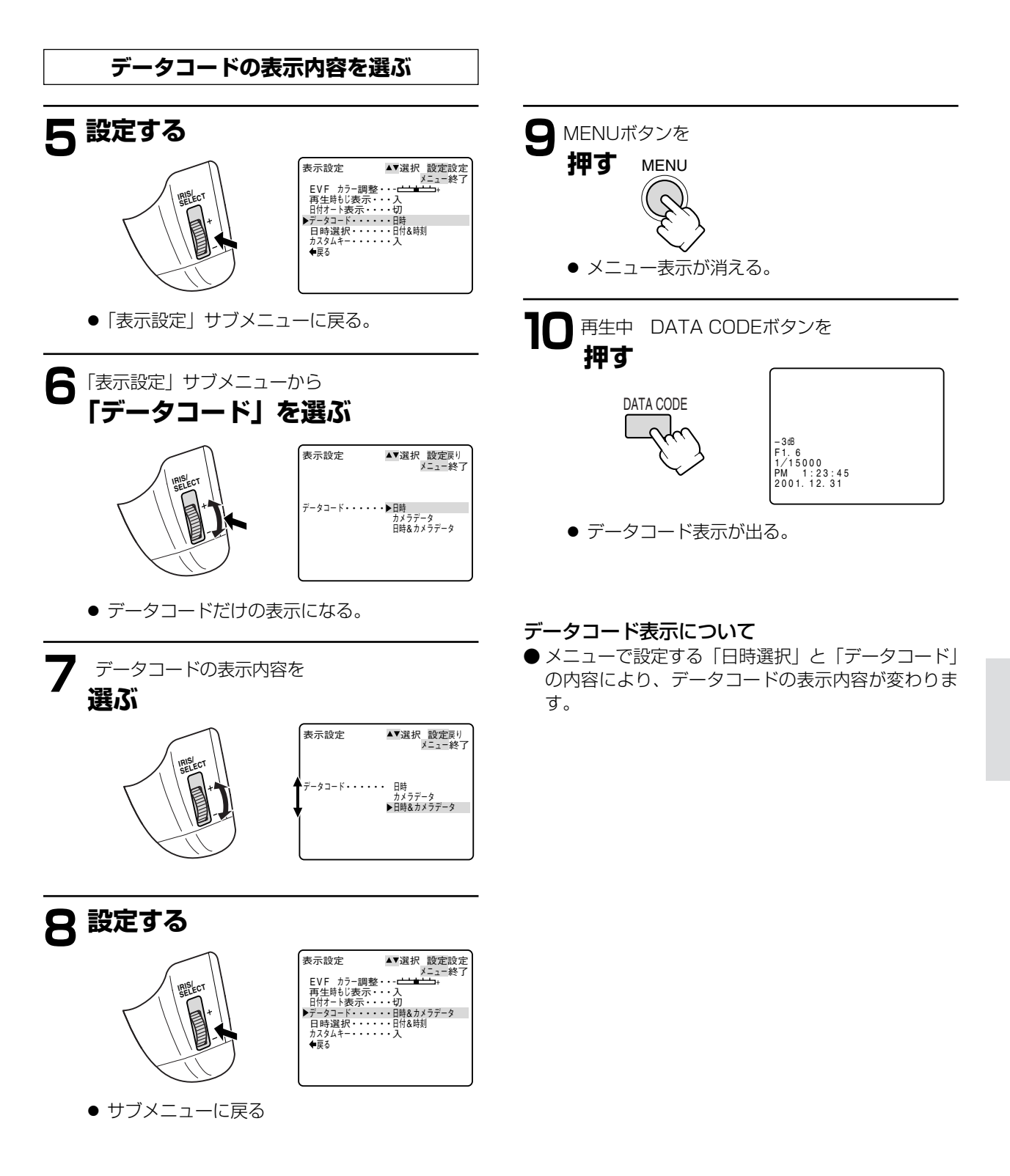

# ビデオデッキなどへ録画する

本機を再生機として、ビデオデッキなどのビデオ機器を録画機として使うことで、本機で撮影したテープをダビン グ・編集できます。録画側のビデオ機器は、どの方式でも使えます。 また、録画側のビデオ機器がDV端子付きの場合は、デジタル信号のまま、画質や音質の劣化がほとんどないダビン グ編集ができます。

### 接続のしかた

S-ビデオケーブルS-150、ステレオビデオケーブルSTV-150を使います。接続する機器の使用説明書もあわせてご 覧ください。

※黄色い映像プラグは使用しません。

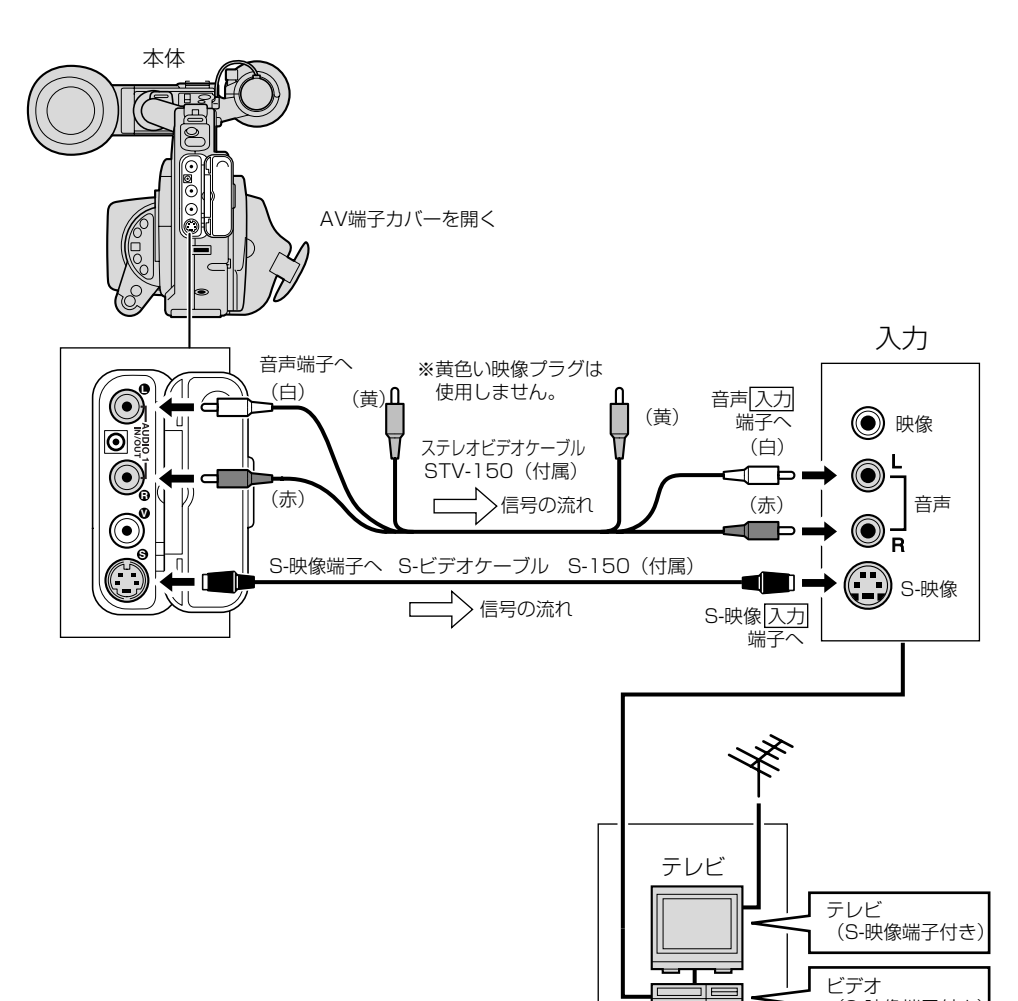

(S-映像端子付き)

ビデオ

### DV端子付きビデオ機器へ録画する

本機と、DV端子を持つほかのビデオ機器をDVケーブルで接続し、ダビング編集することができます。接続するほかの映像機器の使用説明書もあわせてご覧ください。

● DVケーブルで本機と接続できるのは1台のみです。

● DVケーブルはつなぎかえることなく、本機を録画機または再生機として使えます。

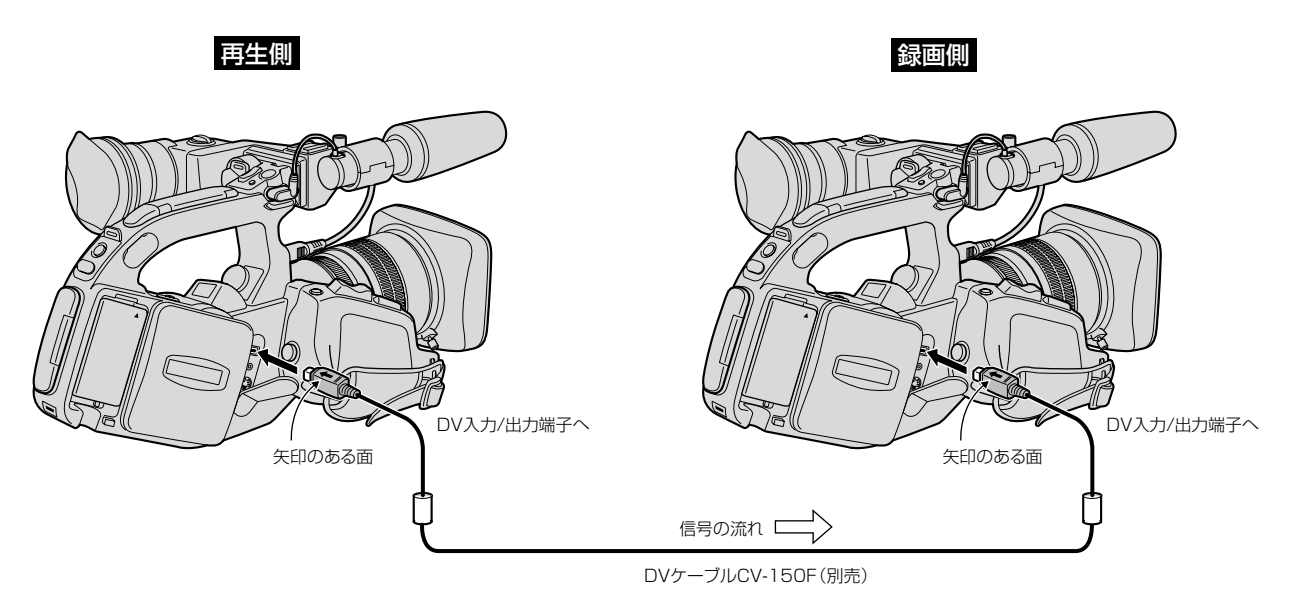

● 再生機が無記録部分を再生すると、異常な映像が記録されることがあります。

● DVケーブルを正しく接続していても、映像が出ないことがあります。このようなときはDVケーブルを接続し直 すか、電源を入れ直してください。

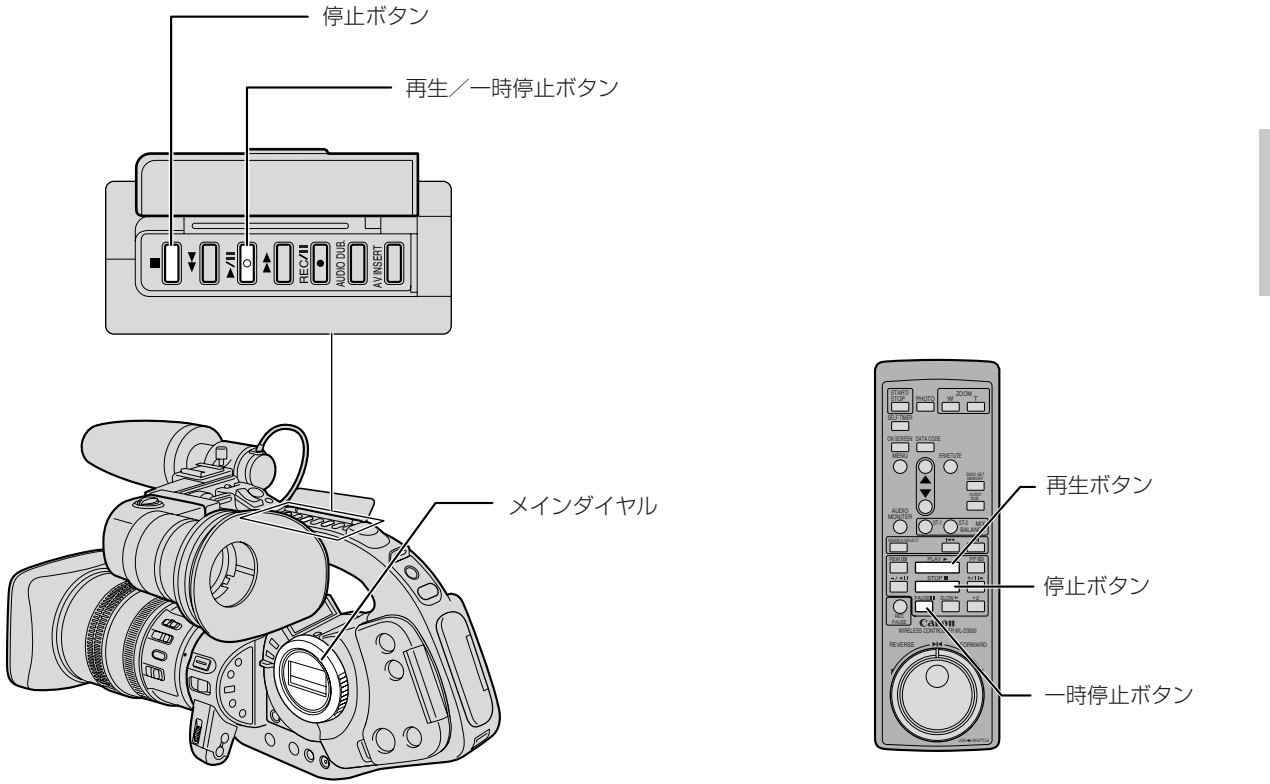

# ビデオデッキなどへ録画する…つづき

操作のしかた

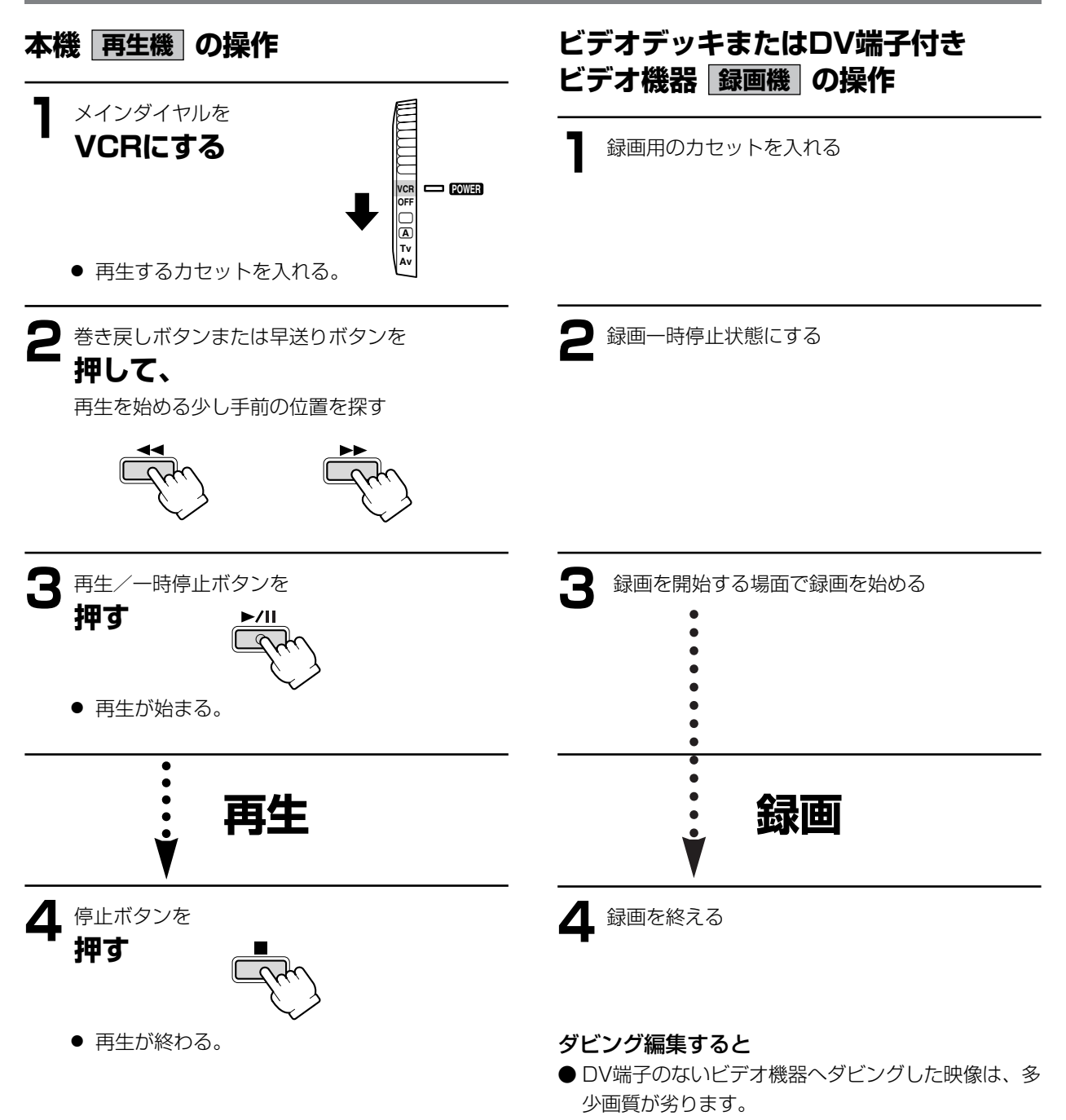

# ほかのビデオ機器やテレビの画像を 録画する (アナログ入カ)

本機を録画機として使用して、ほかのビデオ機器の画像やテレビ番組をダビングしたり、編集することができます。 テレビやビデオ機器から出力される信号が乱れていると、テレビでは著しく乱れて映っていなくても、異常な画像が 記録されたり、画像が記録されないことがあります。 著作権保護信号が記録されているテープでは、ダビング録画できません。

#### 接続のしかた

S-ビデオケーブルS-150、ステレオビデオケーブルSTV-150を使います。接続する機器の使用説明書もあわせてご 覧ください。

※この例では、黄色い映像プラグは使用しません。

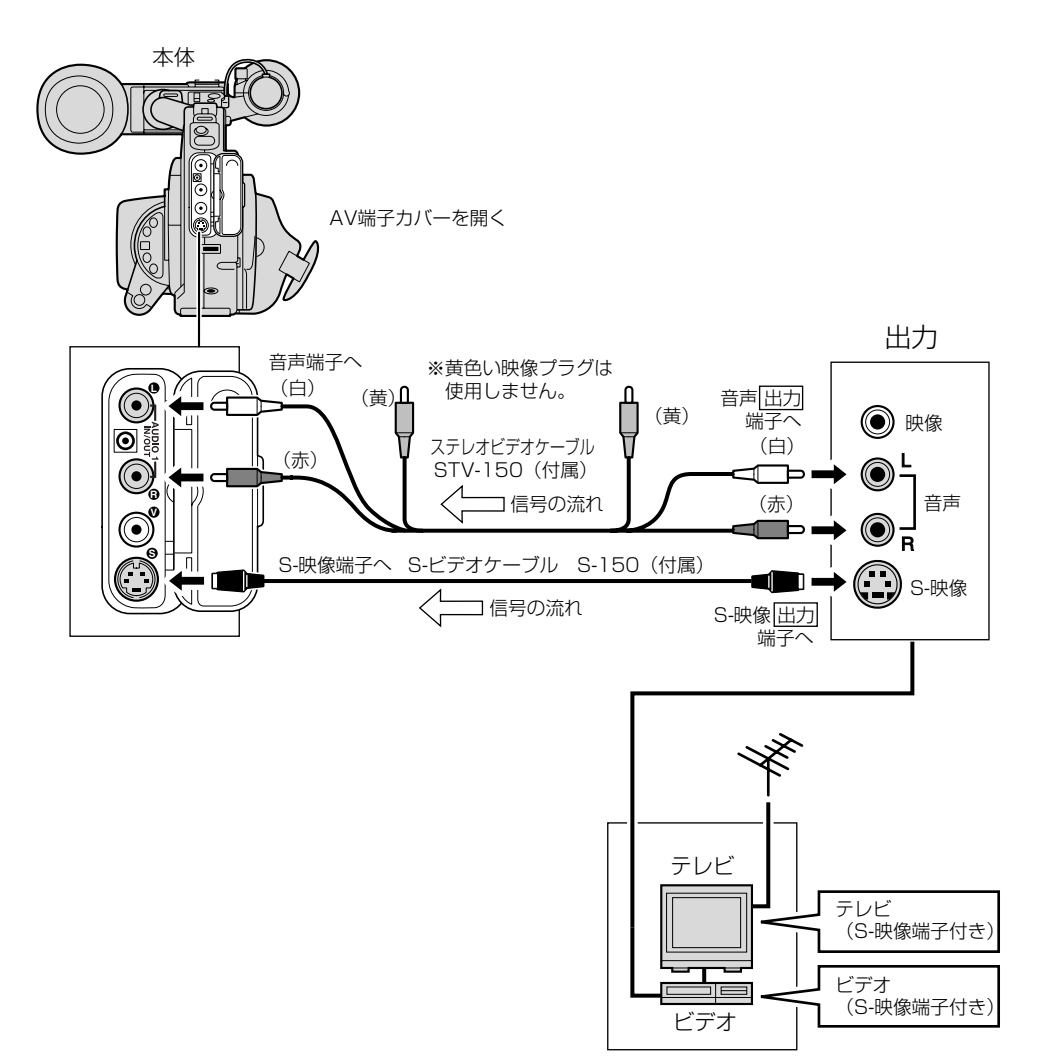

## 本機を録画機として使用する場合

操作のしかた

### 本機 録画機 の操作

● VCRメニューの「VCR設定」サブメニューの「オー ディオモード」で「12bit ST-1,2」を選ぶと4チャ ンネル同時録音も可能です(65ページ)。

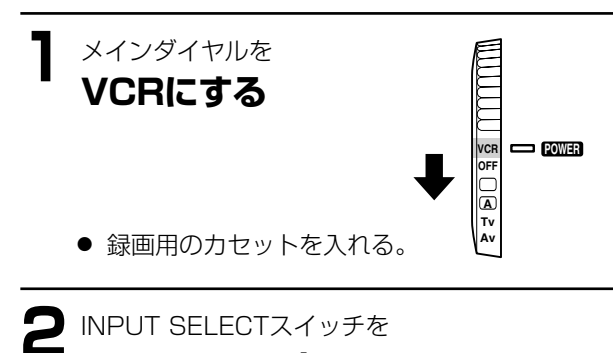

INPUT SELECT

再生機の操作

再生するカセットを入れる

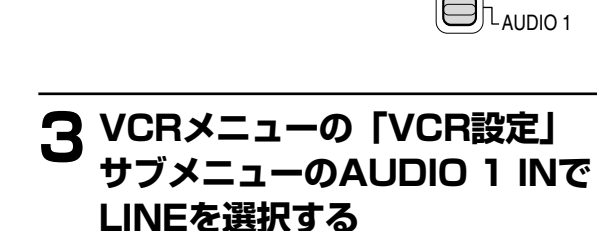

AUDIO 1にする

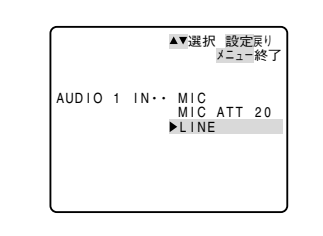

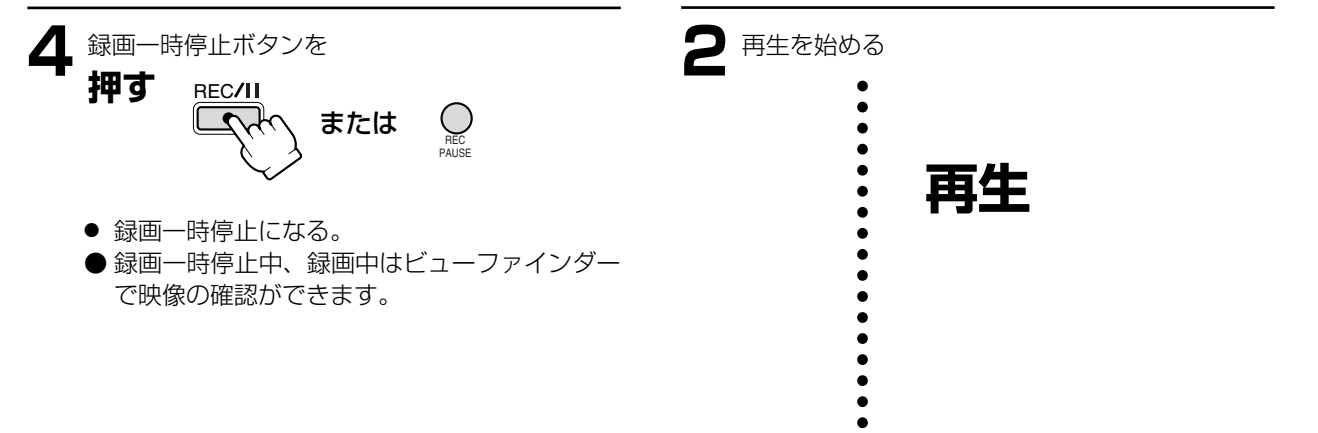

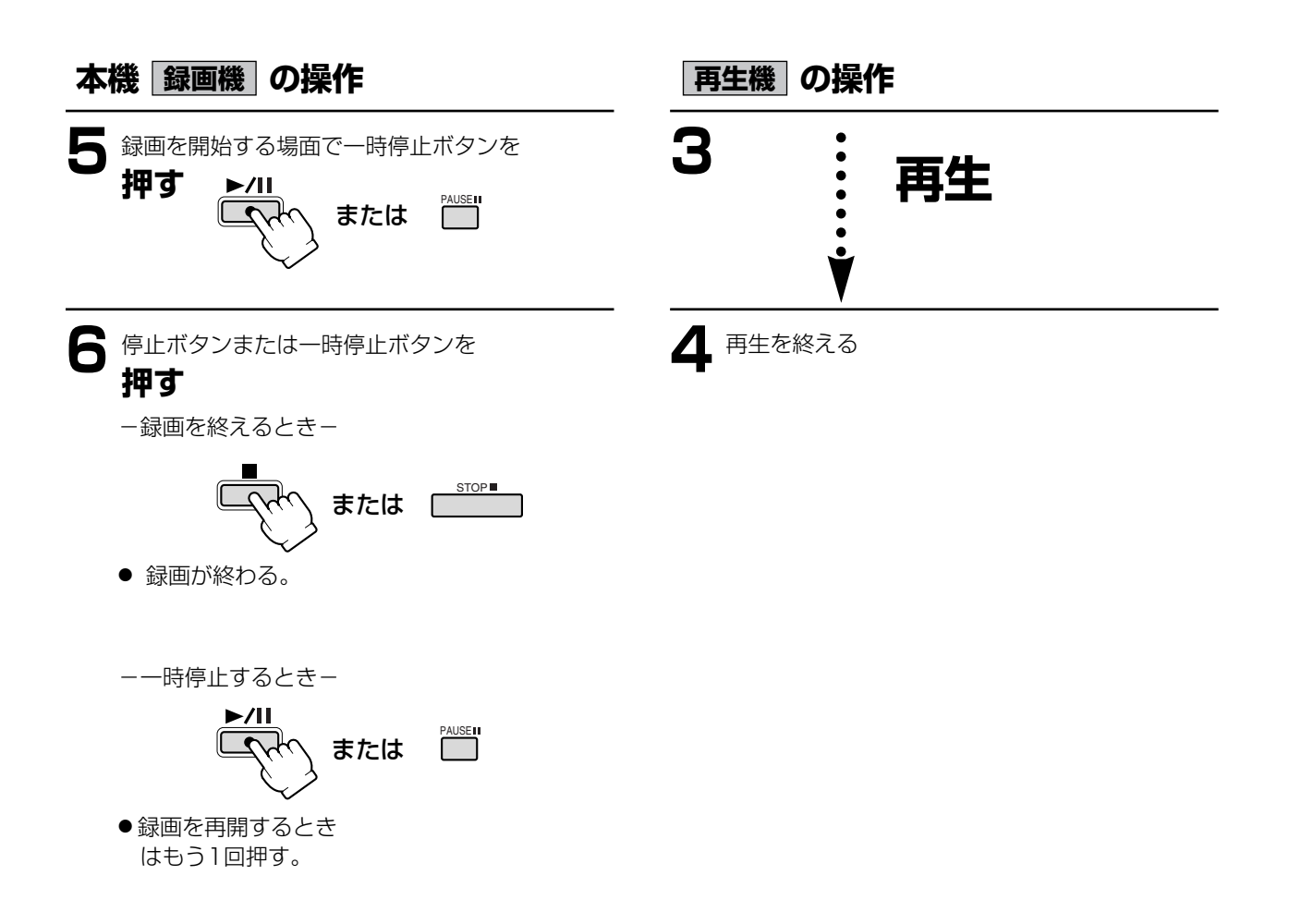

# DV端子付きビデオ機器から録画する

本機と、DV端子を持つビデオ機器をDVケーブルで接続し、ダビング編集することができます。接続するほかの映像 機器の使用説明書もあわせてご覧ください。

ビデオ機器から出力される信号が乱れていると、テレビでは著しく乱れて映っていなくても、異常な画像が記録されたり、画像が記録されないことがあります。

著作権保護信号が記録されているテープでは、ダビング録画できません。

●2倍録画、3倍録画モードで記録されたテープでは、ダビング録画できません。

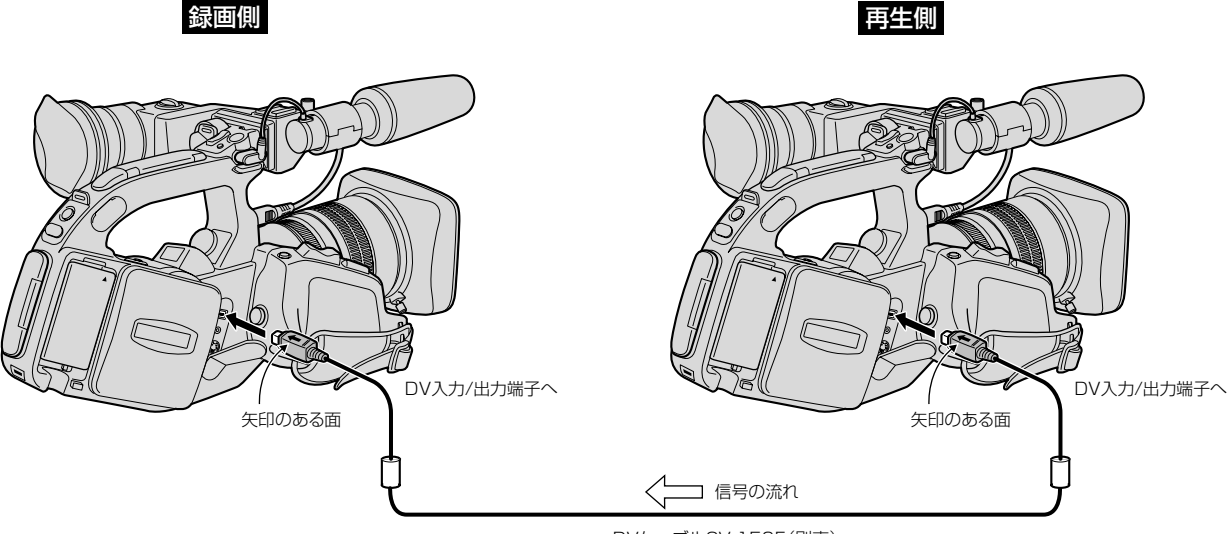

DVケーブルCV-150F(別売)

- DVケーブルで本機と接続できるのは1台のみです。
- DVケーブルはつなぎかえることなく、本機を録画機または再生機として使えます。
- 再生機が無記録部分を再生すると、異常な映像が記録されることがあります。
- DVケーブルを正しく接続していても、映像が出ないことがあります。このようなときはDVケーブルを接続し直 すか、電源を入れ直してください。

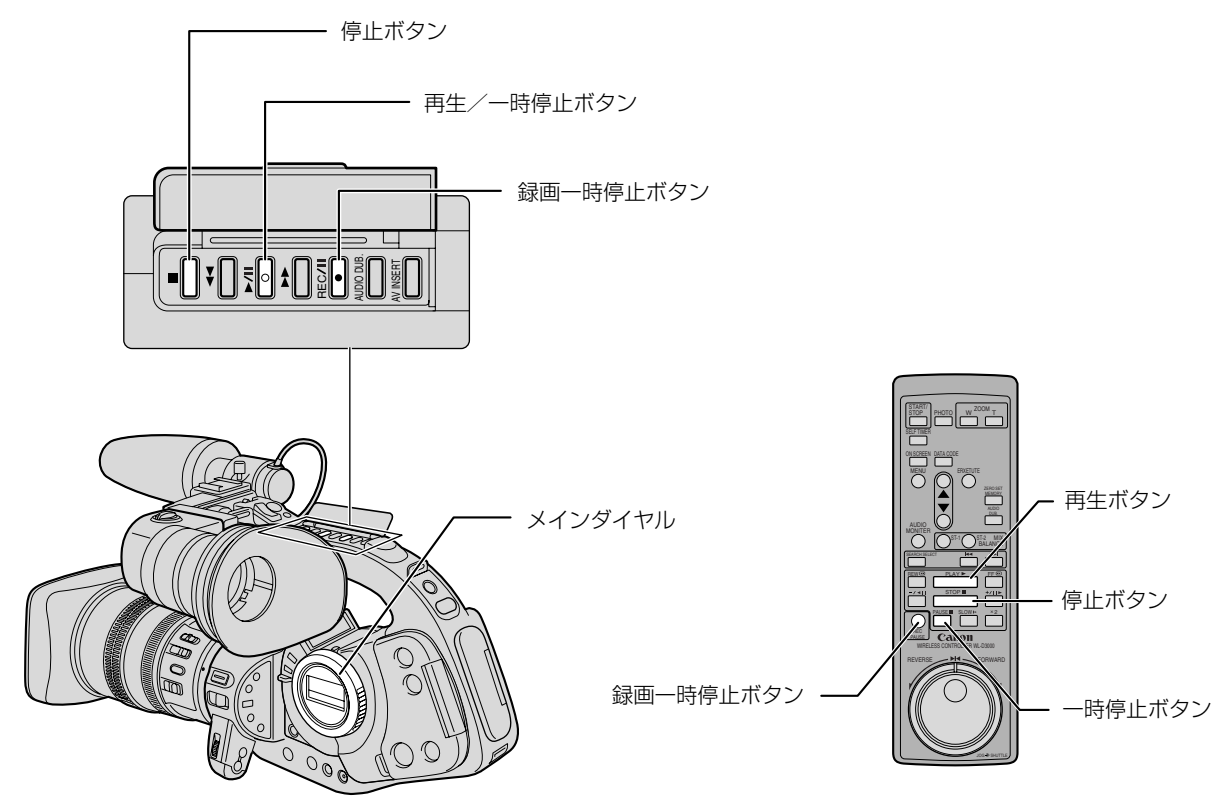

### 本機を録画機として使用する場合

操作のしかた

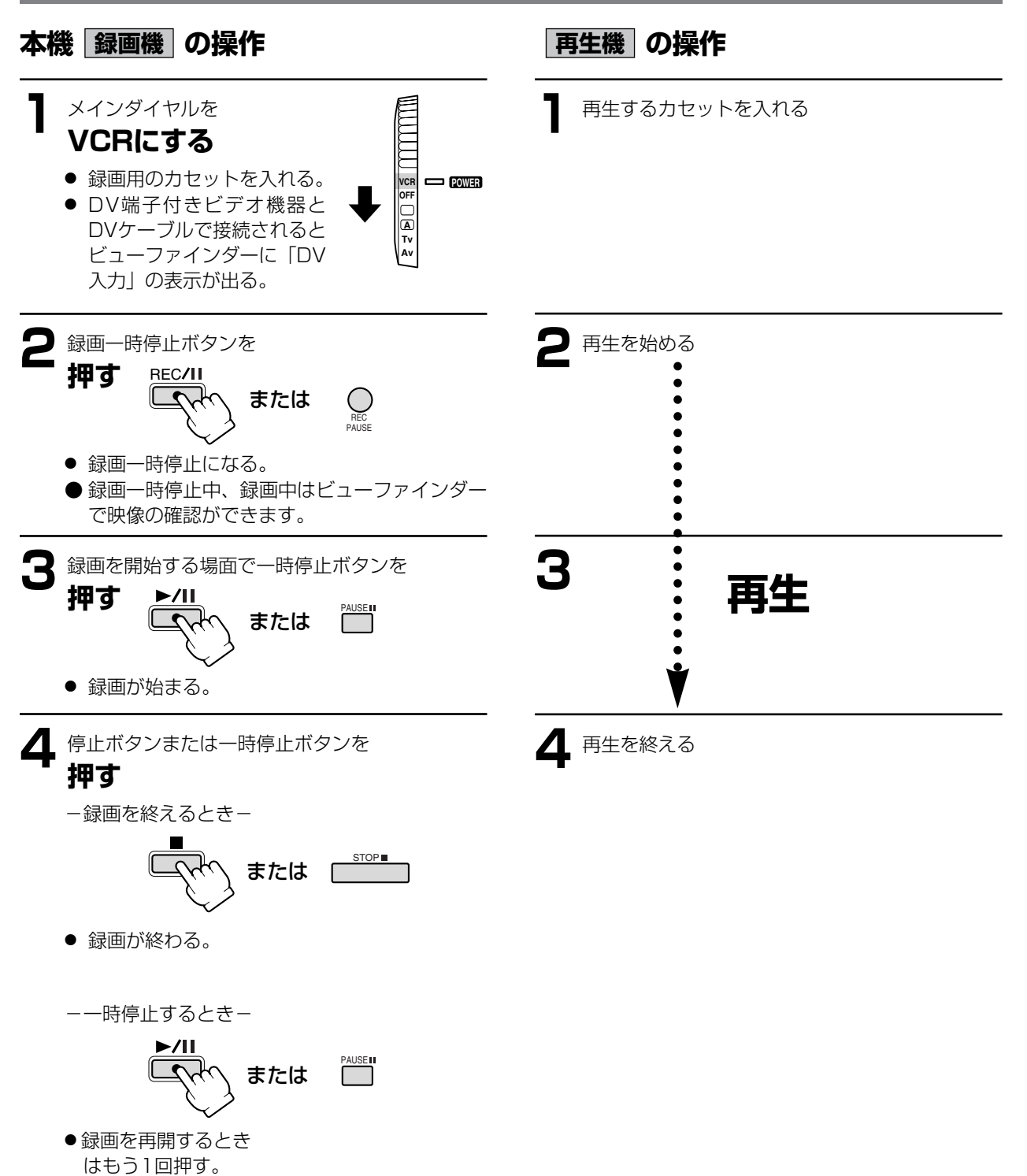

# 撮影した映像と音声を入れ換える (AVインサート)

本機で撮影したテープの音声を、ほかのビデオ機器からの映像/音声と入れ換えることができます(AVインサート)。 AVインサートは、アナログ入力(121ページ)、DV入力(124ページ)のいずれも可能です。 テープを再生する機器を本機に接続してください。

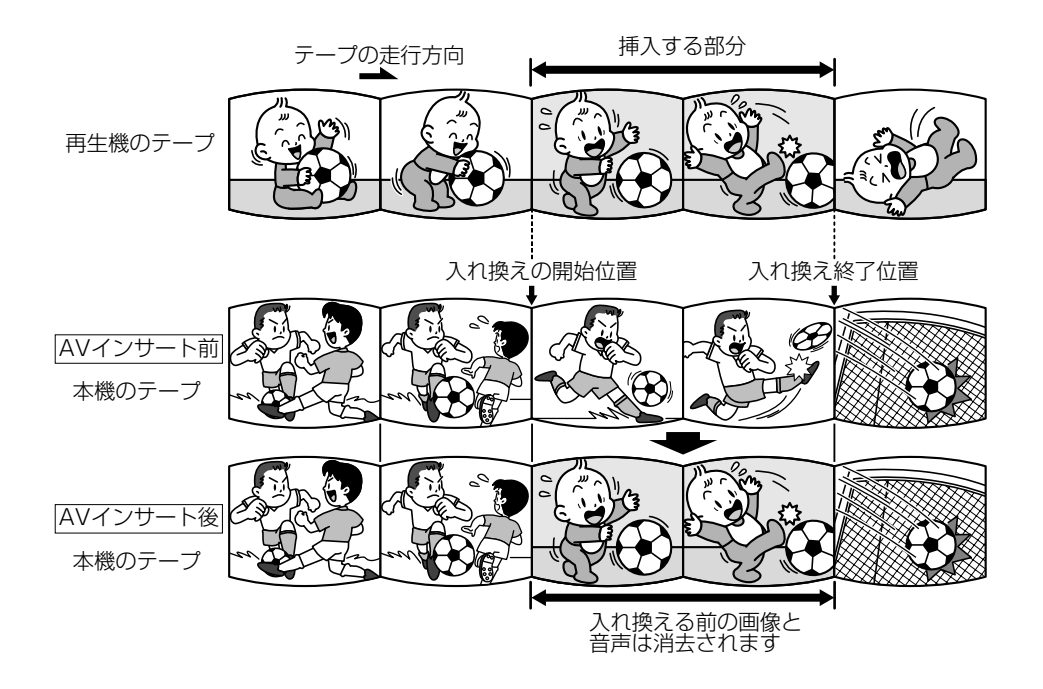

# AVインサートするときは

### 本機

本機で、SPモード、連続してタイムコードを記録しているテープを使用してください。 テープの途中に、無記録部分やLPモードで記録した部分があるテープでAVインサートを行うと、記録が中断されま す。

### 再生機

無記録部分のないテープを使用してください。 途中に無記録部分や録画モードを変更している部分があると、本機で正しくAVインサートできない場合があります。 次のような場合にはAVインサートできません。

- 記録状態が悪いビデオテープを再生する
- 再生機が、早送り、巻き戻し、静止画再生、スロー再生などの特殊再生中(アナログ入力時)

# テレビ

受信状態の悪いテレビ番組など、同期信号に乱れがある場合、AVインサートはできません。

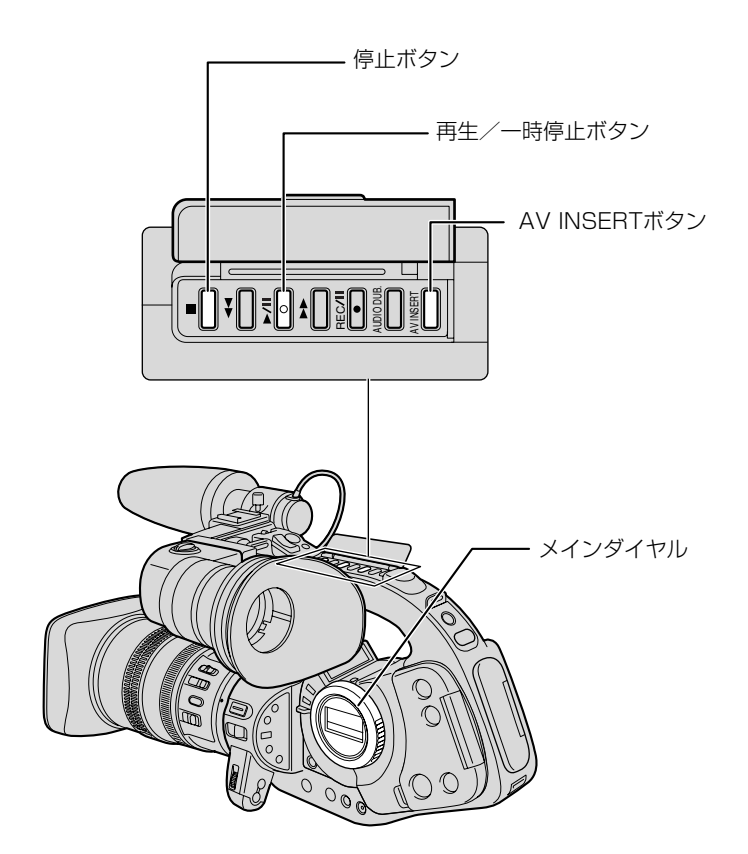

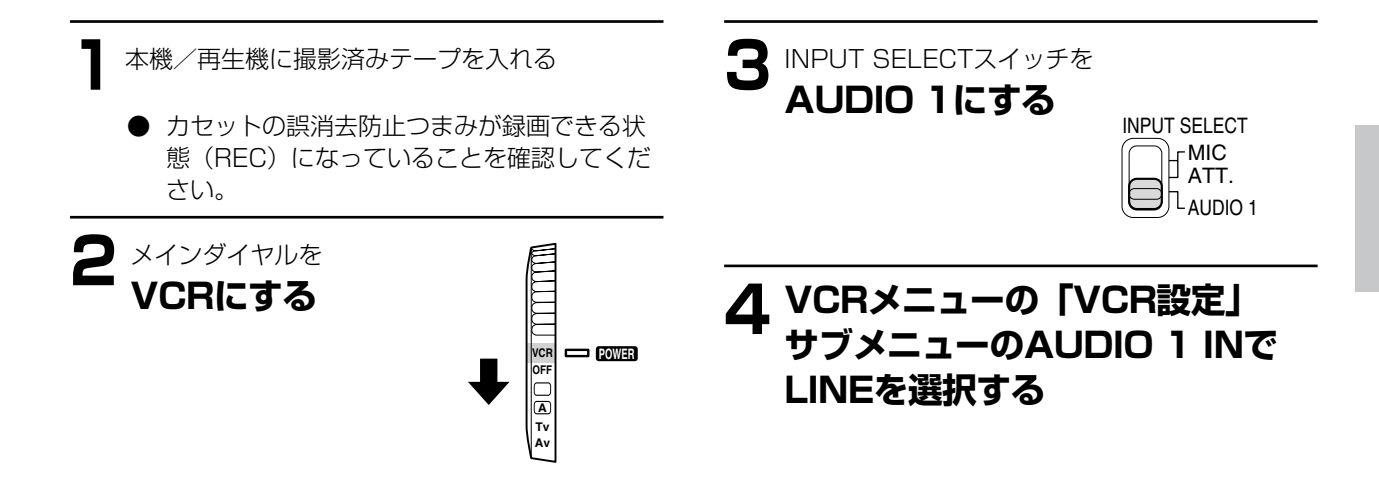

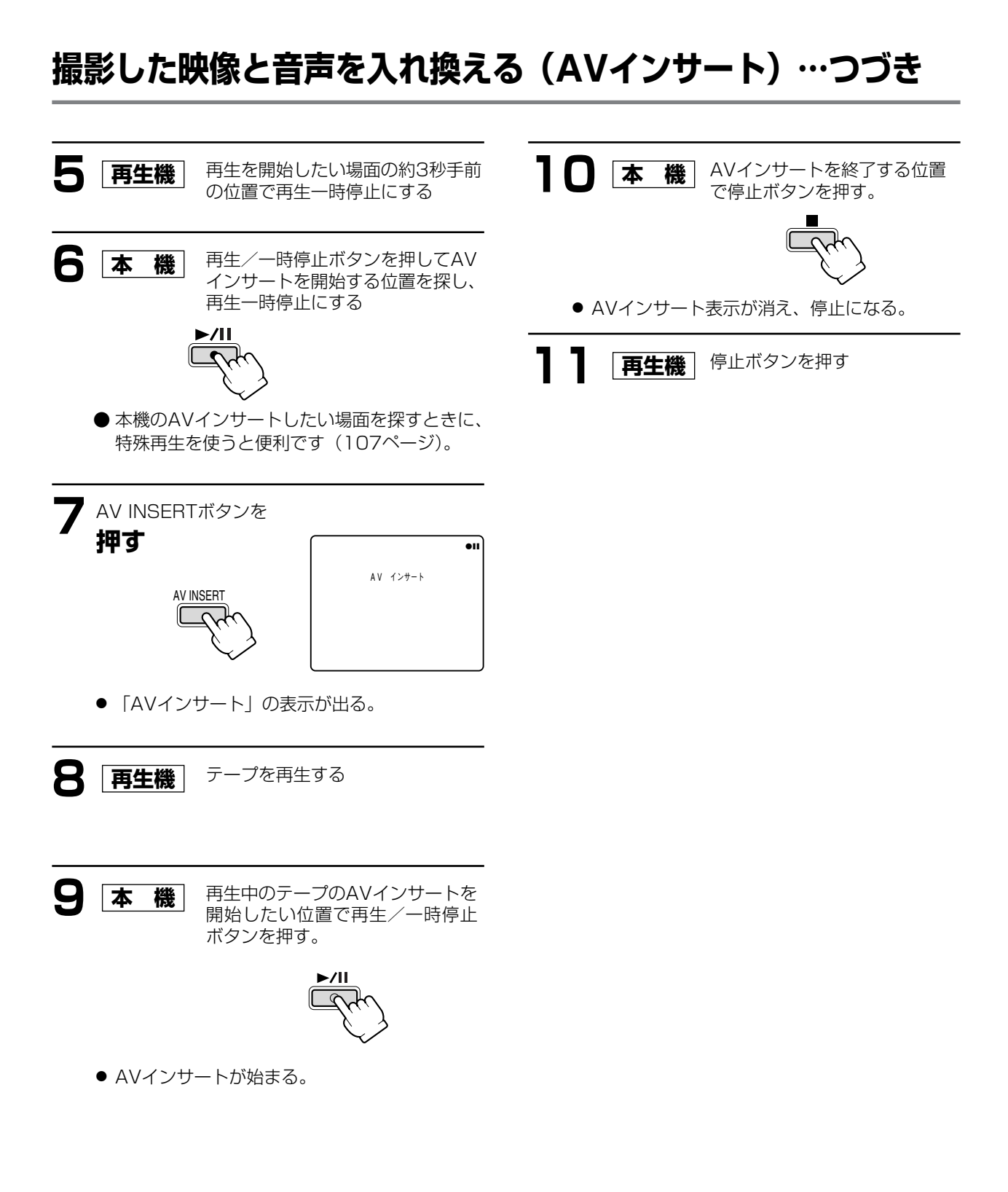

<sup>●</sup> あらかじめAVインサートを終了したい位置でZERO SET MEMORYボタンを押してからAVインサートを開始す ると、その位置で自動的に停止します。

# 撮影したテープに音声を追加する (アフレコ)

本機は、撮影したテープにあとから音声を追加することができます。AUDIO1 RCA端子に接続したCDプレーヤーなどのオーディオ機器などから録音したり、本機の付属マイクまたは市販のマイクを使って音声を録音します。

# アフレコするときは

本機で、SPモード、オーディオ12bit-ST1で記録したテープを使用してください。

テープの途中に、無記録部分やLPモード、16bitで記録した部分、12bit同時4チャンネルで記録した部分があるテープでは、記録が中断されます。

- ●このような場合には、本機で、SPモード、オーディオ12bit-ST1でアナログ入力録画してアフレコすることをお すすめします。
- ●AUDIO2端子からはアフレコできません。
- ●アフレコするとき、または、アフレコしている間は、本機に接続しているケーブルを抜き差ししないでください。
- ●S-映像、映像端子にテレビをつなぐと、テレビで画像を確認できます。音声は、ヘッドホンで確認できます。

### AUDIO1端子でアフレコする場合

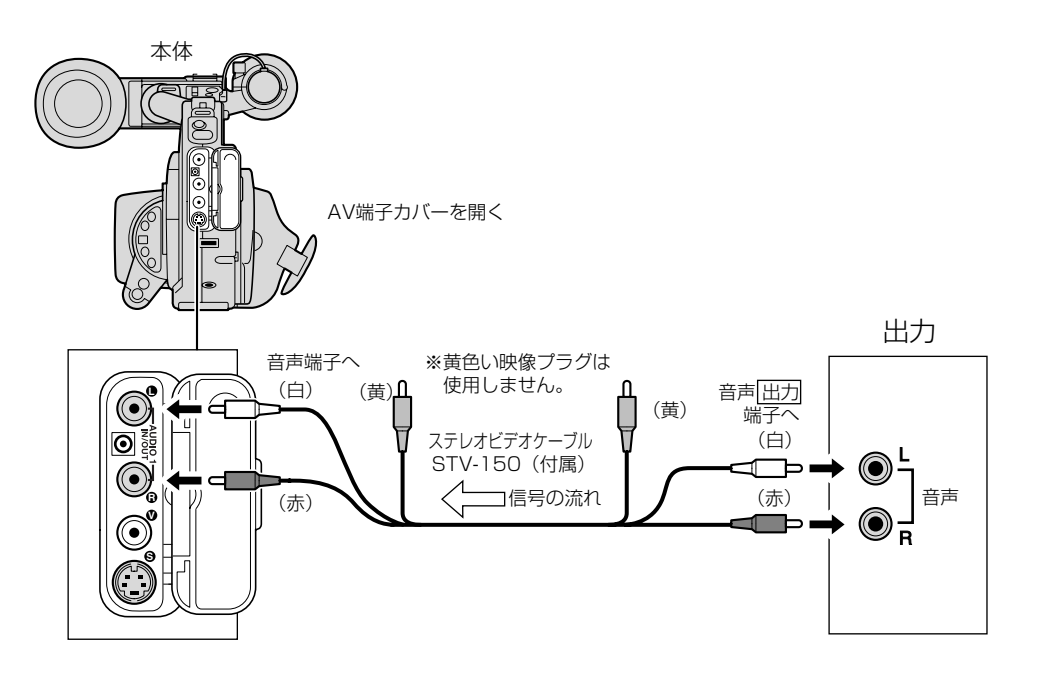

# 撮影したテープに音声を追加する(アフレコ)…つづき

### 操作のしかた

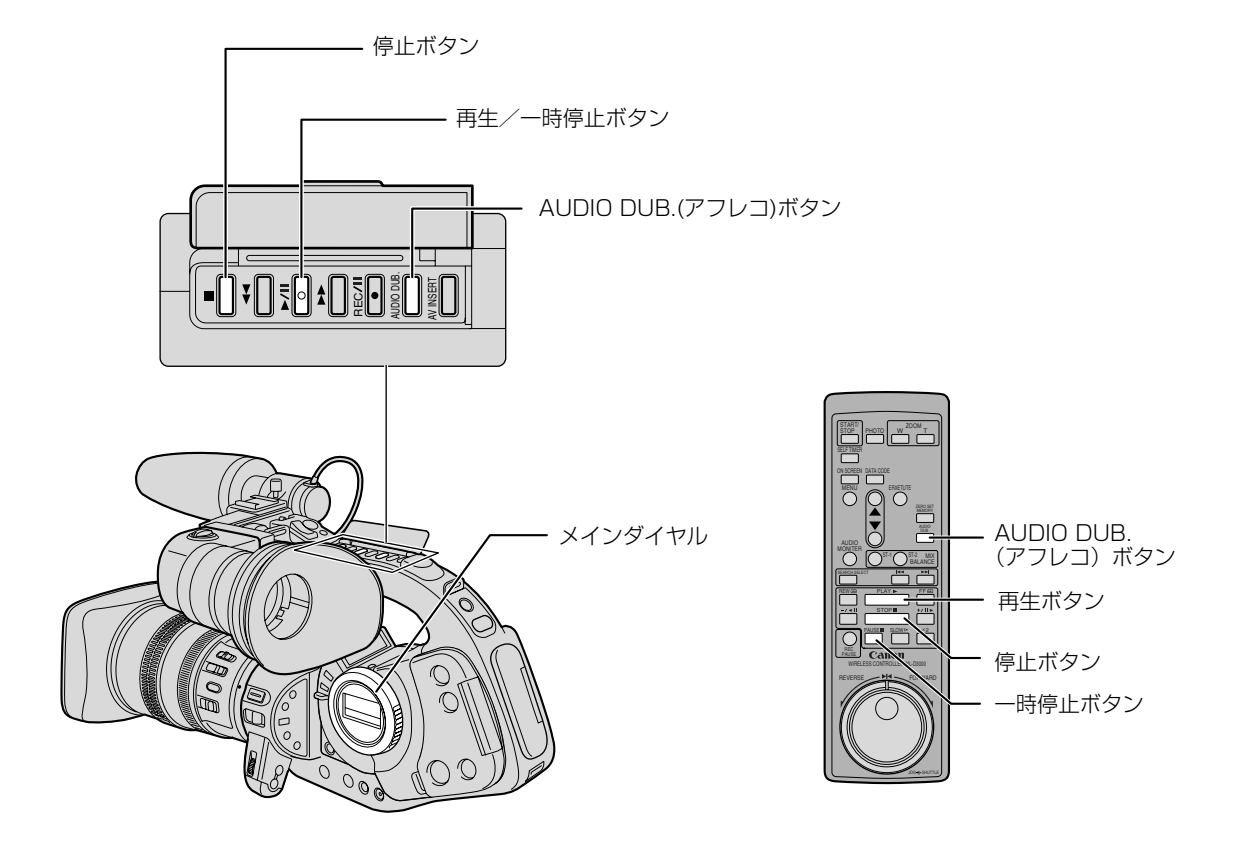

3、4の操作は「2チャンネルで録音する」(64ページ)と同じです。

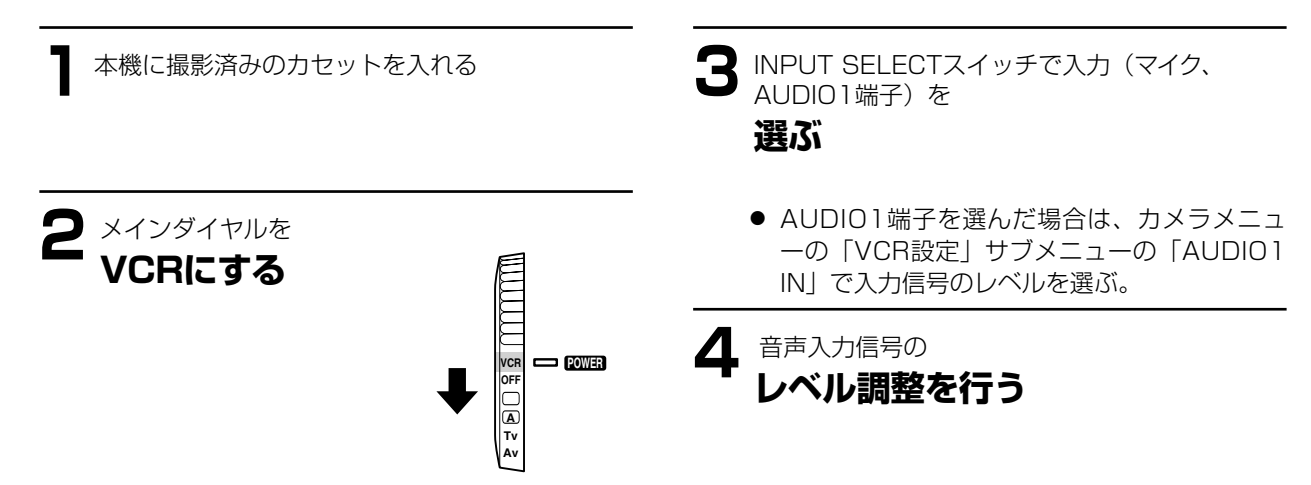

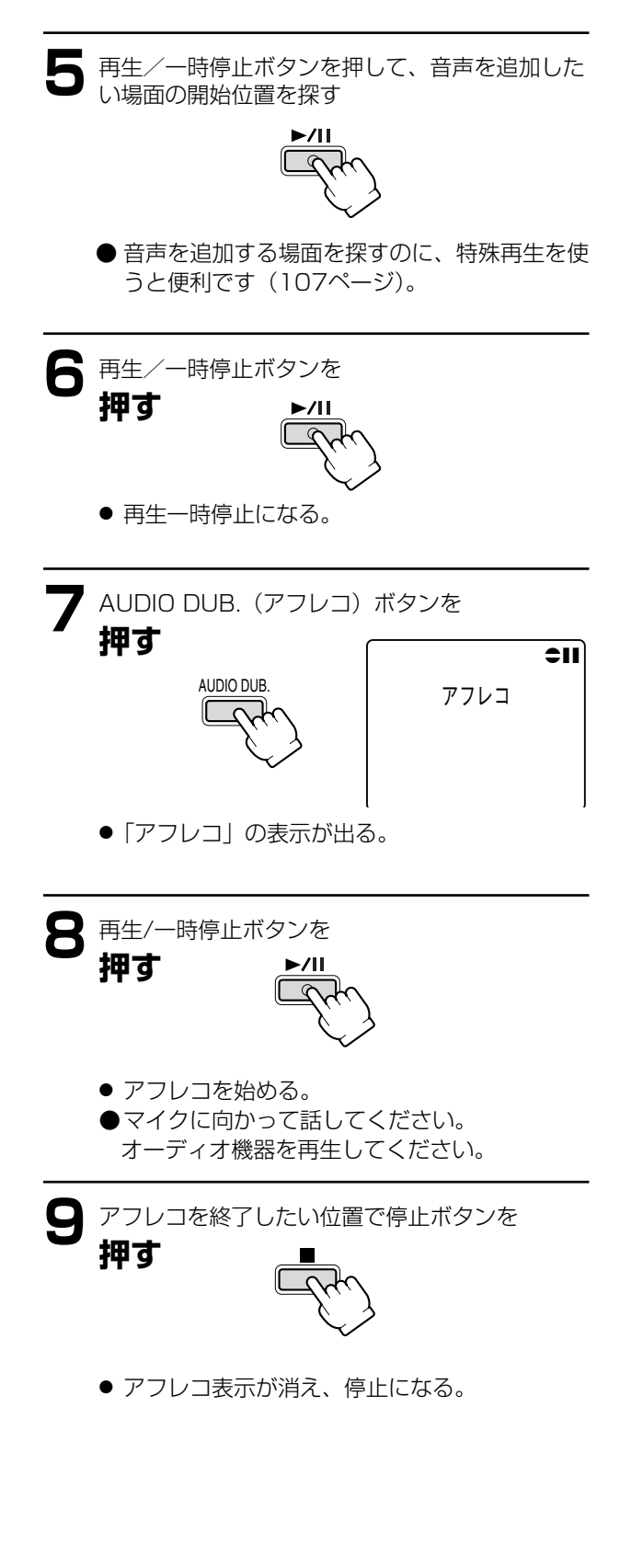

- ●あらかじめアフレコを終了したい位置でZERO SET MEMORYボタンを押してからアフレコを開始する と、その位置で自動的に停止します。
- ●DV端子からのアフレコはできません。
- ●ほかのビデオカメラで録画されたテープでアフレコ した場合、音質が劣化することがあります。
- ●テープの同じ場所で3回以上くり返してアフレコを行うと、音質が劣化することがあります。
- ●アフレコした音声を聞くときは115ページをご覧く ださい。

# メインダイヤルを切り換えたり、STANDBY ボタンを入/切しても保持している設定項目

メインダイヤルを切り換えたり、STANDBYボタンを入/切しても次の機能の設定は保持されます(ボタン型リチウム電池装着時)。

#### ●カメラモード

|                                | メインダイヤルで電源を切る    | STANDBYボタンを入/切する |
|--------------------------------|------------------|------------------|
| Avモードで設定した絞り値                  | Ó                |                  |
| Tvモードで設定したシャッタースピード            | 0                |                  |
| マニュアルモードで設定した絞り値、<br>シャッタースピード | 0                |                  |
| ホワイトバランスセット                    | 0                |                  |
| 露出ロックの入/切                      | 切になる             | 0                |
| 露出ロックで設定した絞り値、<br>シャッタースピード    | リセット             | 0                |
| デジタルエフェクトの選択                   | リセット(デジタルズームを除く) | 0                |
| デジタルエフェクトの入/切                  | リセット(デジタルズームを除く) | ×                |
| カメラメニューの設定項目*                  | 0                |                  |
| セルフタイマーの入/切                    | 切になる             |                  |
| インターバルタイマーの入/切                 | 切になる             |                  |
| オンスクリーンの入/切                    | 0                |                  |
| ビューファインダー表示入/切                 | 通常表示に戻る          |                  |
| 液晶表示部照明の入/切                    | 切になる             |                  |
| ゼロセットメモリーのカウンター                | 0                |                  |

\*セルフタイマーとインターバルタイマーの入/切は除く。

メインダイヤルで撮影モードを切り換えても次の機能の設定は保持されます(ボタン型リチウム電池装着時)。

●カメラモード

|                                | ほかの撮影モードに<br>切り換える | □ (全自動) モードに<br>切り換える |
|--------------------------------|--------------------|-----------------------|
| <br>Avモードで設定した絞り値              | 0                  |                       |
| Tvモードで設定したシャッタースピード            | 0                  |                       |
| マニュアルモードで設定した絞り値、<br>シャッタースピード | 0                  |                       |
| ホワイトバランスセット                    | 0                  |                       |
| 露出ロックの入/切                      | 切になる               |                       |
| 露出ロックで設定した絞り値、<br>シャッタースピード    | リセット               |                       |
| デジタルエフェクトの選択                   | 0                  | リセット(デジタルズームを除く)      |
| デジタルエフェクトの入/切                  | 0                  | リセット(デジタルズームを除く)      |
| カメラメニューの設定項目                   | Ō                  |                       |
| セルフタイマーの入/切                    | Ō                  |                       |
| インターバルタイマーの入/切                 | Ō                  |                       |
| オンスクリーンの入/切                    | 0                  |                       |
| ビューファインダー表示入/切                 | 0                  |                       |
| 液晶表示部照明の入/切                    | 0                  |                       |
| ゼロセットメモリーのカウンター                | 0                  |                       |

メインダイヤルで電源を切っても次の機能の設定は保持されます(ボタン型リチウム電池装着時)。

●VCRモード

| オンスクリーンの入/切     | 切になる      |
|-----------------|-----------|
| 液晶表示部照明の入/切     | 切になる      |
| ゼロセットメモリーのカウンター | 0         |
| データコード表示の入/切    | 切になる      |
| オーディオ12bit出力の選択 | ステレオ1になる  |
| ミックスバランスの設定     | 0         |
| サーチ選択の設定        | フォトサーチになる |
| VCRメニューの設定項目    | ○*        |

\*OUTPUT CHのみ「L/R」になる。

キヤノンビデオシステム

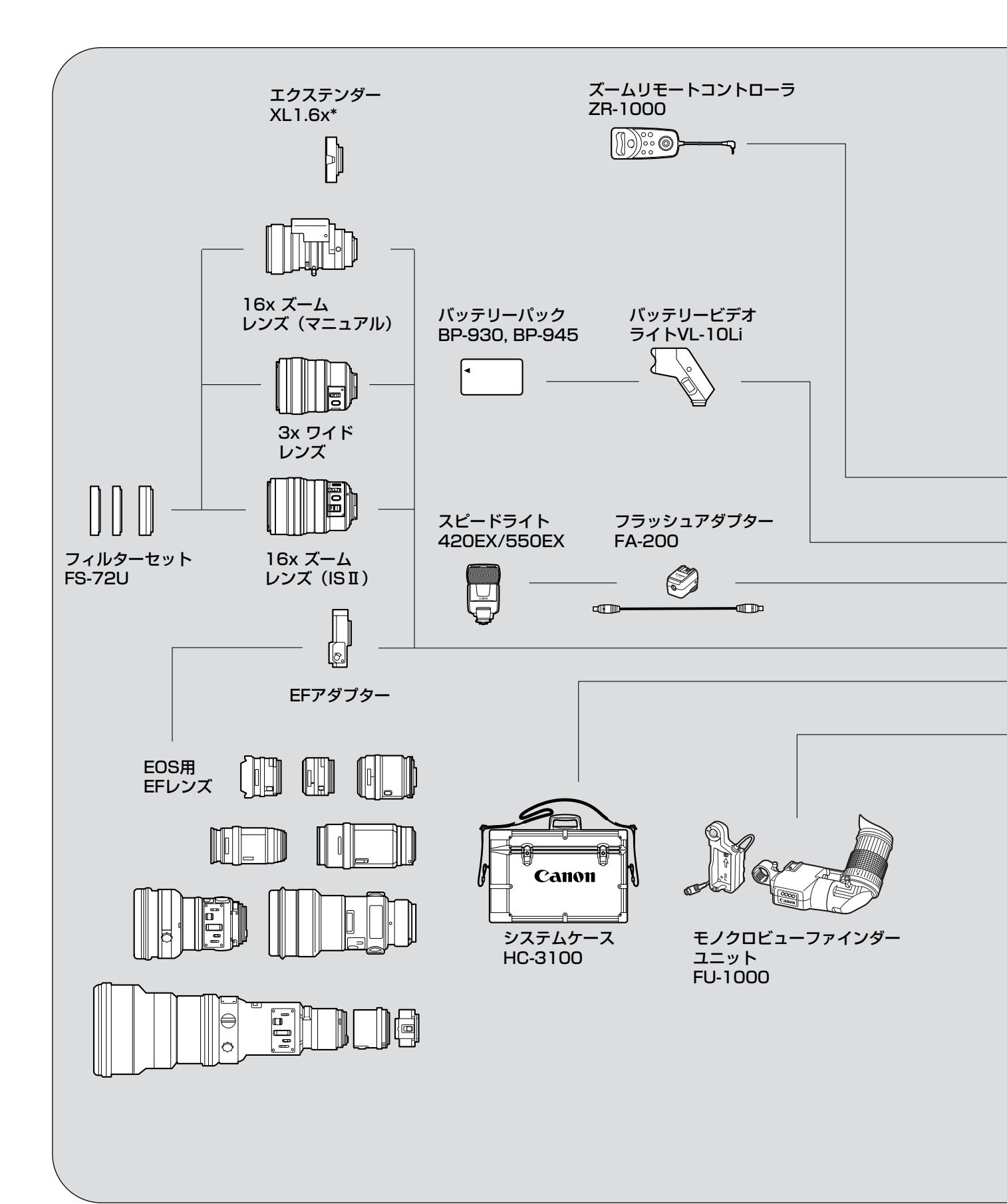

※16×ズームレンズ(ISII)、16×ズームレンズ(マニュアル)に使用可。 ※※別途お求めの場合は、DC-905をお求めください。

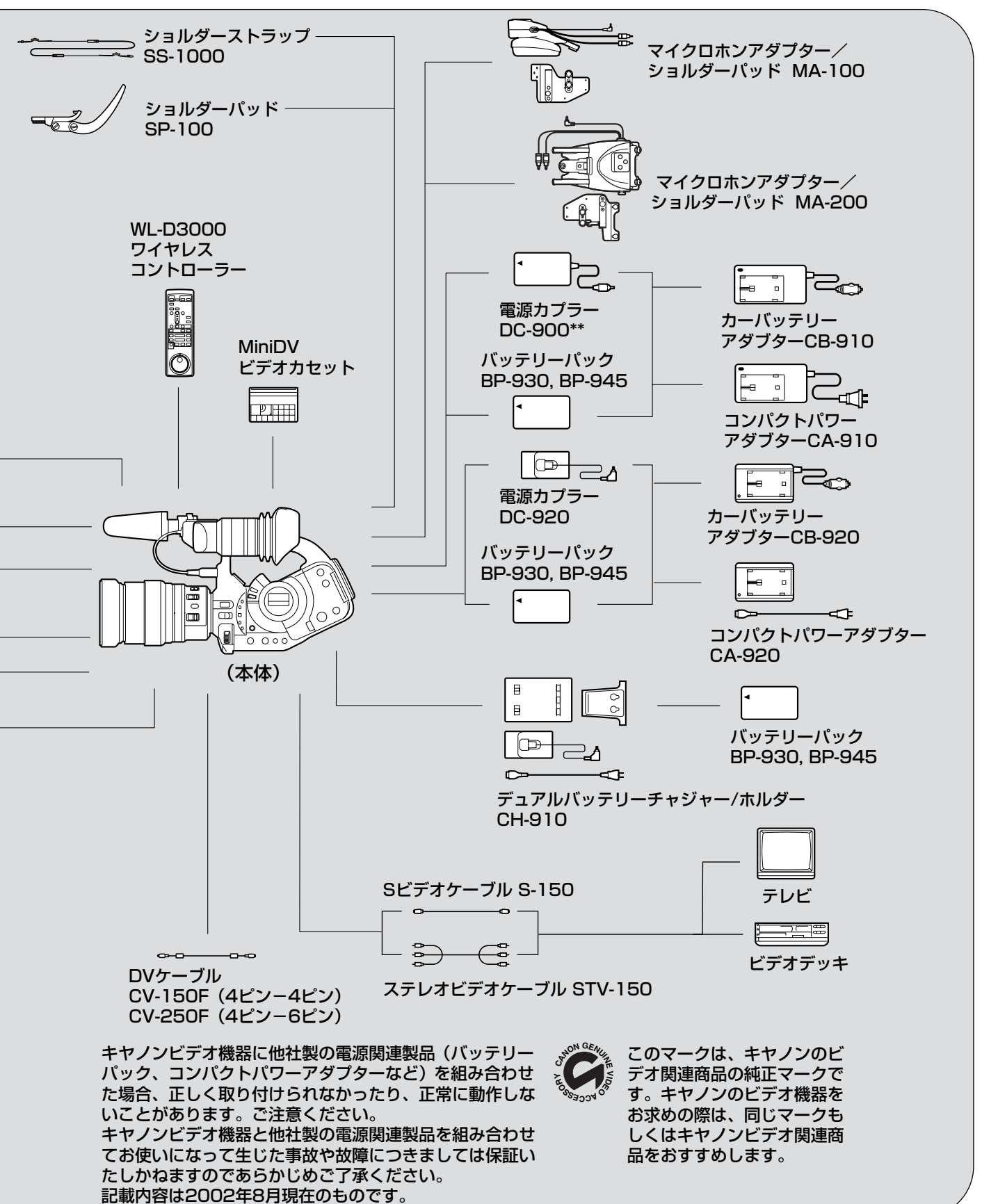

その他

# ビューファインダー表示

ビューファインダーは、カメラの動作状態のさまざまな情報を表示します。 ビューファインダーの情報を本機と接続したテレビにも表示できます。

#### カメラモード:

オンスクリーンボタンを押すと表示し、もう一回押 すと消えます。

#### VCRモード:

オンスクリーンボタンを押すと表示し、もう一回押 すと消えます。 表示の中で、日付と時刻はダビングできます。 詳しい説明は、39ページにあります。

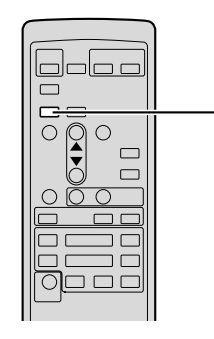

オンスクリーン (ON SCREEN) ボタン

### 撮影するときの表示

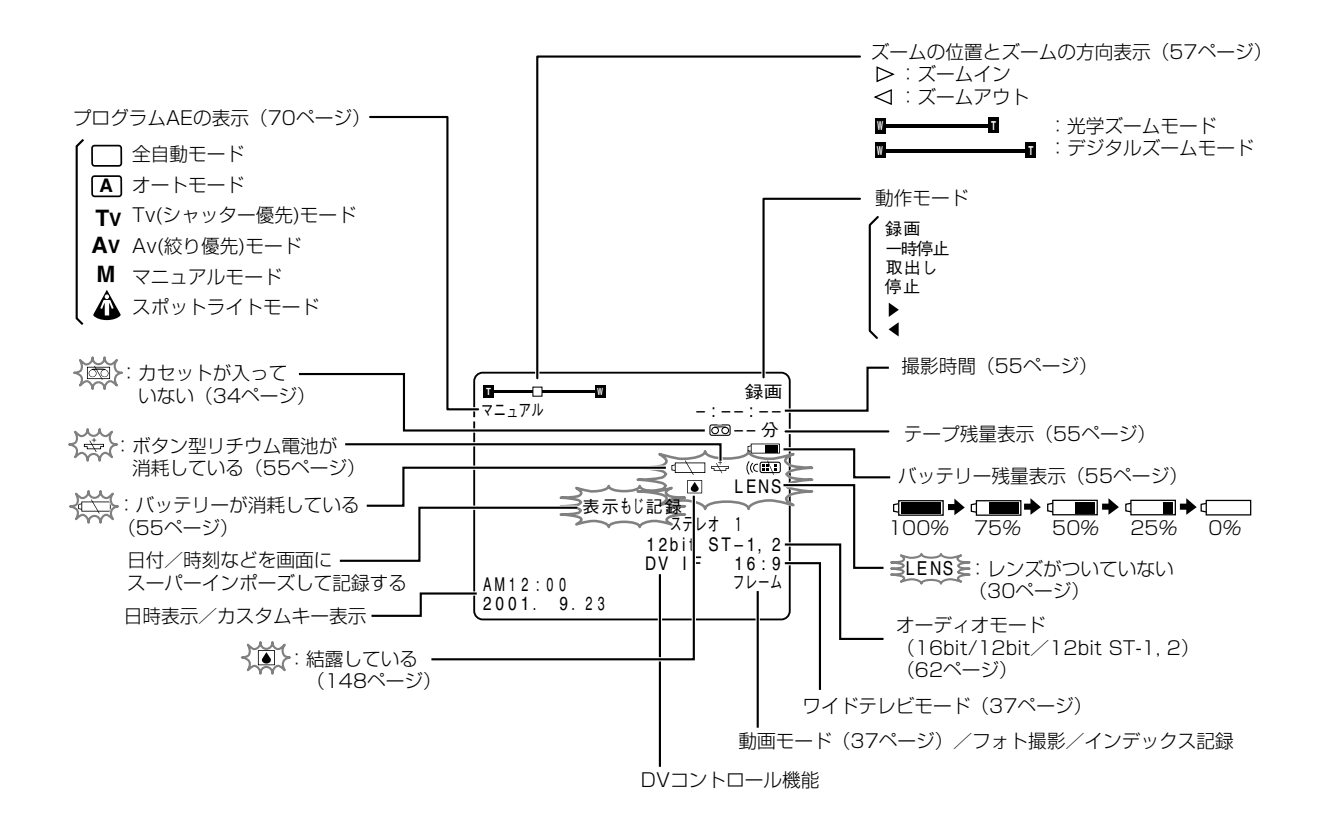

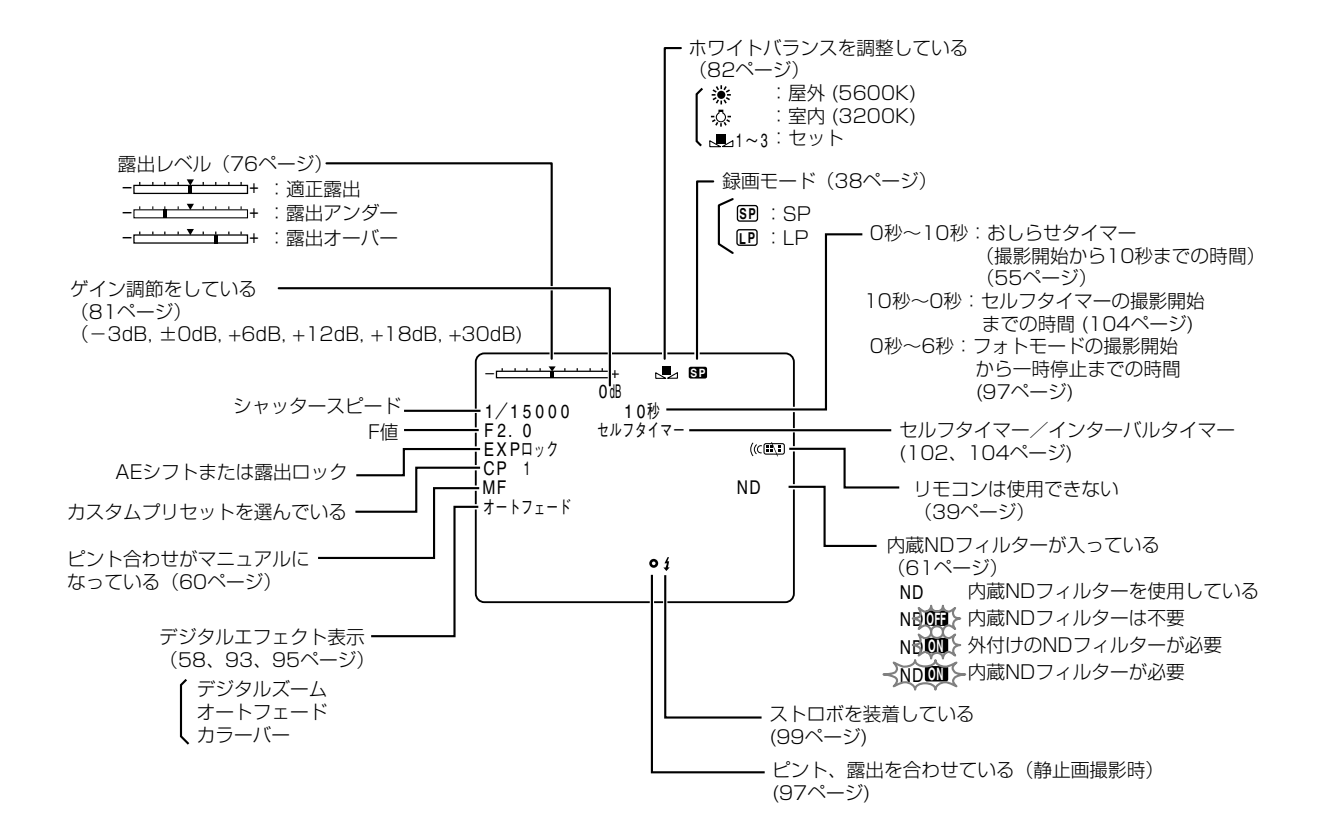

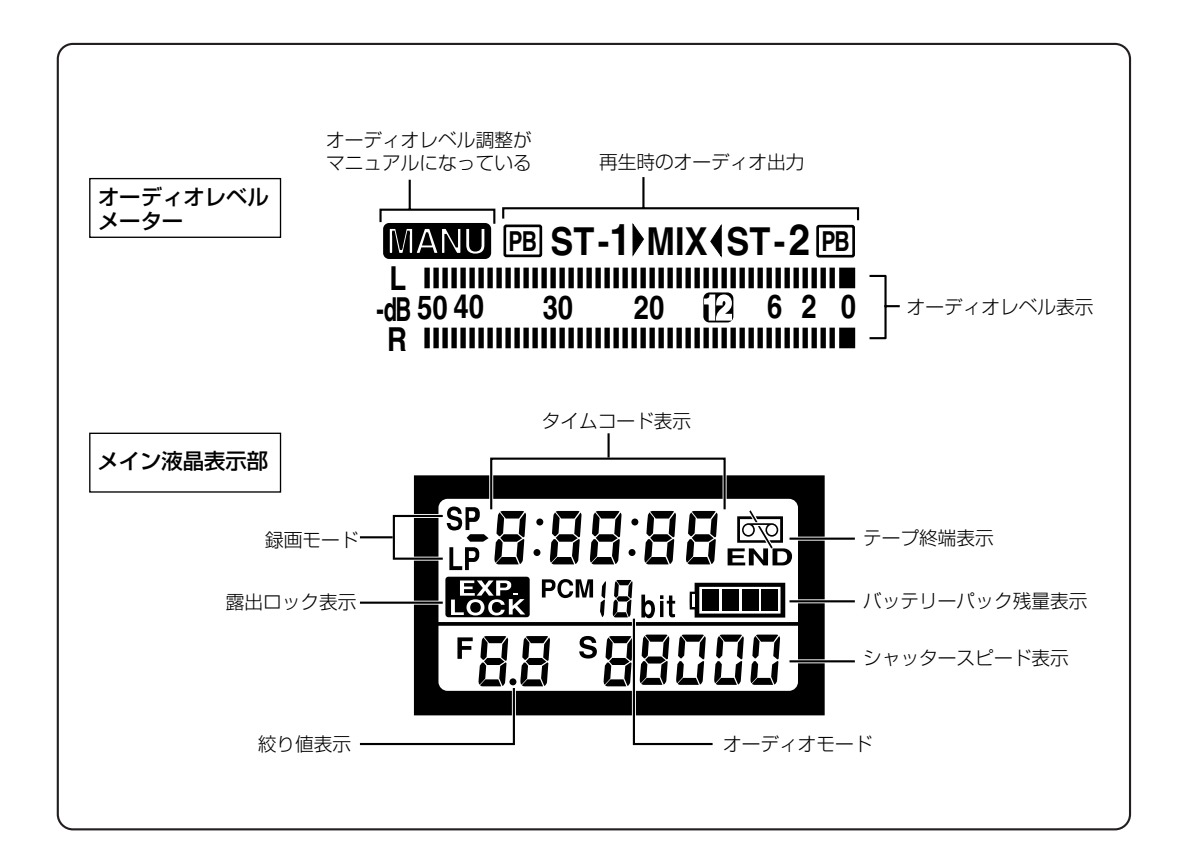

#### 再生するときの表示

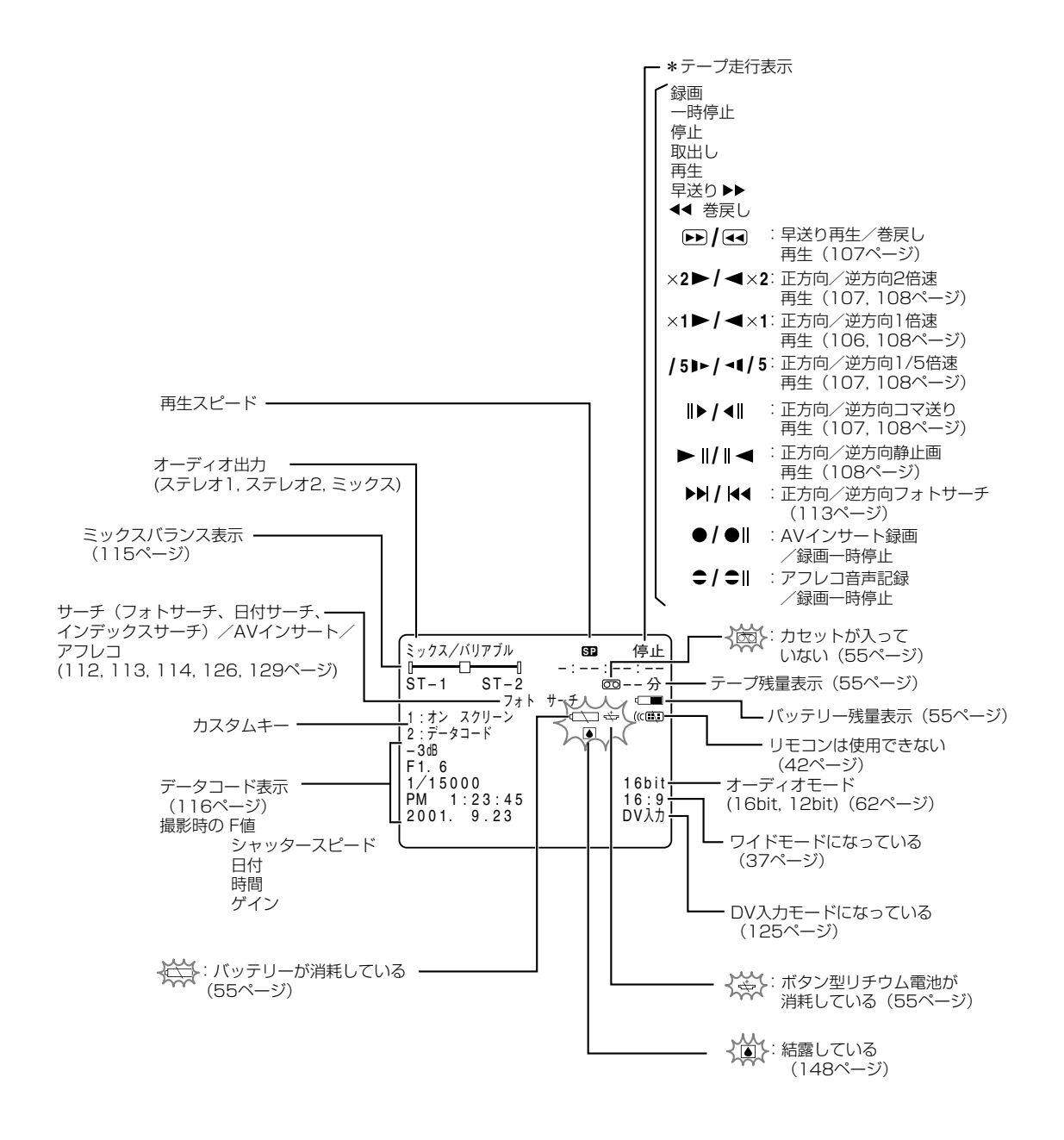

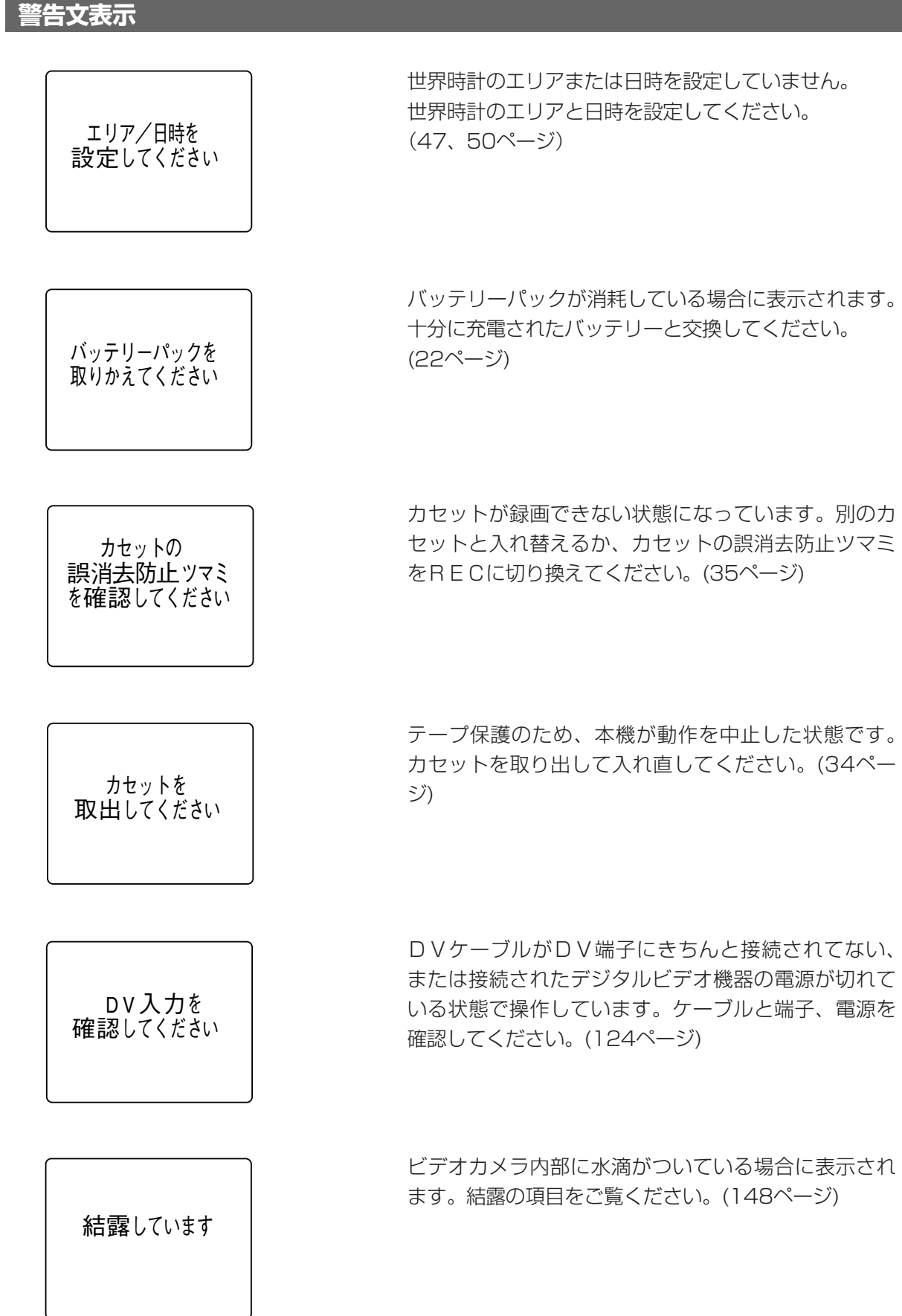

その他

139

再生または早送り、録画でテープが最後まで巻かれた 場合、あるいは最後まで巻かれているにもかかわらず、 再生ボタンまたは早送りボタン、スタート/ストップ ボタン、録画ボタンを押した場合に表示されます。カ セットを巻きもどす、または取り出してください。 (34, 106ページ)

長時間記録モードで記録された部分です。アフレコまたはAVインサートできません。(126, 129ページ)

16bitまたは12bit 4チャンネルで記録された部分で す。アフレコできません。(129ページ)

記録されていない部分のため、アフレコまたはAVイン サートできません。(126、129ページ)

ビデオヘッドが汚れたとき。 (記録時のみ)

パワースタンバイします

STANDBYボタンを押している1秒間表示されます。 (53ページ)

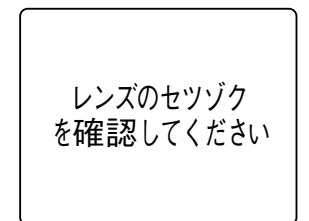

レンズが正しく取り付けられていないときに表示され ます。

レンズはカチッと音がするまで回して取り付けてくだ さい。(30ページ)または、電源を切ってから、レン ズを取り付け直し、もう一度電源を入れてください。

### 著作権保護信号

コピー禁止です

#### (本機が再生側の場合)

コピー禁止のテープを再生した場合、青い画面上に表示されます。この表示が出るテープは再生することができません。(121ページ)

(本機が録画側の場合)

他のDV端子搭載のビデオ機器と本機をDVケーブル で接続して、コピー禁止テープをダビング録画しよう とした場合に、青い画面上に表示されます。この表示 が出るテープは記録することができません。(124ペー ジ)

# 取り扱い上のご注意

ビデオカメラやカセットを使うときは次のことに注意してください(使用したカセットはケースに収納してください)。

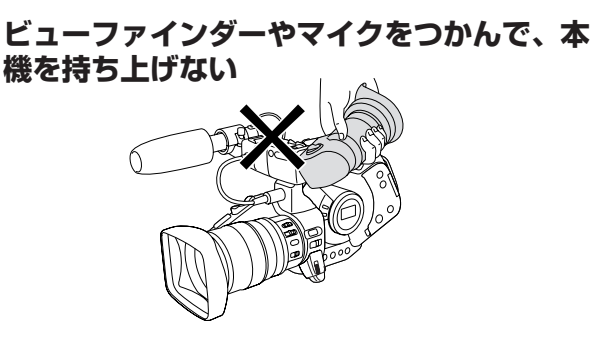

### 高温、多湿の場所に放置しない

炎天下の密閉された車内など、高温や多湿の場所に製 品を放置しないでください。

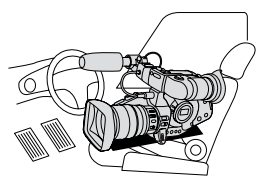

### 強い磁気の発生する場所で使わない

テレビの近くやテレビ塔の近くなど、強い電波や磁気 を発生する場所での撮影は避けてください。画面がゆ がんだり、ノイズが入ることがあります。

#### 照明器具に注意する

照明器具を使うときは、器具から発生する熱に十分注 意してください。

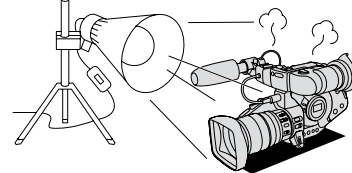

### ハンドルを持って運ぶときは振り回したりし ない

ぶつけたりすると故障の原因になります。

#### 振動や衝撃を与えない

強い振動や衝撃は故障の原因になります。製品はてい ねいに取り扱ってください。

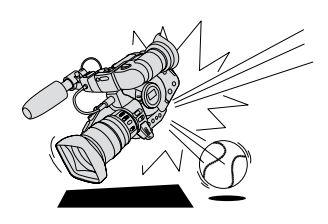

#### 分解しない

分解して内部に触れないでください。正常に作動しない ときは、キヤノンサービスセンターにご相談ください。

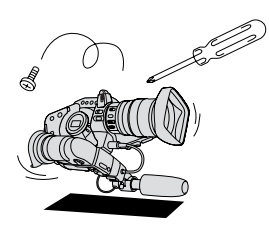

#### 極端な温度差にさらさない

寒い場所で使った製品を急に暖かい室内に持ち込むと、 製品内部に水滴(結露)が生じることがあります。温 度差のある場所へ移動するときは、事前にカセットを 本体から取り出してください。万一、結露が起きたと きは、「結露について」(148ページ)の指示にしたが ってください。

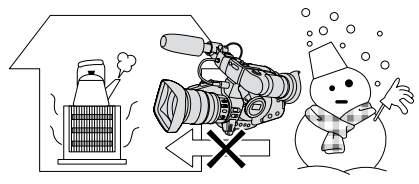

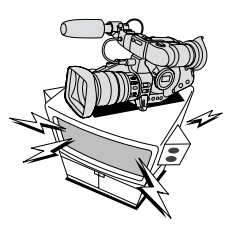

#### 太陽や強いライトにレンズやファインダーを 向けない

レンズやファインダーの接眼レンズは、絶対に太陽や 強いライトに向けないでください。また輝度差の大き な被写体にカメラを向けたまま放置しないでください。

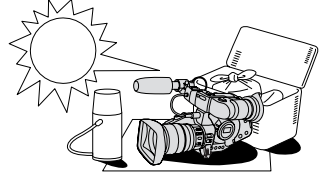

#### ホコリや砂の多い場所では使わない

ホコリや砂のつきやすい場所での使用、保存は避けて ください。レンズにホコリや砂がつくのを防止するた めに、使用後は必ずレンズキャップをつけてください。

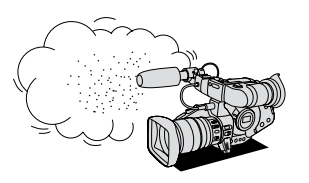

# ビデオヘッドをクリーニングする

ビューファインダーに「クリーニングカセットを使ってください[ヘッドよごれ]」と出ることがあります。また、 テレビ番組はきれいに写るのに、ビデオでテープを再生すると画面がおかしくなったり、画像全体が青くなったりす ることがあります。これは、ビデオヘッドの汚れが原因です。きれいな画像を撮影したり見るために約20時間使っ たら、市販の乾式のヘッドクリーニングカセットを使ってビデオヘッドをきれいにしてください。

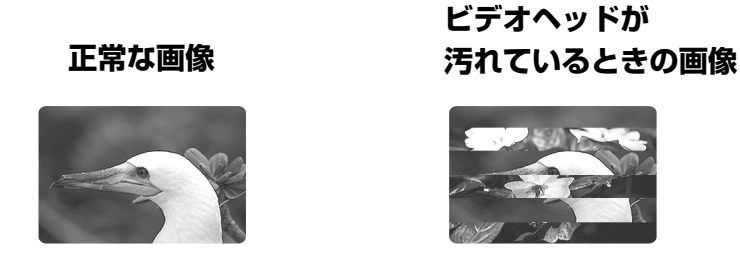

**ヘッドクリーニングするときは** ● 湿式のクリーニングカセットは使用しないでください。故障の原因となることがあります。

# 日常のお手入れ/保管上のご注意

大切なビデオカメラやビデオカセットをより長くお使いいただくために、日常のお手入れや保管方法には十分注意してください。

#### お手入れ

製品の汚れは乾いたやわらかい布で軽くふいてください。化学ぞうきんやシンナーなどの使用は、製品を傷めることがあるのでおやめください。

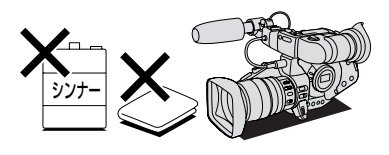

#### レンズはいつもきれいに

レンズの表面にホコリや汚れが付いていると、オート フォーカスがうまく動作しないことがあります。レン ズを常にきれいに保つようにしてください。最初にブ ロアーでレンズ表面のゴミ、ホコリを取り除き、それ から汚れをふき取るようにしてください。

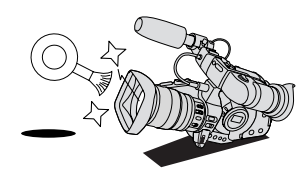

#### 長期間使わないときは

製品を長期間ご使用にならない場合は、ホコリが少な く、湿度の低い、30℃以下の場所に保管してください。

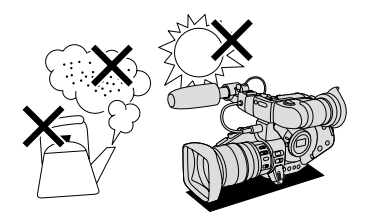

#### 各部のチェック

長期間使わなかった後のご使用や、重要な撮影の前に は、各部の動作をチェックしてください。

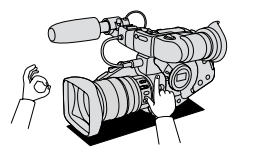

# ビューファインダーのお手入れ

ビューファインダー内部のゴミを取り除く

RELEASEスイッチを押しながら、アイカップを 反時計方向に回す

2 綿棒でガラス部のゴミを取り除く

●ガラス部以外には触れないでください。

3 ファインダーとアイカップのマークを合わせては め込み、まわして固定する

 ガラス部の表面は傷つきやすいので、ご注意く ださい。

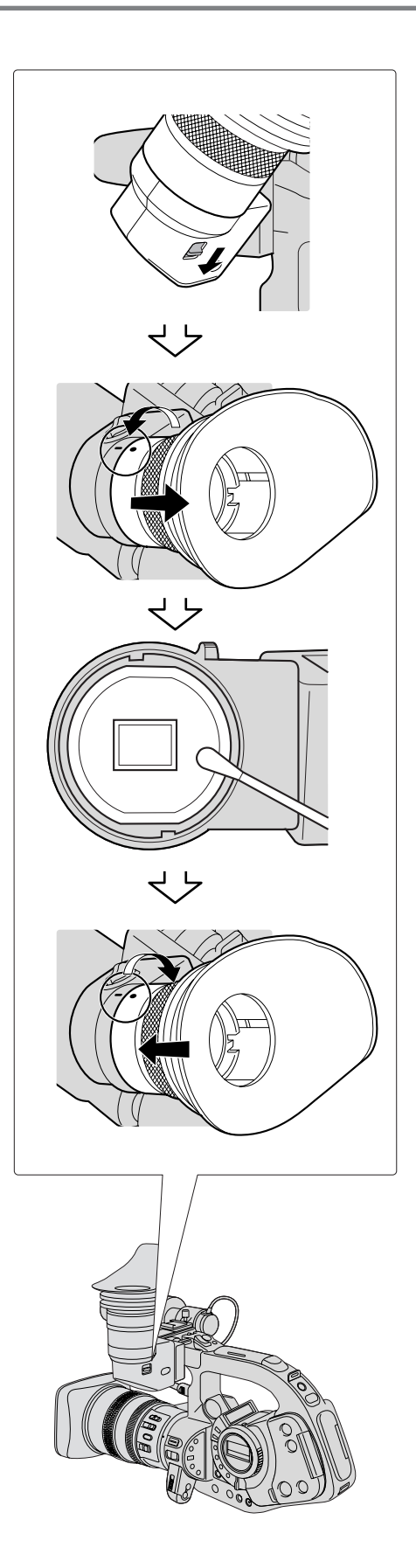
# トラブルシューティング

故障かな?と思っても、修理に出す前にもう一度確認してください。 特にほかの機器と接続しているときは、ケーブルの接続も確認してください。点検しても直らないときは、お買上げの店、またはキヤノンサービスセンターにご相談ください。

|       | こんなときには                                               | 考えられる原因                                               | どうするの?                    | 参照ページ      |
|-------|-------------------------------------------------------|-------------------------------------------------------|---------------------------|------------|
|       | 電源が入らない。                                              | バッテリーパックが消耗してい<br>る。                                  | 十分に充電したバッテリーパッ<br>クと交換する。 | 22         |
|       |                                                       | バッテリーパックが正しく装着<br>されていない。                             | バッテリーパックを正しく装着<br>し直す。    | 23         |
| 電源    | 途中で電源が切れる。                                            | バッテリーパックが消耗してい<br>る。                                  | 十分に充電したバッテリーパッ<br>クと交換する。 | 22         |
| ***2* |                                                       | 撮影一時停止状態が5分以上続<br>いた。                                 | もう一度電源を入れる。               | 53         |
|       | ビューファインダーがつい<br>たり消えたりをくり返す。                          | バッテリーパックが消耗してい<br>る。                                  | 十分に充電したバッテリーパッ<br>クと交換する。 | 22         |
|       | 操作ボタンを押しても動か<br>ない。                                   | 電源が入っていない。                                            | 電源を入れる。                   | 52,<br>105 |
|       |                                                       | カセットが入っていない。                                          | カセットを入れる。                 | 34         |
| 撮影    | 電源ランプが点滅しビュー<br>ファインダーに"圖"が点<br>滅する。                  | ビデオカメラの内部に水滴が付<br>いた。                                 | 結露の項目をご覧ください。             | 148        |
| 時・再生時 | 電源ランプが点滅しビュー<br>ファインダーに"カセット<br>を取り出してください"が<br>点滅する。 | 保護機能が働いている。                                           | カセットを一度取り出して、入<br>れ直す。    | 34         |
|       | リモコンが動作しない。                                           | メニューでリモコンセンサーを<br>「切」にしてある(ビューファイ<br>ンダーに 「@電」が出ている)。 | メニューでリモコンセンサーを<br>「入」にする。 | 39,<br>42  |
|       |                                                       | リモコンの電池が消耗した。                                         | 新しい電池と交換する。               | 33         |

| こんなときには                                                               | 考えられる原因                                                   | どうするの?                                                                                                    | 参照ページ            |
|-----------------------------------------------------------------------|-----------------------------------------------------------|----------------------------------------------------------------------------------------------------|------------------|
| ビューファインダーに映像<br>が映らない。                                                | メインダイヤルがカメラモード<br>になっていない。                                | メインダイヤルをカメラモード<br>にする。                                                                                                | 52               |
| ビューファインダーが点灯<br>しない。                                                  | 長時間使用しないで放置した後<br>で起こることがあり、故障では<br>ありません。                | 電源を再度入れてください。                                                                                                    | 52               |
| 「エリア/日時を設定してく<br>ださい」が表示される。                                          | 世界時計のエリアまたは日時が設定<br>されていないか、ボタン型リチウム<br>電池が入っていないか消耗している。 | 世界時計のエリアと日時を設定<br>するか、新しいボタン型リチウ<br>ム電池CR2025と交換する。                                                                   | 32,<br>47,<br>50 |
| スタート/ストップボタン<br>を押しても、録画しない。                                          | 電源が入っていない。                                                | メインダイヤルをカメラモード<br>にする。                                                                                                | 52               |
|                                                                       | カセットが入っていない。                                              | カセットを入れる。                                                                                                    | 34               |
|                                                                       | メインダイヤルがVCRになって<br>いる。                                    | メインダイヤルをカメラモード<br>にする。                                                                                                | 52               |
|                                                                       | ハンドルのロックレバーがロッ<br>クになっている。                                | 左にスライドさせ、ロックを解<br>除する。                                                                                                | 52               |
| ピントが合わない。                                                             | ピントの自動調整が苦手な被写<br>体である。                                   | マニュアルでピントを合わせる。                                                                                                    | 60               |
|                                                                       | ビューファインダーの視度が合<br>っていない。                                  | 視度調整ダイヤルで画像がはっ<br>きり見えるように調整する。                                                                                       | 28               |
|                                                                       | 「EYE POINT SELECT」ス<br>イッチが正しく設定されていな<br>い。               | 「FAR」と「NEAR」を正しく<br>設定する。                                                                                             | 27               |
|                                                                       | レンズが汚れている。                                                | 最初にブロアーでレンズ表面の<br>ゴミ、ホコリを吹き除いた後で、<br>レンズを傷付けないように、乾<br>いた柔らかい布で軽く拭いて、<br>汚れを取り除く。(ティッシュ<br>ペーパーで拭くのはなるべく避<br>けてください。) | 143              |
| 録画ランプが点滅しない。                                                          | メニューで録画ランプ「切」を<br>選んだ。                                    | メニューで録画ランプを「入」<br>にする。                                                                                                | 39               |
| キラキラ光っていたり、極<br>端に明るい被写体(一部に高<br>輝度な部分がある被写体)を<br>撮影すると、縦に白い帯が<br>出る。 | CCDのスミア現象で故障ではあ<br>りません。                                  | Avモードで、F5.6~F11で撮<br>影してください。                                                                                         | 76               |
| ビューファインダーの画像<br>がはっきりしない。                                             | 視度調整ダイヤルで調整してい<br>ない。                                     | 視度調整ダイヤルで調整する。                                                                                                    | 28               |

|        | こんなときには                               | 考えられる原因                                                                                                  | どうするの?                                       | 参照ページ       |
|--------|---------------------------------------|----------------------------------------------------------------------------------------------------|----------------------------------------------|-------------|
|        | 再生ボタンを押しても再生<br>しない。                  | 電源が入っていない、または<br>VCR以外になっている。                                                                            | メインダイヤルを「VCR」にす<br>る。                        | 105         |
|        |                                       | カセットが入っていない。                                                                                             | カセットを入れる。                                    | 34          |
| 再<br>生 | テープは回っているが、<br>テレビに再生画像が出ない。          | ビデオヘッドが汚れている。                                                                                            | 市販の乾式のヘッドクリーニン<br>グカセットでビデオヘッドをク<br>リーニングする。 | 143         |
| 時      |                                       | コピー禁止テープを再生または<br>ダビング録画しようとしている。                                                                        | 再生またはダビング録画を中止<br>してください。                    | 121,<br>124 |
|        |                                       | 2倍録画モード、3倍録画モード<br>で記録したテープを再生しよう<br>としている。                                                              | 再生できません。                                     |             |
| その他    | 手ぶれ補正機能付きレンズ<br>使用時:レンズ内部に気泡<br>ができる。 | ごくまれに飛行機や高い山など<br>では、レンズ内部に気泡が発生<br>することがありますが、故障で<br>はありません。気泡は、通常約<br>1週間程度で消えますが、気圧<br>や使用状況により変わります。 |                                              |             |

本機はマイコンを使用した機器です。外部からの雑音 や妨害ノイズ、静電気などにより、ビューファインダー に通常出ない文字が出たり、正常に動作しないことが あります。このような場合は、電源およびボタン型リ チウム電池をいったん取り外し、しばらくしてから取 り付け直して、操作をしてください。

#### 液晶画面について

液晶画面は精密度の高い技術で作られています。 99.99%以上の有効画素がありますが、0.01%以下の 画素欠けや常時点灯するものがあります。

#### 低照度下での撮影について

低照度下で、スローシャッターやゲインを上げて撮影 しているときに、CCDの構造上白く輝く点が見えるこ とがあります。

このような場合は、シャッタースピードを速くするか、 ゲインを下げる、またはビデオライトなどの補助光を 使用して撮影してください。

#### 結露について

夏季、よく冷えたビールをコップに注ぐと、コップ の表面に水滴がつくことがあります。この現象を結 露といいます。ビデオカメラを結露した状態で使用 すると故障の原因になりますので注意してください。

#### 結露したときは?

電源ランプが点滅して、本機は自動的に停止します。 ビューファインダーに「結露しています」が約4秒間 表示され、 ID が点滅します。カセットが入っている 場合は、「結露しています」のあとで、「カセットを 取り出してください」が表示され、 @ が点滅します。

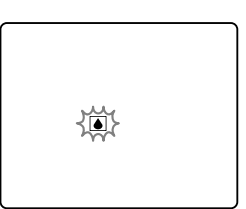

● カセットが入っている場合は、すぐに取り出して、 カセット入れを開いたまま乾燥した所に置いてく ださい(結露したときは、電源スイッチと取出し ボタンのみ働きます)。結露したときは、カセット を本体に入れようとしても入りません。

### Â

#### 結露を防ぐためには

● 温度差のある場所へ急に移動するときは、事前に カセットを取り出し、ビデオカメラをビニール袋 に入れて密閉してから移動します。ビデオカメラ が移動先の温度と同じになってから袋から取り出 すと、結露を防ぐことができます。

#### 使い始めるには

水滴が消えるまでの時間は、周囲の環境によって 多少異なりますが、約1時間程度です。電源を入 れて、ビューファインダーの ©や電源ランプが点 滅しなくなっても、念のためさらに1時間くらい 放置してください。

#### こんなときにはご注意

● 寒い所から急に暖かい所に移動したとき

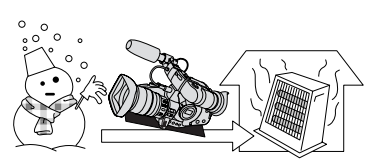

● 寒い部屋を急に暖房したとき

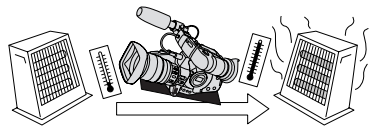

● 湿度の高い部屋の中

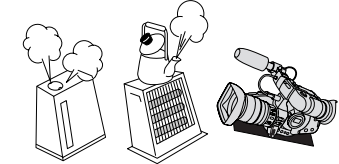

● 夏季、冷房のきいた部屋から急に温度や湿度の高 い所に移動したとき

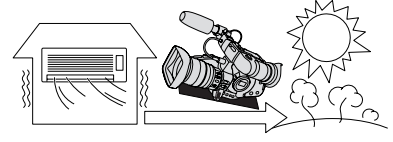

## 海外で使うとき

本製品は、海外でもお使いになれますが、次のことにご注意ください。

### テレビでの再生

● 録画したビデオカセットを現地のテレビでご覧になる場合、日本国内で採用しているNTSC方式(カラー受信方式 の1つ)で、映像/音声入力端子のついたテレビが必要になります。

NTSC方式は以下の国/地域で採用されています。 日本放送出版協会発行「世界のラジオとテレビジョン1988」による

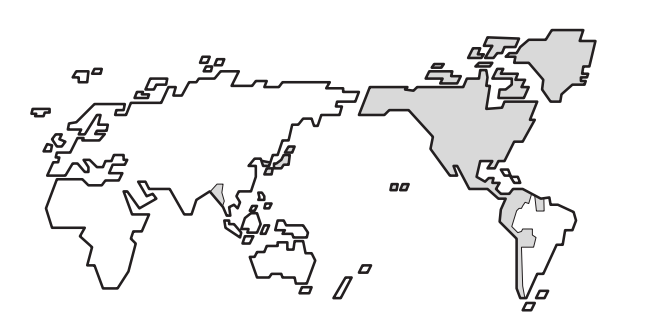

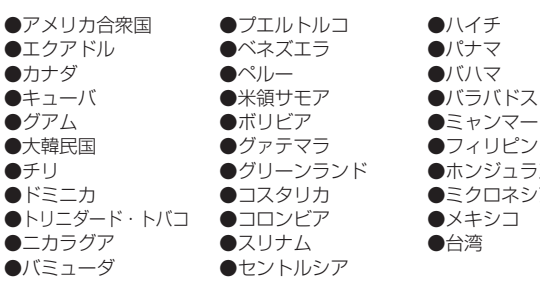

#### ●ミャンマー ●フィリピン ●ホンジュラス ●ミクロネシア ●メキシコ

#### バッテリーパックの充電

コンパクトパワーアダプターCA-910/CA-920は、AC100~240V 50/60Hzまでの電源に接 続できます。ただし、電源コンセントの形状が異なる国/地域では、変換プラグアダプターが必 要になります(1つの国の中でも地域によってコンセントの形状が異なる場合があります)。 変換アダプターについては、旅行代理店などで確認の上、あらかじめご用意ください。

#### ■海外の電源コンセントの種類

| タイプ      | Α        | В   | BF | С | S     |
|----------|----------|-----|----|---|-------|
| コンセントの形状 | ·<br>( ) | ••• |    |   | () -) |
| 変換ノラグ    | 不要です     |     |    |   |       |

#### 主な国名と使用するプラグの種類(参考資料)

| ●北米           |       | フランス                    | С            | マレーシア           | B. BF. C   | ペルー           | A. C       |
|---------------|-------|-------------------------|--------------|-----------------|------------|---------------|------------|
| アメリカ合衆国       | A     | ベルギー                    | С            |                 |            | メキシコ          | A          |
| カナダ           | A     | ポーランド                   | B. C         | ●オセアニア          |            |               |            |
|               |       | ポルトガル                   | B. C         | オーストラリア         | S          | ●中近東          |            |
| ●ヨーロッパ        |       | ルーマニア                   | С            | グアム             | A          | イスラエル         | C          |
| アイスランド        | С     |                         |              | タヒチ             | С          | イラン           | C          |
| アイルランド        | С     | ●アジア                    |              | トンガ             | S          | クウェート         | B. C       |
| <u>イギリス</u>   | B. BF | <u>インド B.</u>           | <u>C. BF</u> | <u>ニュージーラント</u> | <u>× s</u> | ヨルダン          | B. BF      |
| <u>イタリア</u>   | С     | <u>インドネシア</u>           | C            | フィジー            | S          |               |            |
| <u>オーストリア</u> | С     | シンガポール                  | <u>B. BF</u> |                 |            | ●アフリカ         |            |
| <u>オランダ</u>   | C     | <u>スリランカ B.</u>         | <u>C. BF</u> | ●中南米            |            | <u>アルジェリア</u> | A. B.BF. C |
| ギリシャ          | C     | <u>タイ A.</u>            | <u>BF. C</u> | <u>アルゼンチン</u>   | BF. C. S   | エジプト          | B. BF. C   |
| <u>スイス</u>    | C     | 大韓民国                    | A. C         | <u>コロンビア</u>    | <u> </u>   | <u>カナリア諸島</u> | C          |
| <u>スウェーデン</u> | C     | <u>中華人民共和国 A. B. BF</u> | . C. S       | ジャマイカ           | <u> </u>   | <u> ギニア</u>   | C          |
| <u>スペイン</u>   | A. C  | <u>ネパール</u>             | C            | <u>チリ</u>       | B. C       | <u>ケニア</u>    | B. C       |
| <u>デンマーク</u>  | C     | <u>パキスタン</u>            | B. C         | <u>ハイチ</u>      | A          | ザンビア          | B. BF      |
| <u>ドイツ</u>    | C     | <u>バングラディシュ</u>         | C            | パナマ             | A          | <u>タンザニア</u>  | B. BF      |
| <u>ノルウェー</u>  | С     | <u>フィリピン A.</u>         | BF. S        | バハマ             | A          | 南アフリカ共和国      | 🗐 B. C. BF |
| <u>ハンガリー</u>  | С     | ベトナム                    | A. C         | <u>プエルトルコ</u>   | A          | <u>モザンビーク</u> | C          |
| <u>フィンランド</u> | C     | 香港特別行政区                 | B. BF        | <u>ブラジル</u>     | A. C       | <u>モロッコ</u>   | C          |
|               |       | マカオ特別行政区                | B. C         | ベネズエラ           | A          |               |            |

## 保証書とアフターサービス

●本機の保証は日本国内を対象としています。万一海外で故障した場合の現地でのアフターサービスはご容赦ください。

#### 保証書

本体には保証書が添付されています。必要事項が記入されてい ることをお確かめのうえ、大切に保存してください。

### アフターサービス

#### 製品の保証について

- 1 本製品が万一故障したときは、本製品と保証書をご 持参のうえ、ご購入いただいた販売店またはキヤノ ンサービスセンターにご相談ください。
- 2 保証期間内でも保証の対象にならない場合もありま す。詳しくは保証書に記載されている保証内容のご 案内をご覧ください。 保証期間はご購入日より1年間です。
- 3 保証期間経過後の修理は原則として有料となります。 なお、運賃等の諸経費は保証期間内でもお客様にご 負担いただくことがあります。
- 4 本製品などの不具合により録画されなかった場合の 付随的損害(録画、録音に要した諸費用および得べ き利益の損失など)については、保証致しかねます。

#### 修理を依頼されるときは

5 修理品をご持参いただくときは、不具合の見本とな るビデオカセットを添付するなどしたうえ、不具合 の内容/修理箇所を明確にご指示ください。

#### 補修用性能部品について

6 ビデオカメラ補修用性能部品(製品の機能を維持す るために必要な部品)の最低保有期間は、製造の打 ち切り後8年です。従って期間中は原則として修理 をお受けいたします。なお、故障の原因や内容によ っては、期間中でも修理が困難な場合と、期間後で も修理が可能な場合がありますので、その判断につ きましてはご購入店、またはキヤノンサービスセン ターにお問い合わせください。

#### 修理料金について

7 修理料金は故障した製品を正常に修復するための技 術料と修理に使用する部品代との合計金額からなり ます。

修理見積につきましては、窓口で現品を拝見させて いただいてから概算をお知らせいたします。なお、 お電話での修理見積依頼につきましては、おおよそ の仮見積になりますので、その旨ご承知おきくださ い。

## 主な仕様(型式:XL1S)

#### システム

| 回転2ヘッドヘリカルスキャン                                         |
|--------------------------------------------------------|
| DVカ式(氏生用テンタルVCR SDカ式)<br>デジタルコンポーネント記録                 |
| PCMデジタル記録 16bit (48kHz/2ch)<br>12bit (32kHz/4cb)       |
| NTSC方式進枷                                               |
| マークの付いたミニDVカセット                                        |
| 約18.81mm/秒 (SPモード時)                                    |
| 約12.56mm/秒 (LPモード時)                                    |
| 80分(80分テープ使用時/SPモード時)                                  |
| 120分(120分テープ使用時/LPモード時)                                |
| 約2分20秒(60分テープ使用時)                                      |
| 1/3インチCCD×3 (画素ずらし方式)、                                 |
| 総画素数27万画素、有効画素数25万画素                                   |
| カフー液晶ヒューノアインター                                         |
| (U./型、約18万回系、KGBテルダ配列)<br>MCデポステレオ・エレクトレットコンデンサーフィク    |
| MSカ式人ナレオ、エレクトレットコノナノリーマイク<br>MI マウントシスティ 進枷            |
| ALYワノトンステム牛拠<br>TTL TV AF古式 フォーカフリングに上る千動調節可           |
| TTETV-AI JJL、フォーカスラファにある于動画即可<br>(XI 55-88mm ISII 基差性) |
| 白動追尾型WR セット プリセット機能付き                                  |
| 2ルクス(XL 5.5−88mm IS II 装着時、デジタルスローシャッター1 / 8秒時)        |
| 100ルクス以上                                               |
| 2-10万ルクス                                               |
|                                                        |

#### 入・出力端子(レベル/インピーダンス)

| S映像入出力端子:    | 4ピンミニDIN                       |
|--------------|--------------------------------|
|              | 輝度信号:1Vp-p/75Ω                 |
|              | 色信号:0.286Vp-p/75Ω              |
| 映像入出力端子:     | RCAピンジャック                      |
|              | 1Vp-p/75Ω 不平衡、同期負              |
| 音声出力端子:      | RCAピンジャック(L、R)、2系統             |
|              | 4dBm(47kΩ負荷時、フルスケール)/3kΩ以下、不平衡 |
| 音声入力端子:      | RCAピンジャック(L、R)、2系統             |
|              | -11dBV/47kΩ LINE、不平衡           |
|              | -35dBV/600Ω マイクATT、不平衡         |
|              | -55dBV/600Ω マイク、不平衡            |
| DV入出力端子:     | マルチコネクター、IEEE1394準拠            |
| マイク入力端子:     | φ3.5mmステレオミニジャック               |
|              | -59dBV(600Ωマイク使用時)/600Ω        |
| ヘッドホン端子:     | φ3.5mmステレオミニジャック               |
|              | -25dBV(16Ω負荷時)/120Ω            |
| LANC リモート端子: | φ2.5mmステレオミニミニジャック             |

#### 電源/その他

| 電源電圧:<br>消費雷力: | DC7.2V(公称)<br>約8.7W(録画中・AF合集時、XI.5.5-88mm ISTI装着時) |
|----------------|----------------------------------------------------|
| 動作温度:          | $0^{\circ}\text{C} - 40^{\circ}\text{C}$           |
| 外形寸法:          | 約233(幅)×214(高さ)×415(奥行)mm                          |
| 撮影時総質量:        | 約2,860g (XL 5.5-88mm IS II 、レンズフード、                |
|                | ショルダーパッドSP-100、バッテリーパックBP-930、ボタン型リチウム電池、          |
|                | ビデオカセット30分用含む)                                     |
| 本体質量:          | 約1700g                                             |

### コンパクトパワーアダプター CA-920

#### おもな仕様

| 電源             | AC 100-240V、50/60Hz         |
|----------------|-----------------------------|
| 出力電力/消費電力      | アダプターモード時 公称DC7.2V、2.0A     |
|                | 35VA(AC 100V)~47VA(AC 240V) |
|                | チャージモード時 公称DC8.4V、1.5A      |
|                | 29VA(AC 100V)~40VA(AC 240V) |
| 使用温度           | 0°C~+40°C                   |
| 外形寸法(幅×高さ×奥行き) | 約75×51×99mm                 |
| 本体質量           | 約215g                       |

## 索引

| ア行         |        |
|------------|--------|
| アフターサービス   | 150    |
| お知らせタイマー   | 55     |
| オーディオモード   | 38, 62 |
| オーディオモニター  | 115    |
| オートフェード    | 93     |
| オートモード (函) | 71     |
| 音声の記録      | 62     |

| カ行             |     |
|----------------|-----|
| 海外で使うとき        | 149 |
| カセットの入れかた/出しかた | _34 |
| カメラスタンバイボタン53, | 132 |
| カメラモード         | _19 |
| グリップベルト        | _31 |
| 警告表示           | 139 |
| ゲイン調節          | _81 |
| 結露             | 148 |
| 広角             | _57 |
| こんなときは         | 145 |

| ፓር             |        |
|----------------|--------|
|                | 105    |
| 撮影が終わったら       | 54     |
| 撮影する           | 52     |
| 撮影モード          | 71     |
| 三脚を使って撮る       | 56     |
| 視度調節           | 28     |
| 仕様             | 151    |
| シャッタースピード      | 74, 78 |
| スポットライト(撮影モード) | 73     |
| スローシャッター       | 74     |
| ズーム            | 57     |
| 静止画撮影          | 97     |
| 接続:テレビで見る      | 109    |
| :ほかのビデオへ録画する   | 118    |
| ゼブラパターン        | 85     |
| セルフタイマー        | 104    |
| 全自動モード(□)      | 72     |
|                |        |

### 夕行

| 55  |
|-----|
| 55  |
| 57  |
| 93  |
| 116 |
| 69  |
| 21  |
| 22  |
|     |

#### 八行

| 22   |
|------|
| 55   |
| 50   |
| _143 |
| 27   |
| 26   |
| _136 |
| 59   |
| _113 |
| 99   |
| 57   |
| 32   |
| 82   |
|      |

#### マ行

| マニュアルモード | 73, 77 |
|----------|--------|
| メインダイヤル  | 19     |
| メニュー     | 36     |

| ラ行       |        |
|----------|--------|
| <br>リモコン | 33     |
| リモコンセンサー | 33, 39 |
| レンズフード   | 31     |
| ローアングル撮影 | 52, 56 |
| 録画サーチ    | 68     |
| 録画チェック   | 68     |
| 録画ランプ    | 33     |
| 露出ロック    | 79     |

|     |     | ワ行 |
|-----|-----|----|
| 1.8 | (-) |    |

ワイド(テレビ16:9)\_

\_\_37

| その他         |        |
|-------------|--------|
| <br>AEレベル補正 | 80     |
| Avモード       | 73, 76 |
| DVコントロール    | 101    |
| DVダビング      | 124    |
| M(マニュアルモード) | 73, 77 |
| NDフィルター     | 61     |
| Tvモード       | 72, 74 |
| □ (全自動モード)  | 72     |
| A (オートモード)  | 72     |

## メニュー索引

操作からメニューが探せます。

| ア行                                          | サブメニュー      | カメラ<br>モード | VTR<br>モード |
|---------------------------------------------|-------------|------------|------------|
| インターバルタイマーを使う                               | → VCR設定     | 0          |            |
| エリア/サマータイムを設定する                             | → システム設定    | 0          |            |
| オーディオモード(12bit ST-1/12bit ST-1,2/16bit)を変える | → VCR設定     | 0          | 0          |
| オンスクリーンを入/切する                               | → 表示設定      | 0          |            |
| カ行                                          | サブメニュー      | カメラ<br>モード | VTR<br>モード |
| カスタムキー/日時表示のガイド表示を入/切する                     | → 表示設定      | 0          |            |
| カスタムキー1の機能を設定する                             | → カスタムキー設定  | 0          | 0          |
| カスタムキー2の機能を設定する                             | → カスタムキー設定  | 0          | 0          |
| カスタムキーの設定表示を入/切する                           | → 表示設定      |            | 0          |
| カスタムプリセットの番号を選ぶ                             | → カスタムプリセット | 0          |            |
| カラーゲインを調整する                                 | → カスタムプリセット | 0          |            |
| クリアスキャンの周波数を変える                             | → カメラ設定     | 0          |            |
| グリップにあるズームのスピードを変える                         | → カメラ設定     | 0          |            |
| サ行                                          | サブメニュー      | カメラ<br>モード | VTR<br>モード |
| 再生時の文字表示を入/切する                              | → 表示設定      |            | 0          |
| 撮影一時停止5分後(シャットオフ/VCRストップ)を選ぶ                | → VCR設定     | 0          |            |
| 色相を変える                                      | → カスタムプリセット | 0          |            |
| シャープネスを変える                                  | → カスタムプリセット | 0          |            |
| セットアップレベルを変える                               | → カスタムプリセット | 0          |            |
| ゼブラパターンの表示レベルを変える                           | → カメラ設定     | 0          |            |
| ゼブラパターンを入/切する                               | → カメラ設定     | 0          |            |
| 夕行                                          | サブメニュー      | カメラ<br>モード | VTR<br>モード |
| データコードの日時の表示を選ぶ                             | → 表示設定      |            | 0          |
| データコードの表示内容を選ぶ                              | → 表示設定      |            | 0          |
| 動画モードの設定(ノーマル/フレームを変える)                     | → カメラ設定     | 0          |            |
| ナ行                                          | サブメニュー      | カメラ<br>モード | VTR<br>モード |
| <br>日時を設定する                                 | → システム設定    | 0          |            |
| 日時(データコードで表示する)を選ぶ                          | → 表示設定      |            | 0          |

| 八行                                    | サブメニュー   | カメラ<br>モード | VTR<br>モード |
|---------------------------------------|----------|------------|------------|
| ハンドルにあるズームのスピードを変える                   | → カメラ設定  | 0          |            |
| 日付の自動表示を入/切する                         | → 表示設定   |            | 0          |
| ビューファインダーのカラー調整をする                    | → 表示設定   | 0          | 0          |
| ビューファインダーに出ている文字を記録するかどうかを選ぶ          | → システム設定 | 0          |            |
| マ行                                    | サブメニュー   | カメラ<br>モード | VTR<br>モード |
| ミックス選択(ST-1とST-2の音声バランス)を選ぶ           | → VCR設定  |            | 0          |
| ラ行                                    | サブメニュー   | カメラ<br>モード | VTR<br>モード |
| リモコンを使うかどうかを選ぶ                        | → システム設定 | 0          | 0          |
| 録画モード(SP/LP)を変える                      | → VCR設定  | 0          | 0          |
| 録画ランプを入/切する                           | → システム設定 | 0          |            |
| その他                                   | サブメニュー   | カメラ<br>モード | VTR<br>モード |
| 16:9を使う                               | → カメラ設定  | 0          |            |
| 16:9のエリアマーカー表示を入/切する                  | → 表示設定   | 0          |            |
| AUDIO1端子の入力レベル(MIC/MIC ATT20/LINE)を選ぶ | → VCR設定  | 0          | 0          |
| AUDIO2端子の入力レベル(MIC/MIC ATT20/LINE)を選ぶ | → VCR設定  | 0          | 0          |
| DVコントロールするかどうかを選ぶ                     | → システム設定 | 0          |            |
| OUTPUT CH(音声出力の組み合わせ)を選ぶ              | → VCR設定  |            | 0          |

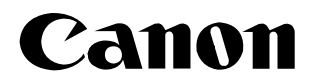

### キヤノン株式会社

#### キヤノン販売株式会社

〒108-8011 東京都港区港南2-16-6

#### 製品の取り扱い方法、および修理に関する相談窓口

#### 製品名 お問い合わせ

XL1S キヤノン販売 お客様相談センター

#### (全国共通番号) 🜌 0570-01-9000 該当番号 66

受付時間: 平日 9:00~20:00 土・日・祝日 10:00~17:00 (1月1日~1月3日を除く) お電話がつながりましたら音声ガイダンスに従ってデジタルビデオカメラの該当番号<66>をお話し

が電話かつなかりましたら音声ガイダンスに従ってテンダルビデオガメラの該当番号く66>を ください。音声認識後、商品担当者におつなぎします。

全国64ヶ所にある最寄りのアクセスポイントまでの通話料金でご利用になれます。なお、PHS・海外からの電話をご使用の方は、03-3455-9353をご利用ください。

- ※ 音声対応システム・受付時間・該当番号は予告なく変更する場合があります。あらかじめご了承く ださい。
- ※電話回線の状態等によっては、正しく音声認識できない場合があります。 その場合でもオペレーターにおつなぎいたしますので、そのまま電話を切らずにお待ちください。

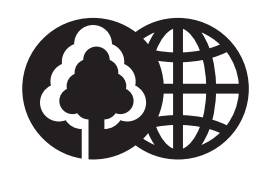

**Canon** この使用説明書は70%再生紙 を使用しています。